# **HPI EVOLUTION**

### Air / water heat pump

# **AWHP-2 MIT-IN-2 iSystem**

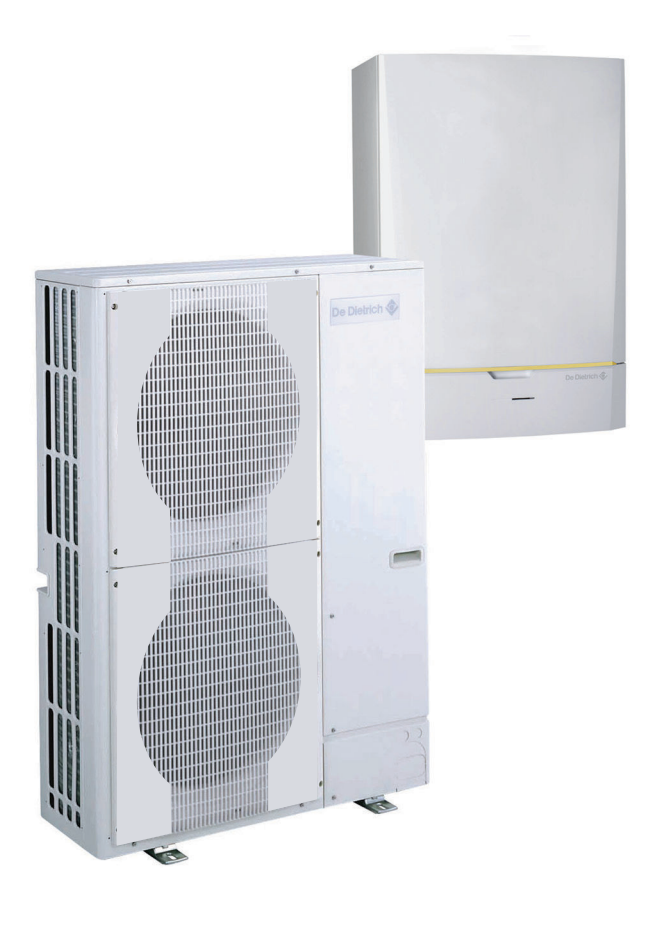

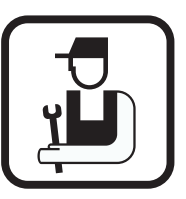

# Installation and Service Manual

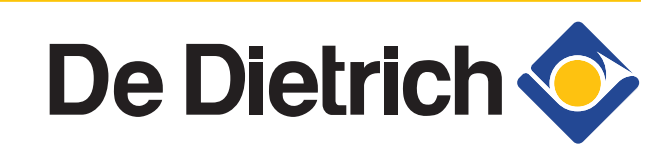

Export

**EN** 

7616371-001-04

### **Declaration of conformity**

The device complies with the standard type described in the EG declaration of conformity. It was manufactured and commissioned in accordance with European directives.

The original declaration of conformity is available from the manufacturer.

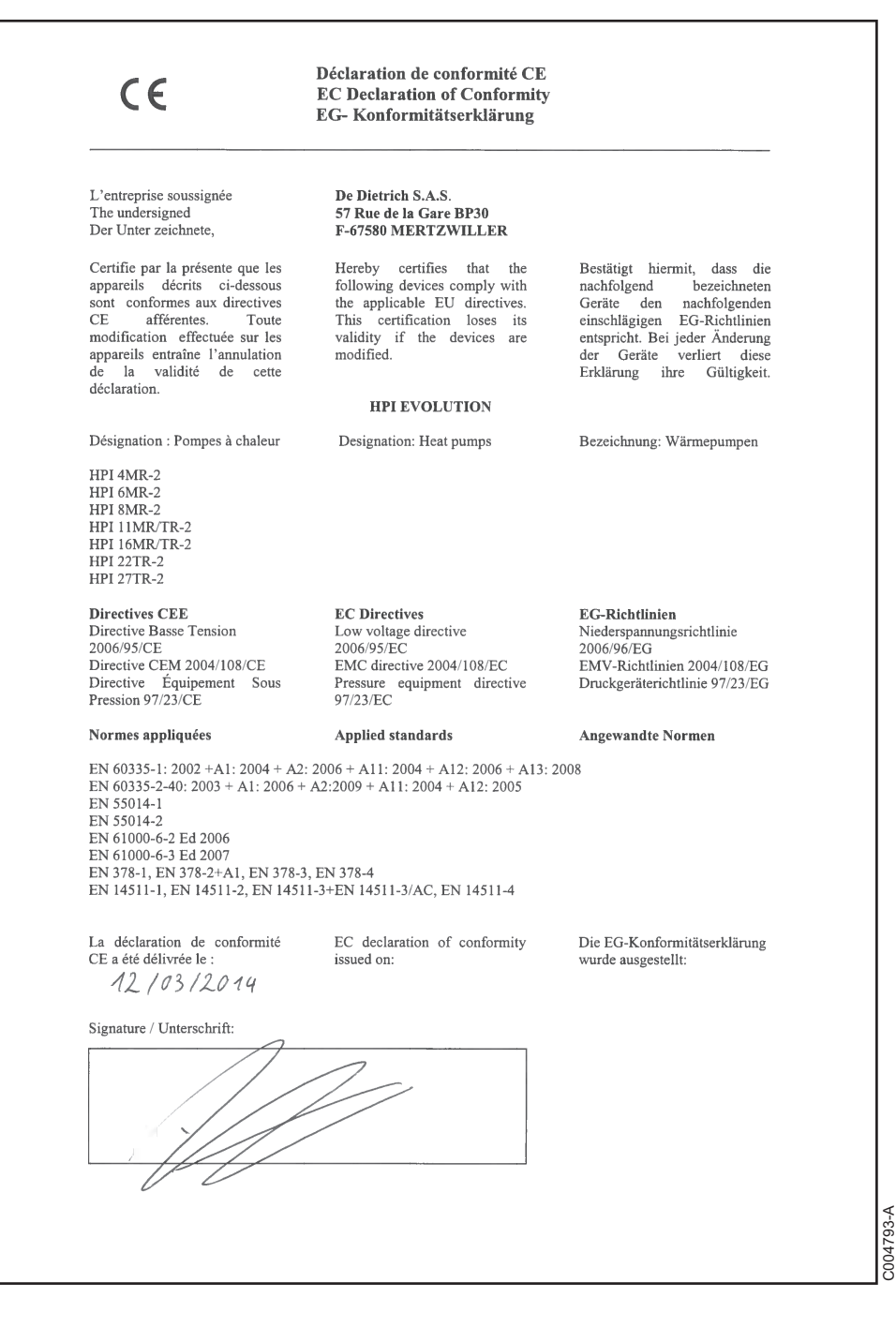

### Contents

| 1 | Introduction           |         |                                                                                                    | 6              |
|---|------------------------|---------|----------------------------------------------------------------------------------------------------|----------------|
|   |                        | 1.1     | Symbols used                                                                                                | 6              |
|   |                        |         | <ul><li>1.1.1 Symbols used in the manual</li><li>1.1.2 Symbols used on the equipment .</li></ul>            | 6<br>6         |
|   |                        | 1.2     | Abbreviations                                                                                               | 7              |
|   |                        | 1.3     | Liabilities                                                                                                 | 7              |
|   |                        |         | 1.3.1Manufacturer's liability1.3.2Installer's liability                                                     | 7<br>7         |
|   |                        | 1.4     | Homologations                                                                                               | 8              |
|   |                        |         | 1.4.1 Certifications                                                                                        | 8              |
| 2 | Safety instructions ar | nd reco | ommendations                                                                                                | 9              |
|   |                        | 2.1     | Safety instructions                                                                                         | 9              |
|   |                        | 2.2     | Recommendations                                                                                             | 9              |
| 3 | Technical description  | 1       |                                                                                                    | 11             |
|   |                        | 3.1     | General description                                                                                         | 11             |
|   |                        | 3.2     | Main parts (Indoor module)                                                                                  | 11             |
|   |                        |         | 3.2.1         MIT-IN-2/H           3.2.2         MIT-IN-2/E                                                 | 11<br>12       |
|   |                        | 3.3     | Operating principle                                                                                         | 12             |
|   |                        |         | <ul><li>3.3.1 General</li><li>3.3.2 Skeleton Diagrams</li><li>3.3.3 Pressure available</li></ul>            | 12<br>13<br>14 |
|   |                        | 3.4     | Technical specifications                                                                                    | 14             |
|   |                        |         | <ul> <li>3.4.1 Electricity supply</li> <li>3.4.2 Heat pump</li> <li>3.4.3 Sensor characteristics</li> </ul> | 14<br>15<br>16 |
| 4 | Installation           |         |                                                                                                    | 17             |
|   |                        | 4.1     | Regulations governing installation                                                                          | າ17            |
|   |                        | 4.2     | Package list                                                                                                | 17             |
|   |                        |         | 4.2.1 Standard delivery                                                                                     | 17<br>18       |
|   |                        | 43      |                                                                                                    | 10<br>10       |
|   |                        | 7.0     | 4.3.1Outdoor unit4.3.2Indoor module                                                                         | 19<br>19       |

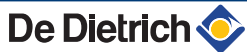

| 4.4  | Installi                | ng the outdoor module                                                          | 20             |
|------|-------------------------|--------------------------------------------------------------------------------|----------------|
|      | 4.4.1<br>4.4.2<br>4.4.3 | Positioning of the appliance<br>Main dimensions<br>Locating the outside module | 20<br>22<br>26 |
| 4.5  | Installi                | ng the indoor module                                                           | 27             |
|      | 4.5.1                   | Positioning of the appliance                                                   | 27             |
|      | 4.5.2                   | Main dimensions                                                                | 27             |
|      | 4.5.3                   | Assembly of the indoor module                                                  | 28             |
| 4.6  | Installi                | ng the outside sensor                                                          | 29             |
|      | 4.6.1                   | Choice of the location                                                         | 29             |
|      | 4.6.2                   | Connecting the outside sensor                                                  | 29             |
| 4.7  | Combi                   | nation with a DHW tank                                                         | 30             |
| 4.8  | Installi                | ng the refrigerant piping                                                      | 30             |
|      | 4.8.1                   | Installing the pipes                                                           | 30             |
|      | 4.8.2                   | Water tightness test                                                           | 35             |
|      | 4.8.3                   | Evacuation                                                                     | 35             |
|      | 4.8.4<br>185            | Opening the valves                                                             | 35<br>36       |
|      | 4.0.5                   |                                                                                | 50             |
| 4.9  | Hydrau                  | Ilic connections                                                               | 36             |
|      | 4.9.1                   | Flushing the system                                                            | 36             |
|      | 4.9.2                   | Connection of the heating circuit                                              | 37             |
|      | 4.9.3                   | Hydraulic connection diagrams                                                  | 37             |
| 4.10 | Filling                 | the heating system                                                             | 40             |
|      | 4.10.1                  | Water treatment in the heating circuit                                         | 40             |
|      | 4.10.2                  | Filling the system                                                             | 42             |
| 4.11 | Electri                 | cal connections                                                                | 42             |
|      | 4.11.1                  | Recommendations                                                                | 42             |
|      | 4.11.2                  | Recommended cable cross section                                                | 43             |
|      | 4.11.3                  | Accessing the connection terminal blocks                                       | 44             |
|      | 4.11.4                  | Position of the PCBs                                                           | 4040<br>17     |
|      | 4.11.5                  | Connecting the outdoor module                                                  | 47<br>47       |
|      | 4.11.7                  | Connecting the communication cable between the                                 | he             |
|      |                         | inside and outside modules                                                     | 47             |
|      | 4.11.8                  | Description of the terminal block on the inside                                | 48             |
|      | 4.11.9                  | Connecting the mains supply to the inside                                      | +0             |
|      | 4.11.10                 | Connecting the electrical back-up to the inside                                | 49             |
|      |                         | module                                                                         | 49             |
|      | 4.11.11                 | Connecting the hydraulic auxilary on the inside                                | <b>F</b> 4     |
|      | 1 11 10                 | Module                                                                         | 51             |
|      | 4.11.12                 |                                                                                | 52             |
|      | 4.11.13                 | Connection example for a system with electrical b                              | back-          |
|      |                         | up                                                                             | 57             |
|      | 4.11.14<br>1 11 15      | Connection example in cooling mode                                             | 59<br>ء        |
|      | 4.11.15                 | Connecting the options                                                         | 01             |
|      | 4.11.17                 | Connecting the "energy metering" option                                        | 64             |
|      | 4.11.18                 | Connection in cascade                                                          | 67             |

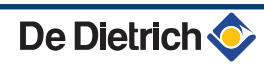

|                          | 4.11.19                                                                                                    | Connection example in power cut off EVU                                                                                                    | 69                                                                 |
|--------------------------|----------------------------------------------------------------------------------------------------|----------------------------------------------------------------------------------------------------|--------------------------------------------------------------------|
| 4.12                     | Electri                                                                                                    | cal principle diagram                                                                                                    | 71                                                                 |
|                          | 4.12.1<br>4.12.2<br>4.12.3                                                                                   | Legend<br>Hydraulic additional heating<br>Electrical back-up                                                                                                    | 71<br>73<br>74                                                     |
| Commissioning            |                                                                                                    |                                                                                                    | 75                                                                 |
| 5.1                      | Contro                                                                                                    | I panel                                                                                                    | 75                                                                 |
|                          | 5.1.1<br>5.1.2<br>5.1.3<br>5.1.4                                                                             | Description of the keys<br>Description of the display<br>Access to the various browsing levels<br>Browsing in the menus                                                                                                    | 75<br>76<br>79<br>80                                               |
| 5.2                      | Check                                                                                                    | points before commissioning                                                                                                    | 81                                                                 |
|                          | 5.2.1<br>5.2.2                                                                                               | Hydraulic connections<br>Electrical connection                                                                                                    | 81<br>81                                                           |
| 5.3                      | Checkl                                                                                                    | ist for commissioning (HP)                                                                                                    | 82                                                                 |
|                          |                                                                                                    |                                                                                                    |                                                                    |
| 5.4                      | Putting                                                                                                    | the appliance into operation                                                                                                    | 83                                                                 |
| 5.4<br>5.5               | Putting<br>Checks<br>commi                                                                                   | y the appliance into operation<br>s and adjustments after<br>ssioning                                                                                                    | 83                                                                 |
| 5.4<br>5.5               | Putting<br>Checks<br>commi<br>5.5.1                                                                          | y the appliance into operation<br>s and adjustments after<br>ssioning<br>Displaying the parameters in extended<br>mode                                                                                                    | <b>83</b><br><b>84</b><br>84                                       |
| 5.4<br>5.5               | Putting<br>Checks<br>commi<br>5.5.1<br>5.5.2                                                                 | y the appliance into operation<br>s and adjustments after<br>ssioning<br>Displaying the parameters in extended<br>mode<br>Setting the heating pump speed on the heat<br>pump                                                                                                    | 83<br>84<br>84                                                     |
| 5.4<br>5.5               | Putting<br>Checks<br>commi<br>5.5.1<br>5.5.2<br>5.5.3<br>5.5.4                                               | y the appliance into operation<br>s and adjustments after<br>ssioning<br>Displaying the parameters in extended<br>mode<br>Setting the heating pump speed on the heat<br>pump<br>Setting the flow rate threshold<br>Setting the parameters specific to the<br>installation                                                                                                    | 83<br>84<br>84<br>84<br>85                                         |
| 5.4<br>5.5               | Putting<br>Checks<br>commi<br>5.5.1<br>5.5.2<br>5.5.3<br>5.5.4<br>5.5.5<br>5.5.6<br>5.5.6<br>5.5.7           | g the appliance into operation<br>s and adjustments after<br>ssioning<br>Displaying the parameters in extended<br>mode<br>Setting the heating pump speed on the heat<br>pump<br>Setting the flow rate threshold<br>Setting the flow rate threshold<br>Setting the parameters specific to the<br>installation<br>Naming the circuits and generators<br>Setting the heating curve<br>Setting the speed of the heating pump on the<br>module                                                         | 83<br>84<br>84<br>84<br>85<br>86<br>91<br>92<br>inside<br>94       |
| 5.4<br>5.5<br>5.6        | Putting<br>Checks<br>commi<br>5.5.1<br>5.5.2<br>5.5.3<br>5.5.4<br>5.5.5<br>5.5.6<br>5.5.7<br>Readim          | g the appliance into operation<br>s and adjustments after<br>ssioning<br>Displaying the parameters in extended<br>mode<br>Setting the heating pump speed on the heat<br>pump<br>Setting the flow rate threshold<br>Setting the flow rate threshold<br>Setting the parameters specific to the<br>installation<br>Naming the circuits and generators<br>Setting the heating curve<br>Setting the heating curve<br>Setting the speed of the heating pump on the<br>module                            | 83<br>84<br>84<br>85<br>86<br>91<br>92<br>inside<br>94             |
| 5.4<br>5.5<br>5.6<br>5.7 | Putting<br>Checks<br>commi<br>5.5.1<br>5.5.2<br>5.5.3<br>5.5.4<br>5.5.5<br>5.5.6<br>5.5.7<br>Readin<br>Chang | y the appliance into operation<br>s and adjustments after<br>ssioning<br>Displaying the parameters in extended<br>mode<br>Setting the heating pump speed on the heat<br>pump<br>Setting the flow rate threshold<br>Setting the flow rate threshold<br>Setting the parameters specific to the<br>installation<br>Naming the circuits and generators<br>Setting the heating curve<br>Setting the heating curve<br>Setting the speed of the heating pump on the<br>module<br>Ing out measured values | 83<br>84<br>84<br>85<br>86<br>91<br>92<br>inside<br>94<br>94<br>94 |

5

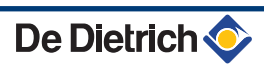

| 6 | Switching off the applia | ince . |                                           |                                                                                                    | 113                             |
|---|--------------------------|--------|-------------------------------------------|----------------------------------------------------------------------------------------------------|---------------------------------|
|   |                          | 6.1    | Installa                                  | tion shutdown                                                                                                    | .113                            |
|   |                          | 6.2    | Turning                                   | g on the antifreeze function                                                                                            | .113                            |
| 7 | Checking and maintena    | ince . |                                           |                                                                                                    | 114                             |
|   |                          | 7.1    | Genera                                    | I instructions                                                                                                    | .114                            |
|   |                          | 7.2    | Mainte                                    | nance operations to be performed                                                                                        | .114                            |
|   |                          | 7.3    | Cleanir                                   | ng the 400 µm filter                                                                                                    | .114                            |
|   |                          | 7.4    | Custon                                    | nising maintenance                                                                                                    | .115                            |
|   |                          |        | 7.4.1<br>7.4.2                            | Maintenance message<br>Contact details of the professional for After Sale<br>Support                                    | 115<br>⊧s<br>116                |
| 8 | Troubleshooting          |        |                                           |                                                                                                    | 118                             |
|   |                          | 8.1    | Anti-hu                                   | inting                                                                                                    | .118                            |
|   |                          | 8.2    | Messag                                    | ges                                                                                                    | .118                            |
|   |                          | 8.3    | Messag                                    | ge history                                                                                                    | .120                            |
|   |                          | 8.4    | Faults                                    | (Code type Lxx or Dxx)                                                                                                  | .121                            |
|   |                          |        | 8.4.1                                     | Deletion of sensors from the memory in the PCB                                                                          | 124                             |
|   |                          | 8.5    | Failure                                   | history                                                                                                    | .125                            |
|   |                          | 8.6    | Parame<br>tests)                          | eter and input/output check (mode                                                                                       | .125                            |
| 9 | Spare parts              |        |                                           |                                                                                                    | 131                             |
|   |                          | 9.1    | Genera                                    | II                                                                                                    | .131                            |
|   |                          | 9.2    | Spare p                                   | oarts                                                                                                    | .132                            |
|   |                          |        | 9.2.1<br>9.2.2<br>9.2.3<br>9.2.4<br>9.2.5 | Outdoor unit 4 and 6 kW<br>Outdoor unit 8 kW<br>Outdoor unit 11 and 16 kW<br>Outdoor unit 22 and 27 kW<br>Indoor module | 132<br>135<br>138<br>143<br>147 |

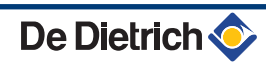

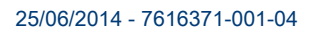

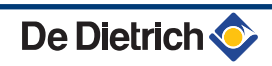

# Introduction

#### Symbols used 1.1

#### 1.1.1. Symbols used in the manual

In these instructions, various danger levels are employed to draw the user's attention to particular information. In so doing, we wish to safeguard the user's safety, highlight hazards and guarantee correct operation of the appliance.

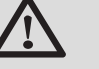

#### DANGER

Risk of a dangerous situation causing serious physical injury.

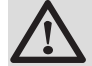

#### WARNING

Risk of a dangerous situation causing slight physical injury.

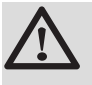

#### CAUTION

Risk of material damage.

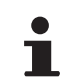

Signals important information.

Signals a referral to other instructions or other pages in the instructions.

#### 1.1.2. Symbols used on the equipment

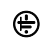

Protective earthing

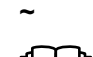

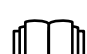

Alternating current

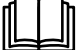

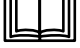

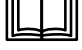

Before installing and commissioning the device, read

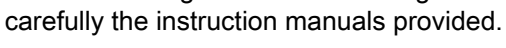

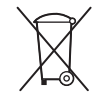

Dispose of the used products in an appropriate recovery and recycling structure.

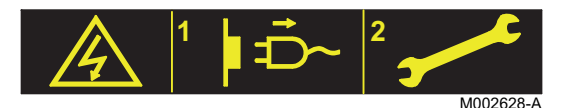

Caution: danger, live parts. Disconnect the mains power prior to any operations.

#### 1.2 Abbreviations

- DHW: Domestic hot water
- PPS: Polypropylene hardly inflammable
- PCU: Primary Control Unit PCB contoller for heat pump operation
- PSU: Parameter Storage Unit Parameter storage for PCBs PCU and SU
- SCU: Secondary Control Unit DIEMATIC iSystem control panel PCB
- **SU**: Safety Unit Safety PCB
- ► 3WV: 3-way valve
- EVU: Power supply company
- AWHP: Outdoor module connected by connection cable to the indoor module
- MIT-2: Indoor module fitted with a DIEMATIC iSystem control panel
- HP: Heat pump
- **EER**: Frigorific efficiency ratio
- COP: Performance coefficient
- EER: Frigorific efficiency ratio

#### 1.3 Liabilities

#### 1.3.1. Manufacturer's liability

Our products are manufactured in compliance with the requirements of the various applicable European Directives. They are therefore

delivered with **( E** marking and all relevant documentation.

In the interest of customers, we are continuously endeavouring to make improvements in product quality. All the specifications stated in this document are therefore subject to change without notice.

Our liability as the manufacturer may not be invoked in the following cases:

- Failure to abide by the instructions on using the appliance.
- Faulty or insufficient maintenance of the appliance.
- Failure to abide by the instructions on installing the appliance.

#### 1.3.2. Installer's liability

The installer is responsible for the installation and commissioning of the appliance. The installer must respect the following instructions:

 Read and follow the instructions given in the manuals provided with the appliance.

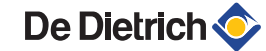

- Carry out installation in compliance with the prevailing legislation and standards.
- Perform the initial start up and carry out any checks necessary.
- Explain the installation to the user.
- If a maintenance is necessary, warn the user of the obligation to check the appliance and maintain it in good working order.
- Give all the instruction manuals to the user.

#### **1.4 Homologations**

#### 1.4.1. Certifications

This product complies to the requirements to the european directives and following standards:

- 2006/95/EC Low Voltage Directive. Reference Standards: EN60335-1 / EN60335-2-40.
- 2004/108/EC Electromagnetic Compatibility Directive. Generic standards: EN1000-6-3, EN 61000-6-1.

# 2 Safety instructions and recommendations

#### 2.1 Safety instructions

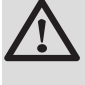

#### DANGER

If smoke is released or in case of refrigerant leak:

- Do not use a naked flame, do not smoke, do not operate electrical contacts or switches (doorbell, light, motor, lift, etc..).
   Contact between refrigerant and a flame may result in emissions of toxic gases.
- 2. Open the windows.
- 3. Trace possible leaks and seal them immediately.

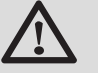

#### WARNING

Before any work, switch off the mains supply to the appliance.

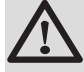

#### WARNING

Do not touch the refrigeration connection pipes with your bare hands while the appliance is running. Danger of burns or frost injury.

#### 2.2 Recommendations

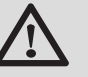

#### WARNING

- Any intervention on the appliance and heating equipment must be carried out by a qualified engineer.
- For a proper operating of the boiler, follow carefully the instructions.

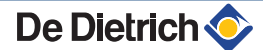

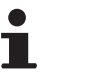

Keep this document close to the place where the boiler is installed.

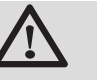

CAUTION

• Use tools and pipe components especially designed for use with R410A refrigerant.

- Install the appliance on a solid, stable structure able to bear its weight.
- Use phosphorous-deoxidised copper for pipes without welds and copper alloy to connect the pipes carrying the refrigerant.
- Use only R410A gas to fill the pipes with refrigerant.
- Do not install the appliance in a place where it may be exposed to steam, sulphuric gas or combustion, an atmosphere with a high salt content, or which may be covered by snow.
- Ensure correct earthing.
- Store the refrigeration connection pipes away from dust and humidity (danger of damage to the compressor) and cover both ends until the expansion process is complete.
- > Do not use a load cylinder.

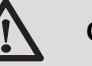

#### CAUTION

- Activate the main switch at least 12 hours before the appliance starts to function. Using the appliance just after it is switched on may seriously damage the internal parts.
- When switching off the appliance, wait for at least 5 minutes of post-operation before deactivating the main switch. Danger of breakdown or water leak.

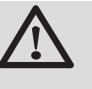

#### CAUTION

In order to limit the risk of being scalded, the installation of a thermostatic mixing valve on the domestic hot water flow piping is compulsory.

Before carrying out any maintenance work requiring the shutdown of the inside module, also cut the power supply to the outside module to prevent any errors in communication.

## **3** Technical description

### 3.1 General description

### The AWHP-2 MIT-IN-2 iSystem heat pump is composed of two elements:

- The outside unit handles energy production in hot or cold mode.
- The inside module handles thermal exchange between the R410A fluid and the hydraulic circuit.

The two units are connected by means of refrigeration and electrical connections.

#### The system offers the following advantages:

- The heating circuit is housed in the insulated volume within the home. There is no danger of the pipes freezing.
- Thanks to the DC inverter system, the heat pump modulates its output to adapt to the needs of the home.
- The control panel uses the outside temperature sensor to adjust the temperature of the heating circuit according to the outside temperature.

#### 3.2 Main parts (Indoor module)

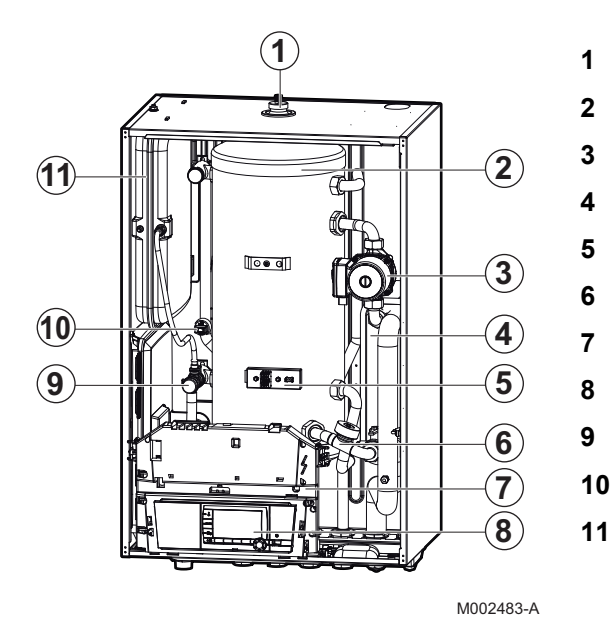

#### 3.2.1. MIT-IN-2/H

| Automatic air bleed                |
|------------------------------------|
| tank                               |
| High energy efficient heating pump |
| Plate heat exchanger               |
| electrical support                 |
| Flowmeter                          |
| Table cover unit                   |
| Control panel                      |
| Safety valve                       |
| Pressure gauge                     |
|                                    |

#### 3.2.2. MIT-IN-2/E

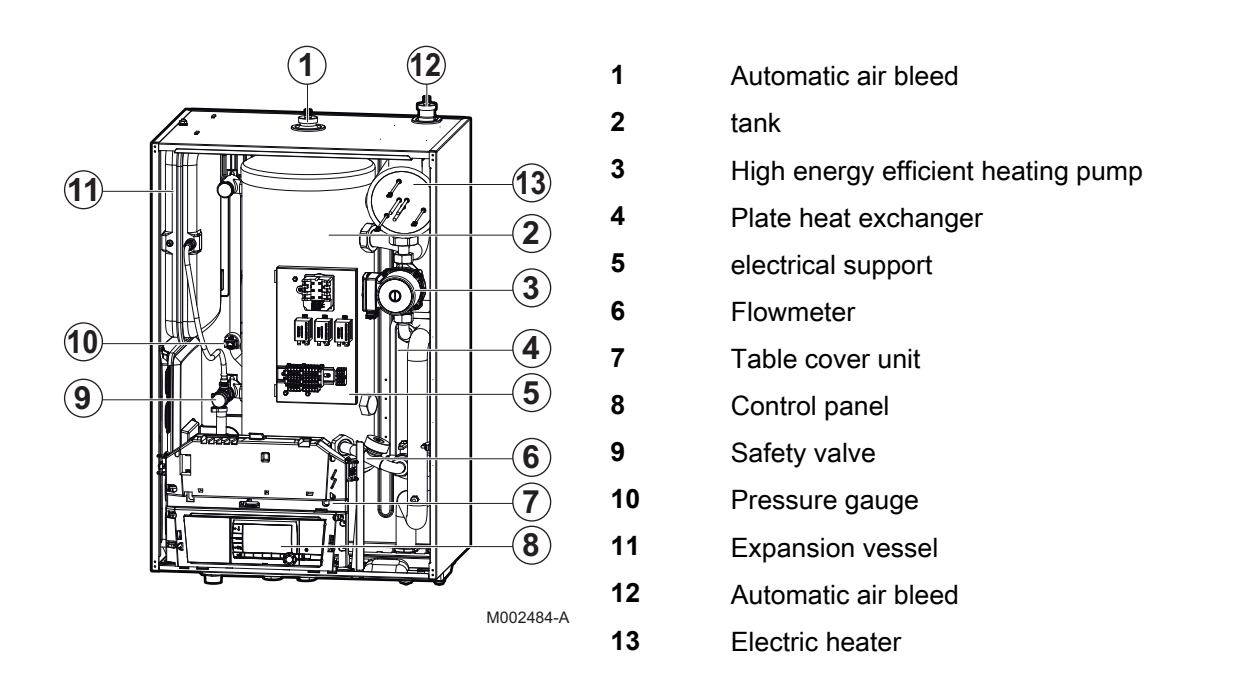

#### 3.3 Operating principle

#### 3.3.1. General

The outside module produces heat or cold (in reversible versions) and transmits it to the heating circuit via the refrigerant in the plate exchanger.

The outside module is capable of operating at outside temperatures down to  $-20^{\circ}$ C (-15°C in the case of a 4 kW or 6 kW heat pump).

The DIEMATIC iSystem control panel is used to programme and regulate the heat pump according to the outside temperature.

By activating the pumps and, where necessary, the mixer valve, the regulator handles the regulation of the heating.

Connection of a CDR4 simplified remote control or a CDI4 interactive remote control enables the auto-adaptivity of the gradient and the parallel offset of the heating curve.

The antifreeze function on the installation is active whatever the operating mode. It is triggered as soon as the outdoor temperature reaches the limiting value preset to  $+3^{\circ}$ C.

The installation of a buffer tank is not necessary if the volume of water in the circuit is higher than or equal to 3 litres/kW: Therefore, for a heat pump with an output of less than 11 kW, with a water volume of less than 33 litres, the installation of a buffer tank is necessary.

#### 3.3.2. Skeleton Diagrams

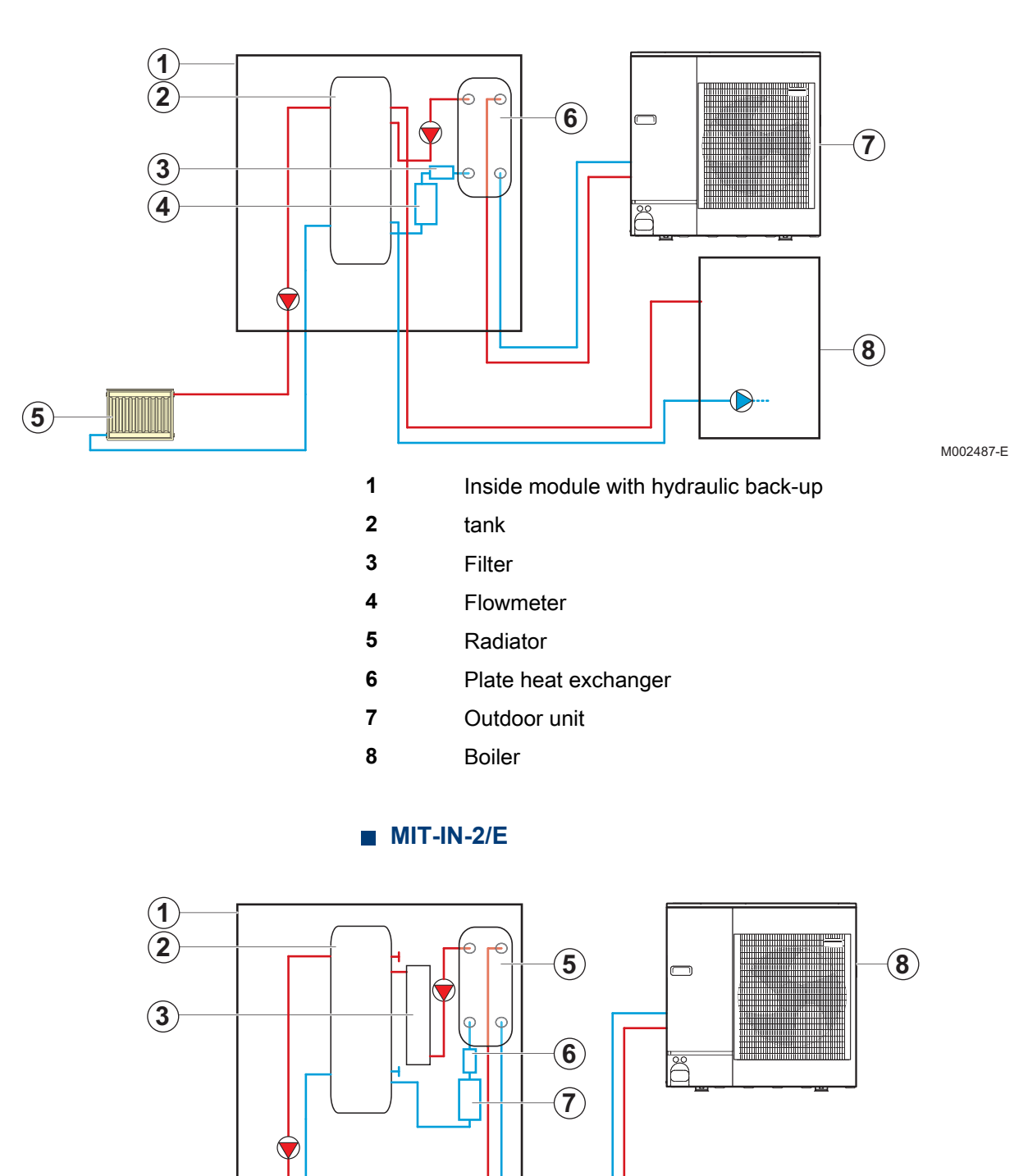

MIT-IN-2/H

4

De Dietrich 📀

tank

Electrical back-up

Inside module with electrical back-up

1

2

3

M002488-E

- 4 Radiator
- 5 Plate heat exchanger
- 6 Filter
- 7 Flowmeter
- 8 Outdoor unit

#### 3.3.3. Pressure available

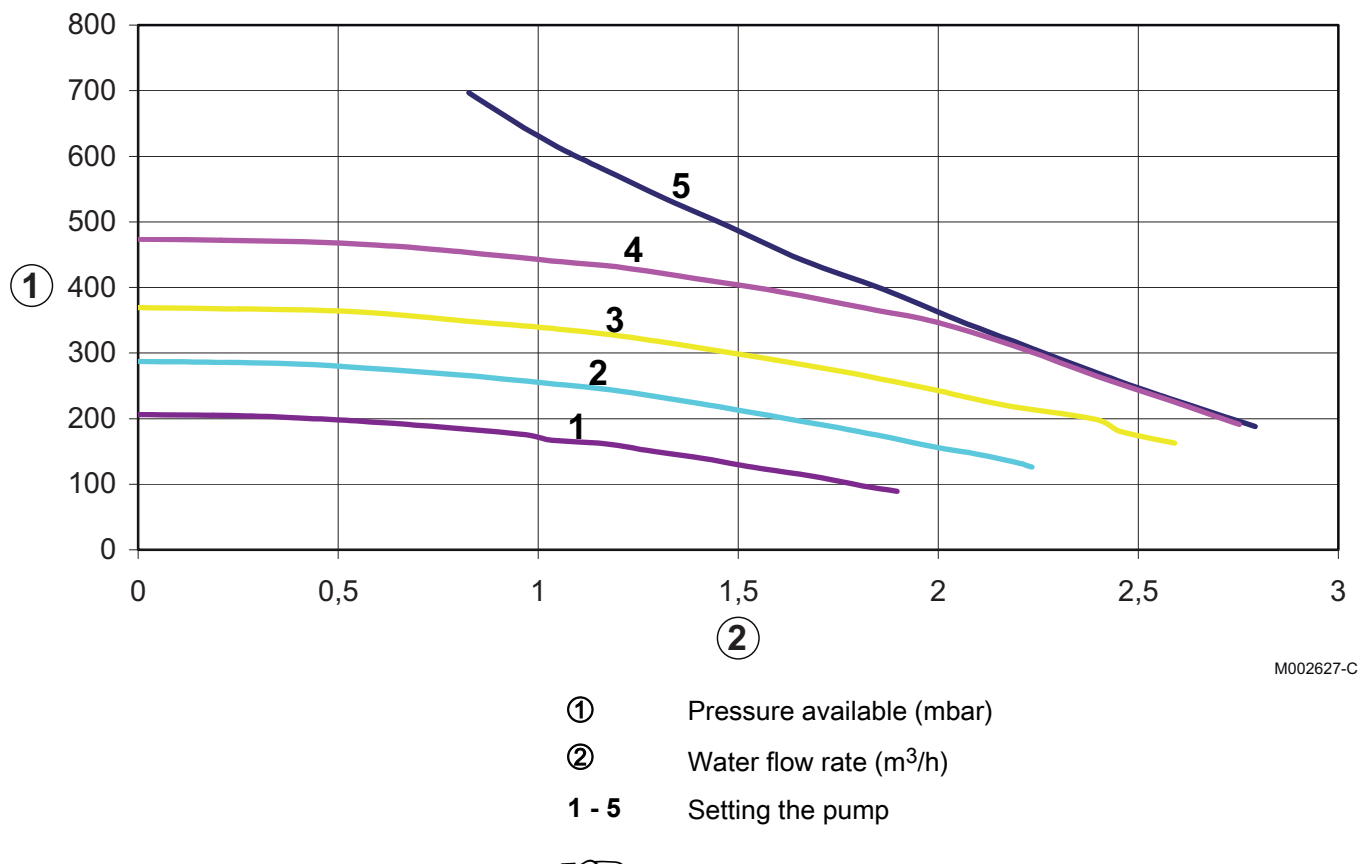

To set the speed of the heating pump correctly, refer to chapter: "Setting the speed of the heating pump on the inside module", page 94.

#### 3.4 Technical specifications

#### 3.4.1. Electricity supply

230 V AC (+/- 10%) - 50 Hz 400 V AC (+ 6%, - 10%) - 50 Hz (depending on the model)

#### 3.4.2. Heat pump

#### Conditions of use:

- Limit operating temperatures in Hot mode:
   Water: +18 °C / +60 °C
  - Outside air:
    - -15 °C / +35 °C (4, 6 kW)
    - -20 °C / +35 °C (8, 11, 16, 22, 27 kW)
- Limit operating temperatures in Cooling mode:
  - Water: +7 °C / +25 °C
  - Outside air: +15 °C / +40 °C (At less than 18°C, it is necessary to use the HK24 insulation kit option)
- Maximum operating pressure: 3 bar
- Performances in hot mode with outside air temperature at +7°C and outlet water temperature at +35°C (in accordance with EN 14511–2)

| AWHP                               | 4 MR | 6 MR -2 | 8 MR-2 | 11 MR-2 | 11 TR-2 | 16 MR-2 | 16 TR-2 | 22 TR | 27 TR |      |
|------------------------------------|------|---------|--------|---------|---------|---------|---------|-------|-------|------|
| Calorific output - A7/W35          | kW   | 3.72    | 5.87   | 8.26    | 10.56   | 10.56   | 14.19   | 14.19 | 19.4  | 24.4 |
| COP hot - A7/W35                   |      | 4.30    | 4.18   | 4.27    | 4.30    | 4.30    | 4.22    | 4.22  | 3.94  | 3.90 |
| Absorbed electrical power - A7/W35 | kWe  | 0.87    | 1.41   | 1.93    | 2.46    | 2.46    | 3.36    | 3.36  | 4.92  | 6.25 |
| Nominal amperage - A7/W35          | А    | 4.11    | 6.57   | 8.99    | 11.81   | 11.81   | 16.17   | 16.17 | 7.75  | 9.86 |

#### Performances in hot mode with outside air temperature at +2°C and outlet water temperature at +35°C (in accordance with EN 14511–2)

| AWHP                               | 4 MR | 6 MR -2 | 8 MR-2 | 11 MR-2 | 11 TR-2 | 16 MR-2 | 16 TR-2 | 22 TR | 27 TR |       |
|------------------------------------|------|---------|--------|---------|---------|---------|---------|-------|-------|-------|
| Calorific output - A2/W35          | kW   | 3.76    | 3.87   | 5.93    | 10.19   | 10.19   | 11.38   | 11.38 | 12.10 | 14.70 |
| COP hot - A2/W35                   |      | 3.32    | 3.26   | 3.20    | 3.20    | 3.20    | 3.27    | 3.27  | 3.10  | 3.10  |
| Absorbed electrical power - A2/W35 | kWe  | 1.13    | 1.19   | 1.85    | 3.19    | 3.19    | 3.48    | 3.48  | 3.91  | 4.70  |
| Nominal amperage - A2/W35          | А    | 6.1     | 6.1    | 8.2     | 10.7    | 6.2     | 14.6    | 8.4   | 9.7   | 11.8  |

#### Performances in cold mode with outside air temperature at +35°C and outlet water temperature at +18°C (in accordance with EN 14511–2)

| AWHP                      | _   | 4 MR | 6 MR -2 | 8 MR-2 | 11 MR-2 | 11 TR-2 | 16 MR-2 | 16 TR-2 | 22 TR | 27 TR |
|---------------------------|-----|------|---------|--------|---------|---------|---------|---------|-------|-------|
| Cooling output            | kW  | 3.84 | 4.69    | 7.90   | 11.16   | 11.16   | 14.46   | 14.46   | 17.65 | 22.2  |
| EER                       |     | 3.80 | 3.80    | 3.99   | 4.68    | 4.68    | 4.43    | 4.43    | 3.8   | 3.8   |
| Absorbed electrical power | kWe | 0.72 | 1.15    | 2.0    | 2.35    | 2.35    | 3.65    | 3.65    | 4.65  | 5.84  |

| AWHP                                                   |                   | 4 MR    | 6 MR -2 | 8 MR-2  | 11 MR-2 | 11 TR-2 | 16 MR-2 | 16 TR-2 | 22 TR               | 27 TR               |
|--------------------------------------------------------|-------------------|---------|---------|---------|---------|---------|---------|---------|---------------------|---------------------|
| Sound pressure <sup>(1)</sup>                          | dB(A)             | 41.7    | 41.7    | 43.2    | 43.4    | 43.4    | 47.4    | 47.4    | 51.8                | 53                  |
| Nominal water flow<br>(ΔT = 5K)                        | m <sup>3</sup> /h | 1.04    | 1.04    | 1.47    | 1.88    | 1.88    | 2.67    | 2.67    | 3.8                 | 4.6                 |
| Manometric height<br>available at nominal<br>flow rate | mbar              | 618     | 618     | 493     | 393     | 393     | 213     | 213     | -                   | -                   |
| Nominal air flow rate                                  | m <sup>3</sup> /h | 2100    | 2100    | 3000    | 6000    | 6000    | 6000    | 6000    | 8400                | 8400                |
| Power voltage of the outdoor unit                      | V                 | 230 V~  | 230 V~  | 230 V~  | 230 V~  | 400 V3~ | 230 V~  | 400 V3~ | 400 V3~             | 400 V3~             |
| Sound output <sup>(2)</sup>                            | dB(A)             | 63.7    | 63.7    | 65.2    | 65.4    | 65.4    | 69.4    | 69.4    | 73.8                | 75                  |
| R410A refrigerant                                      | kg                | 2.1     | 2.1     | 3.2     | 4.6     | 4.6     | 4.6     | 4.6     | 7.1                 | 7.7                 |
| refrigerant piping<br>connection (Liquid-<br>Gas)      | inch              | 1/4-1/2 | 1/4-1/2 | 3/8-5/8 | 3/8-5/8 | 3/8-5/8 | 3/8-5/8 | 3/8-5/8 | 3/8-3/4 or<br>3/8-1 | 1/2-3/4 or<br>1/2-1 |
| Max pre-loaded length                                  | m                 | 10      | 10      | 10      | 10      | 10      | 10      | 10      | 30                  | 30                  |
| Weight (empty) -<br>Outside unit                       | kg                | 42      | 42      | 75      | 118     | 118     | 130     | 130     | 135                 | 141                 |
| (1) E m from the appliar                               | an fron           | field   |         |         |         |         |         |         |                     |                     |

#### General values

(1) 5 m from the appliance, free field.(2) Test conducted in accordance with the standard NF EN 12102

#### **Sensor characteristics** 3.4.3.

| Outside sensor         |      |      |      |      |      |      |     |     |     |     |     |     |
|------------------------|------|------|------|------|------|------|-----|-----|-----|-----|-----|-----|
| Temperature in °C      | -20  | -16  | -12  | -8   | -4   | 0    | 4   | 8   | 12  | 16  | 20  | 24  |
| Resistance in $\Omega$ | 2392 | 2088 | 1811 | 1562 | 1342 | 1149 | 984 | 842 | 720 | 616 | 528 | 454 |

| DHW sensor<br>Flow sensor |       |       |       |       |      |      |      |      |      |      |     |
|---------------------------|-------|-------|-------|-------|------|------|------|------|------|------|-----|
| Temperature in °C         | 0     | 10    | 20    | 25    | 30   | 40   | 50   | 60   | 70   | 80   | 90  |
| Resistance in $\Omega$    | 32014 | 19691 | 12474 | 10000 | 8080 | 5372 | 3661 | 2535 | 1794 | 1290 | 941 |

### **4** Installation

#### 4.1 Regulations governing installation

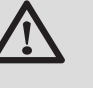

#### CAUTION

Installation of the appliance must be done by a qualified engineer in accordance with prevailing local and national regulations.

#### 4.2 Package list

#### 4.2.1. Standard delivery

#### The delivery includes:

- An outside module (See below)
- An inside hydraulic module (See below)
- An outside sensor
- Refrigerant adapter fitting 4, 6 and 22 kW
- A mounting rail (screwed to the pallet)
- The installation and maintenance instructions
- The user instructions

Combinations possible:

| Models      | Outdoor unit |          | Indoor module                                      |                |  |  |  |
|-------------|--------------|----------|----------------------------------------------------|----------------|--|--|--|
| WICCEIS     | Description  | Pack no. | Description                                        | Pack no.       |  |  |  |
| HPI 4 MR-2  | AWHP 4 MR    | EH336    | MIT-IN-2/H 4 - 8 ISYS<br>MIT-IN-2/E 4 - 8 ISYS     | EH386<br>EH389 |  |  |  |
| HPI 6 MR-2  | AWHP 6 MR-2  | EH380    | MIT-IN-2/H 4 - 8 ISYS<br>MIT-IN-2/E 4 - 8 ISYS     | EH386<br>EH389 |  |  |  |
| HPI 8 MR-2  | AWHP 8 MR-2  | EH381    | MIT-IN-2/H 4 - 8 ISYS<br>MIT-IN-2/E 4 - 8 ISYS     | EH386<br>EH389 |  |  |  |
| HPI 11 MR-2 | AWHP 11 MR-2 | EH382    | MIT-IN-2/H 11 - 16 ISYS<br>MIT-IN-2/E 11 - 16 ISYS | EH387<br>EH390 |  |  |  |
| HPI 11 TR-2 | AWHP 11 TR-2 | EH383    | MIT-IN-2/H 11 - 16 ISYS<br>MIT-IN-2/E 11 - 16 ISYS | EH387<br>EH390 |  |  |  |
| HPI 16 MR-2 | AWHP 16 MR-2 | EH384    | MIT-IN-2/H 11 - 16 ISYS<br>MIT-IN-2/E 11 - 16 ISYS | EH387<br>EH390 |  |  |  |
| HPI 16 TR-2 | AWHP 16 TR-2 | EH385    | MIT-IN-2/H 11 - 16 ISYS<br>MIT-IN-2/E 11 - 16 ISYS | EH387<br>EH390 |  |  |  |
| HPI 22 TR-2 | AWHP 22 TR   | EH225    | MIT-IN-2/H 22 - 27 ISYS<br>MIT-IN-2/E 22 - 27 ISYS | EH388<br>EH391 |  |  |  |
| HPI 27 TR-2 | AWHP 27 TR   | EH226    | MIT-IN-2/H 22 - 27 ISYS<br>MIT-IN-2/E 22 - 27 ISYS | EH388<br>EH391 |  |  |  |

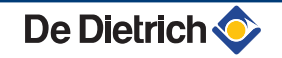

#### 4.2.2. Accessories

Various options are available depending on the configuration of the installation:

#### Heat pump options

| Description                                                          | package |
|----------------------------------------------------------------------|---------|
| 160 L storage tank                                                   | EH 60   |
| 80 L storage tank                                                    | EH 85   |
| Wall-hanging kit for outside units 6 - 10 kW                         | EH 95   |
| Condensate receiver tank for wall bracket                            | EH 111  |
| Ground mounting supports for outside units                           | EH 112  |
| Electrical resistor for the condensate receiver tank                 | EH 113  |
| Frigorific ducts with insulation (5/8" - 3/8"); Length: 5 m          | EH 114  |
| Frigorific ducts with insulation (5/8" - 3/8"); Length: 10 m         | EH 115  |
| Frigorific ducts with insulation (5/8" - 3/8"); Length: 20 m         | EH 116  |
| Insulated copper pipe (1/2" - 1/4") 10 m                             | EH 142  |
| 1/4" 1/2" - 3/8" 5/8" adapter fittings                               | EH 146  |
| Heat pump hydraulic connection kit - DHW storage tank                | EH 149  |
| Wall-hanging kit for outside units 11 - 27 kW                        | EH 250  |
| 3-way valve module with standard pump                                | EA 63   |
| 3-way valve module with electronic pump                              | EA 67   |
| Collector for 2/3 circuits                                           | EA140   |
| Wall console                                                         | EA141   |
| Wall console for hydraulic module                                    | EA142   |
| Direct circuit with pump HEE                                         | EA143   |
| V3V circuit with HEE pump                                            | EA144   |
| Wiring kit for connecting a safety thermostat for underfloor heating | HA 249  |
| 3-way valve kit                                                      | HK 21   |
| 2-circuit kit                                                        | HK 22   |
| Reversal valve kit                                                   | HK 23   |
| Insulation kit cold mode                                             | HK 24   |
| 3-way valve insulation kit                                           | HK 25   |

#### Control system options

| Description                                 | package |
|---------------------------------------------|---------|
| BUS connection cable (length 12 m)          | AD134   |
| voice remote monitoring module              | AD152   |
| Outlet sensor V3V                           | AD199   |
| DHW sensor                                  | AD212   |
| Optional PCB for 3-way valve                | AD249   |
| System sensor                               | AD250   |
| Outside radio-controlled temperature sensor | AD251   |
| Radio module                                | AD252   |
| CDR iSystem radio remote control            | AD284   |

| Description                                                 | package |
|-------------------------------------------------------------|---------|
| Interactive radio remote control with LCD display CD12/CD14 | AD285   |
| Radio remote control                                        | AD253   |
| Interactive remote control                                  | AD254   |
| A simplified remote control with room sensor                | FM52    |
| Condensation detector kit                                   | HK 27   |
| Energy metering option                                      | HK 29   |

#### 4.3 Type plate

#### 4.3.1. Outdoor unit

The type plate must be accessible at all times. The type plate identifies the product and provides the following information:

- Appliance type
- Manufacturing date (Year Week)
- Serial number.
- Nature of the power supply voltages

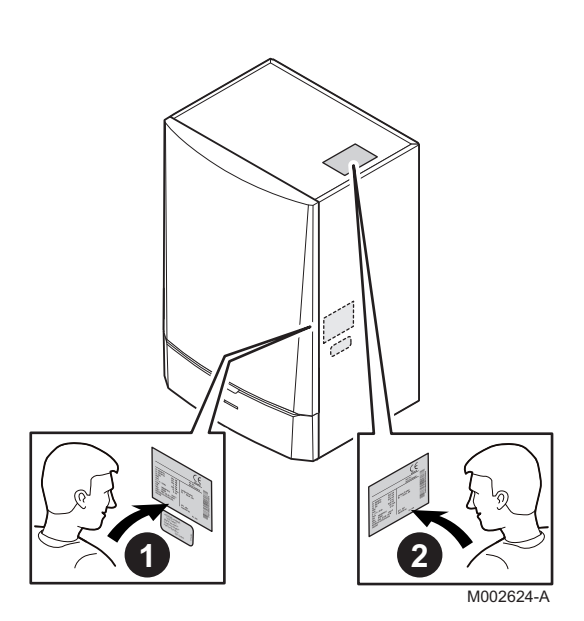

 $\square$ 

MW-M001832-2

0

0

#### 4.3.2. Indoor module

This data plate is affixed to the inside side panel of the appliance in the factory.

When installation has been completed, affix the data plate provided in the instructions bag to the casing of the appliance in a position where it can be seen.

The type plate must be accessible at all times. The type plate identifies the product and provides the following information:

- Appliance type
- Manufacturing date (Year Week)
- Serial number.
- Nature of the power supply voltages

#### 4.4 Installing the outdoor module

#### 4.4.1. Positioning of the appliance

Ensure that the outside module is optimally positioned in relation to neighbours as it is a source of noise.

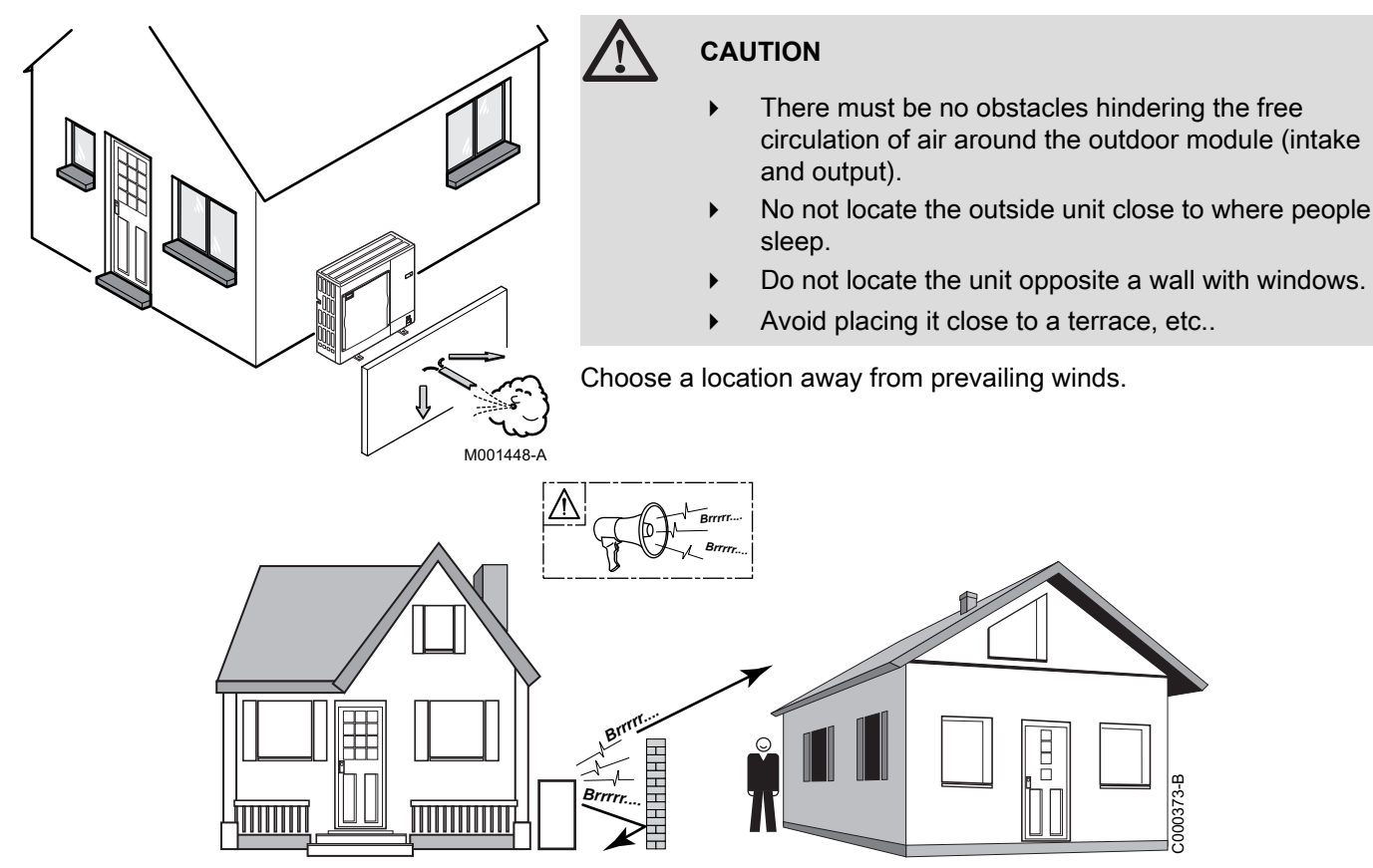

In some cases, additional precautions are necessary owing to the fact, for example, of too short a distance between you and your neighbours.

When installing a **noise reduction screen**, respect the following recommendations:

 Locate the noise reduction screen as close as possible to the noise source whilst allowing for the free circulation of air in the exchanger on the outside unit and maintenance work.

Place the outside unit on a base (concrete base frame, sill, concrete blocks, etc.) with no rigid connection with the building served in order to prevent any transmission of vibrations. Ensure sufficient above ground elevation (100 to 150 mm) to keep it above water.

For regions where heavy snowfalls occur, raise this above ground protection by at least 200 mm compared with the average depth of the covering of snow.

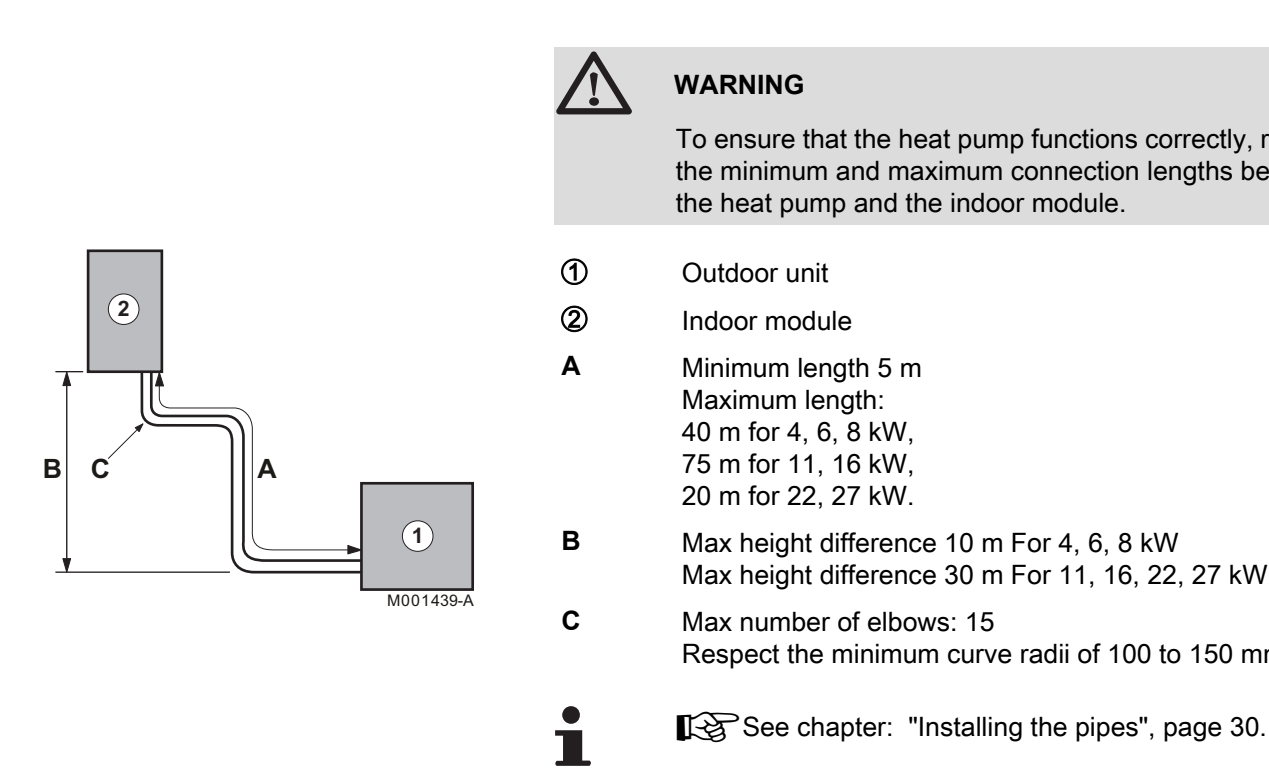

#### CAUTION

- If the outside temperatures become negative, take the necessary precautions to prevent the risk of freezing in the evacuation pipes.
- Prevent any risk of the condensates freezing in an area through which they flow.
- The heating cord keeps the condensates from freezing: See EH113 leaflet.

#### Distances to be observed

To ensure that the heat pump functions correctly, respect the minimum and maximum connection lengths between the heat pump and the indoor module.

- Outdoor unit
- Indoor module

Minimum length 5 m Maximum length: 40 m for 4, 6, 8 kW, 75 m for 11, 16 kW, 20 m for 22, 27 kW.

Max height difference 10 m For 4, 6, 8 kW Max height difference 30 m For 11, 16, 22, 27 kW

Max number of elbows: 15 Respect the minimum curve radii of 100 to 150 mm

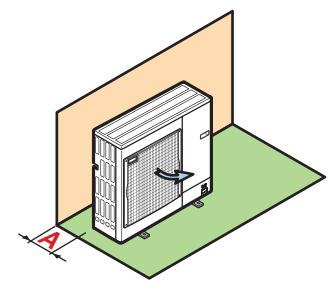

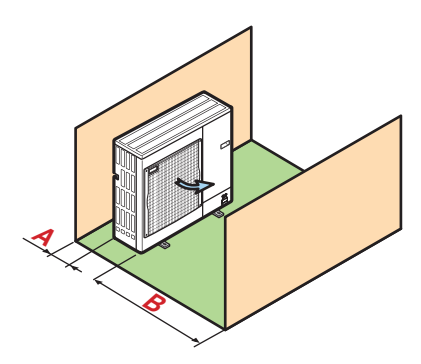

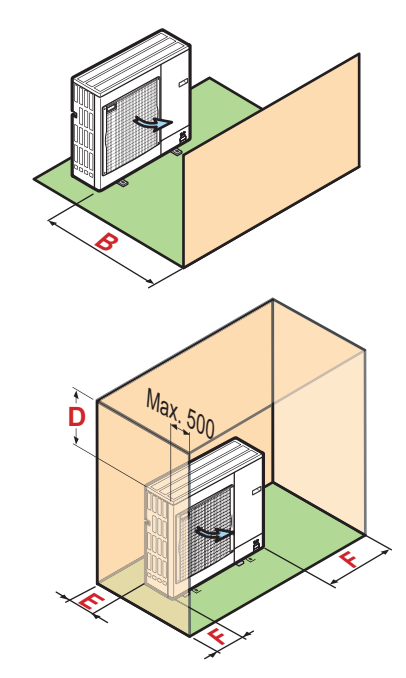

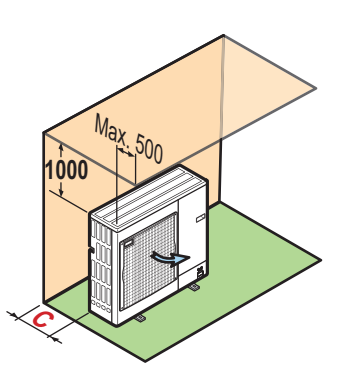

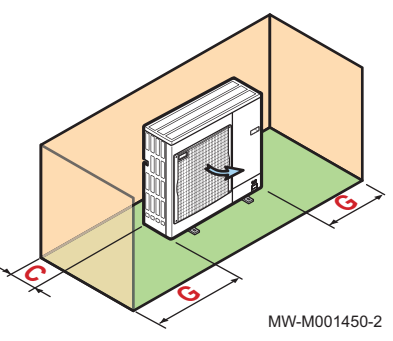

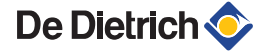

| Dimension (mm) | 4, 6, 8 kW | 11, 16, 22, 27 kW |
|----------------|------------|-------------------|
| Α              | 100        | 150               |
| В              | 500        | 1000              |
| С              | 200        | 300               |
| D              | 1000       | 1500              |
| E              | 300        | 500               |
| F              | 150        | 250               |
| G              | 100        | 200               |

#### 4.4.2. Main dimensions

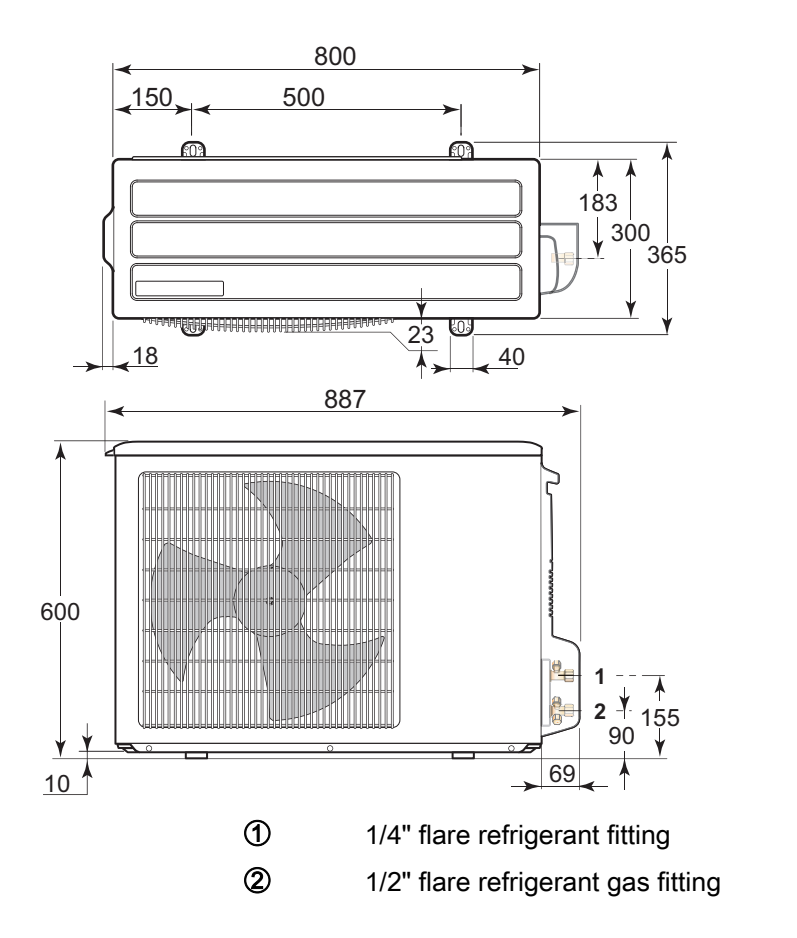

#### AWHP 4 and 6 MR-2

AWHP 8 MR-2

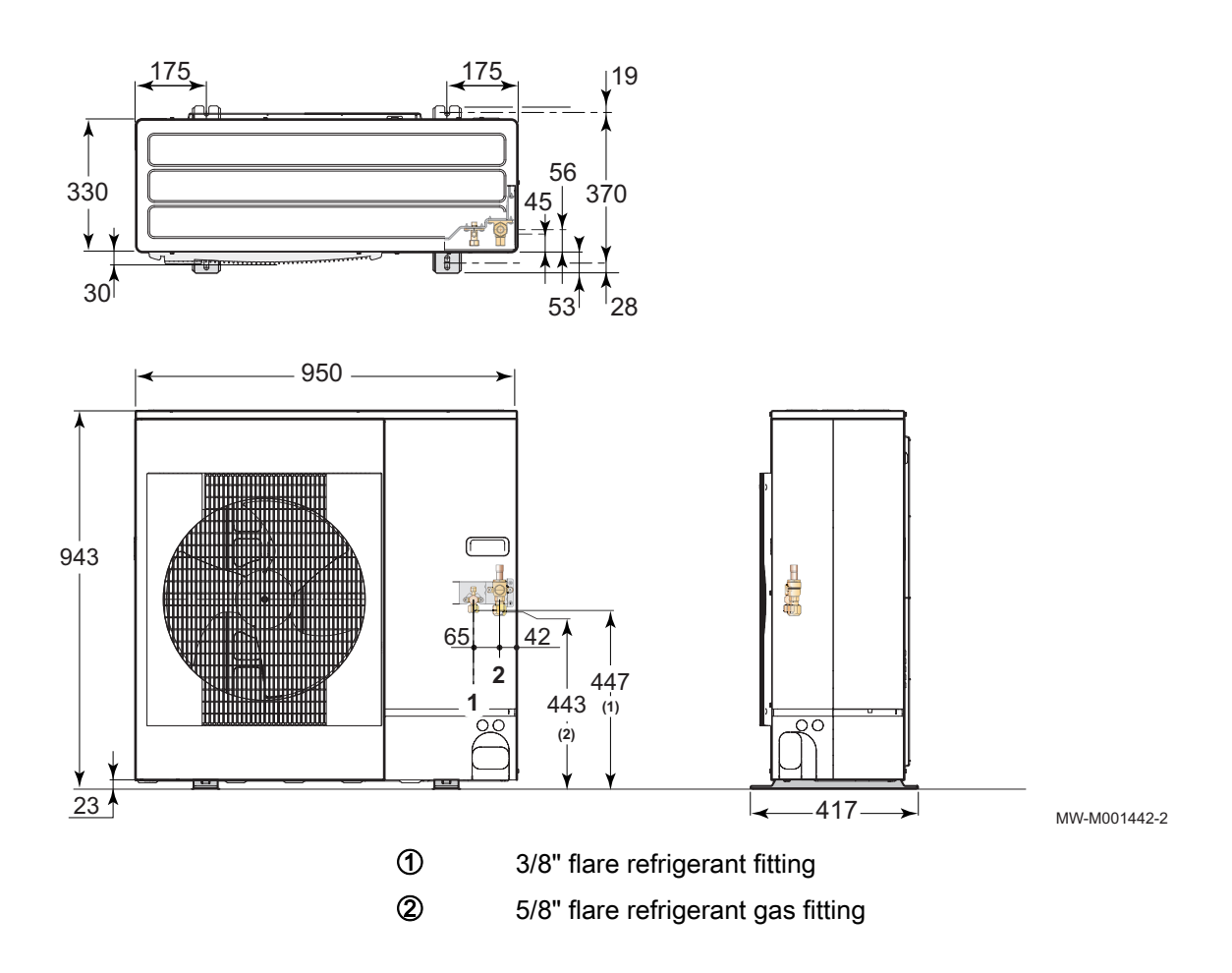

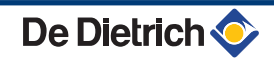

#### ■ AWHP 11 and 16 MR/TR-2

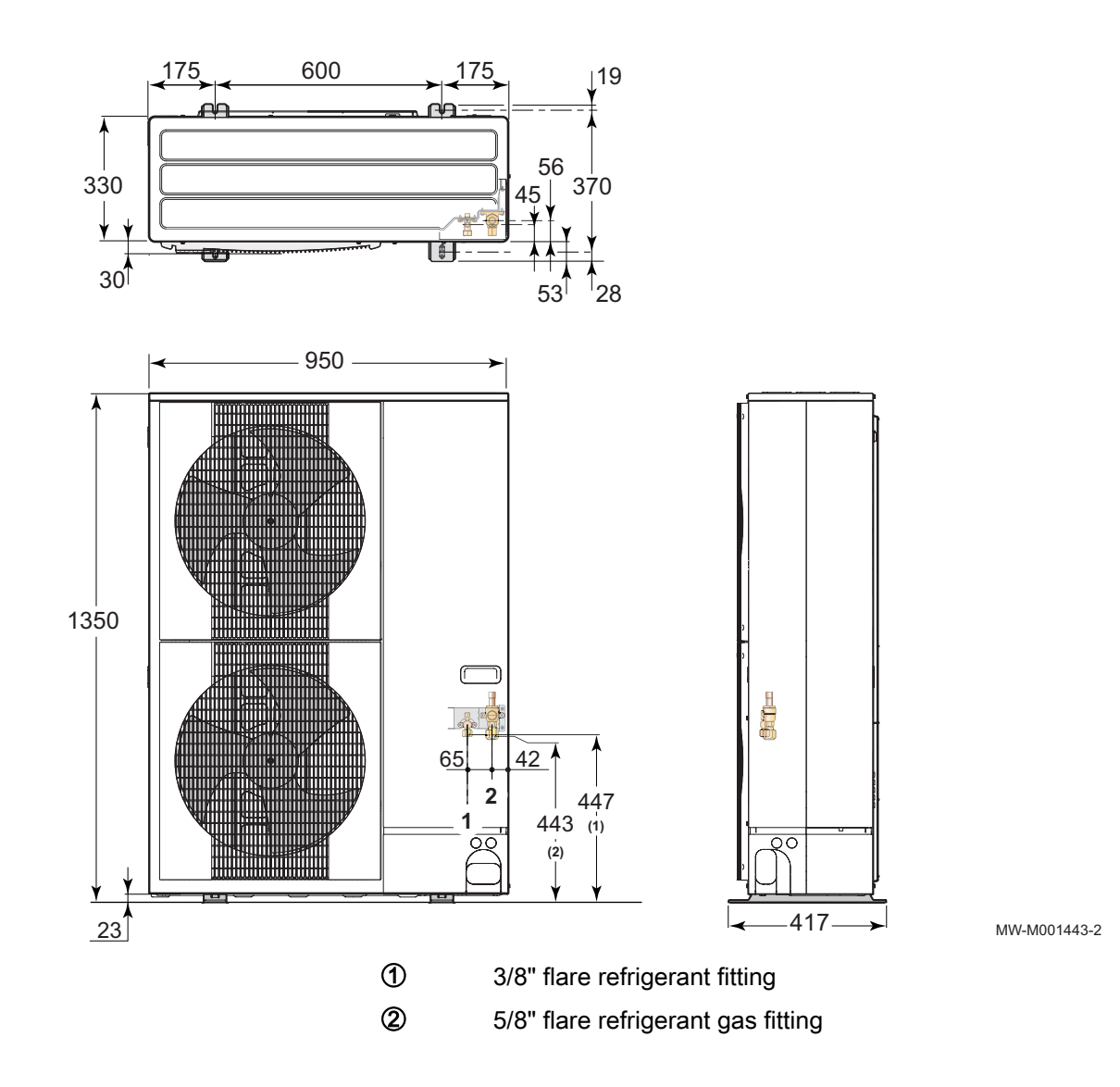

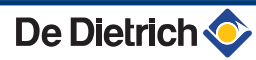

#### AWHP 22 and 27 TR

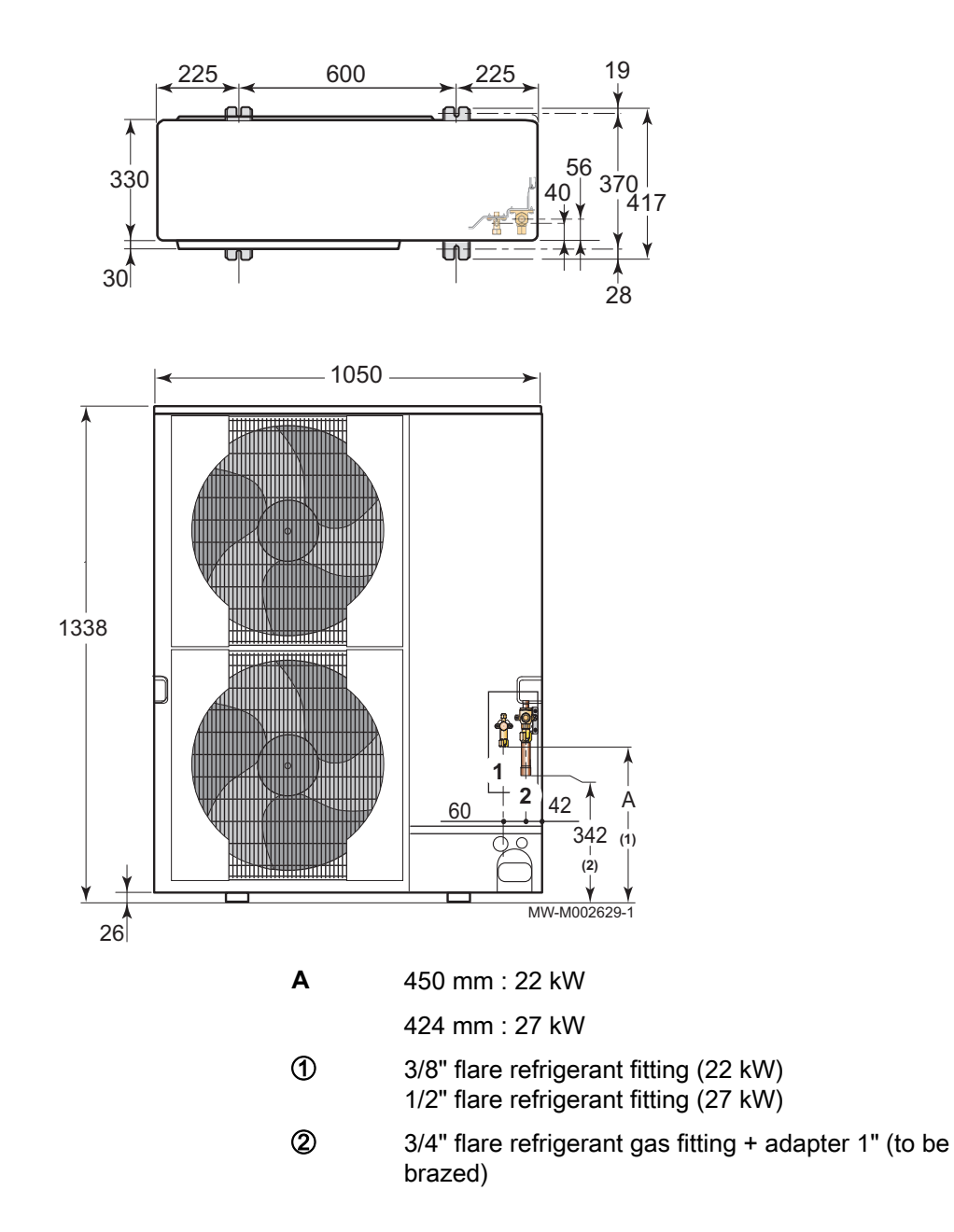

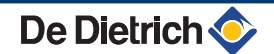

#### 4.4.3. Locating the outside module

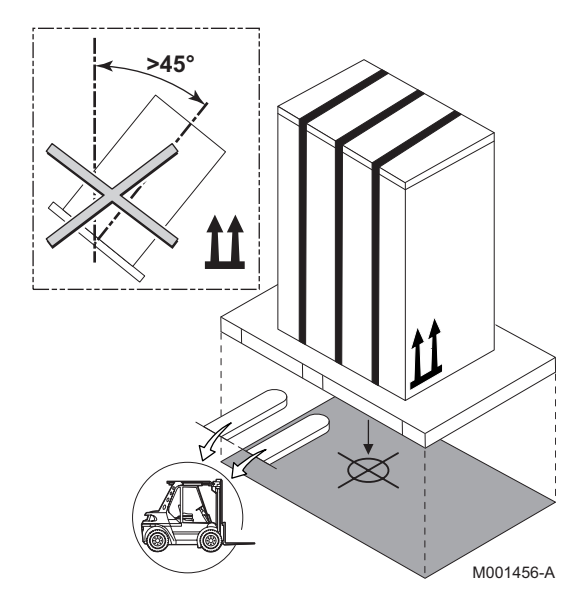

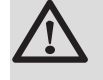

#### CAUTION

Keep the appliance vertical during transport.

#### Installation on the ground

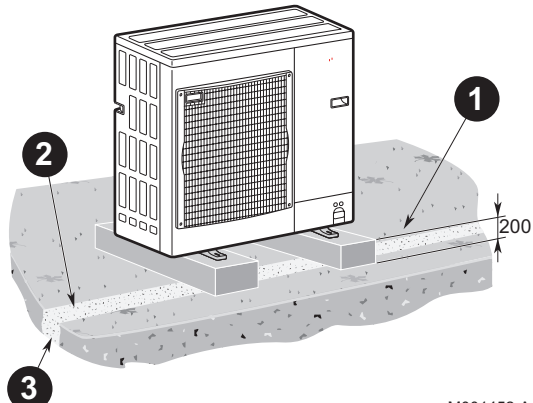

- Concrete base frame
  - Condensates run-off
  - Install a run-off channel with pebble bed
- Use the ground installation base kit available as optional equipment: Package EH112.
- Install the appliance on a solid, stable structure able to bear its weight.

M001452-A

#### Condensates discharge

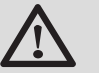

0 6

#### CAUTION

If the outside temperatures become negative, take the necessary precautions to prevent the risk of freezing in the evacuation pipes. Use package EH113 (Electrical resistor for the condensate receiver tank).

Prevent any risk of the condensates freezing in an area through which they flow.

### 4.5 Installing the indoor module

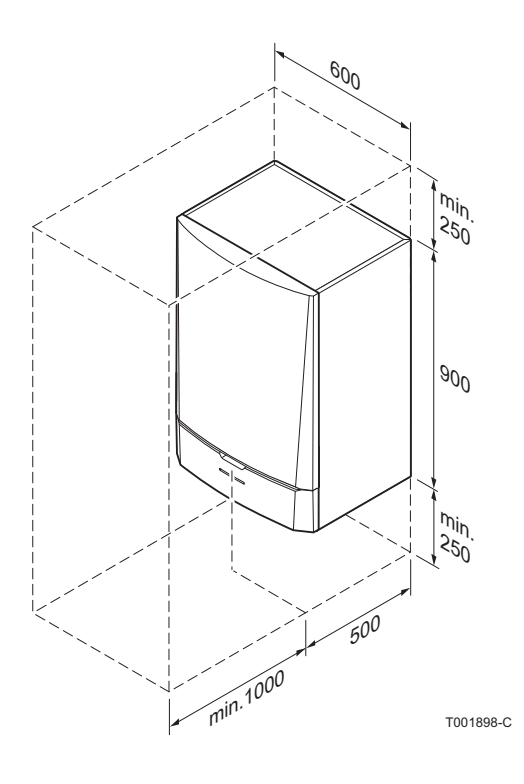

#### 4.5.1. Positioning of the appliance

#### CAUTION

- Install the appliance in frost-free premises.
- Fix the appliance to a solid wall capable of bearing the weight of the appliance when full of water and fully equipped.

#### 4.5.2. Main dimensions

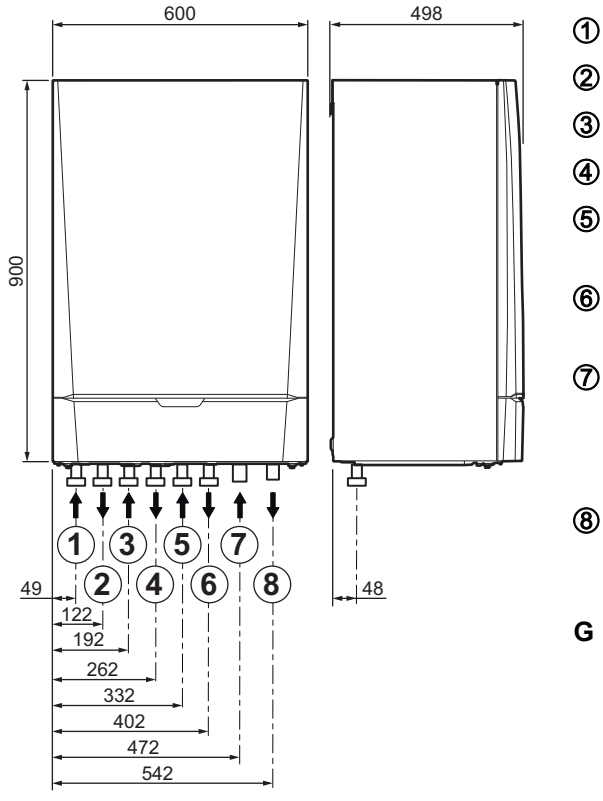

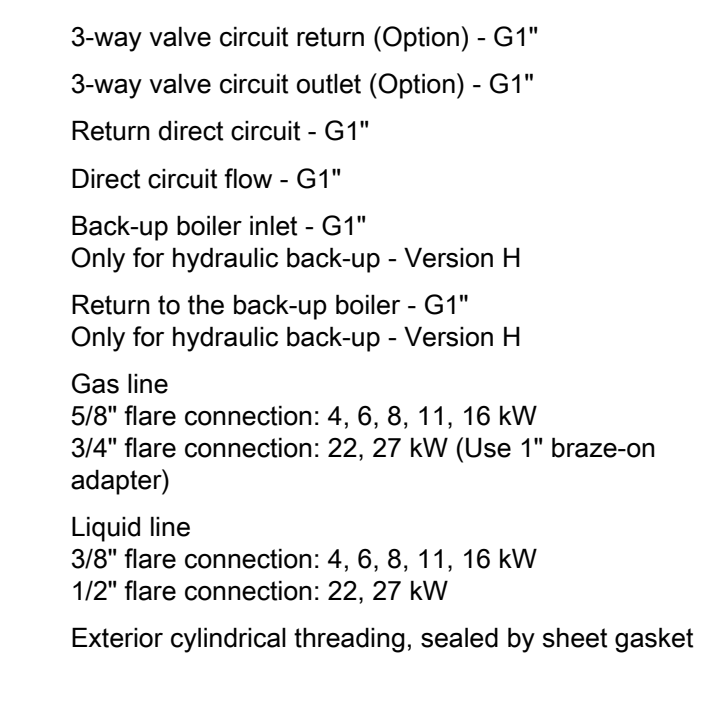

M002497-B

Ø10,

#### 4.5.3. Assembly of the indoor module

#### Fitting the mounting rail

1. Drill 2 holes with a Ø of 10 mm.

Additional holes are provided in case one or other of the standard locating holes prevents the correct location of the plugs.

2. Put the plugs in place.

3. Fix the mounting rail to the wall using the hexagonal head screws provided for this purpose. Set the level using a spirit level.

M002380-B

### Fixing to the wall

De Dietrich 📀

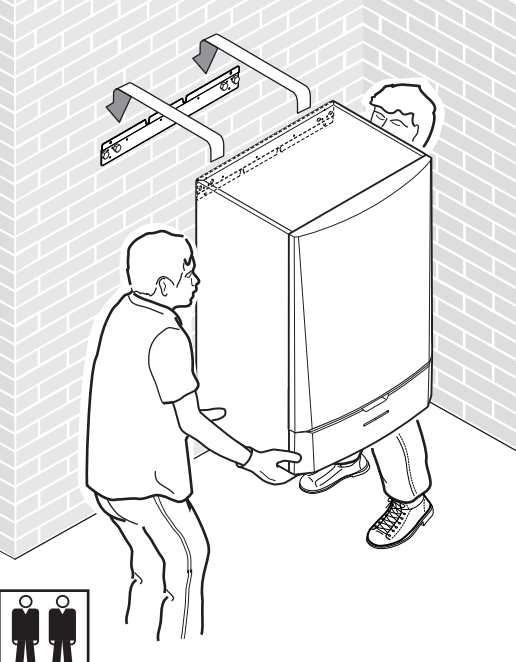

CAUTION

Weight (empty): 74 kg Shipping weight: 112 kg

- 1. Present the indoor module above the mounting rail until it rests firmly against it.
- 2. Gently lower the indoor module.

M002381-C

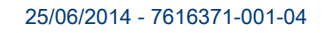

#### 4.6 Installing the outside sensor

#### 4.6.1. Choice of the location

It is important to select a place that allows the sensor to measure the outside conditions correctly and effectively.

#### Advised positions:

- on one face of the area to be heated, on the north if possible
- half way up the wall in the room to be heated
- under the influence of meteorological variations
- protected from direct sunlight
- easy to access

в

н

Ζ

- A Recommended position
  - Possible position
  - Inhabited height controlled by the sensor
  - Inhabited area controlled by the sensor

#### Positions to be avoided:

- masked by a building element (balcony, roof, etc.)
- close to a disruptive heat source (sun, chimney, ventilation grid, etc.)

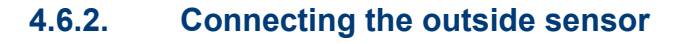

Mount the sensor using the screws and dowels provided.

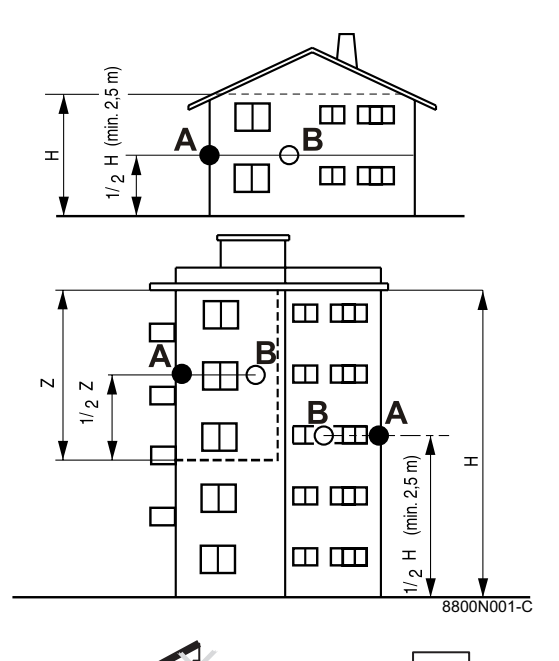

۵

8800N002-C

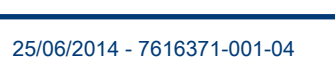

卞

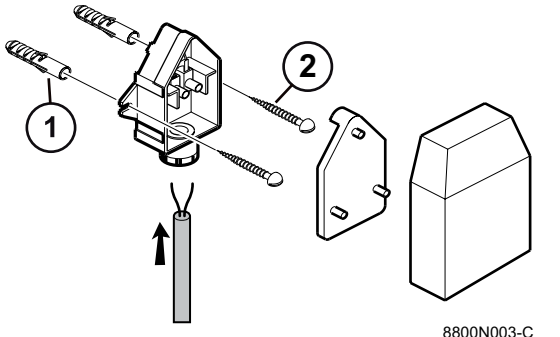

Inserts
 Ø4 wood screw
 Eor the connection of the outside terms

For the connection of the outside temperature sensor, refer to the chapter "Electrical Connections".

#### 4.7 Combination with a DHW tank

In order to optimise domestic hot water production, the recommended combinations of heat pumps and DHW tanks are:.

|        | 4 MR | 6 MR-2 | 8 MR-2 | 11 MR-TR 2 | 16 MR-TR 2 | 22 TR | 27 TR |
|--------|------|--------|--------|------------|------------|-------|-------|
| BLC150 | Х    | Х      | Х      | Х          |            |       |       |
| BLC200 |      | Х      | Х      | Х          | Х          |       |       |
| BLC300 |      |        |        | Х          | Х          | Х     | Х     |

 $\underline{\wedge}$ 

#### WARNING

An incorrect DHW tank/heat pump combination may adversely affect user comfort.

1

An incorrect combination may lead to overconsumption subsequent to the repeated tripping of the back-ups.

#### 4.8 Installing the refrigerant piping

#### 4.8.1. Installing the pipes

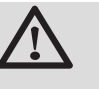

#### DANGER

Only a qualified professional may carry out the installation in conformity with in force legislation and standards.

- Install the frigorific connection pipes between the inside and outside modules.
- Respect the minimum curve radii of 100 to 150 mm.
- Only for 22 27 TR models:

If the length of the piping is less than 20 m, it is possible to use annealed pipe for the gas pipe with a diameter of 3/4 without using braze-on adapters. The output in cooling mode may be reduced to 20% depending on the length used.

 Respect the minimum and maximum lengths. See chapter: "Positioning of the appliance", page 20.
 If the frigorific connection between the outside module and the inside module is less than 5 m, the following disruptions may occur:

De Dietrich 📀

- Functional disruptions caused by a fluid overload
- Noise pollution caused by the circulation of the refrigerant

In this case, fit a refrigerant connection of at least 5 m by making 1 or 2 horizontal loops, as necessary, in order to limit such annoyance and oil traps.

If the refrigeration connection pipes are more than 10 metres long, refrigerant R410A must be added.

Add refrigerant via the refrigerant shut off valve using a safety loader.

- Cut the pipes with a pipe cutter and deburr them, point the opening in the pipe downwards to prevent the introduction of particles.
- Prevent oil traps.

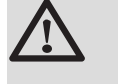

W-2000076-

Ē

#### WARNING

If the pipes are not to be connected immediately, they should be plugged to prevent the infiltration of humidity.

Use a flat spanner to hold the hoses during the various operations.

1. Partially unscrew the 5/8" or 3/4" "gas" nut, depending on the model.

2. A release noise should be heard, which is proof that the exchanger is watertight.

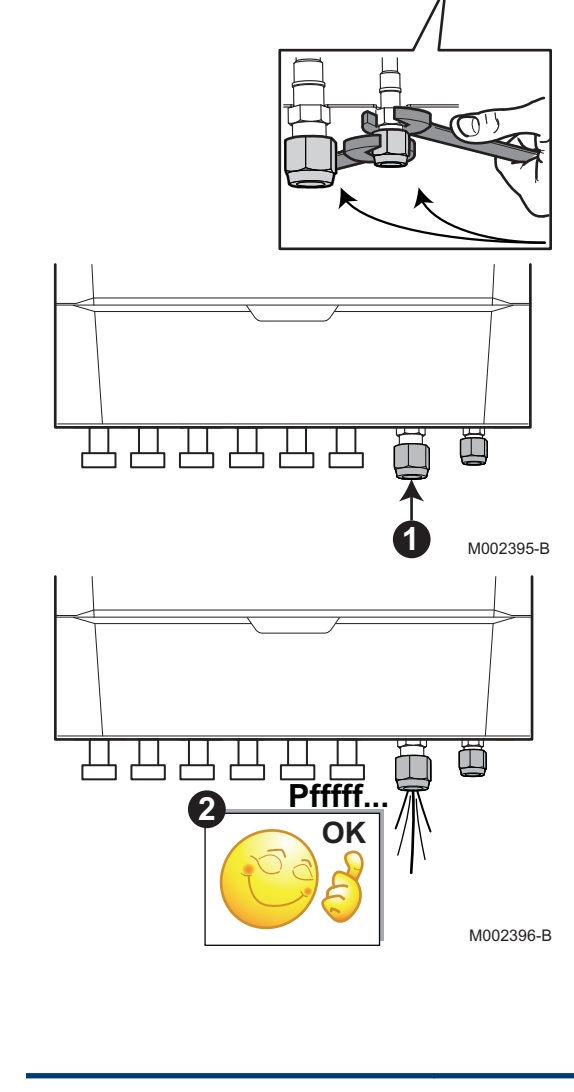

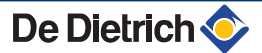

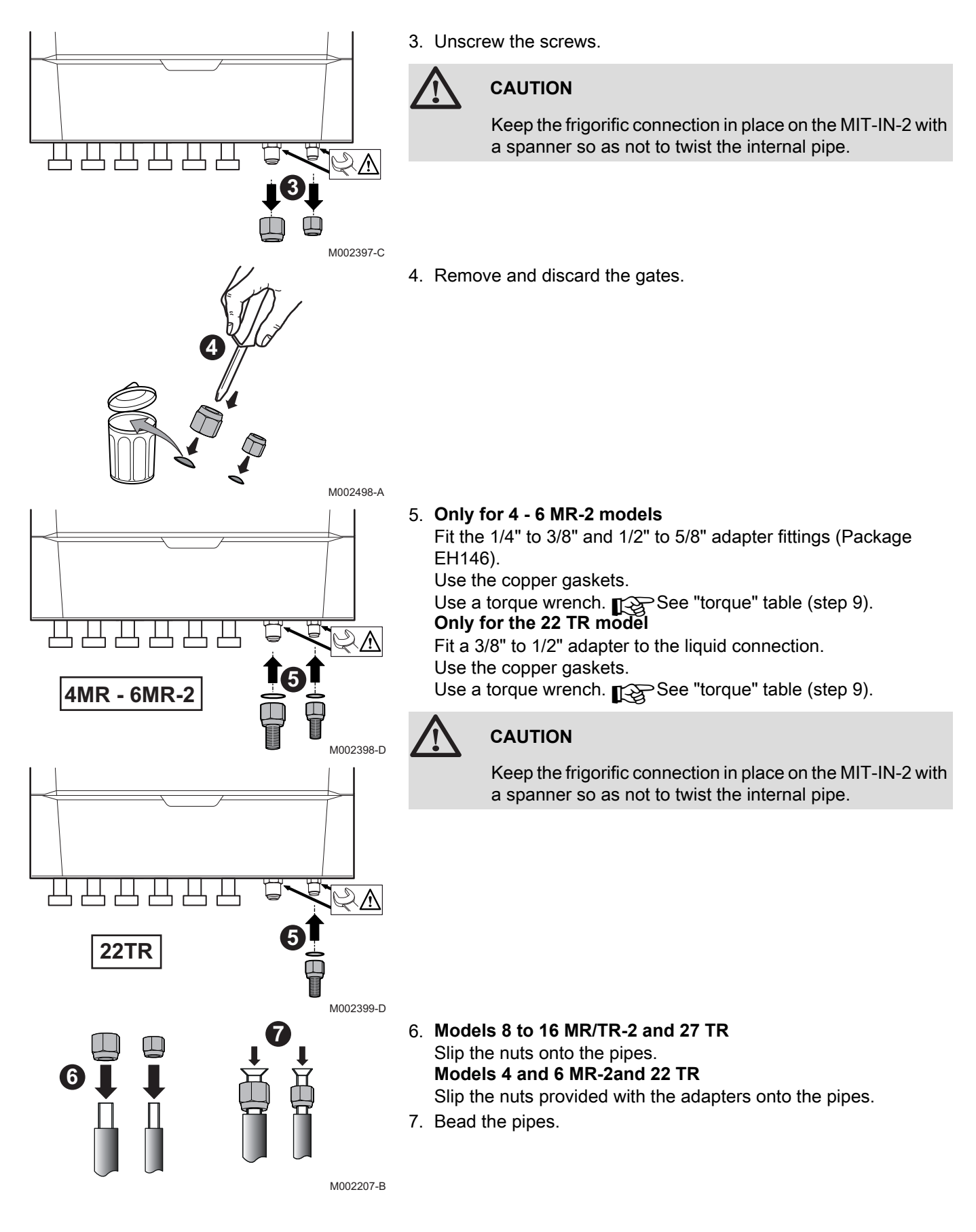

22TR - 27TR

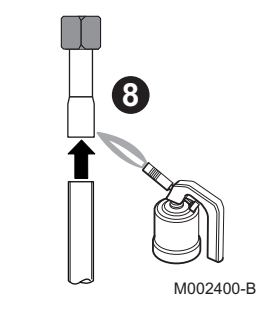

#### 8. Models 22 TR and 27 TR

If the length of the piping is less than 20 m, it is possible to use annealed pipe for the gas pipe with a diameter of 3/4 without using braze-on adapters. The output in cooling mode may be reduced to 20% depending on the length used.

Using the 1" braze-on gas pipe:

Braze the 1" gas pipe on to the braze-on adapter, circulating dehydrated nitrogen inside the pipe to prevent oxidation.

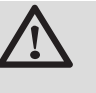

o

#### CAUTION

Do not overheat the pipe, protect the insulation and the inside module when brazing. Use hard solder.

Using the 3/4" crown gas pipe: Slip the nut onto the pipe. Bead the pipes.

| 5. |                                  |
|----|----------------------------------|
| Α  | Only for 4 - 6 MR-2 models       |
| В  | Only for 8 - 11 - 16 MR-2 models |
| С  | Only for 22 TR models            |
| D  | Only for 27 TR models            |

Apply refrigerant oil to the beaded parts to facilitate tightening and improve watertightness. Apply refrigerant oil to the beaded parts to facilitate tightening and improve watertightness.

Connect the pipes and tighten the nuts with a dynamometric spanner.

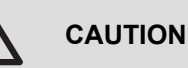

Keep the frigorific connection in place on the MIT-IN-2 with a spanner so as not to twist the internal pipe.

| External diameter of the pipe (mm-inch) | External diameter of<br>the cone connection<br>(mm) | Torque load (Nm) |
|-----------------------------------------|-----------------------------------------------------|------------------|
| 6.35 - 1/4                              | 17                                                  | 14 - 18          |
| 9.52 - 3/8                              | 22                                                  | 34 - 42          |
| 12.7 - 1/2                              | 26                                                  | 49 - 61          |
| 15.88 - 5/8                             | 29                                                  | 69 - 82          |
| 19.05 - 3/4                             |                                                     | 100 - 120        |

10.Remove the protective side panels from the outdoor module.

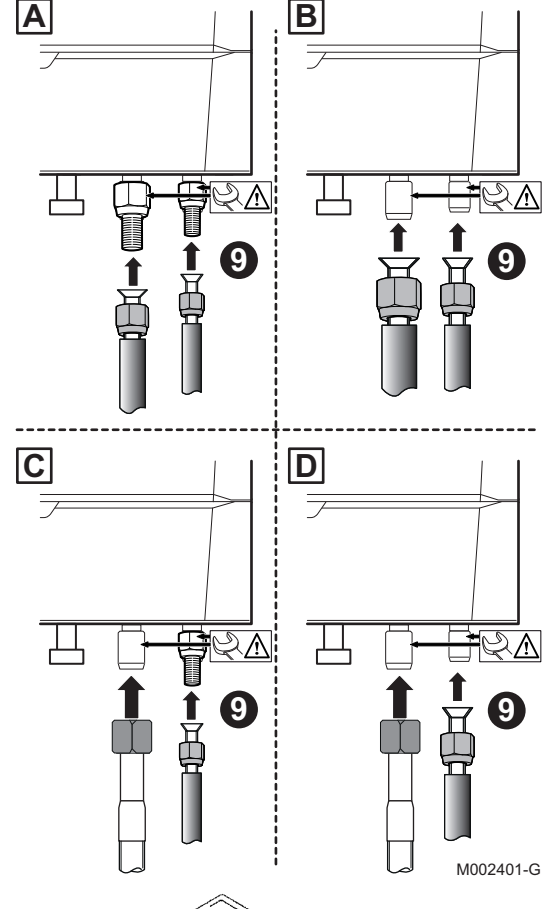

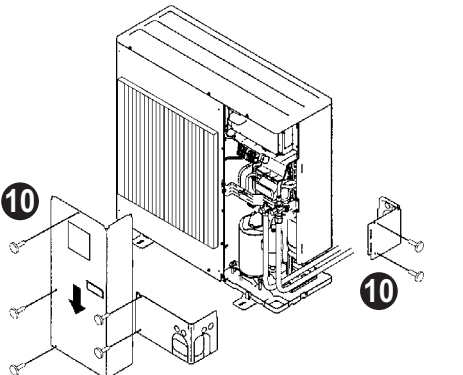

M002402-A

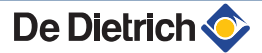

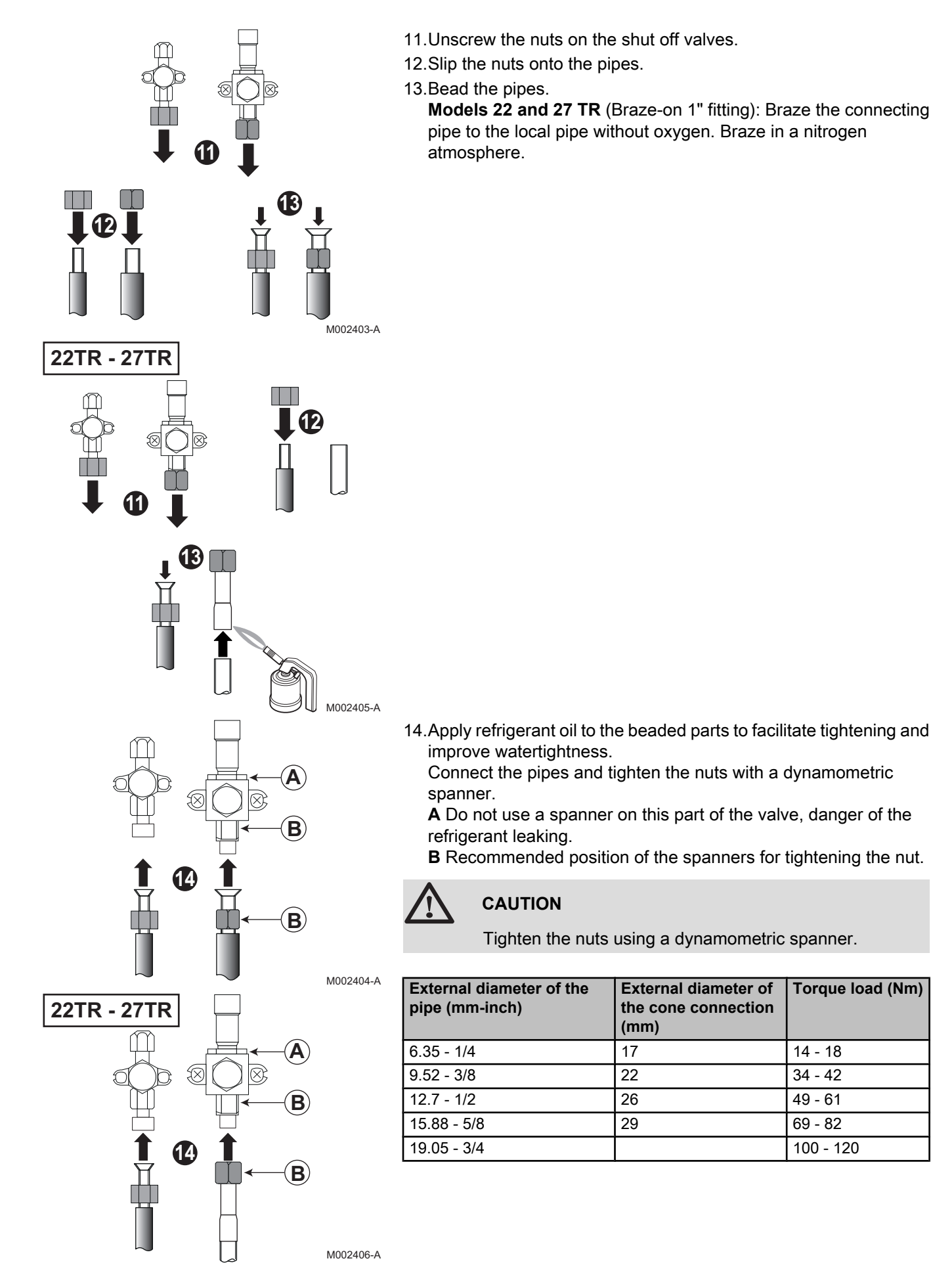
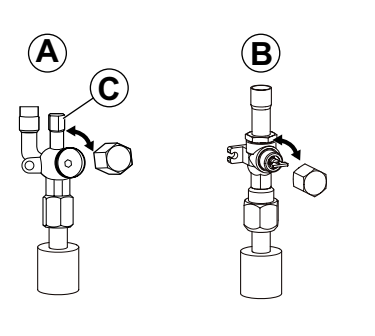

35 bar

M002297-A

M001470-B

M002297-A

M002499-B

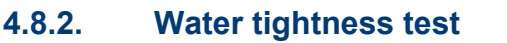

- 1. Check that the shut off valves **A** and **B** are closed.
- 2. Connect the pressure gauge valve and the nitrogen cylinder to the operating connection C on the shut off valve A.
- 3. Progressively pressurise the refrigerant connection pipes and the indoor module in steps of 5 bar until you reach 35 bar.
- 4. Check the watertightness of the connections with a "leak detector" spray. If leaks occur, redo and recheck tightness.
- 5. Release the pressure and release the nitrogen.

4.8.3. **Evacuation** 

- 1. Check that the shut off valves A and B are closed.
- 2. Connect the vacuum gauge and the vaccuum pump to the operating connection C and the shut off valve A.
- 3. Produce a vacuum in the indoor module and the refrigerant connection pipes.
- 4. Check the pressure according to the recommendations table below:

200 PR 

| Outside temperature (°C)                                 | ≥ 20 | 10  | 0   | - 10 |
|----------------------------------------------------------|------|-----|-----|------|
| Pressure to be reached (Pa)                              | 1000 | 600 | 250 | 200  |
| Draw-off evacuation time after reaching the pressure (h) | 1    | 1   | 2   | 3    |

- 5. Close the valve between the vacuum gauge/vaccuum pump and the shut off valve A.
- 6. After shutting off the vaccuum pump, immediately open the valves.

#### 4.8.4. Opening the valves

- 1. Remove the cap **D** on the refrigerant off valve **A**.
- 2. Open the valve with a hexagonal spanner by turning anticlockwise until it stops.
- 3. Put the cap back in place.
- 4. Remove the cap **D** on the refrigerant gas shut off valve **B**.
- 5. Open the valve with a pair of pliers, turning it anticlockwise by a quarter turn.
- Put the cap back in place.
- 7. Disconnect the vacuum gauge and the vaccuum pump. Put the cap back in place.

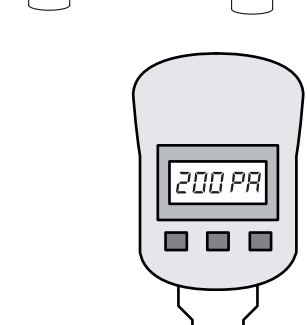

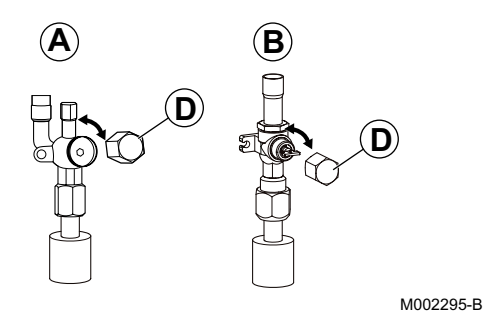

- Tighten the caps with a dynamometric spanner with a torque load of 20 to 25 N·m.
- 9. Check the watertightness of the connections using a leak detector.

# 4.8.5. Adding refrigerant

If the refrigeration connection pipes are more than 10 metres long, refrigerant R410A must be added. See table below.

Add refrigerant via the refrigerant shut off valve using a safety loader.

| Model             | Quantity of refrigerant to be added |               |               |               |               |               |
|-------------------|-------------------------------------|---------------|---------------|---------------|---------------|---------------|
| (Outdoor<br>unit) | 11 to 20<br>m                       | 21 to 30<br>m | 31 to 40<br>m | 41 to<br>50 m | 51 to<br>60 m | 61 to<br>75 m |
| 4 - 6 kW          | 0.2 kg                              | 0.4 kg        | 0.6 kg        | 1             | 1             | /             |
| 8 kW              | 0.2 kg                              | 0.4 kg        | 1.0 kg        | 1             | 1             | /             |
| 11-16 kW          | 0.2 kg                              | 0.4 kg        | 1.0 kg        | 1.6 kg        | 2.2 kg        | 2.8 kg        |
| 22 kW             | 0.9 kg                              | 1.8 kg        | 1.8 kg        | 1.8 kg        | 2.7 kg        | 3.6 kg        |
| 27 kw             | 1.2 kg                              | 2.4 kg        | 2.4 kg        | 2.4 kg        | 3.6 kg        | 4.8 kg        |

# 4.9 Hydraulic connections

See chapter: "Main dimensions", page 27

# 4.9.1. Flushing the system

Installation must be carried out in accordance with the prevailing regulations, the codes of practice and the recommendations in these instructions.

Installation must be carried out in accordance with the prevailing regulations, the codes of practice and the recommendations in these instructions.

# Fitting the appliance to new installations

- Clean the installation with a universal cleaner to eliminate debris from the system (copper, hemp, flux).
- Thoroughly flush the installation until the water runs clear and shows no impurities.
- Fitting the appliance to existing installations
- Remove sludge from the installation.
- Flush the installation.
- Clean the installation with a universal cleaner to eliminate debris from the system (copper, hemp, flux).
- Thoroughly flush the installation until the water runs clear and shows no impurities.

88<u>0</u>

Prior to connection, rinse the domestic water inlet pipes so as not to introduce metal or other particles into the DHW coil.

# 4.9.2. Connection of the heating circuit

- Connect the heating water return pipe to the heating return connection.
   (m): Screw-on connection Ø 1"
- Connect the heating water outlet pipe to the heating flow
  - connection. (Pim): Screw-on connection Ø 1"
    - The device is factory-fitted with a safety valve.

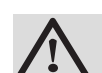

M002537-A

### CAUTION

• The heating pipe must be mounted in accordance with prevailing provisions.

# 4.9.3. Hydraulic connection diagrams

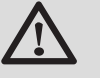

### CAUTION

The maximum volume scheduled for the installation is 215 litres. If this volume is exceeded in relation to the internal expansion vessel, add an external expansion vessel.

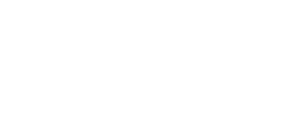

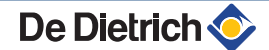

# Example of connecting a system with MIT-IN-2/H

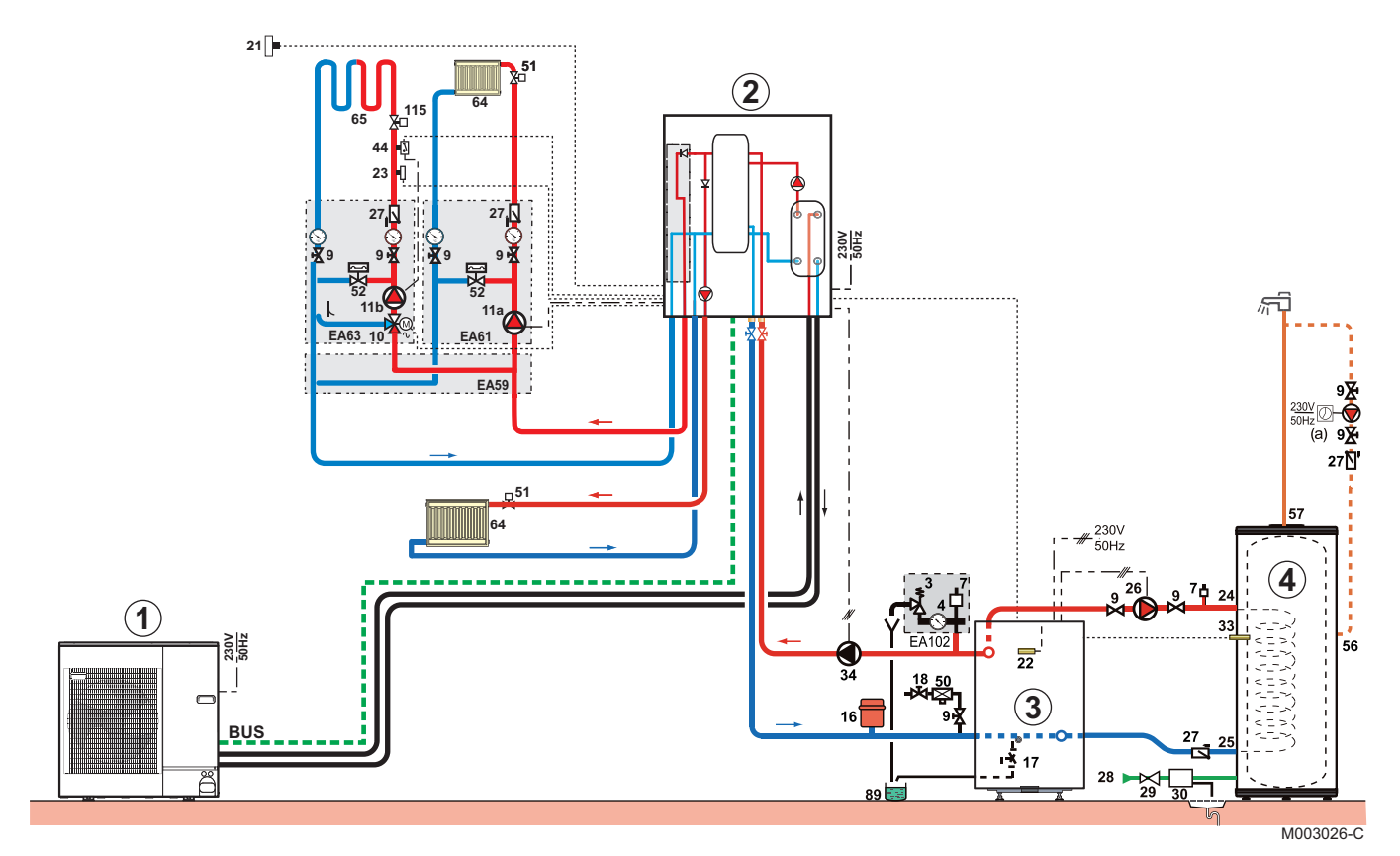

- ① Outdoor unit
- 2 Inside module with hydraulic back-up
- ③ boiler back-up
- ④ DHW tank
- **3** 3-bar safety valve
- 4 Pressure gauge
- 7 Automatic air vent
- 9 Isolating valve
- **11a** Automatically regulated electronic pump for direct heating circuit
- **11b** Pump for heating circuit with mixing valve
- 16 Closed expansion vessel
- 17 Drain cock
- 18 Filling the heating circuit
- 21 Exterior temperature sensor
- 22 Boiler temperature sensor
- 23 Mixing valve outlet temperature sensor
- 24 DHW calorifier exchanger primary inlet
- 25 DHW calorifier heat exchanger primary outlet
- 26 DHW load pump
- 27 Non-return valve

- 28 Domestic cold water inlet
- 29 Pressure reducer if supply pressure exceeds 80 % of the safety valve pressure setting
- 30 Calibrated and sealed safety unit
- 33 Domestic hot water temperature sensor
- 34 Primary pump
- 44 Safety thermostat
- 50 Disconnector
- 51 Thermostat valve
- 52 Differential valve
- 56 Domestic hot water circulation loop return
- 57 Domestic hot water outlet
- 64 Direct heating circuit
- 65 Heating circuit with mixing valve
- 89 Heat transfer fluid container
- 115 Thermostatic distribution valve for each zone

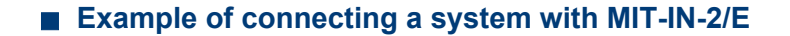

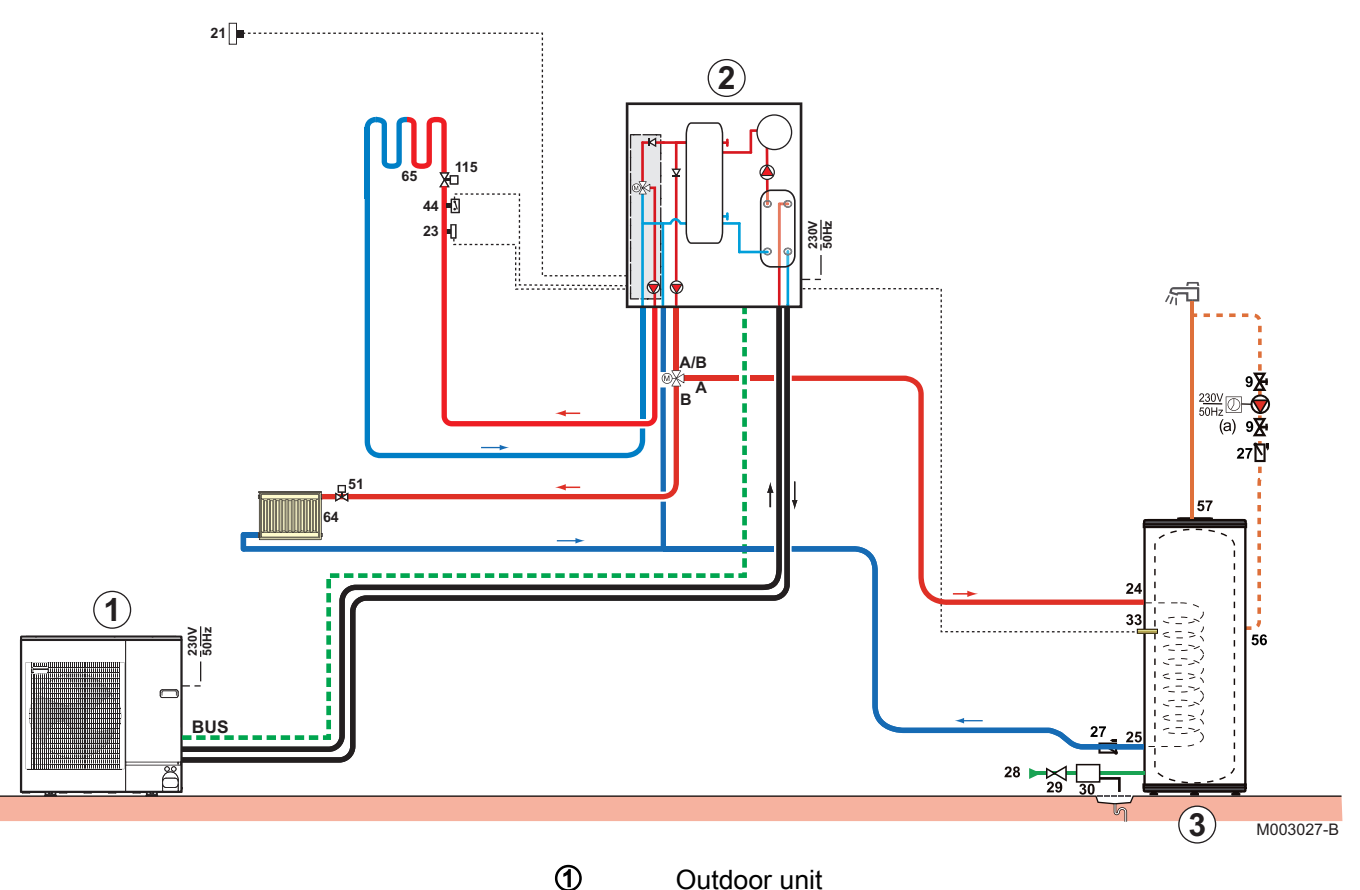

- Outdoor unit
- 2 Inside module with electrical back-up
- 3 DHW tank
- 3 3-bar safety valve

De Dietrich 📀

- 4 Pressure gauge
- 7 Automatic air vent
- 9 Isolating valve
- **11a** Automatically regulated electronic pump for direct heating circuit
- **11b** Pump for heating circuit with mixing valve
- 16 Closed expansion vessel
- 17 Drain cock
- **18** Filling the heating circuit
- 21 Exterior temperature sensor
- 22 Boiler temperature sensor
- 23 Mixing valve outlet temperature sensor
- 24 DHW calorifier exchanger primary inlet
- 25 DHW calorifier heat exchanger primary outlet
- 26 DHW load pump
- 27 Non-return valve
- 28 Domestic cold water inlet
- **29** Pressure reducer if supply pressure exceeds 80 % of the safety valve pressure setting
- 30 Calibrated and sealed safety unit
- 33 Domestic hot water temperature sensor
- 34 Primary pump
- 44 Safety thermostat
- 50 Disconnector
- 51 Thermostat valve
- 52 Differential valve
- 56 Domestic hot water circulation loop return
- 57 Domestic hot water outlet
- 64 Direct heating circuit
- 65 Heating circuit with mixing valve
- 89 Heat transfer fluid container
- **115** Thermostatic distribution valve for each zone

# 4.10 Filling the heating system

# 4.10.1. Water treatment in the heating circuit

In a number of cases, the heat pump and the central heating system can be filled with normal tap water and no water treatment is necessary.

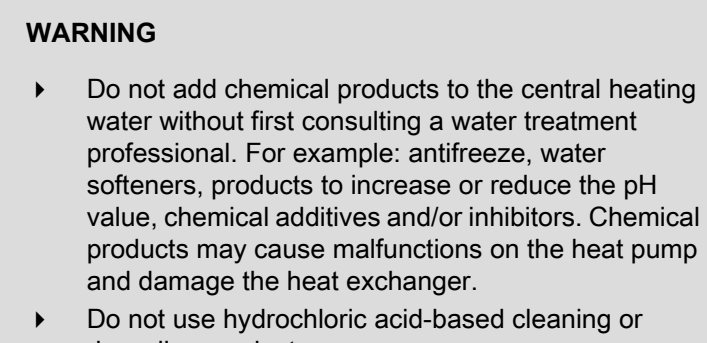

Do not use hydrochloric acid-based cleaning or descaling products.

# CAUTION

- Check the compatibility of the product with the materials used in the installation.
- Check the compatibility of the product with stainless steel and copper.
- Respect the manufacturer's instructions (use, dose, etc.) to obviate any hazards (corporal, material, environmental).
- An uncleaned installation or an installation using water of unsuitable quality may bring about the cancellation of the warranty.

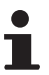

- Flush the central heating installation with at least 3x ▶ the volume of the central heating installation.
- Flush the DHW pipes with at least 20 times the volume ▶ of the pipes.

For an optimum functioning of the boiler, the water of the installation must comply with following characteristics:

|                                           |       | Output ≤ 70 kW |
|-------------------------------------------|-------|----------------|
| Acidity (pH)                              |       | 7.5 - 9        |
| Conductivity at 25°C                      | µS/cm | 10 to 500      |
| Chlorides                                 | mg/l  | < 50           |
| Other components                          | mg/l  | < 1            |
| Hardness of the water of the installation | °f    | 7- 15          |
|                                           | °dH   | 4-8.5          |

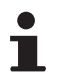

If a water treatment is necessary, De Dietrich Thermique recommends the following manufacturers:

- Cillit •
- Climalife
- Fernox
- Permo
- Sentinel

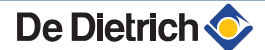

# 4.10.2. Filling the system

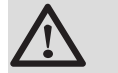

# CAUTION

Do not use glycol. The heat pump components are not designed to be used with glycol. The use of glycol in the heating circuit invalidates the warranty.

- Fill the installation until a pressure of 1.5 to 2 bars is reached.
   Water pressure display: See chapter: The adding out measured values, page 94.
- Check for any water leaks.
- Completely vent any air in the inside module and the installation for optimum running.

# 4.11 Electrical connections

# 4.11.1. Recommendations

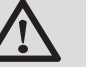

### WARNING

- Only qualified professionals may carry out electrical connections, always with the power off.
- Earth the appliance before making any electrical connections.

Make the electrical connections of the appliance according to:

- The instructions of the prevailing standards,
- The instructions on the circuit diagrams provided with the appliance,
- The manufacturer's instructions.

The earthing shall comply with local standards.

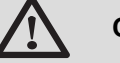

### CAUTION

- Separate the sensor cables from the 230/400 V circuit cables.
- The installation must be fitted with a circuit breaker disconnecting switch.
- Three phase models must always be fitted with neutral.

Power the appliance via a circuit which includes a remote omnipolar switch with a gap of more than 3 mm.

- Single phase models: 230 V AC (+6%/-10%) 50 Hz
- Three phase models: 400 V AC (+6%/-10%) 50 Hz

When making electrical connections to the mains, respect the following polarities:

- Brown wire: Live
- Blue wire: Neutral
- Green/yellow wire: Earth

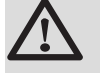

### WARNING

Secure the cable with the cable clamp provided. Be careful that you do not invert the wires.

# 4.11.2. Recommended cable cross section

The electrical characteristics of the mains power supply available must correspond to the values given on the rating plate.

The cable will be carefully chosen according to the following information:

- Maximum intensity of the outdoor module. See table below.
- Distance of the appliance from the original power supply.
- Upstream protection.
- Neutral operating conditions.

| Appliance                                                      | AWHP MIT-IN                                                                           | -2                           | 4 MR    | 6 MR-2  | 8 MR-2  | 11 MR-2 | 11 TR-2 | 16 MR-2 | 16 TR-2 | 22 TR   | 27 TR   |
|----------------------------------------------------------------|---------------------------------------------------------------------------------------|------------------------------|---------|---------|---------|---------|---------|---------|---------|---------|---------|
| Outdoor unit                                                   | Absorbed<br>electrical<br>power                                                       | kW                           | 1.50    | 1.50    | 2.10    | 2.59    | 2.59    | 4.03    | 4.03    | 5.6     | 6.9     |
|                                                                | Nominal<br>amperage                                                                   | A                            | 6.8     | 6.8     | 9.34    | 11.2    | 3.98    | 17.7    | 5.99    | 13.9    | 17.2    |
|                                                                | Maximal<br>amperage                                                                   | А                            | 13      | 13      | 19      | 28      | 13      | 29      | 13      | 19      | 21      |
|                                                                | Type <sup>(1)</sup>                                                                   |                              | 1~      | 1~      | 1~      | 1~      | 3~      | 1~      | 3~      | 3~      | 3~      |
|                                                                | Power supply                                                                          | S-C <sup>(2)</sup>           | 3 x 2.5 | 3 x 2.5 | 3 x 4   | 3 x 6   | 5 x 2.5 | 3 x 10  | 5 x 2.5 | 5 x 4   | 5 x 6   |
|                                                                |                                                                                       | Curve D<br>DJ <sup>(3)</sup> | 16 A    | 16 A    | 25 A    | 32 A    | 16 A    | 40 A    | 16 A    | 25 A    | 32 A    |
| Indoor module                                                  | Power supply                                                                          | S-C <sup>(2)</sup>           | 3 x 1.5 | 3 x 1.5 | 3 x 1.5 | 3 x 1.5 | 3 x 1.5 | 3 x 1.5 | 3 x 1.5 | 3 x 1.5 | 3 x 1.5 |
|                                                                |                                                                                       | Curve C<br>DJ <sup>(3)</sup> | 10 A    | 10 A    | 10 A    | 10 A    | 10 A    | 10 A    | 10 A    | 10 A    | 10 A    |
| Cable BUS <sup>(4)</sup>                                       |                                                                                       | S-C <sup>(2)</sup>           | 3 x 1.5 | 3 x 1.5 | 3 x 1.5 | 3 x 1.5 | 3 x 1.5 | 3 x 1.5 | 3 x 1.5 | 3 x 1.5 | 3 x 1.5 |
| <ul><li>(1) 1 ~ : Single p</li><li>(2) Cable cross s</li></ul> | 1) 1 ~ : Single phase, 3 ~ : Three-phase<br>2) Cable cross section (mm <sup>2</sup> ) |                              |         |         |         |         |         |         |         |         |         |

(3) Circuit breaker

(4) Connection cable between outdoor and indoor module

# Connecting the electrical back-up

| Туре                                                                              | S-C <sup>(1)</sup> | Curve C DJ <sup>(2)</sup> |  |  |
|-----------------------------------------------------------------------------------|--------------------|---------------------------|--|--|
| Single phase                                                                      | 3 x 6              | 32 A                      |  |  |
| Three-phase                                                                       | 5 x 4              | 25 A                      |  |  |
| <ol> <li>Cable cross section (mm<sup>2</sup>)</li> <li>Circuit breaker</li> </ol> |                    |                           |  |  |

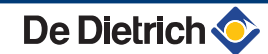

#### 4.11.3. Accessing the connection terminal blocks

# Outdoor unit

### Only for 4, 6 kW models

- 1. Unscrew the holding screws.
- 2. Remove the protection cap.

# Only for 8, 11, 16, 22, 27 kw models

- 1. Unscrew the holding screws.
- 2. Remove the protection cap.

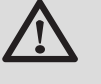

### CAUTION

Secure the cables with cable clamps to obviate any contact with the centre of the protective cover or the gas valve.

# Indoor module

To access the connection terminal blocks, proceed as follows:

1. Unscrew the 2 screws under the front panel by a quarter turn.

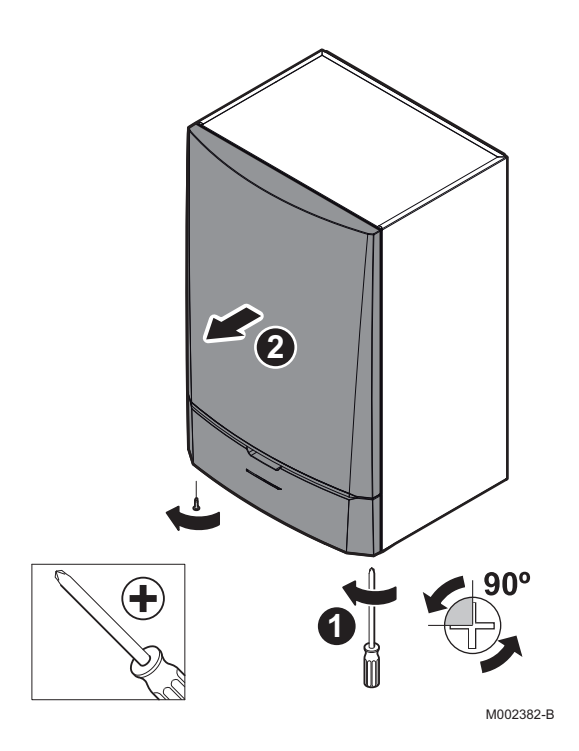

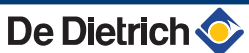

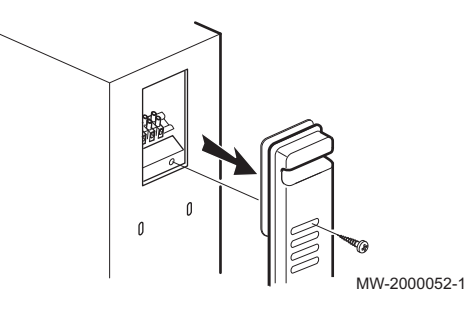

1°

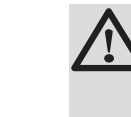

MW-2000055-1

- 2. Remot
  3. Opent
  4. Tilt the
- 2. Remove the front panel.
  - 3. Open the holding clips located on the sides.
  - 4. Tilt the control panel forwards.

- 5. Lift the clip located in front of the control panel.
- 6. Lift the control panel cover.

7. Unclip the PCB cover.

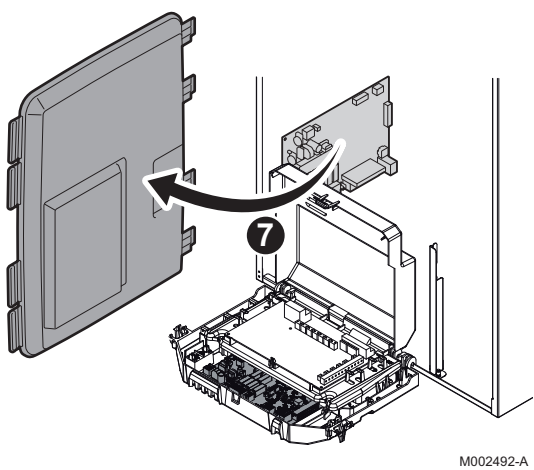

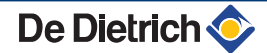

# 4.11.4. Position of the PCBs

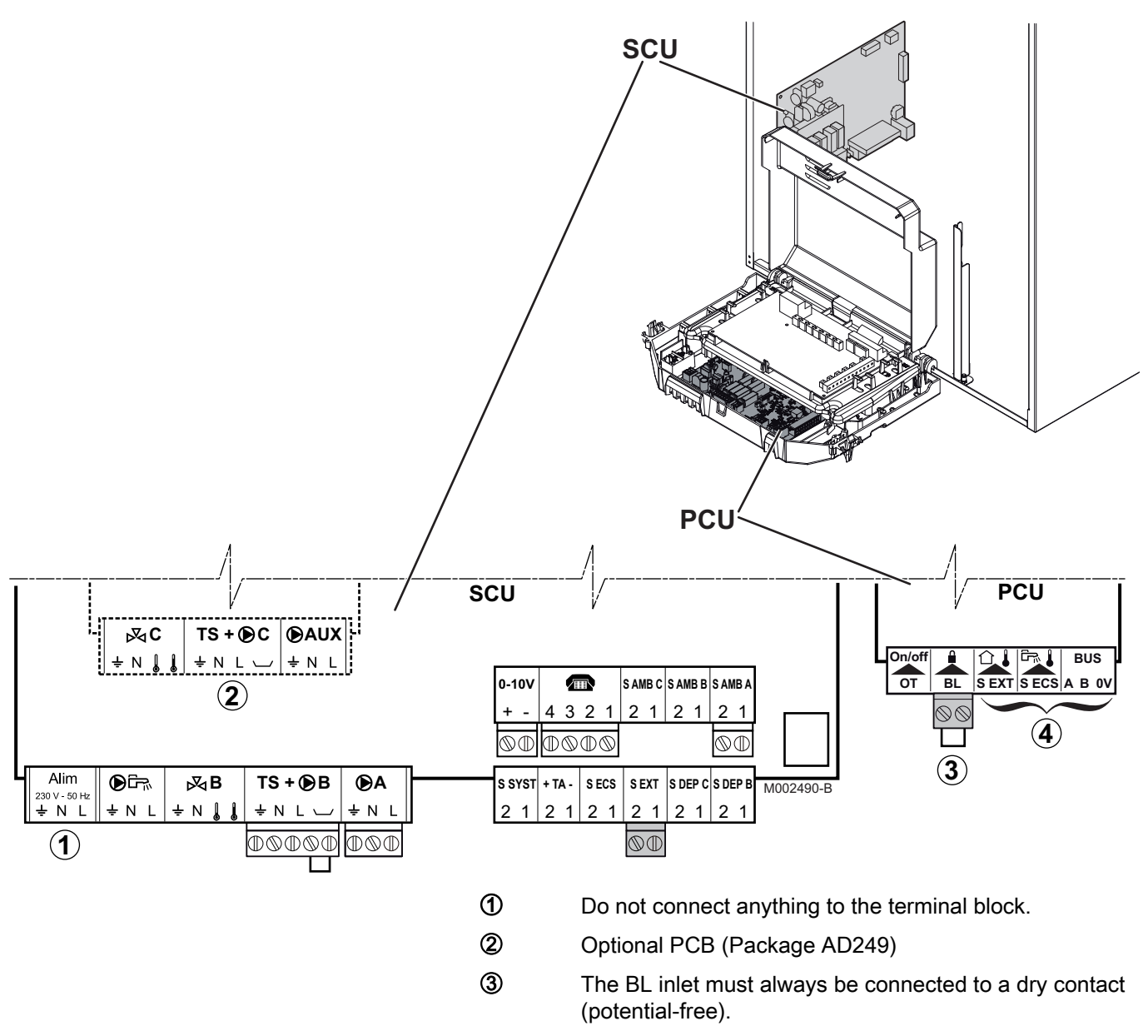

④ Do not connect anything to the terminal block.

# 4.11.5. Location of the fuse

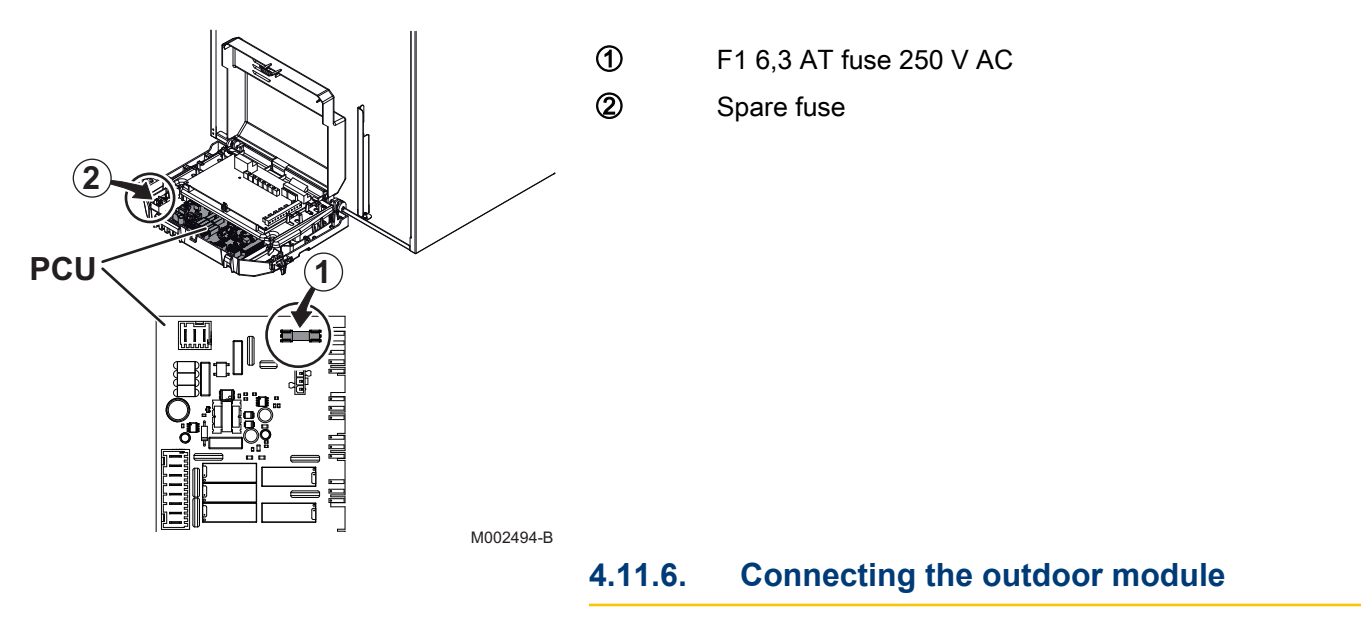

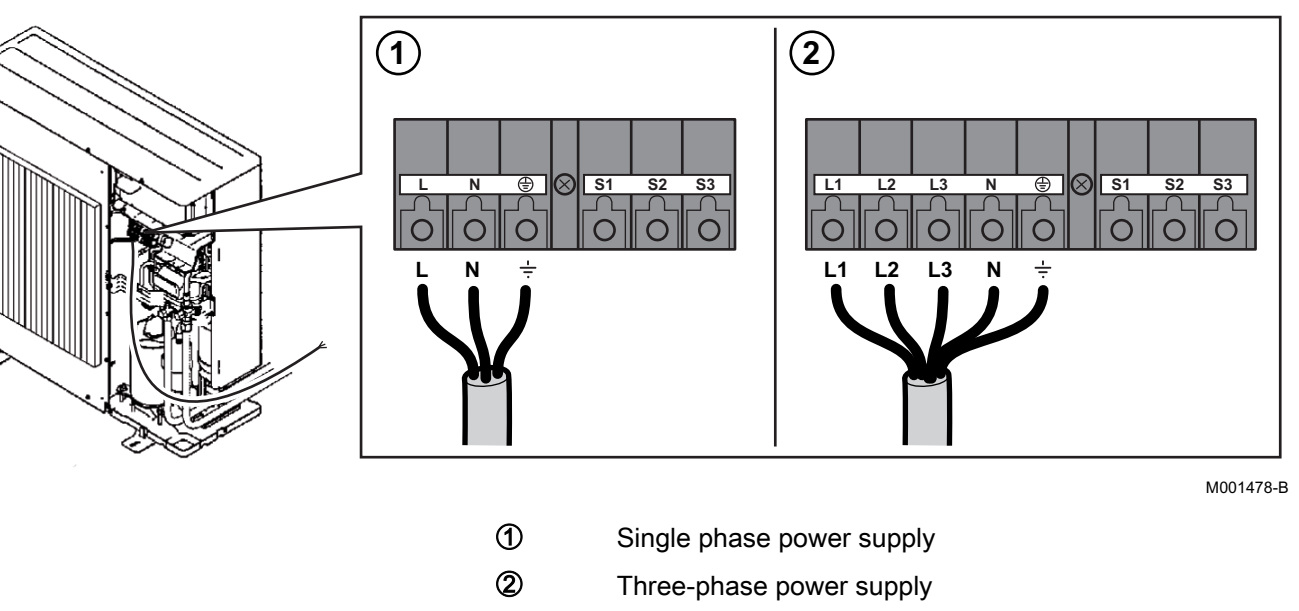

# 4.11.7. Connecting the communication cable between the inside and outside modules

Communication cable liaison: 3 x 1.5 mm<sup>2</sup>

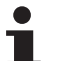

Cable to be supplied by the installer.

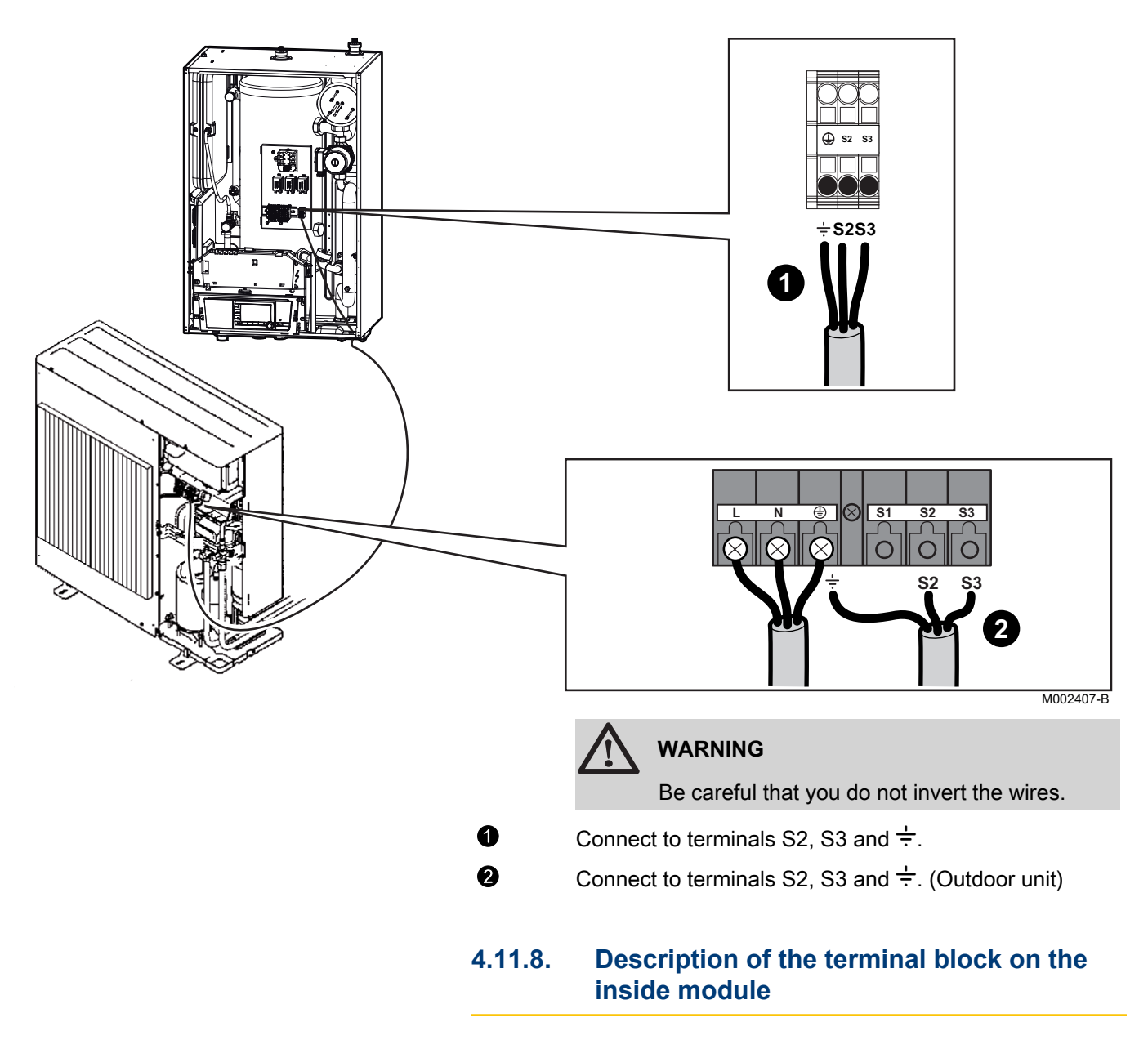

# Inside module with hydraulic back-up

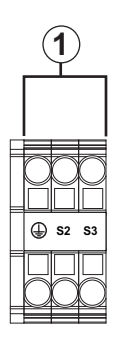

1

De Dietrich 📀

Bus for communication with the outside module

M002410-B

 $(\mathbf{1})$ 

# Inside module with electrical back-up

- Ouput configuration of electric back-ups
- Auxiliary electrical power supply
- Bus for communication with the outside module

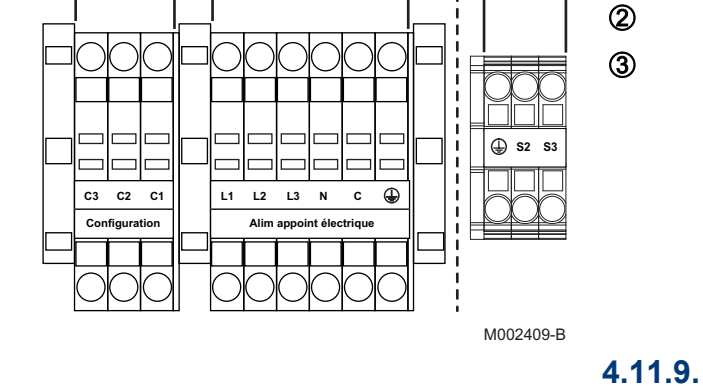

2

3

1

2

3

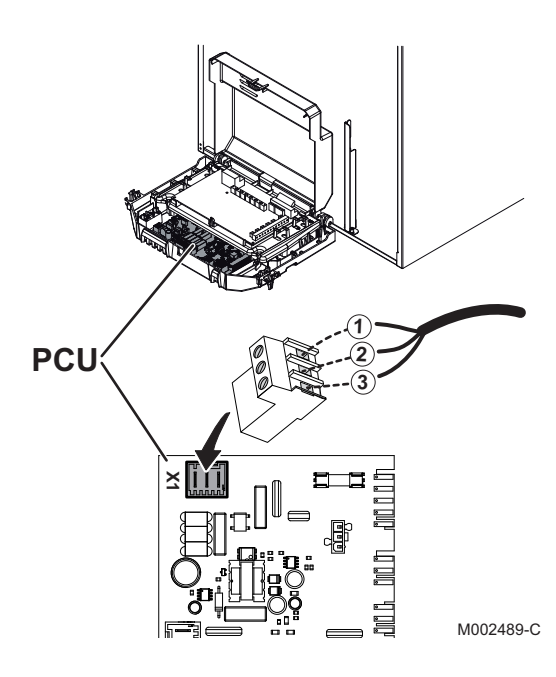

| $\bigwedge$ | CAUTION                      |
|-------------|------------------------------|
| X1          | Power connector              |
| 3           | ÷ (Earth: Green/yellow wire) |
| 2           | N (Neutral: Blue)            |
| 1           | L (Live: Brown)              |
|             |                              |

module

The earth conductor must be longer than the live and neutral conductors.

Connecting the mains supply to the inside

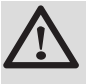

# CAUTION

Use the cable clamps provided in the instructions bag.

### Connecting the electrical back-up to the 4.11.10. inside module

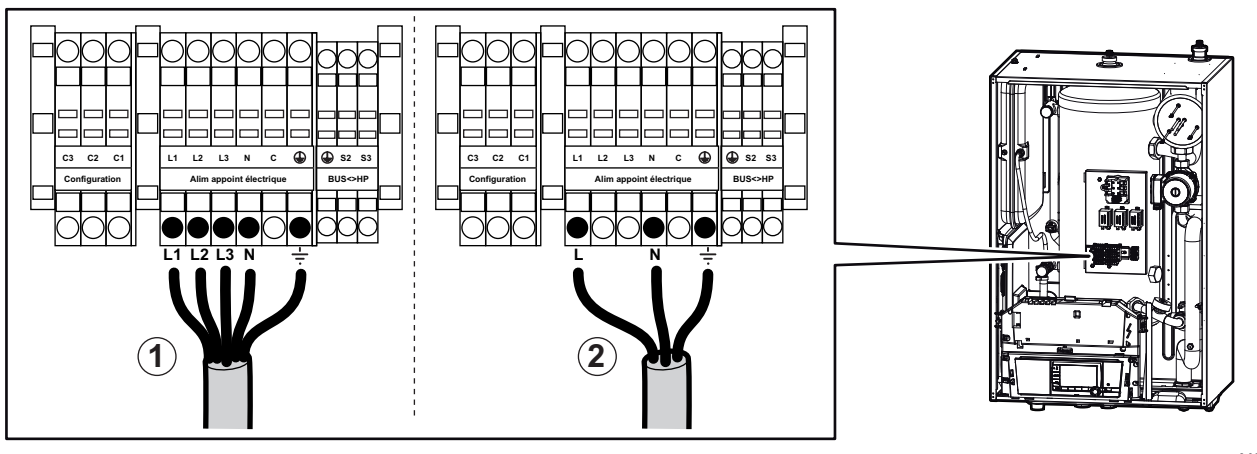

De Dietrich 📀

1

M002408-D

Three-phase power supply: 400 V AC

### 2

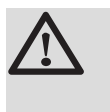

Single phase power supply: 230 V AC

# CAUTION

The earth conductor must be longer than the live and neutral conductors.

# Fitting the jumpers and bridges

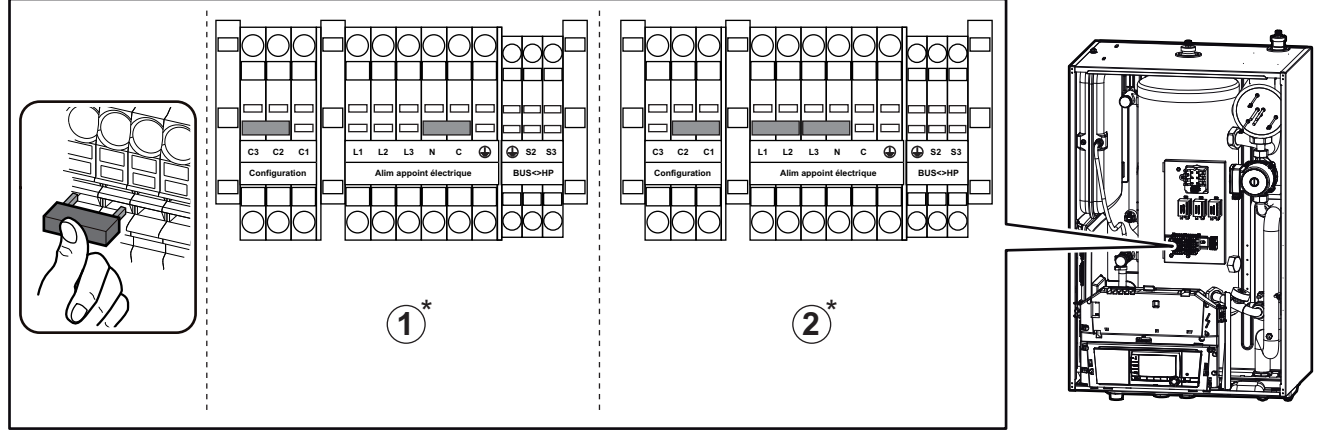

M002393-E

① Three-phase

Single phase

For the various options for setting the bridge, see the paragraph below, "Setting the output".

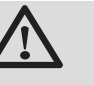

2

# CAUTION

Check that the clips are correctly connected to the tab as poor contact may lead to the connection overheating.

# Output control

For setting the **BACKUP TYPE** parameter, see: "Professional settings", page 98

| Туре         | BACKUP TYPE setting | Back-up     | Output | Bridge         |
|--------------|---------------------|-------------|--------|----------------|
| Single phase | /E2                 | Stage 1     | 2 kW   | between C2 and |
|              |                     | Stage 2     | 4 kW   | C1             |
|              |                     | Stage 1 + 2 | 6 kW   |                |
|              | /E1                 | Stage 1     | 2 kW   |                |

| Туре        | BACKUP TYPE setting | Back-up     | Output | Bridge            |
|-------------|---------------------|-------------|--------|-------------------|
| Three-phase | /E2                 | Stage 1     | 4 kW   | between C3 and    |
|             |                     | Stage 2     | 8 kW   | C2                |
|             |                     | Stage 1 + 2 | 12 kW  |                   |
|             |                     | Stage 1     | 8 kW   | between C2 and    |
|             |                     | Stage 2     | 4 kW   | C1                |
|             |                     | Stage 1 + 2 | 12 kW  |                   |
|             |                     | Stage 1     | 4 kW   | Remove bridge     |
|             |                     | Stage 2     | 4 kW   |                   |
|             |                     | Stage 1 + 2 | 8 kW   |                   |
|             | /E1                 | Stage 1     | 8 kW   | between C2 and C1 |
|             |                     |             | 4 kW   | Remove bridge     |

# 4.11.11. Connecting the hydraulic auxilary on the inside module

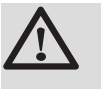

# WARNING

Respect the polarity of the terminals: Live (P), neutral (N), and earth  $(\frac{1}{2})$ .

Back-up pump

Burner (Volt free contact)

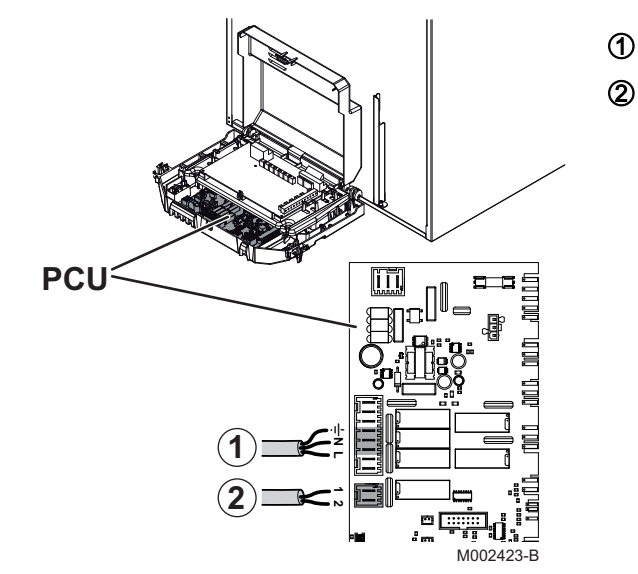

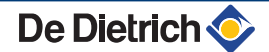

# 4.11.12. Connection example for a system with hydraulic back-up

# Boiler fitted with a control panel with a TAM and/or I.TEL input

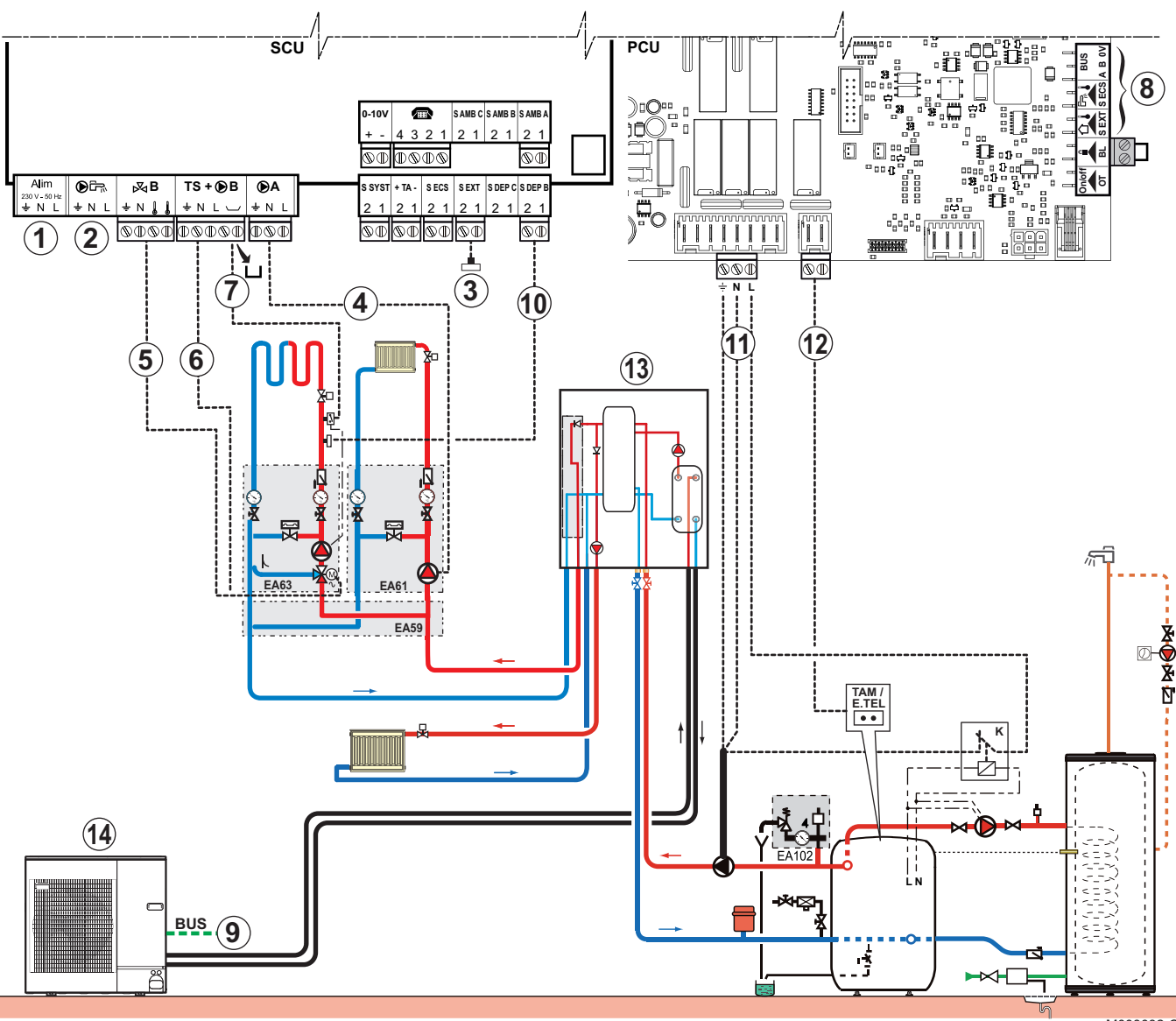

M003032-C

1 2 Not used: Do not connect anything to the terminal block.

Do not connect anything to the DHW pump outlet.

- 3 Connect the outside temperature sensor.
- (d) Connect the heating pump (Circuit A).
- ⑤ Connect the 3-way valve motor (Circuit B).
- 6 Connect the heating pump (Circuit B).

- Connect a safety thermostat if the heating circuit is for underfloor heating: Remove the bridge. Connect the wires from the safety thermostat to the connector.
- 8 Not used: Do not connect anything to the terminal block.
- Onnect the BUS cable between the outside module and the terminal block on the inside module.
- Ocnnect the outlet sensor (Circuit B).
- Connect the heating pump and the K relays to the AL1 connector on the PCU PCB.
- Connect the boiler's room thermostat to the AL2 connector on the PCU PCB.
- Inside module with hydraulic back-up
- Outdoor unit

| Settings to be made on the inside module for this type of installation |                                                  |                          |                                                                |  |  |  |
|------------------------------------------------------------------------|--------------------------------------------------|--------------------------|----------------------------------------------------------------|--|--|--|
| Parameters                                                             | Access                                           | Settings to be made      | See chapter                                                    |  |  |  |
| INSTALLATION                                                           | Installer level<br>#SYSTEM menu                  | EXTENDED                 | ■ "Displaying the parameters in extended mode", page 84        |  |  |  |
| <b>O.PUMP A</b> <sup>(1)</sup>                                         | Installer level<br>#SYSTEM menu                  | CH.PUMP A                | Setting the parameters specific to the installation", page 86  |  |  |  |
| CIRC.A <sup>(1)</sup>                                                  | Installer level<br>#SYSTEM menu                  | DIRECT                   | "Setting the parameters specific to the installation", page 86 |  |  |  |
| PUMP MIT/MHR                                                           | Installer level<br>#SYSTEM menu                  | CIRC.A                   | Setting the parameters specific to the installation", page 86  |  |  |  |
| CIRC.B <sup>(1)</sup>                                                  | Installer level<br>#SYSTEM menu                  | 3WV                      | Setting the parameters specific to the installation", page 86  |  |  |  |
| CIRC.CURVE A                                                           | Installer level<br>#SECONDARY INSTAL.P menu      | 1.5                      | ∎ "Professional settings", page 98                             |  |  |  |
| CIRC.CURVE B                                                           | Installer level #SECONDARY INSTAL.P menu         | 0.7                      | ∎ "Professional settings", page 98                             |  |  |  |
| HP BUS                                                                 | Installer level<br><b>#PRIMARY INSTAL.P</b> menu | TOR                      | ∎ "Professional settings", page 98                             |  |  |  |
| BACKUP TYPE                                                            | Installer level<br>#PRIMARY INSTAL.P menu        | /H                       | ∎ "Professional settings", page 98                             |  |  |  |
| (1) The parameter i                                                    | s only displayed if INSTALLATION par             | ameter is set to EXTENDE | ED                                                             |  |  |  |

### Setting the back-up boiler

The setting of the back-up boiler depends on its type of control panel.

Diematic 3

Set the following installer settings on the boiler control panel:

- I.TEL: THERM A
- HCZP D / HCZP N: same value as the parameter HEAP MAX: on the Diematic iSystem control panel on the MIT.
- CIRC.CURVE A: 0.0
- OUT.ANTIFREEZE: -8 °C

### Access to parameters:

- Press the <sup>3</sup>/<sub>4</sub> key for 5 seconds.
- Press the 🛍 key 2 times.
- Use key be to select the desired parameter.

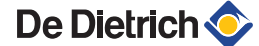

► SVmatic

Heating temperature setting = **HEAP MAX:**.

- **B control panel** Set the boiler thermostat to the same value as **HEAP MAX:**.
- Other Heating temperature setting = HEAP MAX:.

### **Operating principle**

### • No back-up requested:

The boiler continues to provide DHW. Contacts AL1 and AL2 are both open.

Back-up requested:

The AL2 contact closes.

The AL1 outlet is powered up: If the boiler is in domestic hot water mode, the back-up pump is not tripped as the K relay is open. The back-up pump is tripped when the domestic hot water load pump stops.

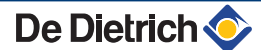

# Boiler fitted with a control panel without TAM input (Modulating room thermostat)

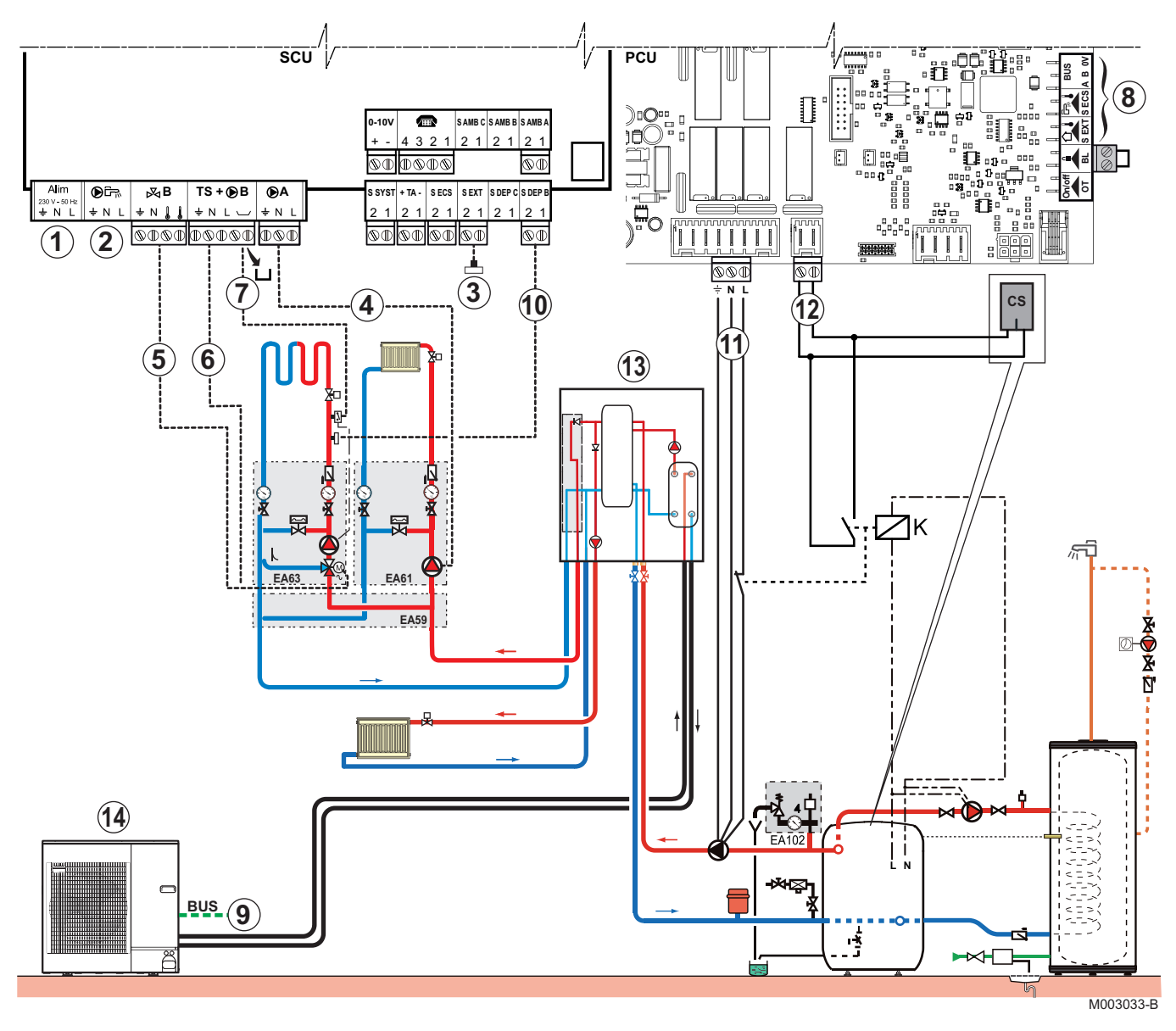

① ②

4

### Not used: Do not connect anything to the terminal block.

# CAUTION

Do not connect anything to the DHW pump outlet.

- 3 Connect the outside temperature sensor.
  - Connect the heating pump (Circuit A).
- ⑤ Connect the 3-way valve motor (Circuit B).
- 6 Connect the heating pump (Circuit B).
- Connect a safety thermostat if the heating circuit is for underfloor heating: Remove the bridge. Connect the wires from the safety thermostat to the connector.
- 8 Not used: Do not connect anything to the terminal block.

- Onnect the BUS cable between the outside module and the terminal block on the inside module.
- Oconnect the outlet AD 199 sensor (Circuit B).
- Connect the heating pump and the K relays to the AL1 connector on the PCU PCB.
- Connect the boiler's inlet CS to the AL2 connector on the PCU PCB.
- Inside module with electrical back-up
- Outdoor unit

| Settings to be m                                                                   | Settings to be made on the inside module for this type of installation |                     |                                                               |  |  |  |  |
|------------------------------------------------------------------------------------|------------------------------------------------------------------------|---------------------|---------------------------------------------------------------|--|--|--|--|
| Parameters                                                                         | Access                                                                 | Settings to be made | See chapter                                                   |  |  |  |  |
| INSTALLATION                                                                       | Installer level<br>#SYSTEM menu                                        | EXTENDED            | Displaying the parameters in extended mode", page 84          |  |  |  |  |
| <b>O.PUMP A</b> <sup>(1)</sup>                                                     | Installer level<br>#SYSTEM menu                                        | CH.PUMP A           | Setting the parameters specific to the installation", page 86 |  |  |  |  |
| CIRC.A <sup>(1)</sup>                                                              | Installer level<br>#SYSTEM menu                                        | DIRECT              | Setting the parameters specific to the installation", page 86 |  |  |  |  |
| PUMP MIT/MHR                                                                       | Installer level<br>#SYSTEM menu                                        | CIRC.A              | Setting the parameters specific to the installation", page 86 |  |  |  |  |
| CIRC.B <sup>(1)</sup>                                                              | Installer level<br>#SYSTEM menu                                        | 3WV                 | Setting the parameters specific to the installation", page 86 |  |  |  |  |
| CIRC.CURVE A                                                                       | Installer level<br>#SECONDARY INSTAL.P menu                            | 1.5                 | ∎ "Professional settings", page 98                            |  |  |  |  |
| CIRC.CURVE B                                                                       | Installer level<br>#SECONDARY INSTAL.P menu                            | 0.7                 | ∎ Professional settings", page 98                             |  |  |  |  |
| HP BUS                                                                             | Installer level<br>#PRIMARY INSTAL.P menu                              | TOR                 | ∎ "Professional settings", page 98                            |  |  |  |  |
| BACKUP TYPE                                                                        | Installer level<br>#PRIMARY INSTAL.P menu                              | /H                  | ∎ "Professional settings", page 98                            |  |  |  |  |
| (1) The perspector is only displayed if INSTALLATION perspector is not to EXTENDED |                                                                        |                     |                                                               |  |  |  |  |

(1) The parameter is only displayed if **INSTALLATION** parameter is set to **EXTENDED** 

### Setting the back-up boiler

- Switch the boiler control system to 24h/24 comfort mode.
- Heating temperature setting = **HEAP MAX:**.

### **Operating principle**

### ► In DHW production:

The relay K closes the contact CS to enable the burner to start up.

In auxiliary heater mode:

The MIT-2 module controls input CS on the boiler and the backup pump.

When back-up is requested, the boiler continues to handle DHW priority.

After the back-up is shut down, the back-up pump continues to run during the timed period **BACKUP PUMP DEL.** which can be adjusted in the **#HEAT PUMP** menu.

### 4.11.13. Connection example for a system with electrical back-up

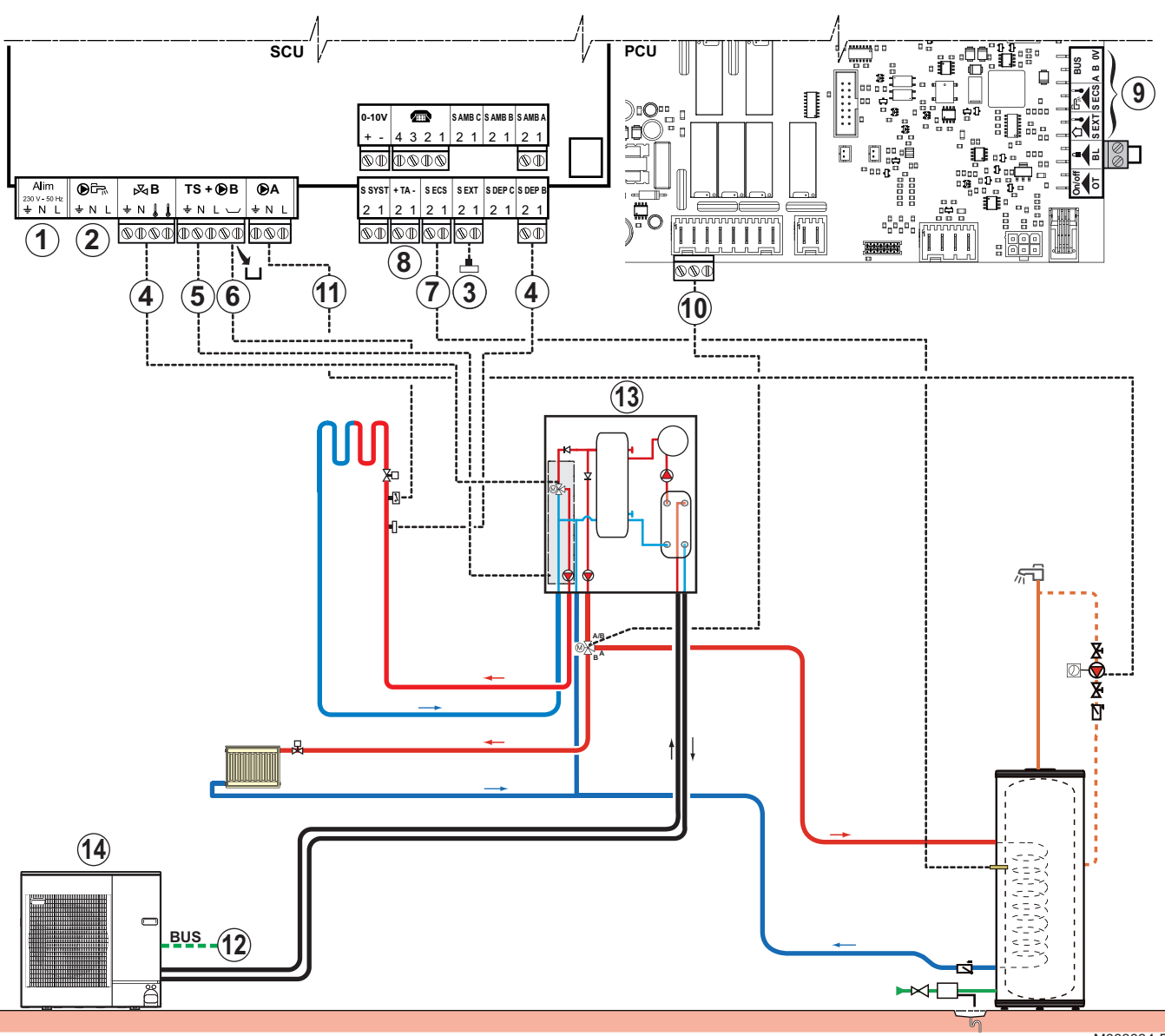

M003034-B

Not used: Do not connect anything to the terminal block.

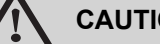

# CAUTION

Do not connect anything to the DHW pump outlet as the reversal valve is connected to the PCU PCB in the boiler.

- 3 Connect the outside temperature sensor.
- 4 Connect the 3-way valve motor (circuit B) and the circuit B flow sensor.
- (5) Connect the heating pump (Circuit B).
- 6 Connect a safety thermostat if the heating circuit is for underfloor heating: Remove the bridge. Connect the wires from the safety thermostat to the connector.
- $\bigcirc$ Connect the DHW sensor.

ⓓ

2

8

Connect the DHW tank anode.

# 

- If the tank is fitted with a Titan Active System® impressed current anode, connect the anode to the inlet (+ TA on the anode, - on the tank).
- If the tank is not fitted with an impressed current anode, put the simulation connector in place (delivered with the DHW sensor - package AD212).
- In the second second
- Oconnect the motor on the DHW reversal valve.
- Connect the domestic hot water looping pump to the outlet.
- Connect the BUS cable between the outside module and the terminal block on the inside module.

"Connecting the communication cable between the inside and outside modules", page 47.

- Inside module with electrical back-up
- Outdoor unit

| Settings to be made for this type of installation |                                             |                                |                                                                |  |  |  |
|---------------------------------------------------|---------------------------------------------|--------------------------------|----------------------------------------------------------------|--|--|--|
| Parameters                                        | Access                                      | Settings to be made            | See chapter                                                    |  |  |  |
| INSTALLATION                                      | Installer level<br>#SYSTEM menu             | EXTENDED                       | Displaying the parameters in extended mode", page 84           |  |  |  |
| <b>O.PUMP A</b> <sup>(1)</sup>                    | Installer level<br>#SYSTEM menu             | DHW LOOP                       | Setting the parameters specific to the installation", page 86  |  |  |  |
| CIRC.A <sup>(1)</sup>                             | Installer level<br>#SYSTEM menu             | DIRECT                         | "Setting the parameters specific to the installation", page 86 |  |  |  |
| PUMP MIT/MHR                                      | Installer level<br>#SYSTEM menu             | CIRC.A                         | Setting the parameters specific to the installation", page 86  |  |  |  |
| CIRC.B <sup>(1)</sup>                             | Installer level<br>#SYSTEM menu             | 3WV                            | Setting the parameters specific to the installation", page 86  |  |  |  |
| CIRC.CURVE A                                      | Installer level<br>#SECONDARY INSTAL.P menu | 1.5                            | ∎ "Professional settings", page 98                             |  |  |  |
| CIRC.CURVE B                                      | Installer level<br>#SECONDARY INSTAL.P menu | 0.7                            | ∎ "Professional settings", page 98                             |  |  |  |
| HP BUS                                            | Installer level<br>#PRIMARY INSTAL.P menu   | TOR                            | Professional settings", page 98                                |  |  |  |
| BACKUP TYPE                                       | Installer level<br>#PRIMARY INSTAL.P menu   | /E1 (Stage 1)<br>/E2 (Stage 2) | ∎ "Professional settings", page 98                             |  |  |  |
| DHW TYPE                                          | Installer level<br>#PRIMARY INSTAL.P menu   | SECONDARY                      | Professional settings", page 98                                |  |  |  |
| (1) The parameter i                               | s only displayed if INSTALLATION par        | ameter is set to EXTENDE       | D                                                              |  |  |  |

# 4.11.14. Connection example in cooling mode

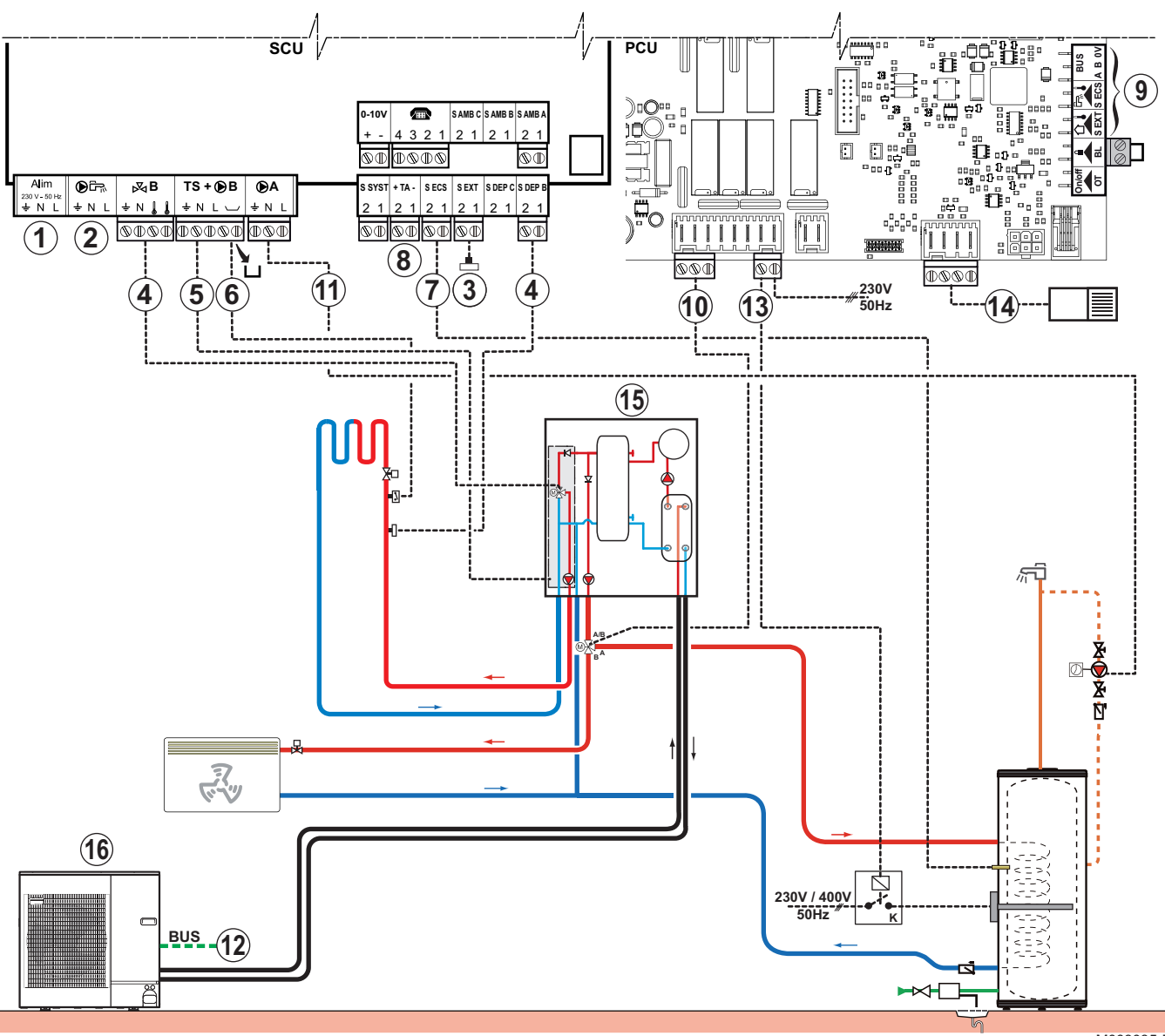

M003035-B

1

2

4

Not used: Do not connect anything to the terminal block.

Do not connect anything to the DHW pump outlet as the reversal valve is connected to the PCU PCB in the boiler.

- 3 Connect the outside temperature sensor.
  - Connect the 3-way valve motor (circuit B) and the circuit B flow sensor.
- **(5)** Connect the heating pump (Circuit B).
- 6 Connect a safety thermostat if the heating circuit is for underfloor heating: Remove the bridge. Connect the wires from the safety thermostat to the connector.
- ⑦ Connect the DHW sensor.

8

Connect the DHW tank anode.

# CAUTION

- If the tank is fitted with a Titan Active System® impressed current anode, connect the anode to the inlet (+ TA on the anode, - on the tank).
- If the tank is not fitted with an impressed current anode, put the simulation connector in place (delivered with the DHW sensor - package AD212).
- In the second second
- Ocnnect the motor on the DHW reversal valve.
- Connect the domestic hot water looping pump to theA outlet.
- Connect the BUS cable between the outside module and the terminal block on the inside module.

"Connecting the communication cable between the inside and outside modules", page 47.

- Connect the relay command on the tank heating resistor to the ELEC ECS terminal block.
- Connect the condensation detector (Option).
  - The condensation detector shuts down cooling if there is a risk of condensation.

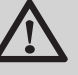

# CAUTION

We strongly advise installing the cold mode insulation kit to prevent any risk of condensation in the inside module.

- Inside module with electrical back-up
  - Outdoor unit

16

| Settings to be made for this type of installation |                                           |                          |                                                               |  |  |
|---------------------------------------------------|-------------------------------------------|--------------------------|---------------------------------------------------------------|--|--|
| Parameters                                        | Access                                    | Settings to be made      | See chapter                                                   |  |  |
| INSTALLATION                                      | Installer level<br>#SYSTEM menu           | EXTENDED                 | "Displaying the parameters in extended mode", page 84         |  |  |
| <b>O.PUMP A</b> <sup>(1)</sup>                    | Installer level<br>#SYSTEM menu           | DHW LOOP                 | Setting the parameters specific to the installation", page 86 |  |  |
| CIRC.A <sup>(1)</sup>                             | Installer level<br>#SYSTEM menu           | FAN CONVECTOR            | Setting the parameters specific to the installation", page 86 |  |  |
| PUMP MIT/MHR                                      | Installer level<br>#SYSTEM menu           | CIRC.A                   | Setting the parameters specific to the installation", page 86 |  |  |
| CIRC.B <sup>(1)</sup>                             | Installer level<br>#SYSTEM menu           | 3WV                      | Setting the parameters specific to the installation", page 86 |  |  |
| COOLING                                           | Installer level<br>#PRIMARY INSTAL.P menu | YES+DHW                  | ∎ Professional settings", page 98                             |  |  |
| (1) The parameter is                              | only displayed if INSTALLATION para       | meter is set to EXTENDED | )                                                             |  |  |

| Settings to be made for this type of installation                                              |                                             |                     |                                    |
|------------------------------------------------------------------------------------------------|---------------------------------------------|---------------------|------------------------------------|
| Parameters                                                                                     | Access                                      | Settings to be made | See chapter                        |
| DHW BACKUP                                                                                     | Installer level<br>#PRIMARY INSTAL.P menu   | MIT/D.COOL          | ∎ Professional settings", page 98  |
| DHW TYPE                                                                                       | Installer level<br>#PRIMARY INSTAL.P menu   | SECONDARY           | ∎ Professional settings", page 98  |
| MINI COOLING A                                                                                 | Installer level<br>#SECONDARY INSTAL.P menu | 7 °C                | ∎ Professional settings", page 98  |
| MINI COOLING B                                                                                 | Installer level<br>#SECONDARY INSTAL.P menu | 10 °C               | ∎ "Professional settings", page 98 |
| (1) The parameter is only displayed if <b>INSTALLATION</b> parameter is set to <b>EXTENDED</b> |                                             |                     |                                    |

# 4.11.15. Pool connection

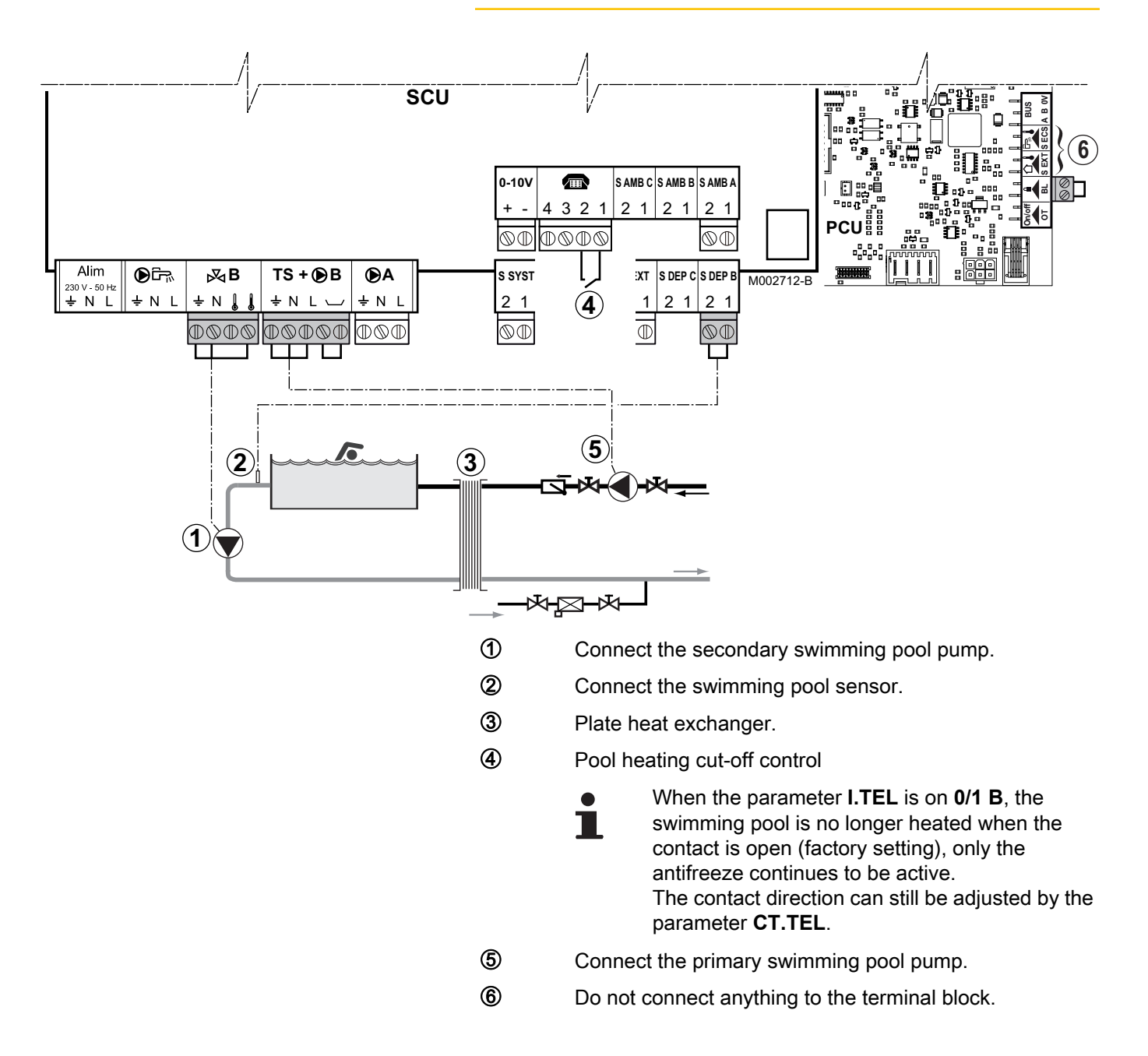

De Dietrich 📀

| Settings to be made for this type of installation |                                                     |                                                                                                    |                                                                        |  |
|---------------------------------------------------|-----------------------------------------------------|----------------------------------------------------------------------------------------------------|------------------------------------------------------------------------|--|
| Parameters                                        | Access                                              | Settings to be made                                                                                     | See                                                                    |  |
| INSTALLATION                                      | Installer level<br>Menu <b>#SYSTEM</b>              | EXTENDED                                                                                                | "Displaying the parameters in extended mode", page 84                  |  |
| CIRC.B                                            | Installer level<br>Menu <b>#SYSTEM</b>              | SWIM.P.                                                                                                 | <b>I</b> Setting the parameters specific to the installation", page 86 |  |
| If I.TEL is used<br>I.TEL                         | Installer level<br>Menu <b>#SYSTEM</b>              | 0/1 B                                                                                                   | ,,,,,,,,,,,,,,,,,,,,,,,,,,,,,,,,,,,,,,,                                |  |
| MAX. CIRC. B                                      | Installer level<br>Menu <b>#SECONDARY</b><br>LIMITS | Set the value of <b>MAX.CIRC.B</b> to<br>the temperature corresponding<br>to the needs of the exchanger | ₽<br>98<br>98                                                          |  |

# Controlling the pool circuit

The control system can be used to manage a swimming pool circuit in both cases:

### Case 1: The control system regulates the primary circuit (boiler/ exchanger) and the secondary circuit (exchanger/pool).

- Connect the primary circuit pump (boiler/exchanger) to the B outlet on the connection terminal block. The temperature MAX.
   CIRC. B is then guaranteed during comfort periods on programme B in summer and winter alike.
- Connect the swimming pool sensor (package AD212) to the S DEP B inlet on the connection terminal block.
- Set the set point of the pool sensor using key ↓ in the range 5 39°C.

# Case 2: The pool has already a regulation system that is to be kept. The control system only regulates the primary circuit (boiler/exchanger).

 Connect the primary circuit pump (boiler/exchanger) to the B outlet on the connection terminal block.
 The temperature MAX. CIRC. B is then guaranteed during comfort periods on programme B in summer and winter alike.

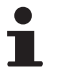

The swimming pool must also be connected to circuit **C** by adding the additional 3-way valve option. With optional package AD249:

- Make the connection to the terminal blocks marked
   C.
- Set the parameters for circuit C.

# Hourly programming of the secondary circuit pump

The secondary pump operates during programme **B** comfort periods in summer and winter alike.

# Stopping

To prepare your pool for winter, consult your pool specialist.

#### **Connecting the options** 4.11.16.

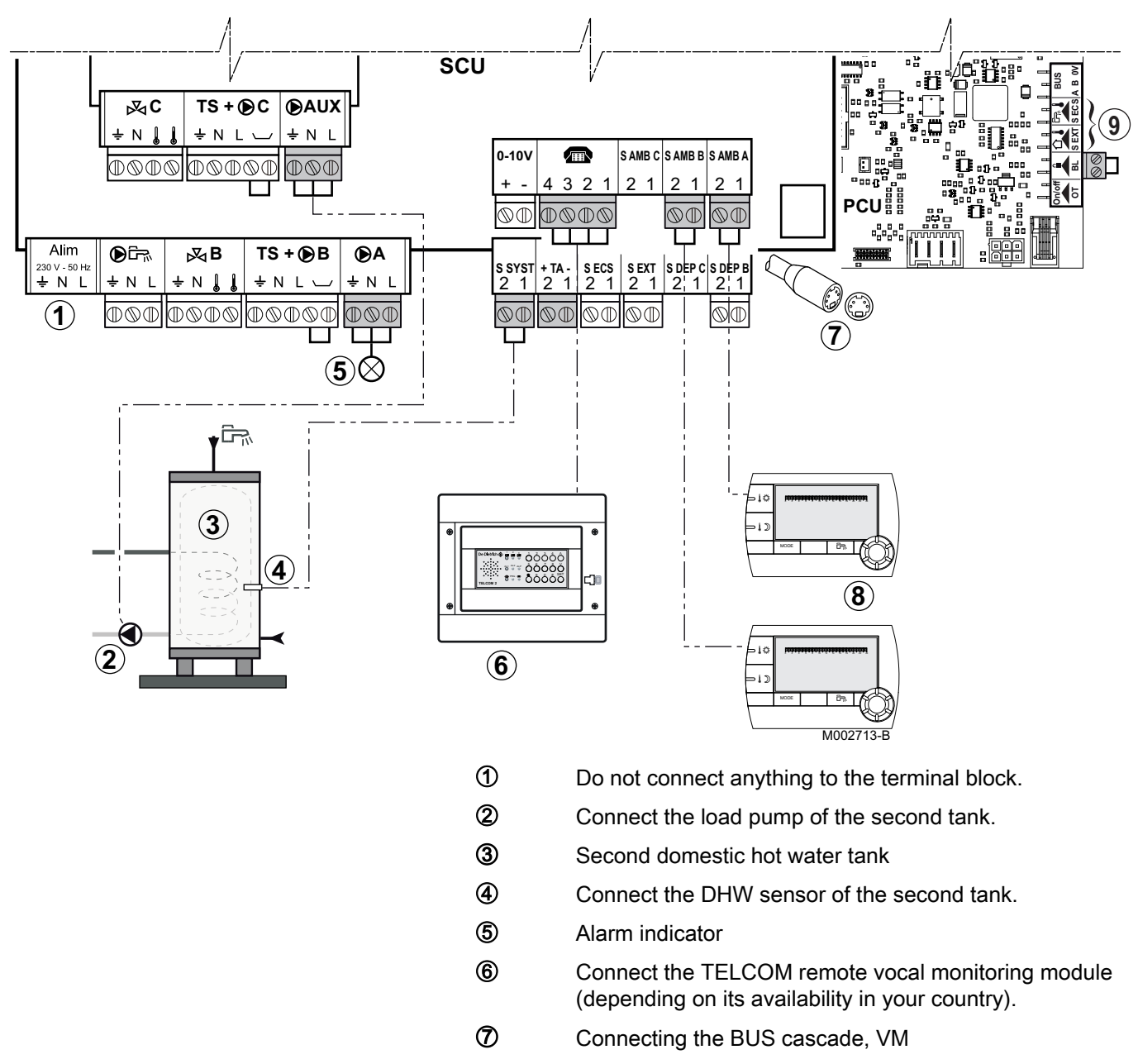

- 8 Connect the remote control (Package AD254/FM52).
- 9 Do not connect anything to the terminal block.

| Settings to be made for this type of installation                                |                                 |                     |                                                               |
|----------------------------------------------------------------------------------|---------------------------------|---------------------|---------------------------------------------------------------|
| Parameters                                                                       | Access                          | Settings to be made | See chapter                                                   |
| INSTALLATION                                                                     | Installer level<br>#SYSTEM menu | EXTENDED            | ■ "Displaying the parameters in extended mode", page 84       |
| O.PUMP A <sup>(1)</sup>                                                          | Installer level<br>#SYSTEM menu | FAILURE             | Setting the parameters specific to the installation". page 86 |
| If second tank connected:<br>S.AUX <sup>(1)</sup>                                | Installer level<br>#SYSTEM menu | DHW                 |                                                               |
| (1) The parameter is only displayed if INSTALLATION parameter is set to EXTENDED |                                 |                     |                                                               |

# 4.11.17. Connecting the "energy metering" option

# Operating principle

The "energy metering" option provides data on electrical energy consumption and thermal energy production by the outside module, the inside module and the back-ups, according to the chosen configuration (heating, DHW, etc.). The restored values are memorised for two years and can be viewed on the control panel display.

# Specifications of the energy meters

### **Electrical energy meter:**

- Opto-insulated pulse output.
- Minimum admissible voltage: 27 V
- Minimum admissible intensity: 20 mA
- Minimum pulse time: 25 ms
- Maximum frequency: 20 Hz
- Pulse weight: Between 1 and 1000 Wh.

### Thermal energy meter (Optional):

- Opto-insulated pulse output.
- Minimum admissible voltage: 27 V
- Minimum admissible intensity: 3 mA
- Minimum pulse time: 5 ms
- Maximum frequency: 100 Hz
- > Pulse weight: Between 10 and 1000 Wh.

If the thermal energy meter is connected, the pulses are added at the thermal energy value calculated by the sensors and the flowmeter.

## Adjustment

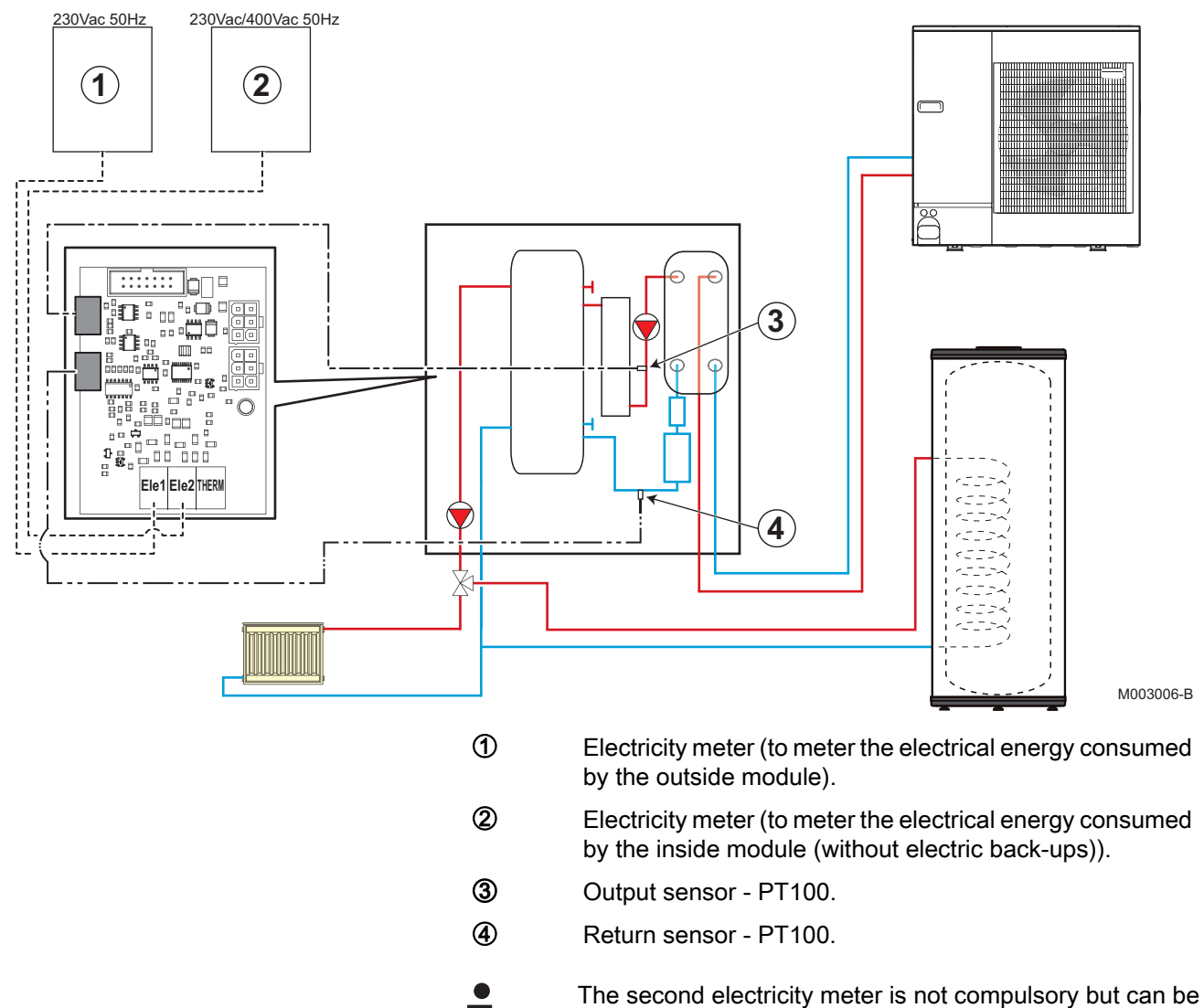

I he second electricity meter is not compulsory but can be used to tally the energy absorbed by the inside module (PCBs, circulating pumps, 3-way valves, etc.). The thermal energy is calculated thanks to the two sensors connected to the PCB and the flowmeter in the inside module.

Refer to the instructions delivered with the option (HK29).

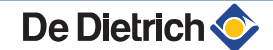

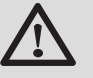

# CAUTION

Do not install meters for the electric back-ups. The power input when setting the parameters is used to automaticaly calculate the consumed and restored energy.

| Settings to be made for this type of installation |                                                    |                                                                                                    |                                                      |
|---------------------------------------------------|----------------------------------------------------|----------------------------------------------------------------------------------------------------|------------------------------------------------------|
| Parameters                                        | Access                                             | Settings to be made                                                                                                    | See chapter                                          |
| INSTALLATION                                      | Installer level<br>#SYSTEM menu                    | EXTENDED                                                                                                    | Displaying the parameters in extended mode", page 84 |
| FLOWM.LOC. <sup>(1)</sup>                         | Installer level<br>Menu <b>#ENERGY</b><br>COUNTERS | PCU 194                                                                                                    | Professional settings", page 98                      |
| GLYCOL <sup>(1)</sup>                             | Installer level<br>Menu <b>#ENERGY</b><br>COUNTERS | 0%                                                                                                    |                                                      |
| ELEC.PUL.VAL.1 <sup>(1)</sup>                     | Installer level<br>Menu <b>#ENERGY</b><br>COUNTERS | According to the specifications of the<br>electricity meter                                                                                          |                                                      |
| ELEC.PUL.VAL.2 <sup>(1)</sup>                     | Installer level<br>Menu <b>#ENERGY</b><br>COUNTERS | According to the specifications of the<br>electricity meter                                                                                          |                                                      |
| BACKUP 1 <sup>(1)</sup>                           | Installer level<br>Menu #ENERGY<br>COUNTERS        | According to the stage 1 output<br>configuraton on the electrical back-ups<br>Connecting the electrical<br>back-up to the inside module", page<br>49 |                                                      |
| BACKUP 2 <sup>(1)</sup>                           | Installer level<br>Menu <b>#ENERGY</b><br>COUNTERS | According to the stage 2 output<br>configuraton on the electrical back-ups<br>Connecting the electrical<br>back-up to the inside module", page<br>49 |                                                      |
| DHW RESISTOR <sup>(1)</sup>                       | Installer level<br>Menu <b>#ENERGY</b><br>COUNTERS | According to the electrical resistor output<br>of the DHW tank                                                                                       |                                                      |
| (i) the parameter is on                           | y uspiayeu li <b>installation</b>                  | I parameter is set to EXTENDED                                                                                                    |                                                      |

### Examples of settings:

Metering the energy of the heat pump only: Set parameters **BACKUP 1** and **BACKUP 2** to 0. Set parameter **DHW RESISTOR** to 0. Metering the energy of the heat pump and the back-ups: Set parameters **BACKUP 1** and **BACKUP 2** according to the output

configuration of the stages of the electrical back-ups (**I** S "Connecting the electrical back-up to the inside module", page 49). Set parameter **DHW RESISTOR** according to the electrical output of the DHW tank.

4.11.18. Connection in cascade

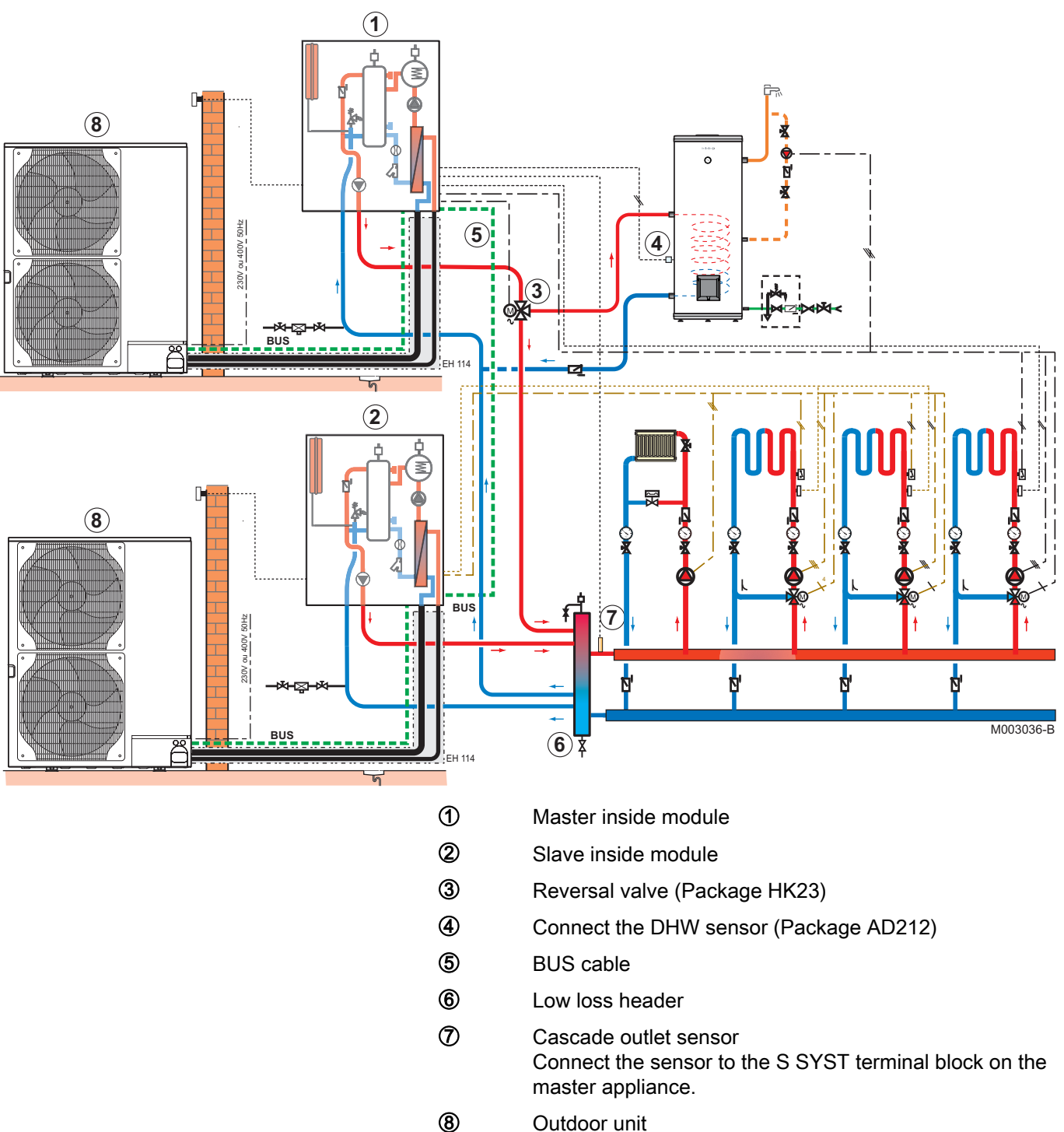

Outdoor unit

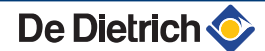

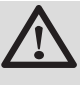

# CAUTION

The "cooling" function is impossible with a connection in cascade.

| Settings to be made for this type of installation: master module                 |                                         |                                           |                                                       |
|----------------------------------------------------------------------------------|-----------------------------------------|-------------------------------------------|-------------------------------------------------------|
| Parameters                                                                       | Access                                  | Settings to be made                       | See chapter                                           |
| INSTALLATION                                                                     | Installer level<br>Menu <b>#SYSTEM</b>  | EXTENDED                                  | "Displaying the parameters in extended mode", page 84 |
| CASCADE <sup>(1)</sup>                                                           | Installer level<br>Menu <b>#NETWORK</b> | ON                                        | Configuring the network", page                        |
| MASTER CONTROLER <sup>(1)</sup>                                                  | Installer level<br>Menu <b>#NETWORK</b> | ON                                        |                                                       |
| SYSTEM NETWORK <sup>(1)</sup>                                                    | Installer level<br>Menu <b>#NETWORK</b> | Enlist generators or VMs in cascade mode. |                                                       |
| (1) The parameter is only displayed if INSTALLATION parameter is set to EXTENDED |                                         |                                           |                                                       |

| Settings to be made for this type of installation: slave module                                |                                         |                     |                                                      |
|------------------------------------------------------------------------------------------------|-----------------------------------------|---------------------|------------------------------------------------------|
| Parameters                                                                                     | Access                                  | Settings to be made | See chapter                                          |
| INSTALLATION                                                                                   | Installer level<br>Menu <b>#SYSTEM</b>  | EXTENDED            | Displaying the parameters in extended mode", page 84 |
| CASCADE <sup>(1)</sup>                                                                         | Installer level<br>Menu <b>#NETWORK</b> | ON                  | Configuring the network", page 109                   |
| MASTER<br>CONTROLER <sup>(1)</sup>                                                             | Installer level<br>Menu <b>#NETWORK</b> | OFF                 |                                                      |
| SLAVE NUMBER <sup>(1)</sup>                                                                    | Installer level<br>Menu <b>#NETWORK</b> | 2, 3,               |                                                      |
| (1) The parameter is only displayed if <b>INSTALLATION</b> parameter is set to <b>EXTENDED</b> |                                         |                     |                                                      |

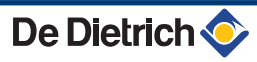

# 4.11.19. Connection example in power cut off EVU

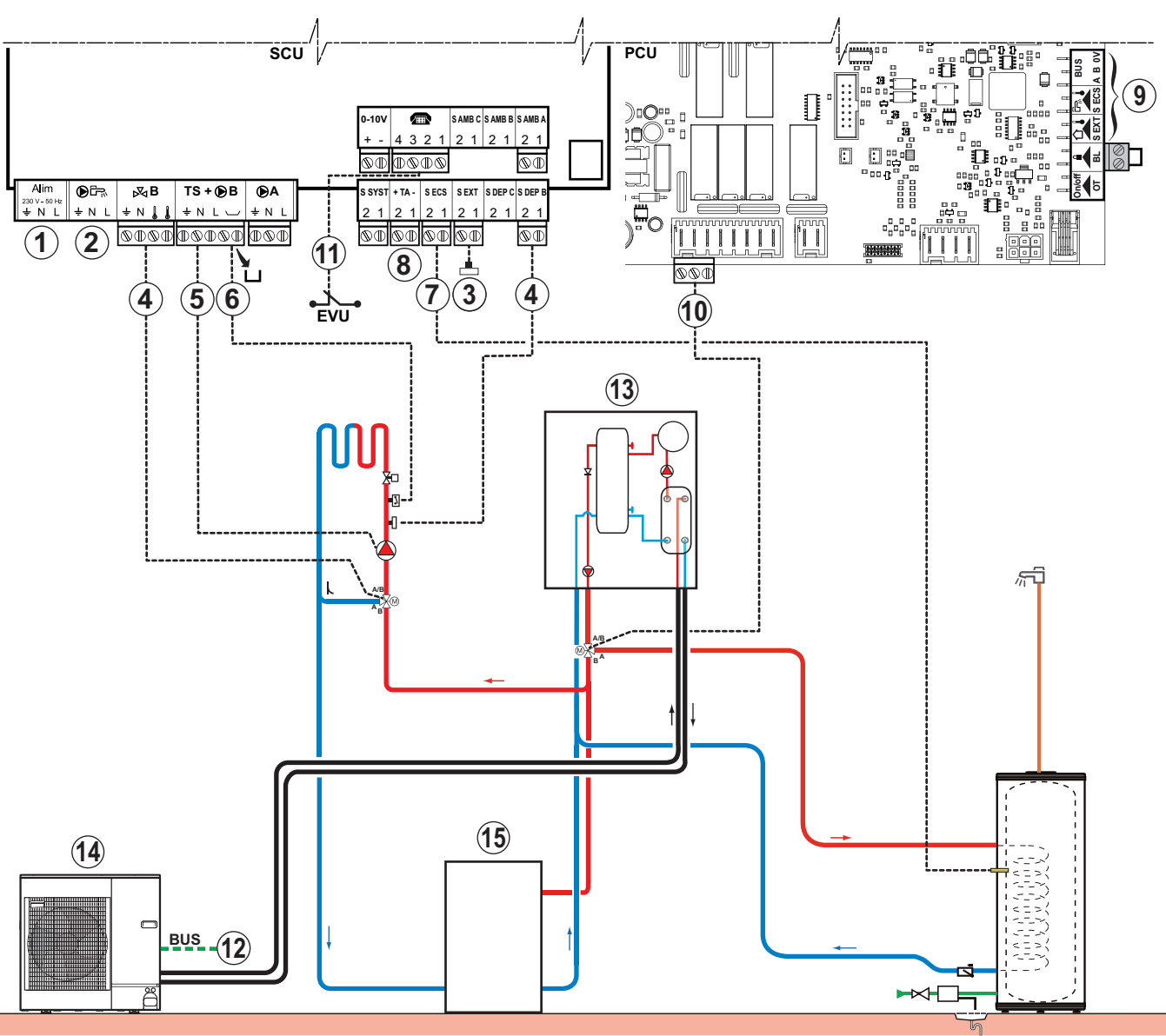

M003037-B

1

4

Not used: Do not connect anything to the terminal block.

2

### CAUTION

Do not connect anything to the DHW pump outlet as the reversal valve is connected to the PCU PCB in the boiler.

- 3 Connect the outside temperature sensor.
  - Connect the 3-way valve motor (circuit B) and the circuit B flow sensor.
- **(5)** Connect the heating pump (Circuit B).
- Connect a safety thermostat if the heating circuit is for underfloor heating: Remove the bridge. Connect the wires from the safety thermostat to the connector.
- ⑦ Connect the DHW sensor (Package AD212).

8

Connect the DHW tank anode.

# CAUTION

- ▶ If the tank is fitted with a Titan Active System® impressed current anode, connect the anode to the inlet (+ TA on the anode, - on the tank).
- If the tank is not fitted with an impressed current anode, put the simulation connector in place (delivered with the DHW sensor - package AD212).
- 9 Not used: Do not connect anything to the terminal block.
- 10 Connect the motor on the DHW reversal valve.
- Connect the EVU contact to the 1-2 terminals on the Ð TEL connector.
- Connect the BUS cable between the outside module and 12 the terminal block on the inside module.

Connecting the communication cable between the inside and outside modules", page 47.

- 13 Inside module with electrical back-up
- Outdoor unit 4
- (5) Buffer tank

| Settings to be made for this type of installation                                              |                                                |                              |                                                                |
|------------------------------------------------------------------------------------------------|------------------------------------------------|------------------------------|----------------------------------------------------------------|
| Parameters                                                                                     | Access                                         | Settings to be made          | See chapter                                                    |
| INSTALLATION                                                                                   | Installer level<br>#SYSTEM menu                | EXTENDED                     | ■ TDisplaying the parameters in extended mode", page 84        |
| CIRC.A <sup>(1)</sup>                                                                          | Installer level<br>#SYSTEM menu                | DIRECT                       | "Setting the parameters specific to the installation", page 86 |
| PUMP MIT/MHR                                                                                   | Installer level<br>#SYSTEM menu                | CIRC.A                       | Setting the parameters specific to the installation", page 86  |
| CIRC.B <sup>(1)</sup>                                                                          | Installer level<br>#SYSTEM menu                | 3WV                          | Setting the parameters specific to the installation", page 86  |
| CT.TEL                                                                                         | Installer level<br>#SYSTEM menu                | CLOSE                        | Setting the parameters specific to the installation", page 86  |
| I.TEL                                                                                          | Installer level<br>#SYSTEM menu                | 0/1 EVU                      | Setting the parameters specific to the installation", page 86  |
| DHW TYPE                                                                                       | Installer level<br>#PRIMARY INSTAL.P menu      | SECONDARY                    | ■ "Professional settings", page<br>98                          |
| BACKUP TYPE                                                                                    | Installer level<br>#PRIMARY INSTAL.P menu      | /E1: Stage 1<br>/E2: Stage 2 | ■ "Professional settings", page<br>98                          |
| HP BUS                                                                                         | Installer level<br>#PRIMARY INSTAL.P menu      | TOR                          | ■ "Professional settings", page<br>98                          |
| CIRC.CURVE A                                                                                   | Installer level<br>#SECONDARY INSTAL.P<br>menu | 0.7                          | Professional settings", page                                   |
| (1) The parameter is only displayed if <b>INSTALLATION</b> parameter is set to <b>EXTENDED</b> |                                                |                              |                                                                |
| Settings to be made for this type of installation                                |                                                |                                                                           |                                       |  |
|----------------------------------------------------------------------------------|------------------------------------------------|---------------------------------------------------------------------------|---------------------------------------|--|
| Parameters                                                                       | Access                                         | Settings to be made                                                       | See chapter                           |  |
| CIRC.CURVE B                                                                     | Installer level<br>#SECONDARY INSTAL.P<br>menu | 0.7                                                                       | ∎ Professional settings", page<br>98  |  |
| OFFSET EVU                                                                       | Installer level<br>#SECONDARY INSTAL.P<br>menu | 7 °C                                                                      | ∎ "Professional settings", page<br>98 |  |
| EVU TIMER PROG.                                                                  | User level<br>Menu <b>#TIME PROGRAM</b>        | Set the timer programme according to the power cut off hours <b>EVU</b> . | Refer to the user instructions.       |  |
| (1) The parameter is only displayed if INSTALLATION parameter is set to EXTENDED |                                                |                                                                           |                                       |  |

## 4.12 Electrical principle diagram

## 4.12.1. Legend

| 0-10 V                  | Input                                   |
|-------------------------|-----------------------------------------|
| 🕑 А, В                  | Baffle, Circuit A, B                    |
| AL1 🕑,<br>AL2           | Hydraulic additional heating            |
| C1, C2,<br>C3           | Homologation                            |
| CN21                    | Cooling sensor                          |
| CN20                    | Heating sensor                          |
| CN2A                    | HP setpoint                             |
| CNX2                    | Machine fault                           |
| CNX4                    | Defrosting                              |
| CNX3                    | Compressor - ON                         |
| ECS                     | Electrical back-up - Domestic hot water |
| F6.3AT                  | 6.3A fuse                               |
| НМІ                     | Display                                 |
| J-                      | PCB connector                           |
| L                       | Live                                    |
| L1, L2,<br>L3, D3,<br>N | Auxiliary electrical power supply       |
| Ν                       | Neutral                                 |
| PCU                     | Primary control unit                    |
| Res                     | Resistance                              |
| RL.                     | Relay                                   |
| S2, S3                  | bus                                     |
| SONDE<br>ECS            | Domestic hot water sensor               |

De Dietrich 📀

| SONDE<br>SYST           | System sensor                      |
|-------------------------|------------------------------------|
| SONDE<br>AMB A,<br>B, C | Room sensor A, B, C                |
| SONDE<br>DEP B,<br>C    | Outlet sensor B, C                 |
| SONDE<br>EXT            | Outside sensor                     |
| ТА                      | Titan Active System                |
| TB6,<br>TB142           | Terminal block interface board     |
| TS                      | Safety thermostat                  |
| V3V                     | 3-way valve                        |
| Х-                      | PCB connector - PCU                |
| X25                     | HP pump                            |
| X28                     | Outlet sensor                      |
| X29                     | Flowmeter                          |
| X30                     | Pressure gauge                     |
| XA                      | Through-feed terminal unit         |
| SCU                     | DIEMATIC iSystem control panel PCB |
| ZG                      | General switch                     |
| ×                       | DHW circuit reversal valve         |

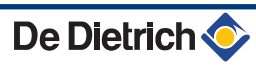

## 4.12.2. Hydraulic additional heating

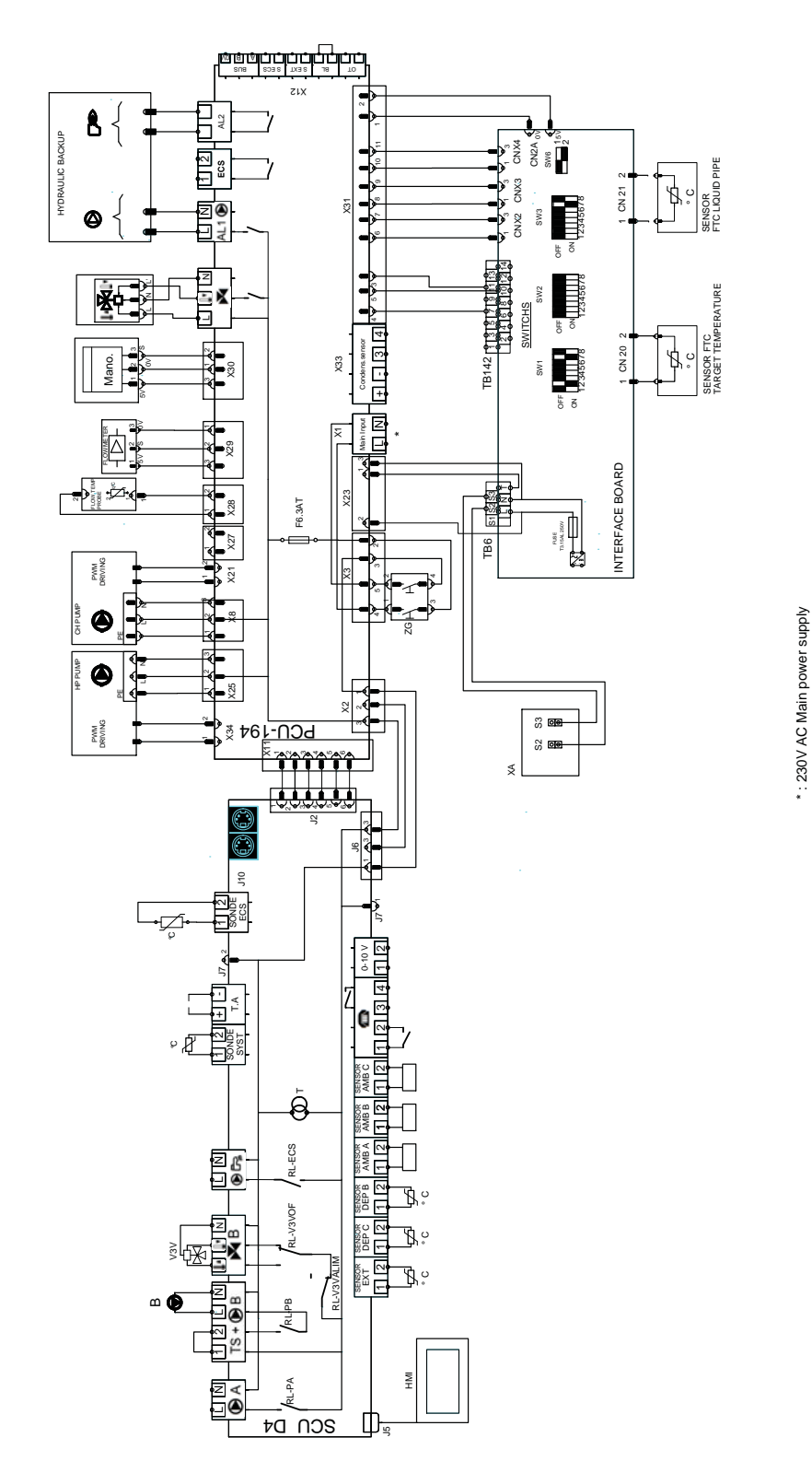

PRINCIPLE DIAGRAM INVERTER HYDRAULIC

25/06/2014 - 7616371-001-04

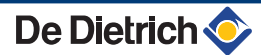

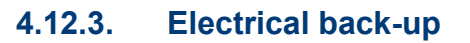

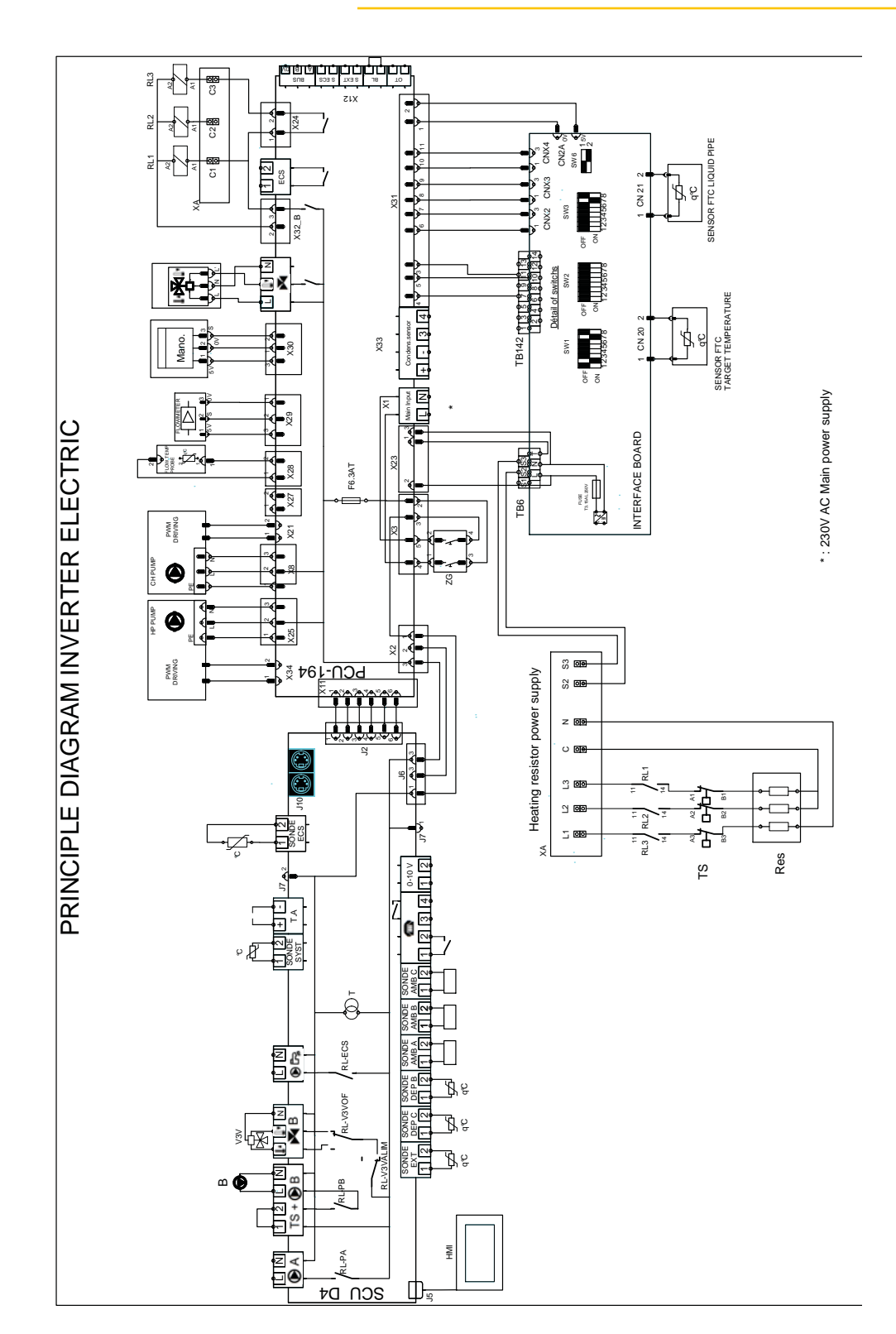

# **5** Commissioning

## 5.1 Control panel

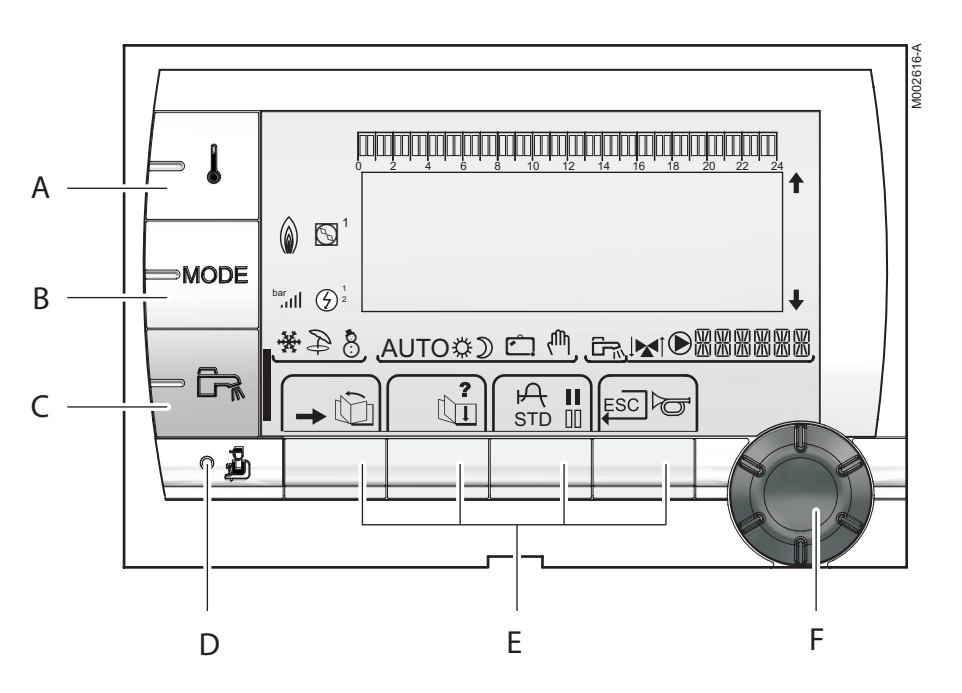

## 5.1.1. Description of the keys

- A Temperature setting key (heating, DHW, swimming pool)
- **B** Operating mode selection key
- **C** DHW override key
- D Key to access the parameters reserved for the installer
  - Keys on which the function varies as and when selections are made
    - See: "Key functions", page 76
    - Rotary setting button:

Ε

F

- Turn the rotary button to scroll through the menus or modify a value
- Press the rotary button to access the selected menu or confirm a value modification

## 5.1.2. Description of the display

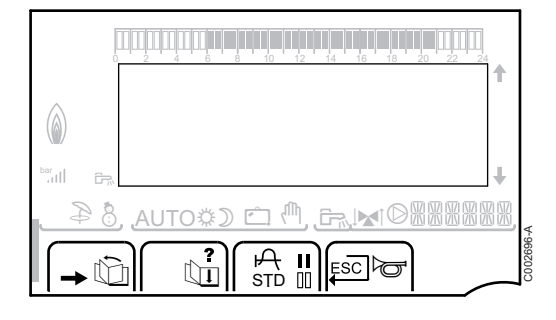

## Key functions

| →   | Access to the various menus                                           |
|-----|-----------------------------------------------------------------------|
| ίΩ. | Used to scroll through the menus                                      |
| ď   | Used to scroll through the parameters                                 |
| ?   | The symbol is displayed when help is available                        |
| ф   | Used to display the curve of the parameter selected                   |
| STD | Reset of the time programmes                                          |
| II  | Selection of comfort mode or selection of the days to be programmed   |
| 00  | Selection of reduced mode or deselection of the days to be programmed |
| ц.  | Back to the previous level                                            |
| ESC | Back to the previous level without saving the modifications made      |
| đ   | Manual reset                                                          |

## Solar (If connected)

\$

000199-A

Ð

8

-36

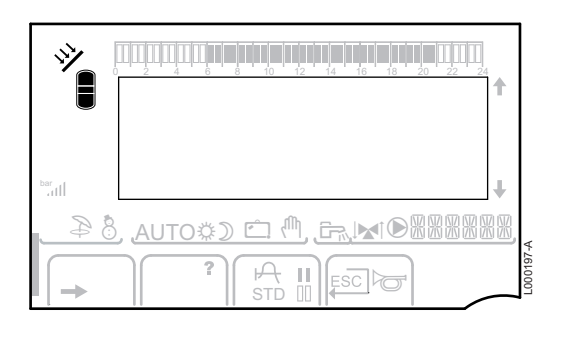

The solar load pump is running

The top part of the tank is reheated to the tank set point

- The entire tank is reheated to the tank set point
- The entire tank is reheated to the solar tank set point
- The tank is not loaded Presence of the solar control system

### Operating modes

|     | 1                                                         | F  |
|-----|-----------------------------------------------------------|----|
| *28 | , <u>Auto\$) ≏ (<sup>0</sup>, <del>Er</del>, ⊯i®88888</u> | ₩, |
|     |                                                           |    |

- Summer mode: Cooling is possible. Domestic hot water continues to be produced.
- WINTER mode: Heating and domestic hot water working.
- 🛠 + 🍃 Forced cooling mode.
  - Cooling mode: Heating according to the time programme.

#### AWHP-2 MIT-IN-2 iSystem

| Ť      |
|--------|
|        |
|        |
| 2698-B |

AUTO

Ö

D

Operation in automatic mode according to the timer programme.

Comfort mode: The symbol is displayed when a DAY override (comfort) is activated.

- Flashing symbol: Temporary override
- Steady symbol: Permanent override

Reduced mode: The symbol is displayed when a NIGHT override (reduced) is activated.

- Flashing symbol: Temporary override
- Steady symbol: Permanent override

Ċ

Holiday mode: The symbol is displayed when a HOLIDAY override (antifreeze) is activated.

- Flashing symbol: Holiday mode programmed
- Steady symbol: Holiday mode active

Manual mode

## System pressure

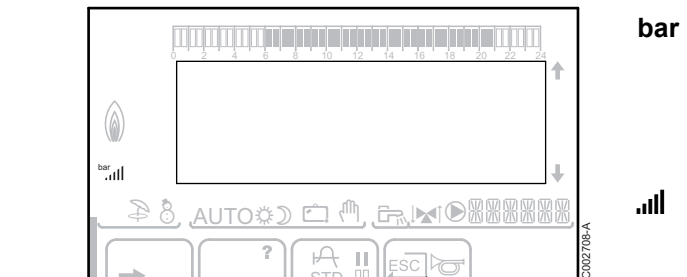

Pressure indicator: The symbol is displayed when a water pressure sensor is connected.

- Flashing symbol: The water pressure is insufficient.
- Steady symbol: The water pressure is sufficient.

Water pressure level

- ▶ .: 0,9 to 1,1 bar
- ▶ ..: 1,2 to 1,5 bar
- II: 1,6 to 1,9 bar
- ....l: 2,0 to 2,3 bar
- ▶ ....II: > 2,4 bar

## Domestic Hot Water override

A bar is displayed when a DHW override is activated:

- Flashing bar: Temporary override
- > Steady bar: Permanent override

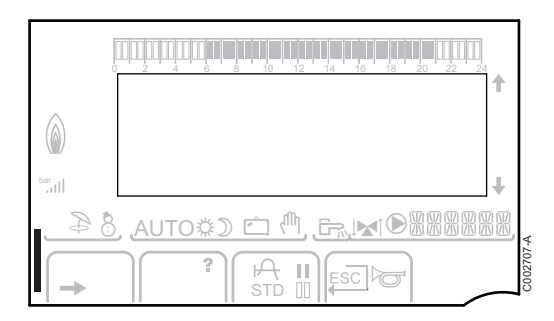

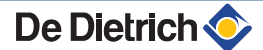

 $\operatorname{ar}_{\operatorname{aff}}$ 

## Electrical back-up

AUTO\$) 🛱 🖑

 $\textcircled{\baselinetic}$ 

۵

The symbol **1** or **2** lights up, depending on whether stage 1 or 2 on the electrical back-up is commanded.

## Hydraulic additional heating

- Steady symbol: The burner and the heating pump on the back-up boiler are commanded.
   Electing symbol: The besting nump on the back up
  - Flashing symbol: The heating pump on the back-up boiler is commanded.

## Status of the compressor

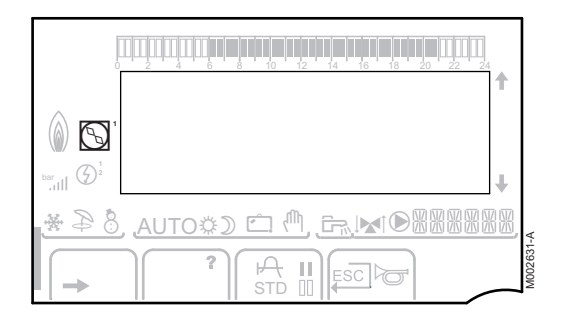

 ${\mathfrak O}$ 

M

- Steady symbol: The compressor is running.
- Flashing symbol: The heat pump is required but the compressor is off.

## Other information

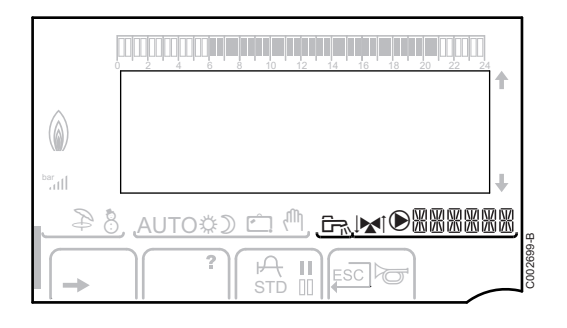

The symbol is displayed when domestic hot water production is running.

Valve indicator: The symbol is displayed when a 3-way valve is connected.

- ▶ ► S-way valve opens
- ▶ IM: 3-way valve closes

The symbol is displayed when the pump is operating.

XXXXX

De Dietrich 🤇

Name of the circuit for which the parameters are displayed.

- I

<u>کم</u> الاد

- I

⇒ [

AUTO

Ô

AUTO

ألللت بعث بعثهه تلعه تلعاه تعاشين يتبلين التلاكمات

**TEMP.:** 68°

AUTO

SUNDAY 11:45

SUNDAY 11:45

,IMIOROOM

SUNDAY 11:45

C002219-D-04

C002219-D-04

C002271-F-04

## 5.1.3. Access to the various browsing levels

## User level

The information and settings in the User level can be accessed by everyone.

1. Press the  $\rightarrow$  key.

### Installer level

The information and settings in the Installer level can be accessed by experienced people.

1. Press the  $\rightarrow$  key.

2. Press the 🛓 key.

It is also possible to access the installer level by pressing only the  $\frac{1}{4}$  key for around 5 seconds.

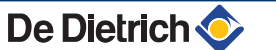

⇒ Į

िक →

- ≬

- 62

MODE

MODE

<u>AUTO</u>

## After Sales level

The After Sales Service information and settings can be accessed by the professional providing the After Sales Service.

1. Press the  $\rightarrow$  key.

2. Press key 🔓 for around 5 seconds.

It is also possible to access the After Sales level by pressing only the 🎍 key for around 10 seconds.

## 5.1.4. Browsing in the menus

AUTO

ألللت بالمتعاطية بتعه تصفه بعك بشتيت تشتيت

**TEMP.:** 68°

M

AUTO

SUNDAY 11:45

, MORON

SUNDAY 11:45

MODR**O**M

C002219-D-04

C002235-E-04

- 1. To select the desired menu, turn the rotary button.
- 3. To select the desired parameter, turn the rotary button.
- To modify the parameter, press the rotary button. To go back to the previous display, press the key ,\_\_.

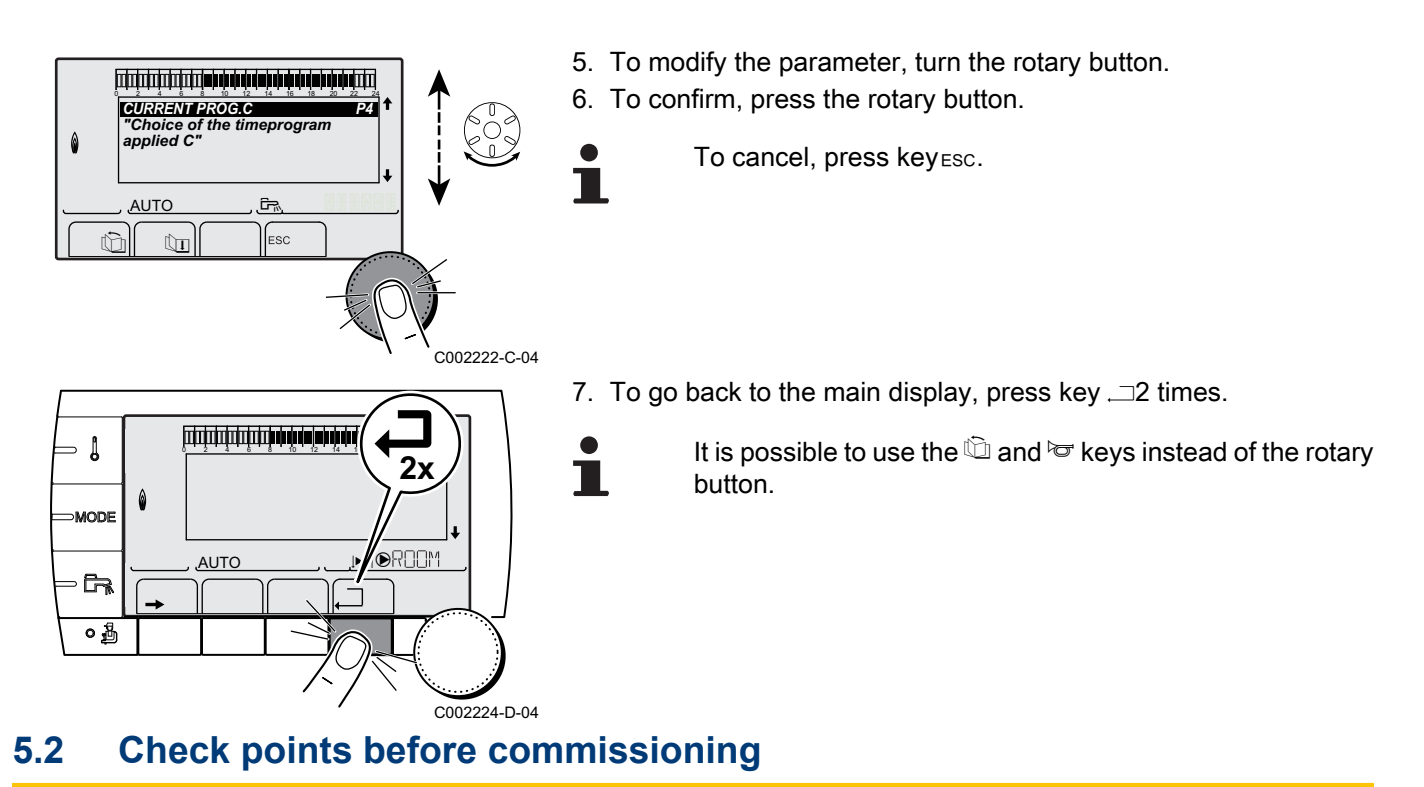

## 5.2.1. Hydraulic connections

- Hoses correctly connected to the heat pump.
- Fill the installation with water and check hydraulic tightness.
- Vent the installation with the on/off cycles. Be sure to open all valves on the heating circuit and the thermostatic valves on the radiators.
- After venting, check that the filters are not clogged. Clean the filters.
- Raise the pressure to 1.5 / 2 bar.

## 5.2.2. Electrical connection

Check the electrical connections, particularly the earth:

- HP: Mains supply connected
- Indoor module: Mains supply connected.
- depending on the version: Connecting the electrical back-up.
- HP modules interconnected by BUS cable.

## 5.3 Checklist for commissioning (HP)

|                                                              |          | 1                                                                  |    |
|--------------------------------------------------------------|----------|--------------------------------------------------------------------|----|
| > Bengel                                                     |          |                                                                    | ŀ  |
| Range.                                                       |          |                                                                    |    |
| ▶ Models:                                                    |          |                                                                    |    |
|                                                              |          |                                                                    |    |
| Soft version:                                                |          |                                                                    |    |
|                                                              |          |                                                                    |    |
| Checklist before commissioning:                              | ок       |                                                                    | ОК |
| Position of the outside unit, distance from the wall         |          | Other functions                                                    |    |
| Circulation direction of the hydraulic fluids                |          | Cooling                                                            |    |
| Tightness of the refrigerant fittings                        |          | Mixing valve                                                       |    |
| Pressure during vacuum tapping before filling                |          |                                                                    |    |
|                                                              | <u> </u> |                                                                    |    |
| Electric                                                     | ОК       | Checks after start-up                                              | ОК |
|                                                              |          | After 1 hour's running                                             |    |
| Circuit breaker presence (curve C) recommended               |          | Verification of tightness                                          |    |
| Tighten the terminals                                        |          | Vent any air in the heating circuit using the appliance's air vent |    |
| Separation of the power and low voltage cables               |          | Check the water pressure                                           |    |
| EAC power cut off (blockage by the electricity supplier)?    |          | Start-up of the heating circulating pumps                          |    |
| Mounting and position of the outside temperature sensor      |          | No error on regulator                                              |    |
| Mounting and position of the room sensor                     |          | Compressor starts                                                  |    |
| Presence and connection of the underfloor heating thermostat |          | Heat transfer to the heating circuits                              |    |
|                                                              |          | Additional heating function                                        |    |
| Heating mode checks                                          | ОК       | Cleanliness of the filter                                          |    |
| Flow rate in the primary circuit                             |          |                                                                    |    |
| $\Delta$ T heating (between 5 and 15°C)                      |          | Instruct the user on how the product operates                      |    |
|                                                              |          |                                                                    |    |
| Setting the primary pump speed                               |          | Notes:                                                             |    |
| Setting the secondary pump speed                             |          |                                                                    |    |
| Setting the temperature: 55 or 60°C                          |          |                                                                    |    |
| Setting the minimum flow rate                                |          |                                                                    |    |
|                                                              |          |                                                                    |    |
| Remarks:                                                     |          |                                                                    |    |
|                                                              |          |                                                                    |    |
|                                                              |          |                                                                    |    |
|                                                              |          |                                                                    |    |
|                                                              |          |                                                                    |    |
|                                                              |          |                                                                    |    |
|                                                              |          |                                                                    | ŀ  |
|                                                              |          |                                                                    |    |
|                                                              |          |                                                                    |    |
|                                                              |          |                                                                    | ŀ  |
|                                                              |          |                                                                    |    |

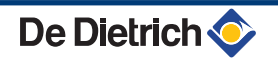

## 5.4 Putting the appliance into operation

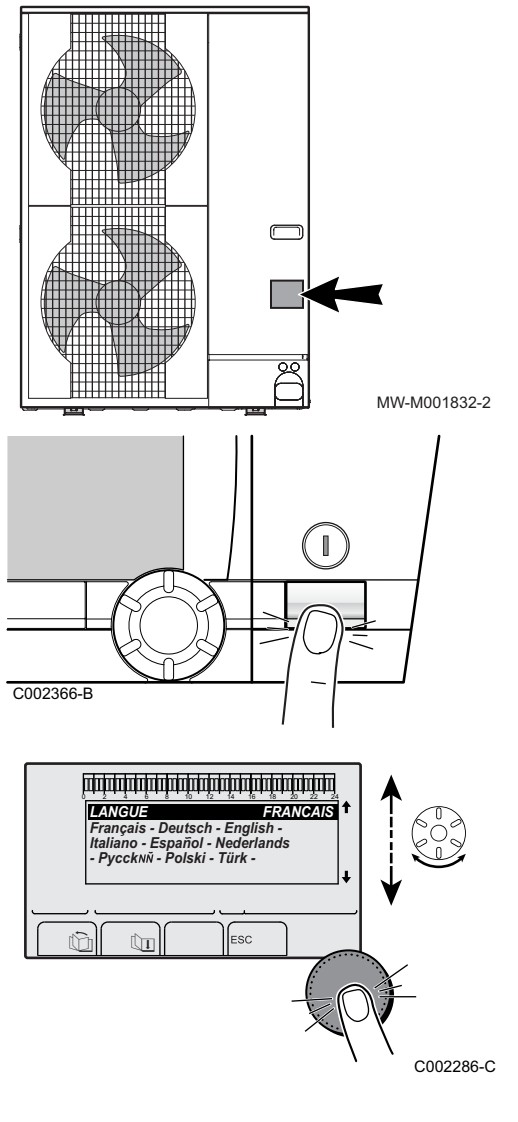

1. Make a note of the output and type shown on the outside module's nameplate.

2. Switch on the power by throwing the on/off switch on the inside module.

- The first time the boiler is powered up, the LANGUAGE menu is displayed. Select the desired language by turning the rotary button.
- 4. To confirm, press the rotary button.
- 5. The parameter **TYPE** displays. According to the values noted on the outside module's nameplate, select the type of thermodynamic unit by turning the rotary button.

| Outside module output | Indoor module | ТҮРЕ             |
|-----------------------|---------------|------------------|
| From 4 to 16 kW       | MIT-IN-2/E    | MIT AWHP E HT FR |
|                       | MIT-IN-2/H    | MIT AWHP H HT FR |
| 22 and 27 k/M         | MIT-IN-2/E    | MIT AWHP E FR    |
| 22 anu 27 KW          | MIT-IN-2/H    | MIT AWHP H FR    |

## Error during the start-up procedure:

- No information is shown on the display:
  - Check the mains supply voltage.
  - Check the fuse ( See chapter: "Location of the fuse", page 47).
  - Check the connection of the power cable to the connector on the PCU PCB (See chapter: Connecting the mains supply to the inside module", page 49).
- ► If there is a problem, the error is displayed on the screen.

See chapter: "Messages", page 118.

## 5.5 Checks and adjustments after commissioning

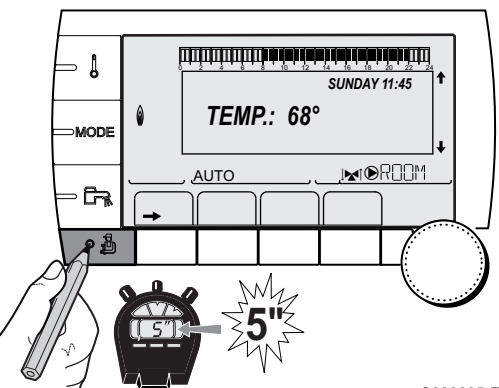

## 5.5.1. Displaying the parameters in extended mode

The display mode on the control panel is set as standard in such a way as only to show the conventional parameters. It is possible to switch to extended mode by proceeding as follows:

- 1. Access the installer level: Press key 🛔 for around 5 seconds.
- 2. Select the menu **#SYSTEM**.
  - Turn the rotary button to scroll through the menus or modify a value.
    - Press the rotary button to access the selected menu or confirm a value modification.

For a detailed explanation of menu browsing, refer to the chapter: "Browsing in the menus", page 80

3. Set parameter INSTALLATION to EXTENDED.

C002235-F-04

| Installer level - Menu #SYSTEM |                  |                                                        |                 |                  |  |
|--------------------------------|------------------|--------------------------------------------------------|-----------------|------------------|--|
| Parameter                      | Adjustment range | Description                                            | Factory setting | Customer setting |  |
| INSTALLATION TRADITIONAL       |                  | Displays the parameters of a conventional installation | TRADITIONAL     |                  |  |
|                                | EXTENDED         | Displays all parameters                                |                 |                  |  |

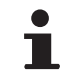

Regardless of what is done to the keys, the regulator switches back to **TRADITIONAL** mode after 30 minutes.

# 5.5.2. Setting the heating pump speed on the heat pump

The setting is used to select the speed of the primary pump located between the condenser and the tank, according to the output of the outside module; it is important to guarantee correct running of the heat pump.

- 1. Access the installer level: Press key 🛔 for around 5 seconds.
- 2. Select the menu **#PRIMARY LIMITS**:
  - Turn the rotary button to scroll through the menus or modify a value.
  - Press the rotary button to access the selected menu or confirm a value modification.

For a detailed explanation of menu browsing, refer to the chapter: "Browsing in the menus", page 80.

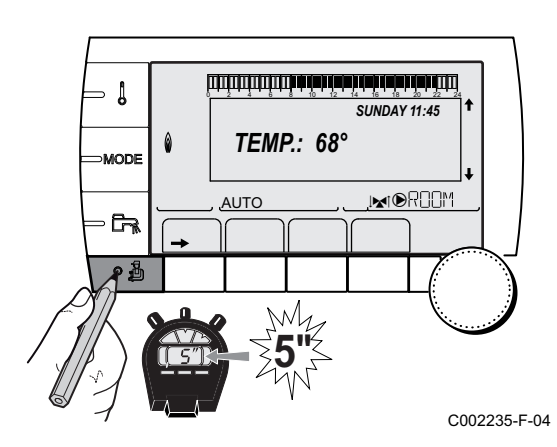

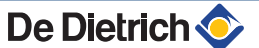

| Installer level - Menu #PRIMARY LIMITS                                          |                  |                                     |                 |                    |  |
|---------------------------------------------------------------------------------|------------------|-------------------------------------|-----------------|--------------------|--|
| Parameter                                                                       | Adjustment range | Description                         | Factory setting | Customer setting   |  |
| MHR.PUMP SPEED <sup>(1)</sup>                                                   | 1 - 5            | Speed of the heat pump heating pump | 3               | ▶ 1: 4, 6 kW       |  |
|                                                                                 |                  |                                     |                 | ▶ 2: 8, 11 kW      |  |
|                                                                                 |                  |                                     |                 | ▶ <b>4</b> : 16 kW |  |
|                                                                                 |                  |                                     |                 | ▶ 5: 22, 27 kW     |  |
| (1) The menu is displayed only if the INSTALLATION parameter is set to EXTENDED |                  |                                     |                 |                    |  |

## 5.5.3. Setting the flow rate threshold

Setting the flow rate threshold is used to select the threshold below which the heat pump goes into safety shutdown. The flow rate threshold must be chosen according to the type of outside module (See table below).

1. Access the installer level: Press key 🚡 for around 5 seconds.

2. Select the menu **#PRIMARY INSTAL.P**:

- Turn the rotary button to scroll through the menus or modify a value.
- Press the rotary button to access the selected menu or confirm a value modification.

For a detailed explanation of menu browsing, refer to the chapter: "Browsing in the menus", page 80.

| Installer level - Menu #PRIMARY INSTAL.P <sup>(1)</sup>                         |                     |                                                                                                    |                 |                  |  |
|---------------------------------------------------------------------------------|---------------------|----------------------------------------------------------------------------------------------------|-----------------|------------------|--|
| Parameter                                                                       | Adjustment range    | Description                                                                                                    | Factory setting | Customer setting |  |
| MIN.MES.FLOW.                                                                   | <b>OFF</b> / 5 - 60 | Flow rate limit below which a message is displayed indicating that the flow rate is low.                                     | 25 l/mim.       |                  |  |
| MIN.STOP.FLOW.                                                                  | <b>OFF</b> / 5 - 60 | Flow rate limit below which the heat pump goes<br>into default.<br>After 4 successive defaults, the system must be<br>reset. | 17 l/mim.       |                  |  |
| (1) The menu is displayed only if the INSTALLATION parameter is set to EXTENDED |                     |                                                                                                    |                 |                  |  |

| Type of group | MIN.MES.FLOW. | MIN.STOP.FLOW. |
|---------------|---------------|----------------|
|               | l/min         | l/min          |
| 4, 6 kW       | 12            | 8              |
| 8 kW          | 16            | 13             |
| 11 kW         | 19            | 13             |
| 16 kW         | 28            | 19             |
| 22, 27 kW     | 35            | 30             |

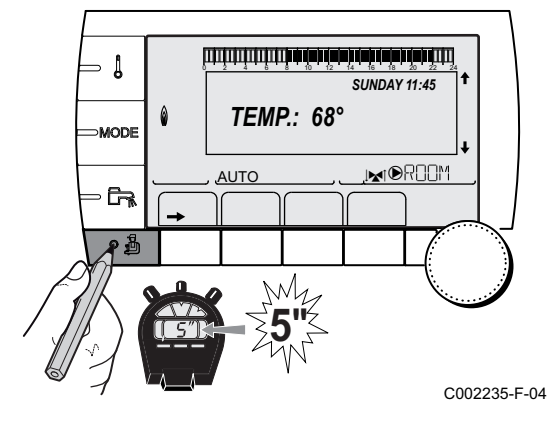

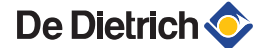

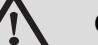

## CAUTION

Check the water flow rate in the system, which must be higher by at least 4 to 5 l/min than the **MIN.MES.FLOW.** value. Check the parameter **FLOWMETER**.

See chapter: "Reading out measured values", page 94.

If the flow rate is too low, clean the filter upstream of the plate heat exchanger.

See chapter: "Cleaning the 400 µm filter", page 114.

# 5.5.4. Setting the parameters specific to the installation

- 1. Access the installer level: Press key 🔓 for around 5 seconds.
- 2. Select the menu **#SYSTEM**.

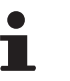

- Turn the rotary button to scroll through the menus or modify a value.
- Press the rotary button to access the selected menu or confirm a value modification.

For a detailed explanation of menu browsing, refer to the chapter: "Browsing in the menus", page 80

3. Set the following parameters according to the connections made to the PCBs:

| Installer level - Menu #SYSTEM |                                                            |                                                                                                    |                 |                     |  |  |
|--------------------------------|------------------------------------------------------------|----------------------------------------------------------------------------------------------------|-----------------|---------------------|--|--|
| Parameter                      | Adjustment range                                           | Description                                                                                           | Factory setting | Customer<br>setting |  |  |
| CIRC.A <sup>(1) (2)</sup>      | DIRECT                                                     | Use as a direct heating circuit (Radiator).<br>Cooling is not possible.                               | DIRECT          |                     |  |  |
|                                | HEATING FL.                                                | Use as direct circuit on underfloor heating.<br>Cooling is possible.                                  |                 |                     |  |  |
|                                | <b>PROGRAM.</b> Use as an independent programmable outlet. |                                                                                                    |                 |                     |  |  |
|                                | H.TEMP                                                     | Enables operation of circuit A in summer despite manual or automatic summer shutdown.                 |                 |                     |  |  |
|                                | FAN CONVECTOR                                              | Use as fan coil unit circuit.<br>Cooling is possible.                                                 |                 |                     |  |  |
|                                | DHW                                                        | Connection of a second domestic hot water tank.                                                       |                 |                     |  |  |
|                                | DHW ELEC                                                   | Used to control the electrical resistor according to the timer programme on circuit A in summer mode. |                 |                     |  |  |
|                                | DISAB.                                                     | No data for circuit A is displayed.                                                                   |                 |                     |  |  |

(1) The parameter is only displayed if INSTALLATION is set to EXTENDED
 (2) If the pump incorporated in the boiler is used for circuit A (parameter CIRC.A set to DIRECT), the O.PUMP A outlet is free

(3) The parameter is only displayed if the parameter O.PUMP A is set to CIRC.A set to DIRECT), the O.POMP A obtients thee
 (3) The parameter is only displayed if the parameter O.PUMP A is set to CIRC.AUX or the 3-way valve PCB option is connected

De Dietrich <

(4) The parameter is only displayed if a sensor is connected to the **S.SYST** inlet

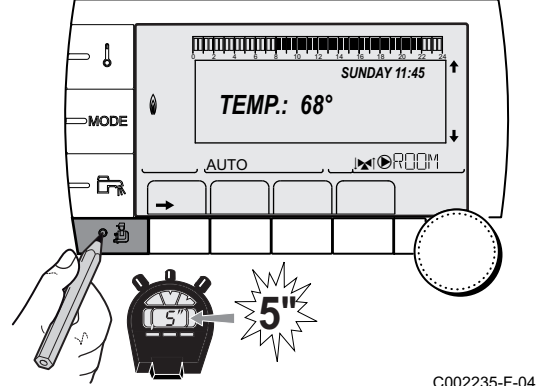

| Parameter                          | Adjustment range | Description                                                                                                    | Factory setting | Customer<br>setting |
|------------------------------------|------------------|----------------------------------------------------------------------------------------------------|-----------------|---------------------|
| <b>O.PUMP A</b> <sup>(1) (2)</sup> | CH.PUMP A        | Heating pump circuit A: The <b>PUMP A</b> outlet is used to control the pump on circuit A.                                                 | CH.PUMP A       |                     |
|                                    | CIRC.AUX         | Used to resume the functions of the <b>S.AUX</b> parameter without adding the PCB + sensor option (Package AD249).                         |                 |                     |
|                                    | DHW LOOP         | Used to control the domestic hot water looping<br>pump according to the DHW timer programme and<br>force its operation during an override. |                 |                     |
|                                    | PRIMARY PUMP     | The outlet <b>PUMP A</b> is active if a heating demand is present on the secondary pump.                                                   |                 |                     |
|                                    | FAILURE          | The outlet <b>PUMP A</b> is active if an fault is detected.                                                                                |                 |                     |
|                                    | DEF.CASC         | The <b>Pump A</b> outlet is active if a fault is present in the cascade.                                                                   |                 |                     |
|                                    | VM P             | The <b>Pump A</b> outlet is active if the VM pump is active.                                                                               |                 |                     |
|                                    | COLD             | The <b>Pump A</b> outlet is active in cold running.                                                                                        |                 |                     |
| PUMP MIT/MHR                       | ALL              | Runs if a circuit is required.                                                                                                    | ALL             |                     |
|                                    | CIRC.A           | Runs if A is required.                                                                                                    |                 |                     |
| CIRC.B <sup>(1)</sup>              | 3WV              | Connecting a circuit with 3-way valve (For example: Underfloor heating).                                                                   | 3WV             |                     |
|                                    | SWIM.P.          | Using the circuit for pool management.                                                                                                    |                 |                     |
|                                    | FAN CONVECTOR    | Use as fan coil unit circuit.                                                                                                    |                 |                     |
| CIRC.C <sup>(1)</sup>              | 3WV              | Connecting a circuit with 3-way valve (For example: Underfloor heating).                                                                   | 3WV             |                     |
|                                    | SWIM.P.          | Using the circuit for pool management.                                                                                                    |                 |                     |
|                                    | FAN CONVECTOR    | Use as fan coil unit circuit.                                                                                                    |                 |                     |
| P.DHW <sup>(1)</sup>               | PUMP             | Not used.                                                                                                    | RV              |                     |
|                                    | RV               | Not used.                                                                                                    |                 |                     |
| S.AUX <sup>(1) (3)</sup>           | DHW LOOP         | Use as a domestic loop pump.                                                                                                    | DHW LOOP        |                     |
|                                    | PROGRAM.         | Use as an independent programmable outlet.                                                                                                 |                 |                     |
|                                    | PRIMARY PUMP     | The outlet <b>AUX PUMP</b> is active if a heating demand is present on the secondary pump.                                                 |                 |                     |
|                                    | DHW              | Use of primary circuit of second DHW tank.                                                                                                 |                 |                     |
|                                    | FAILURE          | The outlet <b>AUX PUMP</b> is active if a fault is detected.                                                                               | 1               |                     |
|                                    | DHW ELEC         | Used to control the electrical resistor according to the timer programme on circuit AUX in summer mode.                                    |                 |                     |
|                                    | COLD             | The AUX Pump outlet is active in cold running.                                                                                             |                 |                     |
|                                    | VM P             | The <b>AUX Pump</b> outlet is active if the VM pump is active.                                                                             |                 |                     |
|                                    | DEF.CASC         | The <b>AUX Pump</b> outlet is active if a fault is present in the cascade.                                                                 |                 |                     |
| I.SYST <sup>(1) (4)</sup>          | SYSTEM           | The inlet sensor is used to connect the common flow sensor of a cascade system.                                                            | SYSTEM          |                     |
|                                    | BUFFER TANK      | Hot water storage tank affected to heating only.                                                                                           |                 |                     |
|                                    | DHW STRAT        | Using the DHW tank with 2 sensors (top and bottom).                                                                                        |                 |                     |
|                                    | ST.TANK+DHW      | Hot water storage tank affected to heating and domestic hot water.                                                                         |                 |                     |
|                                    | DISAB.           | Not used.                                                                                                    |                 |                     |

(3) The parameter is only displayed if the parameter **O.PUMP** A is set to **CIRC.AUX** or the 3-way valve PCB option is connected
 (4) The parameter is only displayed if a sensor is connected to the **S.SYST** inlet

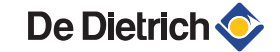

| Parameter         Adjustment range         Description         Factory setting         Customer<br>setting           0.TEL <sup>(1)</sup> FAILURE         The telephone outlet is closed in the event of<br>revision display.         FAILURE         FAILURE           0.TEL <sup>(1)</sup> DEF+REV         The telephone outlet is closed in the event of<br>revision display.         FAILURE           CT.TEL <sup>(1)</sup> CLOSE         See table below.         CLOSE           Opon         Itelephone outlet is closed in the event of failure<br>or revision display.         ANTIFR           0/1 A         ON or OFF contact. ITEL: can be used as an<br>antifreeze activation intel on circuit A.         ANTIFR           0/1 A         ON or OFF contact. ITEL: can be used as an<br>antifreeze activation intel on circuit A+B         ANTIFR           0/1 C         ON or OFF contact. ITEL: can be used as an<br>antifreeze activation intel on circuit A+B         ANTIFR           0/1 A+C         ON or OFF contact. ITEL: can be used as an<br>antifreeze activation intel on circuit A+B+C         ANTIFR           0/1 A+D         ON or OFF contact. ITEL: can be used as an<br>antifreeze activation intel on circuit A+B+C         ANTIFR           0/1 A+B+C         ON or OFF contact. ITEL: can be used as an<br>antifreeze activation intel on circuit A+B+CS         ANTIFR           0/1 A+B+C         ON or OFF contact. ITEL: can be used as an<br>antifreeze activation intet on circuit A+B+CS         ANTIFR     <                                                                                                    | Installer level - Menu #SYSTEM |                  |                                                                                                    |                 |                     |  |  |  |
|----------------------------------------------------------------------------------------------------|--------------------------------|------------------|----------------------------------------------------------------------------------------------------|-----------------|---------------------|--|--|--|
| G.TEL (1)       FAILURE       The telephone outlet is closed in the event of failure.       FAILURE         REVISION       The telephone outlet is closed in the event of revision display.       DEF+REV       The telephone outlet is closed in the event of failure or revision display.         CT.TEL (1)       CLOSE       See table below.       CLOSE         ANTIFR       Boiler anti-freeze activation.       ANTIFR         0/1 A       ON or OFF contact. ITEL: can be used as an antifreeze activation inlet on circuit A.       ANTIFR         0/1 A+B       ON or OFF contact. ITEL: can be used as an antifreeze activation inlet on circuit A.       ANTIFR         0/1 A+B       ON or OFF contact. ITEL: can be used as an antifreeze activation inlet on circuit A+B       ANTIFR         0/1 A+C       ON or OFF contact. ITEL: can be used as an antifreeze activation inlet on circuits A+C       ANTIFR         0/1 A+C       ON or OFF contact. ITEL: can be used as an antifreeze activation inlet on circuits A+C       ANTIFR         0/1 A+B+C       ON or OFF contact. ITEL: can be used as an antifreeze activation inlet on circuits A+C       ANTIFR         0/1 A+B+C       ON or OFF contact. ITEL: can be used as an antifreeze activation inlet on circuits A+B+CC       ANTIFR         0/1 A+B+D       ON or OFF contact. ITEL: can be used as an antifreeze activation inlet on circuits A+CC       ANTIFR         0/1 A+B+C       ON or OFF contact. ITEL: can be u                                                                                                    | Parameter                      | Adjustment range | Description                                                                                                    | Factory setting | Customer<br>setting |  |  |  |
| REVISION         The telephone outlet is closed in the event of revision display.           DEF+REV         The telephone outlet is closed in the event of failure or revision display.         Ct.OSE           CT.TEL (1)         CLOSE         See table below.         CLOSE           Defn         See table below.         CLOSE           ITEL (1)         ANTIFR         Boiler anti-freeze activation.         ANTIFR           0/1 A         ON or OFF contact. I.TEL: can be used as an antifreeze activation inlet on circuit B.         ANTIFR           0/1 A+B         ON or OFF contact. I.TEL: can be used as an antifreeze activation inlet on circuit B.+B         O/1 C           0/1 A+B         ON or OFF contact. I.TEL: can be used as an antifreeze activation inlet on circuit B.+B         O/1 C           0/1 A+C         ON or OFF contact. I.TEL: can be used as an antifreeze activation inlet on circuit B.+C         O/1 A+B           0/1 A+B+C         ON or OFF contact. I.TEL: can be used as an antifreeze activation inlet on circuit B+C         O/1 A+B+D           0/1 A+B+C         ON or OFF contact. I.TEL: can be used as an antifreeze activation inlet on circuit B+C         O/1 A+B+D           0/1 A+B+DHW         ON or OFF contact. I.TEL: can be used as an antifreeze activation inlet on circuit B+C         O/1 A+B+D           0/1 A+B+DHW         ON or OFF contact. I.TEL: can be used as an antifreeze activation inlet on circuit B+C         O/1 A+B+DHW                                                                                                    | O.TEL <sup>(1)</sup>           | FAILURE          | The telephone outlet is closed in the event of failure.                                                                                                    | FAILURE         |                     |  |  |  |
| DEF+REV         The telephone outlet is closed in the event of failure<br>or revision display.         CLOSE           CT.TEL <sup>(1)</sup> CLOSE         See table below.         CLOSE           Open                                                                                                    |                                | REVISION         | The telephone outlet is closed in the event of revision display.                                                                                                    | 4               |                     |  |  |  |
| CT.TEL (1)       CLOSE       See table below.       CLOSE         I.TEL (1)       ANTIFR       Boiler anti-freeze activation.       ANTIFR         0/1 A       ON or OFF contact: I.TEL: can be used as an antifreeze activation inlet on circuit A.       ANTIFR         0/1 B       ON or OFF contact: I.TEL: can be used as an antifreeze activation inlet on circuits A+B       Intervention inlet on circuits A+B         0/1 A+B       ON or OFF contact: I.TEL: can be used as an antifreeze activation inlet on circuits A+B       Intervention         0/1 A+C       ON or OFF contact: I.TEL: can be used as an antifreeze activation inlet on circuits A+C       Intervention         0/1 A+C       ON or OFF contact: I.TEL: can be used as an antifreeze activation inlet on circuits A+C       Intervention         0/1 A+B+C       ON or OFF contact: I.TEL: can be used as an antifreeze activation inlet on circuits A+C       Intervention         0/1 A+B+C       ON or OFF contact: I.TEL: can be used as an antifreeze activation inlet on circuits A+C       Intervention         0/1 A+B+C       ON or OFF contact: I.TEL: can be used as an antifreeze activation inlet on circuits A+CCS       Intervention         0/1 A+DHW       ON or OFF contact: I.TEL: can be used as an antifreeze activation inlet on circuits A+CCS       Intervention         0/1 A+DHW       ON or OFF contact: I.TEL: can be used as an antifreeze activation inlet on circuits A+ECS       Interventimatifreeze activation inlet on circuits A+B                                                                                                    |                                | DEF+REV          | The telephone outlet is closed in the event of failure or revision display.                                                                                                    | •               |                     |  |  |  |
| Open         ANTIFR         Boiler anti-freeze activation.         ANTIFR           1.TEL <sup>(1)</sup> ANTIFR         Boiler anti-freeze activation.         ANTIFR           9/1 A         ON or OFF contact. 1.TEL: can be used as an antifreeze activation inlet on circuit A.         ANTIFR           9/1 B         ON or OFF contact. 1.TEL: can be used as an antifreeze activation inlet on circuit B.         ANTIFR           9/1 A+B         ON or OFF contact. 1.TEL: can be used as an antifreeze activation inlet on circuit C.         ANTIFR           9/1 A+C         ON or OFF contact. 1.TEL: can be used as an antifreeze activation inlet on circuits A+C         ANTIFR           9/1 B+C         ON or OFF contact. 1.TEL: can be used as an antifreeze activation inlet on circuits A+C         ANTIFR           9/1 A+B+C         ON or OFF contact. 1.TEL: can be used as an antifreeze activation inlet on circuits A+B+C         ANTIFR           9/1 A+B+C         ON or OFF contact. 1.TEL: can be used as an antifreeze activation inlet on circuits A+B+CS         ANTIFR           9/1 A+DHW         ON or OFF contact. 1.TEL: can be used as an antifreeze activation inlet on circuits A+B+CS         ANTIFR           9/1 A+DHW         ON or OFF contact. 1.TEL: can be used as an antifreeze activation inlet on circuits A+B+CS         ANTIFR           9/1 A+DHW         ON or OFF contact. 1.TEL: can be used as an antifreeze activation inlet on circuits A+B+CS         ANTIFR <t< td=""><td>CT.TEL<sup>(1)</sup></td><td>CLOSE</td><td>See table below.</td><td>CLOSE</td><td></td></t<>                                                                                                    | CT.TEL <sup>(1)</sup>          | CLOSE            | See table below.                                                                                                    | CLOSE           |                     |  |  |  |
| I.TEL <sup>(1)</sup> ANTIFR       Boiler anti-freeze activation.       ANTIFR         0/1 A       ON or OFF contact. I.TEL: can be used as an antifreeze activation inlet on circuit A.       O/1 B         0/1 A       ON or OFF contact. I.TEL: can be used as an antifreeze activation inlet on circuit B.       O/1 A+B         0/1 A+B       ON or OFF contact. I.TEL: can be used as an antifreeze activation inlet on circuit A+B       O/1 C         0/1 A+C       ON or OFF contact. I.TEL: can be used as an antifreeze activation inlet on circuits A+B       O/1 A+C         0/1 B+C       ON or OFF contact. I.TEL: can be used as an antifreeze activation inlet on circuits B+C       O/1 A+B+C         0/1 A+B+C       ON or OFF contact. I.TEL: can be used as an antifreeze activation inlet on circuits B+C       O/1 A+B+C         0/1 A+B+C       ON or OFF contact. I.TEL: can be used as an antifreeze activation inlet on circuits A+B+C       O/1 A+B+C         0/1 A+B+C       ON or OFF contact. I.TEL: can be used as an antifreeze activation inlet on circuits A+B+CC       O/1 A+B+C         0/1 A+B+C       ON or OFF contact. I.TEL: can be used as an antifreeze activation inlet on circuits A+B+CC       O/1 A+B+C         0/1 A+B+DHW       ON or OFF contact. I.TEL: can be used as an antifreeze activation inlet on circuits A+B+CCS       O/1 A+B+C         0/1 A+B+DHW       ON or OFF contact. I.TEL: can be used as an antifreeze activation inlet on circuits A+B+CCS       O/1 A+B+DHW                                                                                                    |                                | Open             |                                                                                                    |                 |                     |  |  |  |
| 0/1 A       ON or OFF contact: LTEL: can be used as an antifreeze activation inlet on circuit A.         0/1 B       ON or OFF contact: LTEL: can be used as an antifreeze activation inlet on circuit B.         0/1 A+B       ON or OFF contact: LTEL: can be used as an antifreeze activation inlet on circuit S.4-B         0/1 C       ON or OFF contact: LTEL: can be used as an antifreeze activation inlet on circuit S.4-B         0/1 A+C       ON or OFF contact: LTEL: can be used as an antifreeze activation inlet on circuit S.4-C         0/1 B+C       ON or OFF contact: LTEL: can be used as an antifreeze activation inlet on circuits A+C         0/1 A+B+C       ON or OFF contact: LTEL: can be used as an antifreeze activation inlet on circuits A+B+C         0/1 A+B+C       ON or OFF contact: LTEL: can be used as an antifreeze activation inlet on circuit A A+B+C         0/1 A+B+C       ON or OFF contact: LTEL: can be used as an antifreeze activation inlet on circuit A A+B+C         0/1 A+B+C       ON or OFF contact: LTEL: can be used as an antifreeze activation inlet on circuit B A+B+CS         0/1 A+DHW       ON or OFF contact: LTEL: can be used as an antifreeze activation inlet on circuits A+B+CS         0/1 A+B+DHW       ON or OFF contact: LTEL: can be used as an antifreeze activation inlet on circuits A+C+CS         0/1 A+B+DHW       ON or OFF contact: LTEL: can be used as an antifreeze activation inlet on circuits A+C+CS         0/1 A+C+DHW       ON or OFF contact: LTEL: can be used as an antifreeze activation inlet on circuits A                                                                                                    | I.TEL <sup>(1)</sup>           | ANTIFR           | Boiler anti-freeze activation.                                                                                                    | ANTIFR          |                     |  |  |  |
| 0/1 B       ON or OFF contact: 1.TEL: can be used as an antifreeze activation inlet on circuit B.         0/1 A+B       ON or OFF contact: 1.TEL: can be used as an antifreeze activation inlet on circuits A+B         0/1 C       ON or OFF contact: 1.TEL: can be used as an antifreeze activation inlet on circuits A+B         0/1 A+C       ON or OFF contact: 1.TEL: can be used as an antifreeze activation inlet on circuits A+C         0/1 A+C       ON or OFF contact: 1.TEL: can be used as an antifreeze activation inlet on circuits A+C         0/1 A+C       ON or OFF contact: 1.TEL: can be used as an antifreeze activation inlet on circuits A+C         0/1 A+B+C       ON or OFF contact: 1.TEL: can be used as an antifreeze activation inlet on circuits A+B+C         0/1 A+B+C       ON or OFF contact: 1.TEL: can be used as an antifreeze activation inlet on circuits A+B+C         0/1 A+DHW       ON or OFF contact: 1.TEL: can be used as an antifreeze activation inlet on circuits A+B+CS         0/1 A+DHW       ON or OFF contact: 1.TEL: can be used as an antifreeze activation inlet on circuits A+B+CS         0/1 A+B+DHW       ON or OFF contact: 1.TEL: can be used as an antifreeze activation inlet on circuits A+B+CS         0/1 A+B+DHW       ON or OFF contact: 1.TEL: can be used as an antifreeze activation inlet on circuits A+B+ECS         0/1 A+C+DHW       ON or OFF contact: 1.TEL: can be used as an antifreeze activation inlet on circuits A+B+ECS         0/1 A+C+DHW       ON or OFF contact: 1.TEL: can be used as an antifreeze activation in                                                                                                    |                                | 0/1 A            | ON or OFF contact: <b>I.TEL:</b> can be used as an antifreeze activation inlet on circuit A.                                                                                                    |                 |                     |  |  |  |
| 0/1 A+B       ON or OFF contact: I.TEL: can be used as an antifreeze activation inlet on circuits A+B         0/1 C       ON or OFF contact: I.TEL: can be used as an antifreeze activation inlet on circuit A+B         0/1 A+C       ON or OFF contact: I.TEL: can be used as an antifreeze activation inlet on circuits A+C         0/1 A+C       ON or OFF contact: I.TEL: can be used as an antifreeze activation inlet on circuits A+C         0/1 A+B+C       ON or OFF contact: I.TEL: can be used as an antifreeze activation inlet on circuits B+C         0/1 A+B+C       ON or OFF contact: I.TEL: can be used as an antifreeze activation inlet on circuits A+B+C         0/1 A+B+C       ON or OFF contact: I.TEL: can be used as an antifreeze activation inlet on circuits A+B+C         0/1 A+DHW       ON or OFF contact: I.TEL: can be used as an antifreeze activation inlet on circuits A+B+CS         0/1 B+DHW       ON or OFF contact: I.TEL: can be used as an antifreeze activation inlet on circuits A+B+CS         0/1 A+B+DHW       ON or OFF contact: I.TEL: can be used as an antifreeze activation inlet on circuits A+B+CS         0/1 C+DHW       ON or OFF contact: I.TEL: can be used as an antifreeze activation inlet on circuits A+B+CCS         0/1 A+B+DHW       ON or OFF contact: I.TEL: can be used as an antifreeze activation inlet on circuits A+B+CS         0/1 C+DHW       ON or OFF contact: I.TEL: can be used as an antifreeze activation inlet on circuits A+B+CCS         0/1 A+C+DHW       ON or OFF contact: I.TEL: can be used as an antiffeeze activ                                                                                                    |                                | 0/1 B            | ON or OFF contact: <b>I.TEL:</b> can be used as an antifreeze activation inlet on circuit B.                                                                                                    | •               |                     |  |  |  |
| 0/1 C       ON or OFF contact: I.TEL: can be used as an antifreeze activation inlet on circuit C.         0/1 A+C       ON or OFF contact: I.TEL: can be used as an antifreeze activation inlet on circuits A+C         0/1 B+C       ON or OFF contact: I.TEL: can be used as an antifreeze activation inlet on circuits A+C         0/1 A+B+C       ON or OFF contact: I.TEL: can be used as an antifreeze activation inlet on circuits A+B+C         0/1 A+B+C       ON or OFF contact: I.TEL: can be used as an antifreeze activation inlet on circuits A+B+C         0/1 A+B+C       ON or OFF contact: I.TEL: can be used as an antifreeze activation inlet on circuits A+B+C         0/1 A+DHW       ON or OFF contact: I.TEL: can be used as an antifreeze activation inlet on circuits A+ECS         0/1 A+DHW       ON or OFF contact: I.TEL: can be used as an antifreeze activation inlet on circuits B+ECS         0/1 A+B+DHW       ON or OFF contact: I.TEL: can be used as an antifreeze activation inlet on circuits A+B+ECS         0/1 A+B+DHW       ON or OFF contact: I.TEL: can be used as an antifreeze activation inlet on circuits A+B+ECS         0/1 A+B+DHW       ON or OFF contact: I.TEL: can be used as an antifreeze activation inlet on circuits A+C+ECS         0/1 A+C+DHW       ON or OFF contact: I.TEL: can be used as an antifreeze activation inlet on circuits A+C+ECS         0/1 A+C+DHW       ON or OFF contact: I.TEL: can be used as an antifreeze activation inlet on circuits A+C+ECS         0/1 B+C+DHW       ON or OFF contact: I.TEL: can be used as an ant                                                                                                    |                                | 0/1 A+B          | ON or OFF contact: <b>I.TEL:</b> can be used as an antifreeze activation inlet on circuits A+B                                                                                                    |                 |                     |  |  |  |
| 0/1 A+C       ON or OFF contact: I.TEL: can be used as an antiffreeze activation inlet on circuits A+C         0/1 B+C       ON or OFF contact: I.TEL: can be used as an antiffreeze activation inlet on circuits B+C         0/1 A+B+C       ON or OFF contact: I.TEL: can be used as an antiffreeze activation inlet on circuits A+B+C         0/1 DHW       ON or OFF contact: I.TEL: can be used as an antiffreeze activation inlet on circuits A+B+C         0/1 DHW       ON or OFF contact: I.TEL: can be used as an antiffreeze activation inlet on circuit S+B+C         0/1 A+DHW       ON or OFF contact: I.TEL: can be used as an antiffreeze activation inlet on circuits A+ECS         0/1 B+DHW       ON or OFF contact: I.TEL: can be used as an antiffreeze activation inlet on circuits A+ECS         0/1 A+B+DHW       ON or OFF contact: I.TEL: can be used as an antiffreeze activation inlet on circuits A+B+ECS         0/1 C+DHW       ON or OFF contact: I.TEL: can be used as an antiffreeze activation inlet on circuits A+B+ECS         0/1 C+DHW       ON or OFF contact: I.TEL: can be used as an antiffreeze activation inlet on circuits A+C+ECS         0/1 A+C+DHW       ON or OFF contact: I.TEL: can be used as an antiffreeze activation inlet on circuits A+C+ECS         0/1 B+C+DHW       ON or OFF contact: I.TEL: can be used as an antiffreeze activation inlet on circuits A+C+ECS         0/1 A+C+DHW       ON or OFF contact: I.TEL: can be used as an antiffreeze activation inlet on circuits A+C+ECS         0/1 AUX       ON or OFF contact: I.TEL can be use                                                                                                    |                                | 0/1 C            | ON or OFF contact: <b>I.TEL:</b> can be used as an antifreeze activation inlet on circuit C.                                                                                                    |                 |                     |  |  |  |
| 0/1 B+C       ON or OFF contact: I.TEL: can be used as an antiffeeze activation inlet on circuits B+C         0/1 A+B+C       ON or OFF contact: I.TEL: can be used as an antiffeeze activation inlet on circuits A+B+C         0/1 DHW       ON or OFF contact: I.TEL: can be used as an antiffeeze activation inlet on circuits A+B+C         0/1 A+DHW       ON or OFF contact: I.TEL: can be used as an antiffeeze activation inlet on circuits A+B+CS         0/1 A+DHW       ON or OFF contact: I.TEL: can be used as an antiffeeze activation inlet on circuits A+ECS         0/1 B+DHW       ON or OFF contact: I.TEL: can be used as an antiffeeze activation inlet on circuits A+B+CS         0/1 A+B+DHW       ON or OFF contact: I.TEL: can be used as an antiffeeze activation inlet on circuits A+B+ECS         0/1 A+B+DHW       ON or OFF contact: I.TEL: can be used as an antiffeeze activation inlet on circuits A+B+ECS         0/1 C+DHW       ON or OFF contact: I.TEL: can be used as an antiffeeze activation inlet on circuits A+C+ECS         0/1 A+C+DHW       ON or OFF contact: I.TEL: can be used as an antiffeeze activation inlet on circuits A+C+ECS         0/1 A+C+DHW       ON or OFF contact: I.TEL: can be used as an antiffeeze activation inlet on circuits A+C+ECS         0/1 AUX       ON or OFF contact: I.TEL: can be used as an antiffeeze activation inlet on circuits A+C+ECS         0/1 AUX       ON or OFF contact: I.TEL: can be used as an antiffeeze activation inlet on circuits A+C+ECS         0/1 AUX       ON or OFF contact: I.TEL: can be used as                                                                                                    |                                | 0/1 A+C          | ON or OFF contact: <b>I.TEL:</b> can be used as an antifreeze activation inlet on circuits A+C                                                                                                    |                 |                     |  |  |  |
| 0/1 A+B+C       ON or OFF contact: I.TEL: can be used as an antifreeze activation inlet on circuits A+B+C         0/1 DHW       ON or OFF contact: I.TEL: can be used as an antifreeze activation inlet on circuit ECS.         I.TEL <sup>(1)</sup> 0/1 A+DHW       ON or OFF contact: I.TEL: can be used as an antifreeze activation inlet on circuits A+ECS         0/1 B+DHW       ON or OFF contact: I.TEL: can be used as an antifreeze activation inlet on circuits A+ECS       ANTIFR         0/1 A+B+DHW       ON or OFF contact: I.TEL: can be used as an antifreeze activation inlet on circuits B+ECS       ANTIFR         0/1 A+B+DHW       ON or OFF contact: I.TEL: can be used as an antifreeze activation inlet on circuits A+B+ECS       O/1 A+B+DHW         0/1 C+DHW       ON or OFF contact: I.TEL: can be used as an antifreeze activation inlet on circuits A+C+ECS       O/1 A+C+DHW         0/1 A+C+DHW       ON or OFF contact: I.TEL: can be used as an antifreeze activation inlet on circuit A+C+ECS       O/1 A+C+DHW         0/1 B+C+DHW       ON or OFF contact: I.TEL: can be used as an antifreeze activation inlet on circuit A+C+ECS       O/1 A+C+DHW         0/1 AUX       ON or OFF contact: I.TEL: can be used as an antifreeze activation inlet on circuit A+C+ECS       O/1 AUX         0/1 AUX       ON or OFF contact: I.TEL: can be used as an antifreeze activation inlet on circuit A+C+ECS       O/1 AUX         0/1 AUX       ON or OFF contact: I.TEL can be used as an antifreeze activation inlet on circuit A+C+ECS       O/1 AUX                                                                                                    |                                | 0/1 B+C          | ON or OFF contact: <b>I.TEL:</b> can be used as an antifreeze activation inlet on circuits B+C                                                                                                    | •               |                     |  |  |  |
| 0/1 DHW       ON or OFF contact: I.TEL: can be used as an antifreeze activation inlet on circuit ECS.         I.TEL <sup>(1)</sup> 0/1 A+DHW       ON or OFF contact: I.TEL: can be used as an antifreeze activation inlet on circuits A+ECS         0/1 B+DHW       ON or OFF contact: I.TEL: can be used as an antifreeze activation inlet on circuits B+ECS         0/1 A+B+DHW       ON or OFF contact: I.TEL: can be used as an antifreeze activation inlet on circuits B+ECS         0/1 C+DHW       ON or OFF contact: I.TEL: can be used as an antifreeze activation inlet on circuits A+B+ECS         0/1 C+DHW       ON or OFF contact: I.TEL: can be used as an antifreeze activation inlet on circuits A+B+ECS         0/1 A+C+DHW       ON or OFF contact: I.TEL: can be used as an antifreeze activation inlet on circuits A+C+ECS         0/1 A+C+DHW       ON or OFF contact: I.TEL: can be used as an antifreeze activation inlet on circuits A+C+ECS         0/1 A+C+DHW       ON or OFF contact: I.TEL: can be used as an antifreeze activation inlet on circuits A+C+ECS         0/1 B+C+DHW       ON or OFF contact: I.TEL can be used as an antifreeze activation inlet on circuit A+C+ECS         0/1 AUX       ON or OFF contact: I.TEL can be used as an antifreeze activation inlet on circuit A+C+ECS         0/1 AUX       ON or OFF contact: I.TEL can be used as an antifreeze activation inlet on circuit A+C+ECS         0/1 AUX       ON or OFF contact: I.TEL can be used as an antifreeze activation inlet on circuit A+C+ECS         0/1 AUX       ON or OFF contact:                                                                                                    |                                | 0/1 A+B+C        | ON or OFF contact: <b>I.TEL:</b> can be used as an antifreeze activation inlet on circuits A+B+C                                                                                                    |                 |                     |  |  |  |
| I.TEL (1)       0/1 A+DHW       ON or OFF contact: I.TEL: can be used as an antifreeze activation inlet on circuits A+ECS       ANTIFR         0/1 B+DHW       ON or OFF contact: I.TEL: can be used as an antifreeze activation inlet on circuits B+ECS       ANTIFR         0/1 A+B+DHW       ON or OFF contact: I.TEL: can be used as an antifreeze activation inlet on circuits A+B+ECS       ANTIFR         0/1 A+B+DHW       ON or OFF contact: I.TEL: can be used as an antifreeze activation inlet on circuits A+B+ECS       ANTIFR         0/1 C+DHW       ON or OFF contact: I.TEL: can be used as an antifreeze activation inlet on circuits C+ECS       ANTIFR         0/1 A+C+DHW       ON or OFF contact: I.TEL: can be used as an antifreeze activation inlet on circuits A+C+ECS       ANTIFR         0/1 B+C+DHW       ON or OFF contact: I.TEL: can be used as an antifreeze activation inlet on circuits B+C+ECS       ANTIFR         0/1 AUX       ON or OFF contact: I.TEL can be used as an antifreeze activation inlet on circuit B+C+ECS       ANTIFR         0/1 AUX       ON or OFF contact: I.TEL can be used as an antifreeze activation inlet on circuit AUX (S.AUX if the AD 249 option is connected or the parameter O.PUMP A is set to CIRC.AUX).       When I.TEL is not activated, the auxiliary circuit (AUX) follows the maximum temperature of the inside module (parameter MAX MIT).       ON or OFF contact: Enables you to use I.TEL as an EVU power cut off inlet.         IN 0-10V       Enables use of I.TEL as the input for a 0–10 V command.       Command.       D <td></td> <td>0/1 DHW</td> <td>ON or OFF contact: <b>I.TEL:</b> can be used as an antifreeze activation inlet on circuit ECS.</td> <td></td> <td></td> |                                | 0/1 DHW          | ON or OFF contact: <b>I.TEL:</b> can be used as an antifreeze activation inlet on circuit ECS.                                                                                                    |                 |                     |  |  |  |
| 0/1 B+DHWON or OFF contact: I.TEL: can be used as an<br>antifreeze activation inlet on circuits B+ECS0/1 A+B+DHWON or OFF contact: I.TEL: can be used as an<br>antifreeze activation inlet on circuits A+B+ECS0/1 C+DHWON or OFF contact: I.TEL: can be used as an<br>antifreeze activation inlet on circuits C+ECS0/1 A+C+DHWON or OFF contact: I.TEL: can be used as an<br>antifreeze activation inlet on circuits C+ECS0/1 A+C+DHWON or OFF contact: I.TEL: can be used as an<br>antifreeze activation inlet on circuits A+C+ECS0/1 B+C+DHWON or OFF contact: I.TEL: can be used as an<br>antifreeze activation inlet on circuits B+C+ECS0/1 AUXON or OFF contact: I.TEL can be used as an<br>antifreeze activation inlet on circuit AUX (S.AUX if<br>the AD 249 option is connected or the parameter<br>O.PUMP A is set to CIRC.AUX).<br>When I.TEL is not activated, the auxiliary circuit<br>(AUX) follows the maximum temperature of the<br>inside module (parameter MAX MIT).0/1 EVUON or OFF contact: Enables you to use I.TEL as an<br>EVU power cut off inlet.IN 0-10VEnables use of I.TEL as the input for a 0–10 V<br>command.                                                                                                    | I.TEL <sup>(1)</sup>           | 0/1 A+DHW        | ON or OFF contact: <b>I.TEL:</b> can be used as an antifreeze activation inlet on circuits A+ECS                                                                                                    | ANTIFR          |                     |  |  |  |
| 0/1 A+B+DHWON or OFF contact: I.TEL: can be used as an<br>antifreeze activation inlet on circuits A+B+ECS0/1 C+DHWON or OFF contact: I.TEL: can be used as an<br>antifreeze activation inlet on circuits C+ECS0/1 A+C+DHWON or OFF contact: I.TEL: can be used as an<br>antifreeze activation inlet on circuits A+C+ECS0/1 A+C+DHWON or OFF contact: I.TEL: can be used as an<br>antifreeze activation inlet on circuits A+C+ECS0/1 B+C+DHWON or OFF contact: I.TEL: can be used as an<br>antifreeze activation inlet on circuits B+C+ECS0/1 AUXON or OFF contact: I.TEL can be used as an<br>antifreeze activation inlet on circuit AUX (S.AUX if<br>the AD 249 option is connected or the parameter<br>O.PUMP A is set to CIRC.AUX).<br>When I.TEL is not activated, the auxiliary circuit<br>(AUX) follows the maximum temperature of the<br>inside module (parameter MAX MIT).0/1 EVUON or OFF contact: Enables you to use I.TEL as an<br>EVU power cut off inlet.IN 0-10VEnables use of I.TEL as the input for a 0–10 V<br>command.                                                                                                    |                                | 0/1 B+DHW        | ON or OFF contact: <b>I.TEL:</b> can be used as an antifreeze activation inlet on circuits B+ECS                                                                                                    |                 |                     |  |  |  |
| 0/1 C+DHWON or OFF contact: I.TEL: can be used as an<br>antifreeze activation inlet on circuits C+ECS0/1 A+C+DHWON or OFF contact: I.TEL: can be used as an<br>antifreeze activation inlet on circuits A+C+ECS0/1 B+C+DHWON or OFF contact: I.TEL: can be used as an<br>antifreeze activation inlet on circuits B+C+ECS0/1 AUXON or OFF contact: I.TEL can be used as an<br>antifreeze activation inlet on circuit AUX (S.AUX if<br>the AD 249 option is connected or the parameter<br>O.PUMP A is set to CIRC.AUX).<br>When I.TEL is not activated, the auxiliary circuit<br>(AUX) follows the maximum temperature of the<br>inside module (parameter MAX MIT).0/1 EVUON or OFF contact: Enables you to use I.TEL as an<br>EVU power cut off inlet.IN 0-10VEnables use of I.TEL as the input for a 0–10 V<br>command.                                                                                                    |                                | 0/1 A+B+DHW      | ON or OFF contact: <b>I.TEL:</b> can be used as an<br>antifreeze activation inlet on circuits A+B+ECS                                                                                                    |                 |                     |  |  |  |
| 0/1 A+C+DHWON or OFF contact: I.TEL: can be used as an<br>antifreeze activation inlet on circuits A+C+ECS0/1 B+C+DHWON or OFF contact: I.TEL: can be used as an<br>antifreeze activation inlet on circuits B+C+ECS0/1 AUXON or OFF contact: I.TEL can be used as an<br>antifreeze activation inlet on circuit AUX (S.AUX if<br>                                                                                                    |                                | 0/1 C+DHW        | ON or OFF contact: <b>I.TEL:</b> can be used as an<br>antifreeze activation inlet on circuits C+ECS                                                                                                    |                 |                     |  |  |  |
| 0/1 B+C+DHWON or OFF contact: I.TEL: can be used as an<br>antifreeze activation inlet on circuits B+C+ECS0/1 AUXON or OFF contact: I.TEL can be used as an<br>antifreeze activation inlet on circuit AUX (S.AUX if<br>the AD 249 option is connected or the parameter<br>                                                                                                    |                                | 0/1 A+C+DHW      | ON or OFF contact: <b>I.TEL:</b> can be used as an antifreeze activation inlet on circuits A+C+ECS                                                                                                    |                 |                     |  |  |  |
| 0/1 AUX       ON or OFF contact: I.TEL can be used as an antifreeze activation inlet on circuit AUX (S.AUX if the AD 249 option is connected or the parameter O.PUMP A is set to CIRC.AUX). When I.TEL is not activated, the auxiliary circuit (AUX) follows the maximum temperature of the inside module (parameter MAX MIT).         0/1 EVU       ON or OFF contact: Enables you to use I.TEL as an EVU power cut off inlet.         IN 0-10V       Enables use of I.TEL as the input for a 0–10 V command.                                                                                                    |                                | 0/1 B+C+DHW      | ON or OFF contact: <b>I.TEL:</b> can be used as an<br>antifreeze activation inlet on circuits B+C+ECS                                                                                                    |                 |                     |  |  |  |
| 0/1 EVU       ON or OFF contact: Enables you to use I.TEL as an EVU power cut off inlet.         IN 0-10V       Enables use of I.TEL as the input for a 0–10 V command.                                                                                                    |                                | 0/1 AUX          | ON or OFF contact: <b>I.TEL</b> can be used as an<br>antifreeze activation inlet on circuit AUX ( <b>S.AUX</b> if<br>the AD 249 option is connected or the parameter<br><b>O.PUMP A</b> is set to <b>CIRC.AUX</b> ).<br>When <b>I.TEL</b> is not activated, the auxiliary circuit<br>(AUX) follows the maximum temperature of the<br>inside module (parameter <b>MAX MIT</b> ). |                 |                     |  |  |  |
| IN 0-10V Enables use of I.TEL as the input for a 0–10 V command.                                                                                                    |                                | 0/1 EVU          | ON or OFF contact: Enables you to use <b>I.TEL</b> as an EVU power cut off inlet.                                                                                                    |                 |                     |  |  |  |
|                                                                                                    |                                | IN 0-10V         | Enables use of <b>I.TEL</b> as the input for a 0–10 V command.                                                                                                    |                 |                     |  |  |  |

(2) If the pump incorporated in the boiler is used for circuit A (parameter CIRC.A set to DIRECT), the O.PUMP A outlet is free
 (3) The parameter is only displayed if the parameter O.PUMP A is set to CIRC.AUX or the 3-way valve PCB option is connected
 (4) The parameter is only displayed if a sensor is connected to the S.SYST inlet

| maono  | p-      |                                                                                                    |                                                                                                    |
|--------|---------|----------------------------------------------------------------------------------------------------|----------------------------------------------------------------------------------------------------|
| CT.TEL | I.TEL   | I.TEL contact closed                                                                                           | I.TEL contact open                                                                                             |
| CLOSE  | ANTIFR  | The antifreeze mode is active on all circuits.<br>The heating system is off.                                   | The mode selected on the inside module is active.                                                              |
|        | 0/1 A   | The mode selected on the circuit is active.                                                                    | The antifreeze mode is active on the circuit concerned.                                                        |
|        | 0/1 B   | The mode selected on the circuit is active.                                                                    | The antifreeze mode is active on the circuit concerned.                                                        |
|        | 0/1 C   | The mode selected on the circuit is active.                                                                    | The antifreeze mode is active on the circuit concerned.                                                        |
|        | 0/1 DHW | The mode selected on the DHW circuit is active.                                                                | The antifreeze mode is active for the DHW circuit.                                                             |
|        | 0/1 AUX | <ul> <li>The DAUX outlet on the connection terminal<br/>block is active.</li> </ul>                            | <ul> <li>The DAUX outlet on the connection terminal<br/>block is not active.</li> </ul>                        |
|        |         | <ul> <li>The device operates with a set point temperature equal to MAX MIT.</li> </ul>                         | <ul> <li>The device operates with a set point temperature<br/>dependent on the outside temperature.</li> </ul> |
|        | 0/1 EVU | No EVU power cut off                                                                                           | The heat pump and back-ups are cut off. The buffer tank meets the heating needs.                               |
| Open   | ANTIFR  | The mode selected on the inside module is active.                                                              | The antifreeze mode is active on all circuits.<br>The heating system is off.                                   |
|        | 0/1 A   | The antifreeze mode is active on the circuit concerned.                                                        | The mode selected on the circuit is active.                                                                    |
|        | 0/1 B   | The antifreeze mode is active on the circuit concerned.                                                        | The mode selected on the circuit is active.                                                                    |
|        | 0/1 C   | The antifreeze mode is active on the circuit concerned.                                                        | The mode selected on the circuit is active.                                                                    |
|        | 0/1 DHW | The antifreeze mode is active for the DHW circuit.                                                             | The mode selected on the DHW circuit is active.                                                                |
|        | 0/1 AUX | <ul> <li>The DAUX outlet on the connection terminal<br/>block is not active.</li> </ul>                        | <ul> <li>The DAUX outlet on the connection terminal<br/>block is active.</li> </ul>                            |
|        |         | <ul> <li>The device operates with a set point temperature<br/>dependent on the outside temperature.</li> </ul> | <ul> <li>The device operates with a set point temperature<br/>equal to MAX MIT.</li> </ul>                     |
|        | 0/1 EVU | The heat pump and back-ups are cut off. The buffer tank meets the heating needs.                               | No EVU power cut off                                                                                           |

### Influence of the parameter setting CT.TEL on the I.TEL contact

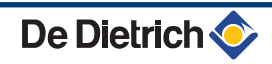

Power cut off (EVU)

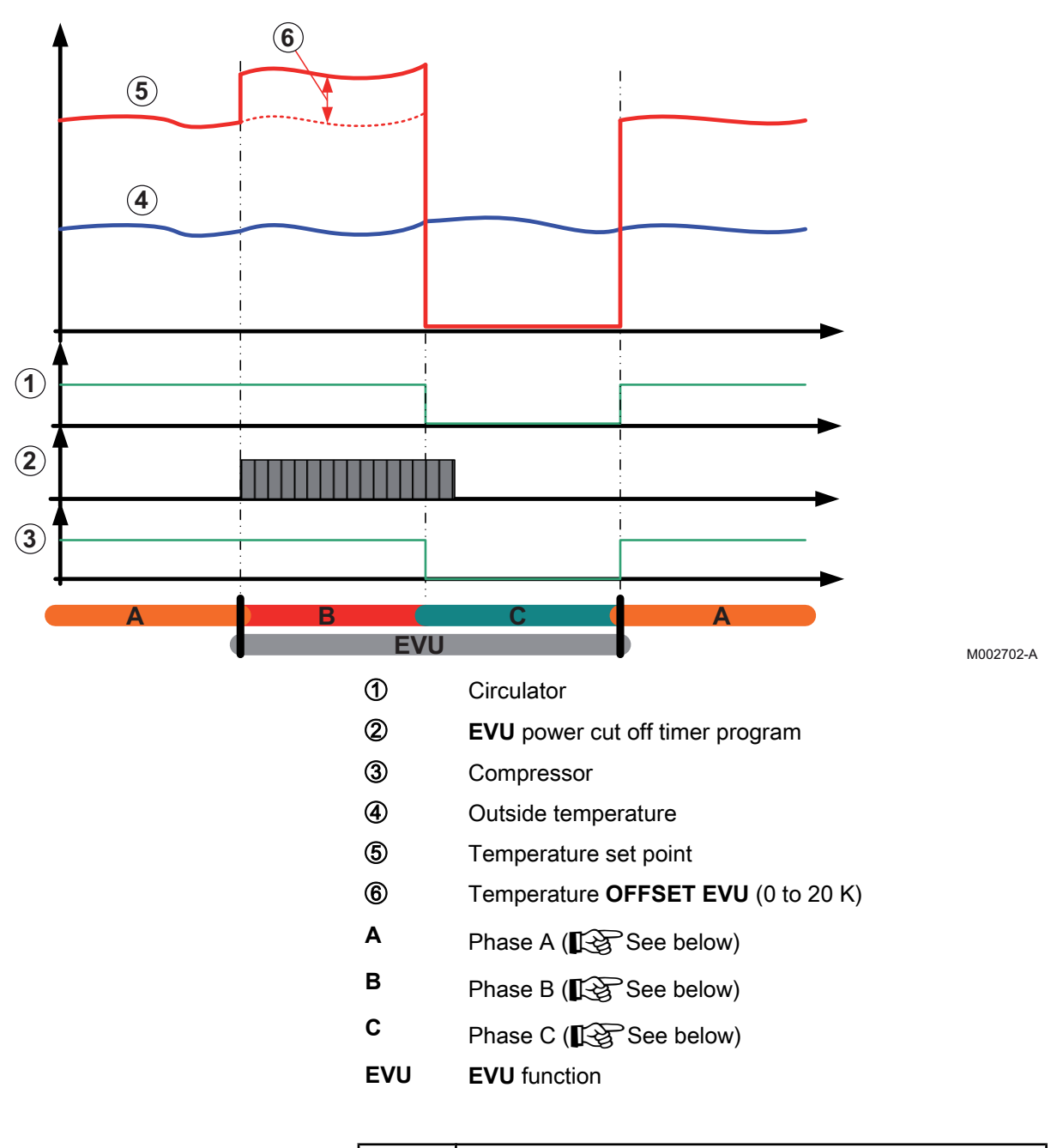

| Phase A | Normal operation according to the DHW and <b>ECO</b> / <b>COMFORT</b> timer programme.                                                                                                    |
|---------|----------------------------------------------------------------------------------------------------|
| Phase B | Start-up of the <b>EVU</b> timer programme. The set point temperature<br>on the inside module is increased by the value shown in the<br><b>OFFSET EVU</b> parameter as long as the <b>EVU</b> timer programme<br>is active and the <b>EVU</b> signal is absent (the <b>EVU</b> contact is<br>closed). Domestic hot water production can only be handled if<br>the tank has an electrical resistor. |
| Phase C | Presence of the <b>EVU</b> signal (the <b>EVU</b> contact is open). The outside module, the back-ups and the heating pumps on the inside module are powered down. The secondary pumps continue to run as long as the circuits concerned are required. No DHW production enabled.                                                                                                    |

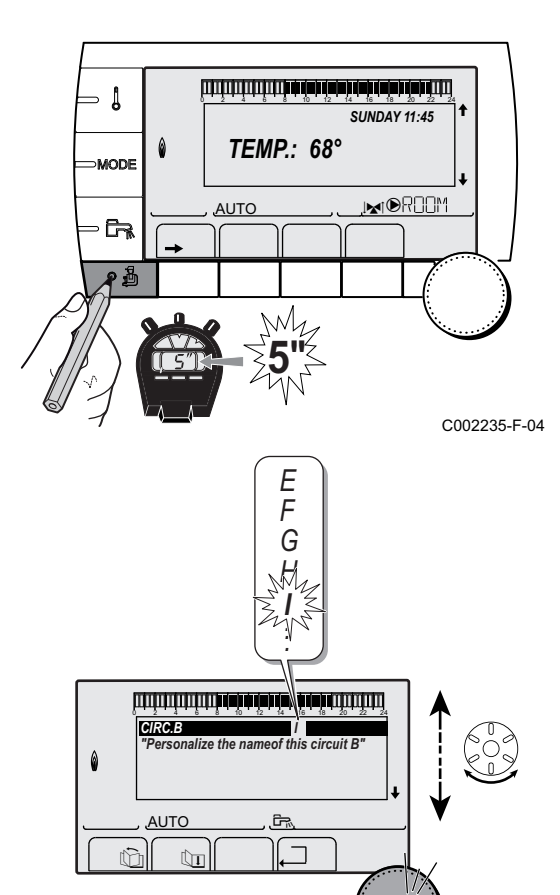

C002344-E-04

5.5.5. Naming the circuits and generators

- 1. Access the installer level: Press key 🛓 for around 5 seconds.
- 2. Select the menu **#NAMES OF THE CIRCUITS**.
  - Turn the rotary button to scroll through the menus or modify a value.
    - Press the rotary button to access the selected menu or confirm a value modification.

For a detailed explanation of menu browsing, refer to the chapter: "Browsing in the menus", page 80

3. Select the circuit or generator you wish to rename.

| Installer level - Menu #NAMES OF THE CIRCUITS |                            |                            |  |  |  |
|-----------------------------------------------|----------------------------|----------------------------|--|--|--|
| Parameter                                     | Description                | Name given by the customer |  |  |  |
| CIRC.A                                        | Circuit A                  |                            |  |  |  |
| CIRC.B                                        | Circuit B                  |                            |  |  |  |
| CIRC.C                                        | Circuit C                  |                            |  |  |  |
| CIRC.AUX                                      | Auxiliary circuit          |                            |  |  |  |
| CIRC.DHW                                      | Domestic hot water circuit |                            |  |  |  |
| GENE                                          | Generator                  |                            |  |  |  |

- 4. Turn the rotary button to choose the first character from the list. To confirm, press the rotary button.
- 5. Then press again to enter a second character or turn the rotary button to leave an empty space.
- 6. Choose the other characters in the same way. The input zone may contain up to 6 characters.

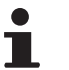

To move from one character to another, turn the rotary button. To exit without modifications, press keyesc.

7. To confirm the name, press the rotary button and then turn the button slightly anti-clockwise. When the symbol ← appears, press the rotary button. The name is confirmed.

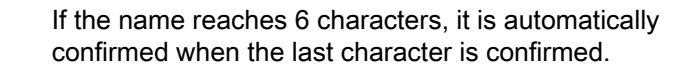

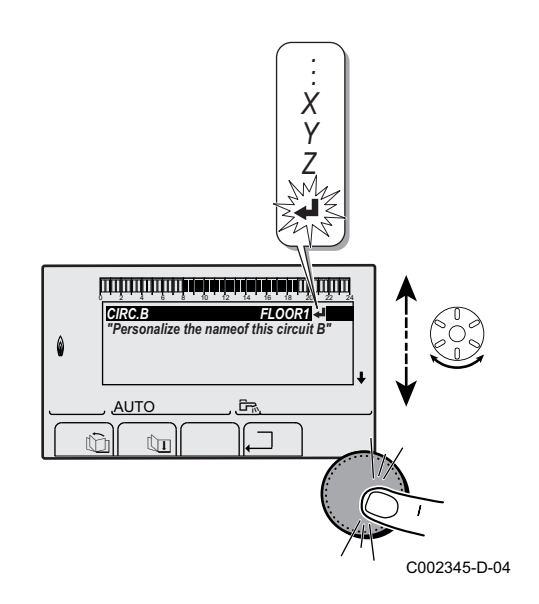

- ↓

- 62

MODE

AUTO

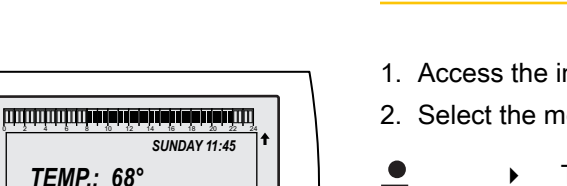

C002235-F-04

## 5.5.6. Setting the heating curve

- 1. Access the installer level: Press key  $\frac{1}{2}$  for around 5 seconds.
- 2. Select the menu **#SECONDARY INSTAL.P**AL}.
  - Turn the rotary button to scroll through the menus or modify a value.
    - Press the rotary button to access the selected menu or confirm a value modification.

For a detailed explanation of menu browsing, refer to the chapter: "Browsing in the menus", page 80.

3. Select the parameter CIRC.CURVE ...

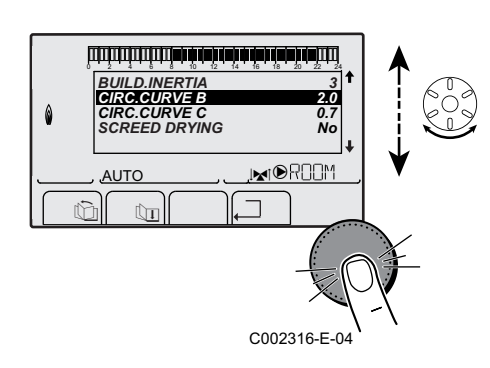

M

 To modify the value directly, turn the rotary button. To modify the value by displaying the curve, press key A.

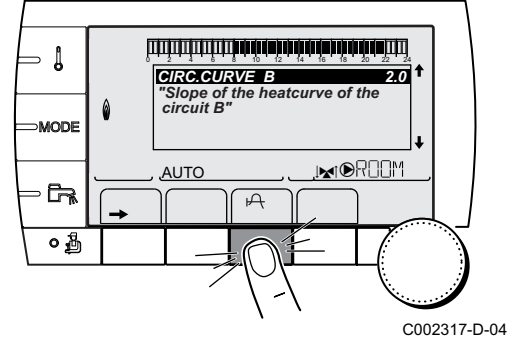

- 5. To modify the curve, turn the rotary button.
- To confirm, press the rotary button. To cancel, press key esc.

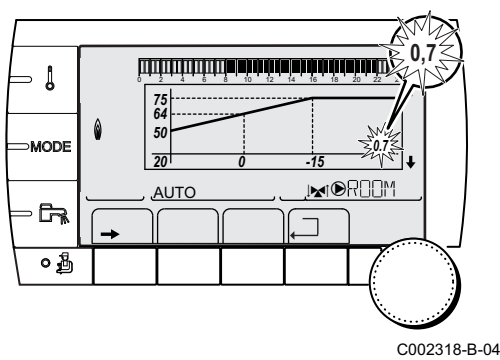

**0.7 =** Heating curve set.

## Heating curve without BCT

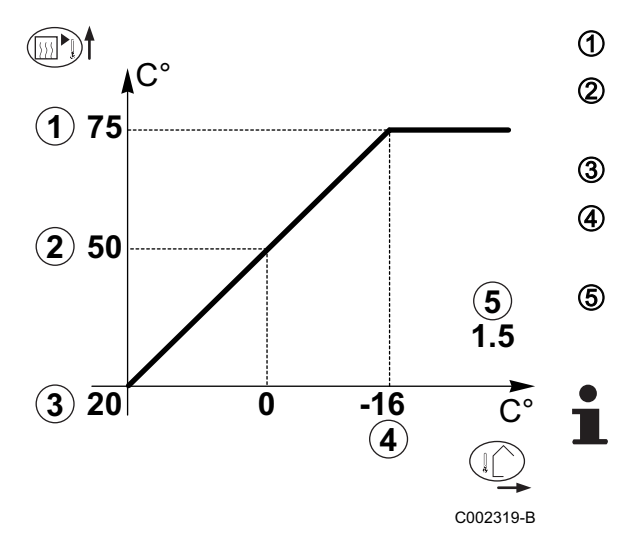

- Maximum temperature of the circuit
  - Water temperature in the circuit for an outside temperature of 0°C
- DAY set point on the circuit
- Outside temperature for which the maximum water temperature in the circuit is reached
- Value of the heating curve Select the parameter **CIRC.CURVE**..

When you modify the heating curve, 2 and 4 are recalculated and repositioned automatically.

### Heating curve with BCT

The **BCT** (Base heat Curve Temperature) parameter allows a minimum operating temperature to be imposed on the heating circuit (this temperature may be constant if the circuit gradient is nil).

- 81▶€ 1 C° 2 75 3 (2) 64 4 (**X**)50 (5) 0.7 5 х **(3) 20** 0 -15 (4) C002320-B
- Maximum temperature of the circuit
  - Water temperature in the circuit for an outside temperature of 0°C
    - DAY set point on the circuit

Outside temperature for which the maximum water temperature in the circuit is reached

- Value of the heating curve Select the parameter **CIRC.CURVE**..
- Value set to the parameter HCZP D

When you modify the heating curve, 2 and 4 are recalculated and repositioned automatically.

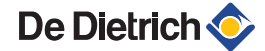

# 5.5.7. Setting the speed of the heating pump on the inside module

The setting is used to select the speed of heating pump A, located on the secondary tank circuit. The speed must be selected in such a way as to have a temperature differential between the flow and the return of 5 to 10 K when running at nominal output.

- 1. Access the installer level: Press key 🔏 for around 5 seconds.
- 2. Select the menu **#PRIMARY LIMITS**:

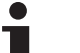

- Turn the rotary button to scroll through the menus or modify a value.
- Press the rotary button to access the selected menu or confirm a value modification.

For a detailed explanation of menu browsing, refer to the chapter: "Browsing in the menus", page 80.

| Installer level - Menu #PRIMARY LIMITS |                                                                                 |                          |                 |                  |  |  |  |
|----------------------------------------|---------------------------------------------------------------------------------|--------------------------|-----------------|------------------|--|--|--|
| Parameter                              | Adjustment range                                                                | Description              | Factory setting | Customer setting |  |  |  |
| PERCENT PUMP MIT <sup>(1)</sup>        | 1 - 5                                                                           | Inside module pump speed | 3               |                  |  |  |  |
| (1) The menu is displayed or           | (1) The menu is displayed only if the INSTALLATION parameter is set to EXTENDED |                          |                 |                  |  |  |  |

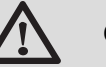

## CAUTION

The integrated filter must be cleaned after one hour's operation on commissioning.

Cleaning the 400 µm filter", page 114.

## 5.6 Reading out measured values

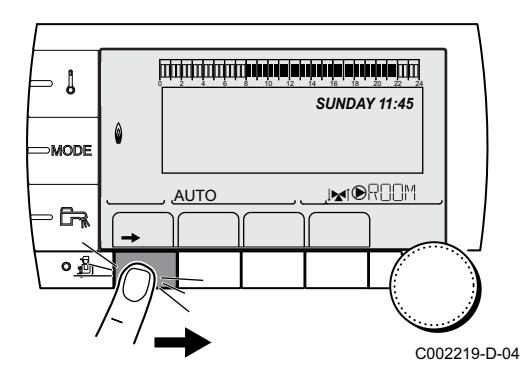

The various values measured by the appliance are displayed in the **#MEASURES** menu.

- 1. To access user level: Press the  $\rightarrow$  key.
- 2. Select the menu **#MEASURES**.
  - Turn the rotary button to scroll through the menus or modify a value.
  - Press the rotary button to access the selected menu or confirm a value modification.

For a detailed explanation of menu browsing, refer to the chapter: "Browsing in the menus", page 80.

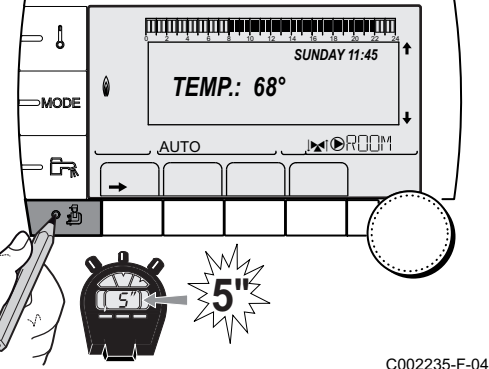

| User level - Menu #I        | MEASURES                                                              |           |
|-----------------------------|-----------------------------------------------------------------------|-----------|
| Parameter                   | Description                                                           | Unit      |
| OUTSIDE TEMP.               | Outside temperature                                                   | °C        |
| ROOMTEMP.A <sup>(1)</sup>   | Room temperature of circuit A                                         | °C        |
| ROOMTEMP.B (1)              | Room temperature of circuit B                                         | °C        |
| ROOMTEMP.C (1)              | Room temperature of circuit C                                         | °C        |
| MIT TEMP.                   | Inside module flow sensor measurement                                 | °C        |
| PRESSURE                    | Water pressure in the installation                                    | bar (MPa) |
| WATER TEMP. <sup>(1)</sup>  | Water temperature in the DHW tank                                     | °C        |
| STOR.TANK.TEMP              | Water temperature in the storage tank                                 | °C        |
| SWIMMING P.T.B              | Water temperature of the swimming pool on circuit B                   | °C        |
| SWIMMING P.T.C              | Water temperature of the swimming pool on circuit C                   | °C        |
| OUTLET TEMP.B<br>(1)        | Temperature of the flow water in circuit B                            | °C        |
| OUTLET TEMP.C               | Temperature of the flow water in circuit C                            | °C        |
| TEMP.SYSTEM (1)             | Temperature of the system flow water if multi-generator               | °C        |
| T.DHW BOTTOM <sup>(1)</sup> | Water temperature in the bottom of the DHW tank                       | °C        |
| TEMP.TANK AUX               | Water temperature in the second DHW tank connected to the AUX circuit | °C        |
| DHW A TEMP. <sup>(1)</sup>  | Water temperature in the second DHW tank connected to circuit A       | °C        |
| TEMP.SOL.TANK               | Temperature of the hot water produced by solar power (TS)             | °C        |
| SOLAR.COLL.T. (1)           | Solar panel temperature (TC)                                          | °C        |
| SOLA.ENERGY (1)             | Solar energy accumulated in the tank                                  | kWh       |
| FLOWMETER                   | Plate exchanger flow rate                                             | l/min     |
| NB IMPULS.COMP              | Number of heat pump start-ups                                         |           |
| RUNTIME HP                  | Number of hours' operation of the heat pump compressor                | h         |
| IN 0-10V <sup>(1)</sup>     | Voltage at input 0-10 V                                               | V         |
| SEQUENCE                    | Control system sequence                                               |           |
| CTRL                        | Software control number (SCU)                                         |           |
| DT INSTALLATION             | Installation temperature delta                                        | К         |
| ELEC.ENERGY <sup>(1)</sup>  | Total electrical energy consumed                                      | kWh       |
| ELEC.ENERG.Y1               | Total electrical energy consumed in the previous year                 | kWh       |
| ELEC.ENERG.Y2               | Total electrical energy consumed two years ago                        | kWh       |
| THERM.ENERGY                | Total thermal energy yield                                            | kWh       |
| THERM.ENERG.Y1              | Total thermal energy yield in the previous year                       | kWh       |
| THERM.ENERG.Y2              | Total thermal energy yield two years ago                              | kWh       |
| (1) The parameter is or     | ly displayed for the options, circuits or sensors actually connected  |           |

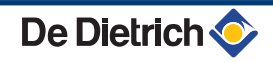

## 5.7 Changing the settings

The heat pump control panel is set for the most common heating installations. With these settings, practically all heating systems operate correctly. The user or installer can optimise the parameters according to own preferences.

For the user settings, refer to the user instructions.

## 5.7.1. Language selection

- 1. Access the installer level: Press key 🚡 for around 5 seconds.
- 2. Select the menu #LANGUAGE.

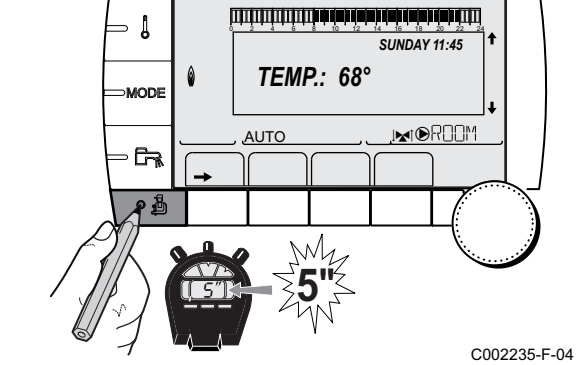

- Turn the rotary button to scroll through the menus or modify a value.
  - Press the rotary button to access the selected menu or confirm a value modification.

For a detailed explanation of menu browsing, refer to the chapter: "Browsing in the menus", page 80

| Installer level - Menu #LANGUAGE |                    |  |  |  |
|----------------------------------|--------------------|--|--|--|
| Adjustment range                 | Description        |  |  |  |
| FRANCAIS                         | Display in French  |  |  |  |
| DEUTSCH                          | Display in German  |  |  |  |
| ENGLISH                          | Display in English |  |  |  |
| ITALIANO                         | Display in Italian |  |  |  |
| ESPANOL                          | Display in Spanish |  |  |  |
| NEDERLANDS                       | Display in Dutch   |  |  |  |
| POLSKI                           | Display in Polish  |  |  |  |
| РУССКИЙ                          | Display in Russian |  |  |  |
| TÜRK                             | Display in Turkish |  |  |  |

## 5.7.2. Calibrating the sensors

- SUNDAY 11:45
- 1. To access user level: Press the  $\rightarrow$  key.
- 2. Select the menu **#SETTING**.
- i

- Turn the rotary button to scroll through the menus or modify a value.
- Press the rotary button to access the selected menu or confirm a value modification.

For a detailed explanation of menu browsing, refer to the chapter: "Browsing in the menus", page 80

3. Set the following parameters:

| User level - Menu #SE1                                                                                                    | User level - Menu #SETTING                                                                                       |                                                                                                    |                                     |                     |  |  |
|----------------------------------------------------------------------------------------------------|----------------------------------------------------------------------------------------------------|----------------------------------------------------------------------------------------------------|-------------------------------------|---------------------|--|--|
| Parameter                                                                                                    | Adjustment<br>range                                                                                              | Description                                                                                                    | Factory setting                     | Customer<br>setting |  |  |
| SUM/WIN                                                                                                    | 15 to 30 °C                                                                                                    | Used to set the outside temperature above which heating will be shut down.                                                                                                    | 22 °C                               |                     |  |  |
|                                                                                                    |                                                                                                    | • The heating pumps are shut down.                                                                                                    |                                     |                     |  |  |
|                                                                                                    |                                                                                                    | <ul> <li>The heat pump only starts up for<br/>domestic hot water needs.</li> </ul>                                                                                                    |                                     |                     |  |  |
|                                                                                                    |                                                                                                    | In this case the letter E and symbol<br>are displayed.                                                                                                    |                                     |                     |  |  |
|                                                                                                    | NO                                                                                                    | Heating is never shut down automatically                                                                                                    |                                     |                     |  |  |
| CALIBR.OUT                                                                                                    |                                                                                                    | Outside sensor calibration: Used to correct the outside temperature                                                                                                    | Outside<br>temperature              |                     |  |  |
| CALIBR.ROOM A <sup>(1)</sup>                                                                                                    |                                                                                                    | Calibration of the room sensor on circuit A<br>Make this setting 2 hours after switching on,<br>when the room temperature has stabilised                                                                              | Room<br>temperature of<br>circuit A |                     |  |  |
| OFFSET ROOM A <sup>(2)</sup>                                                                                                    | -5.0 to +5.0 °C                                                                                                  | Room offset on circuit A: Is used to set a<br>room offset<br>Make this setting 2 hours after switching on,<br>when the room temperature has stabilised                                                                | 0.0                                 |                     |  |  |
| ANTIFR.ROOM A                                                                                                    | 0.5 to 20 °C                                                                                                    | Room temperature antifreeze activation on circuit A                                                                                                    | 6 °C                                |                     |  |  |
| CALIBR.ROOM B <sup>(1)</sup><br>(3)                                                                                                    |                                                                                                    | Calibration of the room sensor on circuit B<br>Make this setting 2 hours after switching on,<br>when the room temperature has stabilised                                                                              | Room<br>temperature of<br>circuit B |                     |  |  |
| OFFSET ROOM B <sup>(2)</sup><br>(3)                                                                                                    | -5.0 to +5.0 °C                                                                                                  | Room offset on circuit B: Is used to set a<br>room offset<br>Make this setting 2 hours after switching on,<br>when the room temperature has stabilised                                                                | 0.0                                 |                     |  |  |
| ANTIFR.ROOM B <sup>(3)</sup>                                                                                                    | 0.5 to 20 °C                                                                                                    | Room temperature at which the antifreeze mode is activated on circuit B                                                                                                    | 6 °C                                |                     |  |  |
| CALIBR.ROOM C <sup>(1)</sup><br>(3)                                                                                                    |                                                                                                    | Calibration of the room sensor on circuit C<br>Make this setting 2 hours after switching on,<br>when the room temperature has stabilised                                                                              | Room<br>temperature of<br>circuit C |                     |  |  |
| OFFSET ROOM C <sup>(2)</sup><br>(3)                                                                                                    | -5.0 to +5.0 °C                                                                                                  | Room offset on circuit C: Is used to set a<br>room offset<br>Make this setting 2 hours after switching on,<br>when the room temperature has stabilised                                                                | 0.0                                 |                     |  |  |
| ANTIFR.ROOM C <sup>(3)</sup>                                                                                                    | 0.5 to 20 °C                                                                                                    | Room temperature antifreeze activation on circuit C                                                                                                    | 6 °C                                |                     |  |  |
| COST HIGH TARIFF <sup>(4)</sup>                                                                                                    | € 0.01 to € 2.50                                                                                                 | Cost of peak time electrical energy.                                                                                                    | 0.13                                |                     |  |  |
| COST HIGH TARIFF <sup>(4)</sup>                                                                                                    | € 0.01 to € 2.50                                                                                                 | Cost of off-peak electrical energy. The tariff<br>is only factored in if parameter <b>E</b> . <b>BL</b> is set<br>to <b>HP/HC</b> and the contact on the BL input is<br>closed.<br>Professional settings", page<br>98 | 0.09                                |                     |  |  |
| COST GAS.OIL <sup>(4)</sup>                                                                                                    | € 0.01 to € 2.50                                                                                                 | Cost of fossil energy (oil or gas). (Price per litre or $\mbox{m}^3$ )                                                                                                    | 0.90                                |                     |  |  |
| <ol> <li>The parameter is only c</li> <li>The parameter is only c</li> <li>The parameter is only c</li> <li>The parameter is only c</li> <li>The parameter is only c</li> </ol> | lisplayed if a room sen<br>lisplayed if no room se<br>lisplayed if the circuit o<br>lisplayed if <b>HYBRID F</b> | sor is connected to the circuit concerned<br>nsor is connected to the circuit concerned or the se<br>concerned is actually connected<br>NABLED is set to COST                                                         | nsor has no influence               |                     |  |  |

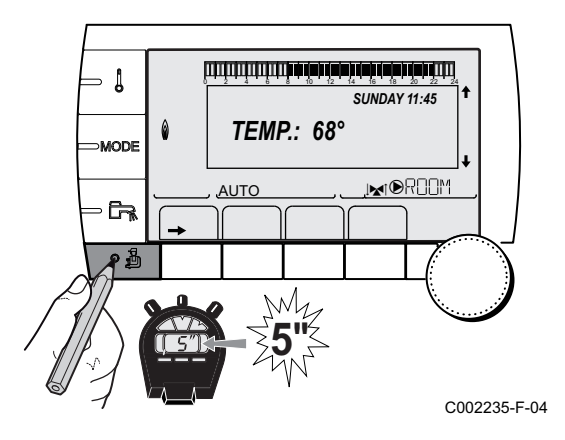

## 5.7.3. **Professional settings**

- 1. Access the installer level: Press key 🔓 for around 5 seconds.
- 2. Set the following parameters:

1

- Turn the rotary button to scroll through the menus or modify a value.
  - Press the rotary button to access the selected menu or confirm a value modification.

For a detailed explanation of menu browsing, refer to the chapter: "Browsing in the menus", page 80.

| Installer level - Menu #PRIMARY LIMITS                                 |                                                                                    |                                    |                                          |                  |  |
|------------------------------------------------------------------------|------------------------------------------------------------------------------------|------------------------------------|------------------------------------------|------------------|--|
| Parameter                                                              | Adjustment range                                                                   | Description                        | Factory setting                          | Customer setting |  |
| MAX MIT                                                                | 20 to 79 °C                                                                        | Maximum temperature of the MIT     | 4 to 16 kW: 65 °C<br>22 and 27 kW: 60 °C |                  |  |
| MAX HP <sup>(1)</sup>                                                  | 20 to 79 °C                                                                        | Maximum heat pump temperature      | 4 to 16 kW: 65 °C<br>22 and 27 kW: 60 °C |                  |  |
| PERCENT PUMP MIT (1)                                                   | See chapter: "Setting the speed of the heating pump on the inside module", page 94 |                                    |                                          |                  |  |
| MHR.PUMP SPEED                                                         | See chapter: "Setting the heating pump speed on the heat pump", page 84            |                                    |                                          |                  |  |
| STOP HP: <sup>(1)</sup>                                                | -20 to +5 °C                                                                       | Heat pump shutdown temperature     | -15 °C                                   |                  |  |
| TEMP MIN DEFR. <sup>(1)</sup>                                          | 25 to 40 °C                                                                        | Minimum defrosting temperature     | 25 °C                                    |                  |  |
| BIVALENCE.TEMP (1)                                                     | -10 to +20 °C                                                                      | Temperature at the bivalence point | 10 °C                                    |                  |  |
| (1) The parameter is only displayed if INSTALLATION is set to EXTENDED |                                                                                    |                                    |                                          |                  |  |

| Installer level - Menu #SECONDARY LIMITS                                                                                                    |                           |                                                                                                    |                 |  |  |
|----------------------------------------------------------------------------------------------------|---------------------------|----------------------------------------------------------------------------------------------------|-----------------|--|--|
| Parameter                                                                                                    | Adjustment range          | Description                                                                                                    | Factory setting |  |  |
| MAX.CIRC.A                                                                                                    | 30 to 95 °C               | Maximum temperature (Circuit A)                                                                                                    | 75 °C           |  |  |
|                                                                                                    |                           | <b>MAX.CIRC</b> ", page 105                                                                                                    |                 |  |  |
| MAX.CIRC.B                                                                                                    | 20 to 95 °C               | Maximum temperature (Circuit B)                                                                                                    | 50 °C           |  |  |
|                                                                                                    |                           | <b>MAX.CIRC</b> ", page 105                                                                                                    |                 |  |  |
| MAX.CIRC.C                                                                                                    | 20 to 95 °C               | Maximum temperature (Circuit C)                                                                                                    | 50 °C           |  |  |
|                                                                                                    |                           | <b>I MAX.CIRC</b> ", page 105                                                                                                    |                 |  |  |
| OUT.ANTIFREEZE                                                                                                    | <b>OFF</b> , -8 to +10 °C | Outside temperature at which the installation's antifreeze protection<br>is activated.<br>Below this temperature the pumps are permanently on and the<br>minimum temperatures for each circuit are respected.<br>When <b>NIGHT :STOP</b> is set, the reduced temperature is maintained<br>in each circuit (Menu <b>#SECONDARY INSTAL.P</b> ).<br><b>OFF:</b> Antifreeze protection is not activated | +3 °C           |  |  |
| HCZP D A <sup>(1) (2)</sup>                                                                                                    | <b>OFF</b> , 20 to 90 °C  | Curve base temperature in Daytime mode (Circuit A)                                                                                                    | OFF             |  |  |
| HCZP N A <sup>(1) (2)</sup>                                                                                                    | <b>OFF</b> , 20 to 90 °C  | Curve base temperature in Nighttime mode (Circuit A)                                                                                                    | OFF             |  |  |
| HCZP D B <sup>(1) (2)</sup>                                                                                                    | <b>OFF</b> , 20 to 90 °C  | Curve base temperature in Daytime mode (Circuit B)                                                                                                    | OFF             |  |  |
| HCZP N B <sup>(1)</sup> <sup>(2)</sup>                                                                                                    | <b>OFF</b> , 20 to 90 °C  | Curve base temperature in Nighttime mode (Circuit B)                                                                                                    | OFF             |  |  |
| <ol> <li>The parameter is only displayed if <b>INSTALLATION</b> is set to <b>EXTENDED</b></li> <li>The parameter can be set to the heating curve by pressing key Ph.</li> </ol> |                           |                                                                                                    |                 |  |  |

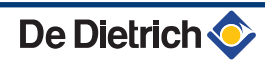

| Installer level - Menu #SECONDARY LIMITS                                             |                          |                                                            |                 |  |
|--------------------------------------------------------------------------------------|--------------------------|------------------------------------------------------------|-----------------|--|
| Parameter                                                                            | Adjustment range         | Description                                                | Factory setting |  |
| HCZP D C <sup>(1) (2)</sup>                                                          | <b>OFF</b> , 20 to 90 °C | Curve base temperature in Daytime mode (Circuit C)         | OFF             |  |
| HCZP N C <sup>(1) (2)</sup>                                                          | <b>OFF</b> , 20 to 90 °C | Curve base temperature in Nighttime mode (Circuit C)       | OFF             |  |
| PRIM.TEMP.DHW                                                                        | 50 to 95 °C              | Boiler temperature setting if producing domestic hot water | 65 °C           |  |
| (1) The parameter is only displayed if <b>INSTALLATION</b> is set to <b>EXTENDED</b> |                          |                                                            |                 |  |
| (2) The parameter can                                                                | be set to the heating cu | urve by pressing key 쓰.                                    |                 |  |

| Installer level - Menu #Pl                                                                                                    | Installer level - Menu #PRIMARY INSTAL.PIMAIRE P.INSTAL} <sup>(1)</sup>                                                   |                                                                                                    |                 |                           |  |
|----------------------------------------------------------------------------------------------------|----------------------------------------------------------------------------------------------------|----------------------------------------------------------------------------------------------------|-----------------|---------------------------|--|
| Parameter                                                                                                    | Adjustment range                                                                                                    | Description                                                                                                    | Factory setting | Customer<br>setting       |  |
| HP BUS                                                                                                    | ROE<br>OO/ROE+<br>ROI+<br>TOR                                                                                             | Type of communication with the heat pump                                                                                                    | TOR             | Keep the factory setting. |  |
| COOLING                                                                                                    | OFF / ON / YES+DHW                                                                                                    | Cooling                                                                                                    | OFF             |                           |  |
| SUM/WIN BAND <sup>(2)</sup>                                                                                                    | 2 to 10 °C                                                                                                    | Neutral band in which the inside module is on standby                                                                                                    | 4°C             |                           |  |
| REVERS.DELAY <sup>(2)</sup>                                                                                                    | 10 to 48 hours                                                                                                    | Hot/Cold time delay reversal                                                                                                    | 24 hours        |                           |  |
| SUM/WIN                                                                                                    | 15 to 30 °C                                                                                                    | <ul> <li>Used to set the outside<br/>temperature above which heating<br/>will be shut down.</li> <li>The heating pumps are shut<br/>down.</li> <li>The heat pump only starts up<br/>for domestic hot water needs.</li> <li>In this case the letter E and<br/>symbol  are displayed.</li> <li>Heating is never shut down</li> </ul> | 22 °C           |                           |  |
|                                                                                                    |                                                                                                    | automatically                                                                                                    |                 |                           |  |
| HP PUMP DELAY                                                                                                    | 0 to 30 min                                                                                                    | Post-operating time of the heating pump on the heat pump                                                                                                    | 1 mn            |                           |  |
| DIFF.HP                                                                                                    | 1 to 10 °C                                                                                                    | Set point differential on the heat pump                                                                                                    | 5°C             |                           |  |
| MINI STOP HP                                                                                                    | 3 to 30 min                                                                                                    | Anti-short cycle time                                                                                                    | 3 mn            |                           |  |
| <ol> <li>The menu is displayed on</li> <li>The parameter is only dis</li> <li>The BL inlet must always</li> <li>Active when the BL conta</li> </ol> | ly if the <b>INSTALLATION</b> para<br>played if the <b>COOLING</b> paran<br>be connected to a dry contac<br>ct is opened. | imeter is set to <b>EXTENDED</b><br>neter is not set to <b>OFF</b> .<br>t (potential-free)                                                                                                    |                 |                           |  |

(5) Active when the BL contact is closed.
(6) The parameter is only displayed if **HYBRID ENABLED** is set to **COST**

(7) The parameter is only displayed if BACKUP TYPE is set to /H

| Installer level - Menu #PRIMARY INSTAL.PIMAIRE P.INSTAL} (1) |                                |                                                                                                    |                 |                     |
|--------------------------------------------------------------|--------------------------------|----------------------------------------------------------------------------------------------------|-----------------|---------------------|
| Parameter                                                    | Adjustment range               | Description                                                                                                    | Factory setting | Customer<br>setting |
| E. BL <sup>(3)</sup>                                         | COMPLETE <sup>(4)</sup>        | Total shutdown of the installation.<br>Frost protection not guaranteed.                                                                                                    | 1: PARTIAL      |                     |
| BL                                                           | PARTIAL <sup>(4)</sup>         | Shutdown - Frost protection of the installation                                                                                                    |                 |                     |
|                                                              | USER RESET (5)                 | User reset                                                                                                    |                 |                     |
| C004755-A                                                    | BACK-UP MIT <sup>(5)</sup>     | Power cut off of the back-ups on the inside module                                                                                                    |                 |                     |
|                                                              | AUCUN-APP+PAC <sup>(5)</sup>   | Power cut off of the back-ups on<br>the inside module + Power cut off<br>of the DHW tank back-ups + HP<br>power cut off.<br>The installation is stopped. Frost<br>protection not guaranteed. |                 |                     |
|                                                              | COMPRESSOR <sup>(5)</sup>      | HP power cut off                                                                                                    |                 |                     |
|                                                              | BACK-UP MIT DHW <sup>(5)</sup> | Power cut off of the back-ups on<br>the inside module + Power cut off<br>of the DHW tank back-ups                                                                                            |                 |                     |
|                                                              | DHW BACKUP <sup>(5)</sup>      | Power cut off of the DHW tank back-ups                                                                                                    |                 |                     |
|                                                              | WWE.KOMP ZUSATZ.               | Power cut off of the DHW tank<br>back-ups + HP power cut off                                                                                                    |                 |                     |
|                                                              | COMP.MIT BACKUP (5)            | Power cut off of the back-ups on<br>the inside module + HP power cut<br>off                                                                                                    |                 |                     |
|                                                              | PEAK/PEAK OFF <sup>(6)</sup>   | Use of electricity tariff <b>COST HIGH</b><br><b>TARIFF</b> in hybrid running                                                                                                    |                 |                     |
| MIT.PUMP.DELAY                                               | 0 to 99 min                    | Post-operation time delay MIT<br>pump                                                                                                    | 3 mn            |                     |
| BACKUP TYPE                                                  | /E1<br>/E2<br>/H               | Nature of back-ups<br>/E1: 1 stage electrical back-up<br>/E2: 2 stage electrical back-up<br>/H: Hydraulic additional heating                                                                 |                 |                     |
| INDVIDUAL.RELIEVE                                            | OFF / ON                       | Power cut off generator 3                                                                                                    | OFF             |                     |
| BACKUP PUMP DEL. (7)                                         | 0 to 15 min                    | Post-operation time back-up<br>pump                                                                                                    | 4 mn            |                     |
| BACKUP ADD.DELAY                                             | 0 to 50 min                    | Additional time delay on tripping the back-ups                                                                                                    | 20 mn           |                     |
| BACKUP BOOSTER DEL                                           | 0 to 10 min                    | Time delay between stages or<br>time delay on tripping the back-<br>ups                                                                                                    | 4 mn            |                     |
| DHW BACKUP                                                   | TANK                           | Use of the electrical resistor in the tank for DHW back-up                                                                                                    | MIT             |                     |
|                                                              | МІТ                            | Use of the inside module back-ups for DHW                                                                                                    |                 |                     |
| BOOSTED STADT DHW                                            | MIT/D.COOL                     | Heating mode: Use of the inside<br>module back-ups for DHW<br>Cooling mode: Use of the<br>electrical resistor in the tank for<br>DHW back-up                                                 | 5 m             |                     |
| (4) The mean is displayed only                               |                                |                                                                                                    | 5 mm            |                     |

The menu is displayed only if the **INSTALLATION** parameter is set to **EXTENDED** (2) The parameter is only displayed if the **COOLING** parameter is not set to **OFF**.

(3) The BL inlet must always be connected to a dry contact (potential-free)(4) Active when the BL contact is opened.

(5) Active when the BL contact is closed.

(6) The parameter is only displayed if HYBRID ENABLED is set to COST

(7) The parameter is only displayed if **BACKUP TYPE** is set to /H

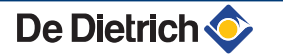

| Installer level - Menu #PRIMARY INSTAL.PIMAIRE P.INSTAL} <sup>(1)</sup>                                                                                                    |                                                                                                    |                                                                                             |                                                 |                     |
|----------------------------------------------------------------------------------------------------|----------------------------------------------------------------------------------------------------|---------------------------------------------------------------------------------------------|-------------------------------------------------|---------------------|
| Parameter                                                                                                    | Adjustment range                                                                                                    | Description                                                                                 | Factory setting                                 | Customer<br>setting |
| BOOSTER TIMER DHW                                                                                                    | 0 to 10 min                                                                                                    | DHW back-up stages trip time delay                                                          | 5 mn                                            |                     |
| DHW TYPE                                                                                                    | PRIMARY<br>SECONDARY                                                                                                   | Choice of the type of installation on the DHW circuit                                       | SECONDARY                                       |                     |
| DHW.PUMP DELAY                                                                                                    | 1 to 99 min                                                                                                    | Post-operation time delay ECS pump                                                          | 3 mn                                            |                     |
| DIF.COLD DHW                                                                                                    | 0 to 30 °C                                                                                                    | DHW temperature differential to activate the heat pump                                      | 4 to 16 kW: 15 °C<br>22 and 27 kW: 0 °C         |                     |
| DHW DIFF.                                                                                                    | 1 to 30 °C                                                                                                    | Temperature differential of the<br>DHW tank to restart DHW<br>production                    | 4 to 16 kW: 30 °C<br>22 and 27 kW: 6 °C         |                     |
| DHW OFFSET                                                                                                    | 5 to 30 °C                                                                                                    | Overheating of the heat pump flow temperature for DHW production                            | 5°C                                             |                     |
|                                                                                                    |                                                                                                    | in Eco mode                                                                                 |                                                 |                     |
| DHW PRODUCT DELAY                                                                                                    | 0 to 10 hours                                                                                                    | Maximum duration of DHW production                                                          | 4 to 16 kW: 6 hours<br>22 and 27 kW:<br>2 hours |                     |
| DELAY BETWEEN ECS                                                                                                    | 0 to 4 hours                                                                                                    | Minimum time between two DHW production runs                                                | 2 hours                                         |                     |
| BOOST DHW                                                                                                    | OFF (Eco mode)<br>ON (Boost mode)                                                                                      | Acceleration of DHW production systematically using the back-ups                            | OFF                                             |                     |
| MINI PRESSURE                                                                                                    | OFF / 0 to 6 bar                                                                                                    | Minimum pressure to generate a lock-out                                                     | OFF                                             |                     |
| <ol> <li>The menu is displayed only</li> <li>The parameter is only disp</li> <li>The BL inlet must always b</li> <li>Active when the BL contact</li> <li>Active when the BL contact</li> </ol> | y if the <b>INSTALLATION</b> par<br>layed if the <b>COOLING</b> para<br>be connected to a dry contact<br>it is opened. | ameter is set to <b>EXTENDED</b><br>meter is not set to <b>OFF</b> .<br>ct (potential-free) |                                                 |                     |

Active when the BL contact is closed

(6) The parameter is only displayed if HYBRID ENABLED is set to COST

(7) The parameter is only displayed if BACKUP TYPE is set to /H

| Installer level - Menu #SECONDARY INSTAL.P |                                  |                                                                                                    |                 |                     |
|--------------------------------------------|----------------------------------|----------------------------------------------------------------------------------------------------|-----------------|---------------------|
| Parameter                                  | Adjustment range                 | Description                                                                                                    | Factory setting | Customer<br>setting |
| BUILD.INERTIA <sup>(1)</sup>               | 0 (10 hours) to 10<br>(50 hours) | <ul> <li>Characterisation of building's inertia:</li> <li>0 for a building with low thermal inertia.</li> <li>3 for a building with normal thermal inertia.</li> <li>10 for a building with high thermal inertia.</li> <li>Modification of the factory setting is only useful in exceptional cases.</li> </ul> | 3 (22 hours)    |                     |
| CIRC.CURVE A <sup>(2)</sup>                | 0 to 4                           | Heating curve of the circuit A                                                                                                    | 1.5             |                     |
| ROOM INFL.A <sup>(2)</sup>                 | 0 to 10                          | Influence of room sensor A<br><b>I</b> T <b>ROOM S.INFL</b> ", page 106                                                                                                    | 3               |                     |
| MINI COOLING A <sup>(3)</sup>              | <b>OFF</b> , 7 to 22 °C          | Flow set point for the circuit                                                                                                    | 10°C            |                     |
| (1) The menu is displayed                  | only if the INSTALLATION pa      | arameter is set to EXTENDED.                                                                                                    |                 |                     |

(2) The parameter can be set to the heating curve by pressing key  $\bowtie$ .

(3) The parameter is only displayed if the circuit is configured to 3WV or FAN CONVECTOR and the COOLING parameter is other than OFF.

(4) The parameter is only displayed if SCREED DRYING is different from OFF.

(5) The parameter is only displayed if the IN 0-10V parameter is not set to NO.

(6) The parameter is only displayed if a room sensor is connected.

(7) The parameter is only displayed if P.DHW is set to PUMP

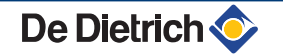

| Installer level - Menu #SECONDARY INSTAL.P                                                                                                  |                                                                                                    |                                                                                                    |                 |                            |
|----------------------------------------------------------------------------------------------------|----------------------------------------------------------------------------------------------------|----------------------------------------------------------------------------------------------------|-----------------|----------------------------|
| Parameter                                                                                                    | Adjustment range                                                                                                    | Description                                                                                                    | Factory setting | Customer<br>setting        |
| CIRC.CURVE B <sup>(2)</sup>                                                                                                    | 0 to 4                                                                                                    | Heating curve of the circuit B                                                                                                    | 0.7             |                            |
| ROOM INFL.B <sup>(2)</sup>                                                                                                    | 0 to 10                                                                                                    | Influence of room sensor B<br><b>I</b> T <b>ROOM S.INFL</b> ", page 106                                                                        | 3               |                            |
| MINI COOLING B <sup>(3)</sup>                                                                                                    | <b>OFF</b> , 11 to 22 °C                                                                                                    | Flow set point for the circuit                                                                                                    | 18°C            |                            |
| CIRC.CURVE C <sup>(2)</sup>                                                                                                    | 0 to 4                                                                                                    | Heating curve of the circuit C                                                                                                    | 0.7             |                            |
| ROOM INFL.C <sup>(2)</sup>                                                                                                    | 0 to 10                                                                                                    | Influence of room sensor C <b>I ROOM S.INFL</b> ", page 106                                                                                    | 3               |                            |
| MINI COOLING C <sup>(3)</sup>                                                                                                    | <b>OFF</b> , 11 to 22 °C                                                                                                    | Flow set point for the circuit                                                                                                    | 18°C            |                            |
| BAND WIDTH <sup>(1)</sup>                                                                                                    | 4 to 16 K                                                                                                    | Control unit bandwidth for the 3-way valves.<br>Option of increasing the bandwidth if the valves are rapid or of reducing it if they are slow. | 12 K            |                            |
| BOIL/3WV SHIFT                                                                                                    | 0 to 16 K                                                                                                    | Minimum temperature divergence between the heat pump and the valves                                                                            | 4 K             |                            |
| SCREED DRYING                                                                                                    | NO, B, C, B+C                                                                                                    | Drying the floor<br><b>SCREED DRYING</b> ", page<br>106                                                                                        | NO              |                            |
| START DRYING<br>TEMP <sup>(4)</sup>                                                                                                    | 20 to 50 °C                                                                                                    | Screed drying start temperature                                                                                                    | 20 °C           |                            |
| STOP DRYING TEMP (4)                                                                                                    | 20 to 50 °C                                                                                                    | Screed drying stop temperature                                                                                                    | 20 °C           |                            |
| NB DAYS DRYING <sup>(4)</sup>                                                                                                    | 1 to 99                                                                                                    |                                                                                                    | 1               |                            |
| NIGHT                                                                                                    | DEC.                                                                                                    | The lower temperature is maintained<br>(Night mode)<br><b>I</b> T <b>"NIGHT</b> ", page 107                                                    | DEC.            |                            |
|                                                                                                    | STOP                                                                                                    | The boiler is stopped (Night mode) The boiler is stopped (Night mode) The boiler is stopped (Night mode)                                       |                 |                            |
| IN 0-10V <sup>(1)</sup>                                                                                                    | OFF / TEMPERATURE /<br>POWER %                                                                                                    | Activating the 0-10 V function                                                                                                    | OFF             |                            |
| VMIN/OFF 0-10V <sup>(1) (5)</sup>                                                                                                    | 0 to 10 V                                                                                                    | Voltage corresponding to the instruction set minimum                                                                                           | 0.5 V           |                            |
| VMAX 0-10V <sup>(1) (5)</sup>                                                                                                    | 0 to 10 V                                                                                                    | Voltage corresponding to the instruction set maximum                                                                                           | 10 V            |                            |
| CONS.MIN 0-10V (1) (5)                                                                                                    | 0 to 100                                                                                                    | Minimum set point temperature or output                                                                                                    | 0               |                            |
| CONS.MAX 0-10V <sup>(1)</sup><br>(5)                                                                                                    | 0 to 100                                                                                                    | Maximum set point temperature or output                                                                                                    | 100             |                            |
| H.PUMP DELAY                                                                                                    | 0 to 15 minutes                                                                                                    | Timing of the shutdown of the heating<br>pumps.<br>The timed heating pump shutdown<br>prevents the heat pump overheating.                      | 4 minutes       |                            |
| <ol> <li>The menu is displayed</li> <li>The parameter can be</li> <li>The parameter is only of</li> <li>The parameter is only of</li> </ol> | only if the INSTALLATION pa<br>set to the heating curve by pre<br>displayed if the circuit is config<br>displayed if SCREED DRYING | arameter is set to EXTENDED.<br>essing key ⊮A.<br>gured to 3WV or FAN CONVECTOR and the CO<br>B is different from OFF.                         | OLING parameter | is other than <b>OFF</b> . |

(4) The parameter is only displayed if SCREED DRING is different non-cr.
(5) The parameter is only displayed if the IN 0-10V parameter is not set to NO.
(6) The parameter is only displayed if a room sensor is connected.
(7) The parameter is only displayed if P.DHW is set to PUMP

| i ululletel                  | Adjustment range | Description                                                                                                    | Factory setting | Customer<br>setting |
|------------------------------|------------------|----------------------------------------------------------------------------------------------------|-----------------|---------------------|
| ADAPT <sup>(6)</sup>         | ON               | Automatic adaptation of the heating<br>curves for each circuit with a room sensor<br>with an influence of >0.                                                       | OFF             |                     |
|                              | OFF              | The heating curves can only be modified manually.                                                                                                    |                 |                     |
| PRIORITY DHW                 | TOTAL            | Interruption of pool heating and reheating during domestic hot water production.                                                                                    | TOTAL           |                     |
|                              | SLIDING          | Domestic hot water production and<br>heating on the valve circuits if the<br>available output is sufficient and the<br>hydraulic connection allows.                 |                 |                     |
|                              | NO               | Heating and domestic hot water<br>production in parallel if the hydraulic<br>connection allows.                                                                     |                 |                     |
| LEG PROTEC                   |                  | The anti legionella function acts to prevent<br>the development of legionella in the dhw<br>tank, these bacteria are responsible for<br>legionellosis.              | OFF             |                     |
|                              | OFF              | Antilegionella function not activated                                                                                                    |                 |                     |
|                              | DAILY            | The tank is overheated every day from 4:00 o'clock to 5:00 o'clock                                                                                                  |                 |                     |
|                              | WEEKLY           | The tank is overheated every Saturday from 4:00 o'clock to 5:00 o'clock                                                                                             |                 |                     |
| OFFSET EVU                   | 0 to 20 °C       | Overheating flow temperature                                                                                                    | 7 °C            |                     |
| OPTIM. DHW <sup>(7)</sup>    | OFF              | The function is deactivated                                                                                                    | OFF             |                     |
|                              | BOILER.T.        | When, in heating mode, the boiler<br>temperature exceeds <b>PRIM.TEMP.DHW</b><br>by +3°C and DHW tank needs are not met,<br>the domestic hot water load pump starts | 4               |                     |
|                              | TEMP.SYST        | When, in heating mode, the system<br>temperature exceeds <b>PRIM.TEMP.DHW</b><br>by +3°C and DHW tank needs are not met,<br>the domestic hot water pump starts      |                 |                     |
| <b>ON.DHW</b> <sup>(7)</sup> | OFF              | The function is deactivated                                                                                                    | OFF             |                     |
|                              | BOILER.T.        | In DHW mode, the DHW load pump starts<br>up only if the boiler temperature is higher<br>than the <b>DHW TEMP.</b> setpoint + 5°C                                    |                 |                     |
|                              | TEMP.SYST        | In DHW mode, the DHW load pump starts                                                                                                    |                 |                     |

(4) The parameter is only displayed if SCREED DRYING is different from OFF.

(5) The parameter is only displayed if CorteLD Dirtmon is under it non-ort.
(5) The parameter is only displayed if the IN 0-10V parameter is not set to NO.
(6) The parameter is only displayed if a room sensor is connected.
(7) The parameter is only displayed if P.DHW is set to PUMP

| Installer level - Menu #SUN <sup>(1)</sup> |                            |                                                                                                    |                      |                  |  |
|--------------------------------------------|----------------------------|----------------------------------------------------------------------------------------------------|----------------------|------------------|--|
| Parameter                                  | Adjustment range           | Description                                                                                                    | Factory setting      | Customer setting |  |
| DEC.SOLAR DHW                              | 0 to 30 °C                 | Maximum drop in the DHW set point when the solar pump is running at 100%                                                                                      | 5°C                  |                  |  |
| REFERENCE DT                               | 10 to 20 °C                | Temperature difference that the solar pump<br>tries to maintain between the solar DHW<br>sensor and the panel                                                 | 10°C                 |                  |  |
| MAX.T.COLLECTOR                            | 100 to 125 °C              | Temperature of the panel above which the<br>solar pump starts up.<br>The pump does not operate if the<br>temperature of the solar tank is higher than<br>80°C | 100°C                |                  |  |
| MAX TPS PUMP                               | 1 to 5 min                 | Minimum operating duration of the solar pump at 100% on start-up                                                                                              | 1 minute             |                  |  |
| MIN.PUMP SPEED                             | 50 to 100 %                | Minimum speed of the solar pump                                                                                                    | 50%                  |                  |  |
| TUBE COLLECTOR                             | YES / NO                   | Set to YES if tubular collectors are used                                                                                                    | NO                   |                  |  |
| MAX FLOW                                   | 0 to 20 l/min              | Maximum flow rate of the solar pump                                                                                                    | 6.7 l/mim.           |                  |  |
|                                            |                            | MAX FLOW", page 108                                                                                                    |                      |                  |  |
| (1) The menu is only disp                  | played if the solar contro | ol system is connected and the INSTALLATION par                                                                                                    | ameter is set to EXT | ENDED            |  |

| Installer level - Menu                                                                                                    | Installer level - Menu #ENERGY COUNTERS <sup>(1)</sup> |                                                                   |                                    |                     |  |  |
|----------------------------------------------------------------------------------------------------|--------------------------------------------------------|-------------------------------------------------------------------|------------------------------------|---------------------|--|--|
| Parameter                                                                                                    | Adjustment range                                       | Description                                                       | Factory setting                    | Customer<br>setting |  |  |
| FLOWM.TYPE                                                                                                    | FREQUENCY /<br>VOLTAGE                                 | Ouput signal type from the flowmeter used to meter energy         | FREQUENCY                          |                     |  |  |
| FLOWM.LOC.                                                                                                    | PCU 194 / SCU-S192 /<br>NO                             | PCB to which the flowmeter is connected                           | PCU 194 (Keep the factory setting) |                     |  |  |
| FREQ.FLOW.SLOPE                                                                                                    | 0 to 999                                               | Gradient "a" in the frequential output flowmeter type Q = a F + b | 373                                |                     |  |  |
| FREQ.FLOW.OFFS.                                                                                                    | 0 to 1000                                              | Offset "b" in the frequential output flowmeter type $Q = a F + b$ | 30                                 |                     |  |  |
| VOLT.FLOW.SLOPE                                                                                                    | 0 to 1500                                              | Gradient "a" in the voltage output flowmeter type $Q = a V + b$ . | 850                                |                     |  |  |
| VOLT.FLOW.OFFS                                                                                                    | 0 to 1000                                              | Offset "b" in the voltage output flowmeter type $Q = a V + b$ .   | 0                                  |                     |  |  |
| GLYCOL                                                                                                    | 0 to 40 %                                              | Antifreeze percentage                                             | 0%                                 |                     |  |  |
| ELEC.PUL.VAL.1                                                                                                    | 0 to 1000                                              | Pulse weight on electrical energy meter 1                         | 1 Wh                               |                     |  |  |
| ELEC.PUL.VAL.2                                                                                                    | 0 to 1000                                              | Pulse weight on electrical energy meter 2                         | 1 Wh                               |                     |  |  |
| HEAT PUL.VAL.                                                                                                    | 0 to 1000                                              | Pulse weight on thermal energy meter (Option)                     | 1000 W                             |                     |  |  |
| BACKUP 1                                                                                                    | 0 to 20 kW                                             | First stage output of the electrical back-up                      | 0 kW                               |                     |  |  |
| BACKUP 2                                                                                                    | 0 to 20 kW                                             | Second stage output of the electrical back-up                     | 0 kW                               |                     |  |  |
| DHW RESISTOR                                                                                                    | 0 to 10 000 W                                          | Resistor output of the DHW tank                                   | 2400 W                             |                     |  |  |
| RESET CNT.kWh                                                                                                    | ON / OFF                                               | RESETs the energy meters                                          | OFF                                |                     |  |  |
| 1) The menu is only displayed if the "energy metering" option is connected and parameter <b>INSTALLATION</b> is set to <b>EXTENDED</b> |                                                        |                                                                   |                                    |                     |  |  |

| Installer level - Menu #HYBRID <sup>(1)</sup>                                                                               |                                                                                                    |                                                                                                    |                 |                     |
|----------------------------------------------------------------------------------------------------|----------------------------------------------------------------------------------------------------|----------------------------------------------------------------------------------------------------|-----------------|---------------------|
| Parameter                                                                                                    | Adjustment range                                                                                    | Description                                                                                                    | Factory setting | Customer<br>setting |
| HYBRID ENABLED                                                                                                    | OFF / COST /<br>PRIM.EN / CO2                                                                       | <ul> <li>OFF: The hybrid control system is not activated.</li> <li>COST: The hybrid control system optimises running according to energy costs.</li> <li>PRIM.EN: The hybrid control system optimises running according to primary energy consumption.</li> <li>CO2: The hybrid control system optimises running according to the quantity of CO<sub>2</sub> released.</li> <li>"Hybrid function", page 108</li> </ul> | OFF             |                     |
| BOIL.EFFICIENCY <sup>(2)</sup>                                                                                              | 0.5 to 1.5                                                                                          | Efficiency of the boiler connected as back-up.                                                                                                    | 1               |                     |
| COEF.CO2.E.HEAT <sup>(3)</sup>                                                                                              | 0 to 1                                                                                              | Coefficient of carbon gas emissions from the heat pump in heating mode.                                                                                                    | 0.18            |                     |
| COEF.CO2.E.DHW <sup>(3)</sup>                                                                                               | 0 to 1                                                                                              | Coefficient of carbon gas emissions from the heat pump in DHW mode.                                                                                                    | 0.04            |                     |
| COEF.CO2.GAS.OIL                                                                                                    | 0 to 1                                                                                              | Coefficient of carbon gas emissions from the gas/oil boiler.                                                                                                    | 0.23            |                     |
| <ol> <li>The menu is only displated.</li> <li>The parameter is only of (3)</li> <li>The parameter is only of (3)</li> </ol> | ayed if a hydraulic back-up<br>displayed if <b>HYBRID ENA</b> l<br>displayed if <b>HYBRID ENA</b> l | ) is used.<br>BLED is set to COST<br>BLED is set to CO2                                                                                                    |                 | 3                   |

## MAX.CIRC...

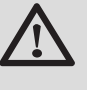

У

1

### WARNING

If using underfloor heating, do not modify the factory setting (50  $^{\circ}$ C). To install this, please consult existing legislation.

- In the case of a direct circuit, connect a safety thermostat to the BL contact.
- In the case of a 3-way valve circuit (B or C), connect a safety thermostat to the TS contact.

## CIRC.CURVE ..

### Heating curve circuit A, B or C

- **x** Outside temperature (°C)
  - Water flow temperature (°C)
  - Maximum temperature of the circuit B C

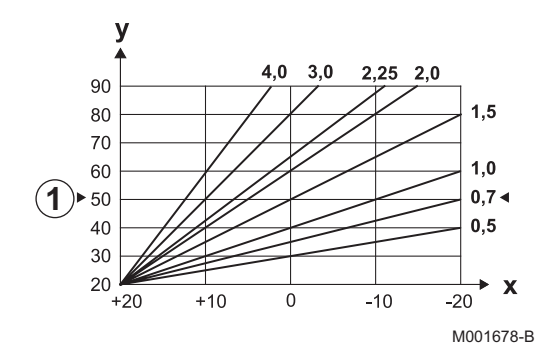

## SCREED DRYING

Used to force a constant flow temperature or a train to accelerate screed drying on underfloor heating.

The setting for these temperatures must follow the screed-layer's recommendations.

The activation of this parameter (setting other than **OFF**) forces the permanent display of **SCREED DRYING**E CHAPE} and deactivates all other functions on the control unit.

When floor drying is active on a circuit, all other circuits (e.g. DHW) are shut down. The use of this function is only possible on circuits B and C.

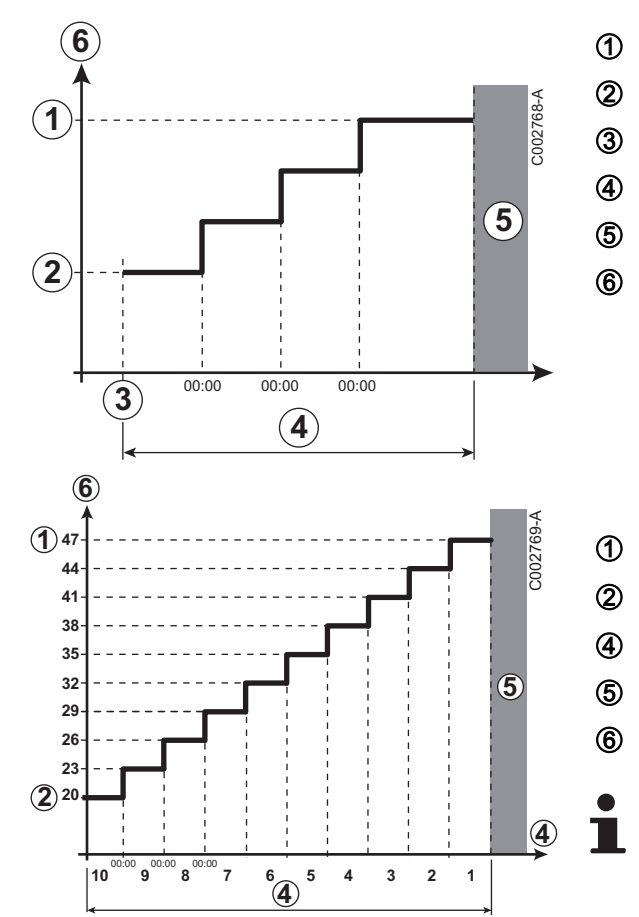

STOP DRYING TEMP

START DRYING TEMP

Today

### NB DAYS DRYING

Normal regulation (End of drying)

Heating temperature setting (°C)

For example

STOP DRYING TEMP: 47 °C

START DRYING TEMP: 20 °C

## **NB DAYS DRYING**

Normal regulation (End of drying)

Heating temperature setting (°C)

Every day at midnight (00:00): the set point (**START DRYING TEMP**) is recalculated and the remaining number of days (**NB DAYS DRYING**) is decremented.

## ROOM S.INFL

Used to adjust the influence of the room sensor on the water temperature for the circuit concerned.

| Adjustment | Description                                                          |
|------------|----------------------------------------------------------------------|
| 0          | No influence (remote control fitted in a location with no influence) |
| 1          | Slight influence                                                     |
| 3          | Average influence (recommended)                                      |
| 10         | Room thermostat type operation                                       |
### NIGHT

i

This parameter is displayed if at least one circuit does not include a room sensor.

### For circuits without a room sensor:

- ▶ NIGHT :DEC. (Reduced): The reduced temperature is maintained during reduced periods. The circuit pump operates constantly.
- ► NIGHT :STOP (Stop): Heating is shut down during reduced periods. When installation antifreeze is active, the reduced temperature is maintained during reduced periods.

### For circuits with a room sensor:

- When the room temperature is lower than the room sensor set point: The reduced temperature is maintained during reduced periods. The circuit pump operates constantly.
- When the room temperature is higher than the room sensor set point: Heating is shut down during reduced periods. When installation antifreeze is active, the reduced temperature is maintained during reduced periods.

### Function 0-10 V

This function is used to command the heat pump through an external system comprising a 0-10 V outlet connected to the 0-10 V inlet on the SCU PCB. This command imposes a set point temperature on the heat pump. It will be necessary to ensure that the parameter **MAX MIT** is higher than **CONS.MAX 0-10V**.

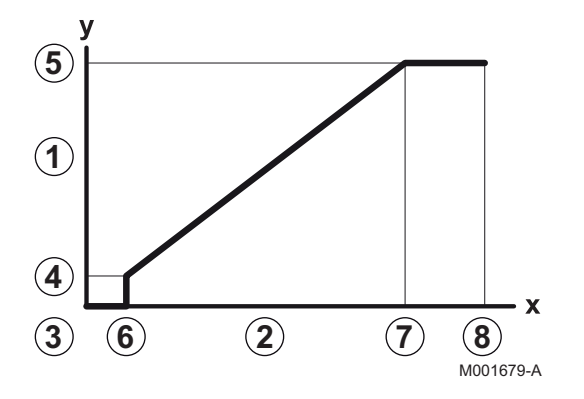

1 Instruction set outlet temperature (°C) 2 Input supply voltage (V) - DC 3 0 V CONS.MIN 0-10V 4 CONS.MAX 0-10V 5 VMIN/OFF 0-10V 6 7 **VMAX 0-10V** 8 10 V х Voltage at input Temperature of the heat pump y

If the input voltage is less than **VMIN/OFF 0-10V**, the heat pump is off.

The heat pump set point temperature corresponds strictly to the 0-10 V inlet. The secondary circuits on the heat pump continue to run but have no effect on the heat pump's water temperature. If using the 0-10 V inlet and a secondary circuit on the heat pump, the external regulator supplying this 0-10 V voltage must always request a temperature at least equal to the needs of the secondary circuit.

### MAX FLOW

In order for the regulator to calculate the quantity of heat produced by the installation (parameter kWh), input parameter **MAX FLOW**. The parameter **MAX FLOW** is equal to the flow in litres per minute in the solar circuit.

Establish the **MAX FLOW** value with the help of the table below, according to the configuration of the installation and the number or surface area of collectors.

When the flow is input incorrectly, the display kWh will also be incorrect.

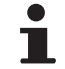

The quantity of heat (kWh value) can only be used for checks carried out for personal reasons.

| Flat solar collectors       |                        |                     |                    |                      |
|-----------------------------|------------------------|---------------------|--------------------|----------------------|
| Solar panel<br>installation | Area (m <sup>2</sup> ) | Number of<br>panels | Flow rate<br>(I/h) | Flow rate<br>(I/min) |
|                             | 35                     | 1 or 2              | 400                | 6,7                  |
|                             | 68                     | 3 or 4              | 300                | 5,0                  |
|                             | 810                    | 4 or 5              | 250                | 4,1                  |
|                             | 810                    | 2x2                 | 750                | 12,5                 |
|                             | 1215                   | 2x3                 | 670                | 11,2                 |
|                             | 1620                   | 2x4                 | 450                | 7,5                  |
|                             | 1215                   | 3x2                 | 850                | 14,2                 |
|                             | 1823                   | 3x3                 | 800                | 13,4                 |
|                             | 2430                   | 3x4                 | 650                | 10,9                 |
|                             | 1620                   | 4x2                 | 1200               | 20,0                 |
|                             | 2430                   | 4x3                 | 850                | 14,2                 |

### Hybrid function

The hybrid function consists of an automatic switch between the heat pump and an oil or gas boiler according to the changes in a factor previously selected by the user: consumption cost, quantity of energy consumed or carbon gas emission.

The switch between the heat pump and the boiler depends on the heat pump COP. The threshold COP is calculated according to parameters input by the user (cost, carbon gas emission coefficients). If the heat pump COP is higher than the threshold COP, the heat pump takes priority. Otherwise the boiler alone is enabled. The heat pump COP depends on the outside temperature.

The influence of temperatures **STOP HP:** and **BIVALENCE.TEMP** is described in the diagram opposite.

#### AWHP-2 MIT-IN-2 iSystem

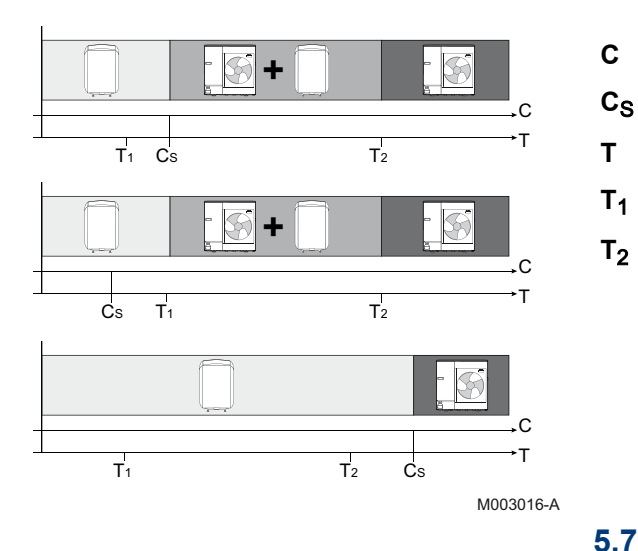

- COP: Performance coefficient
- Threshold coefficient of performance
- Outside temperature
- Adjustment parameter STOP HP:
- Adjustment parameter BIVALENCE.TEMP

### 5.7.4. Configuring the network

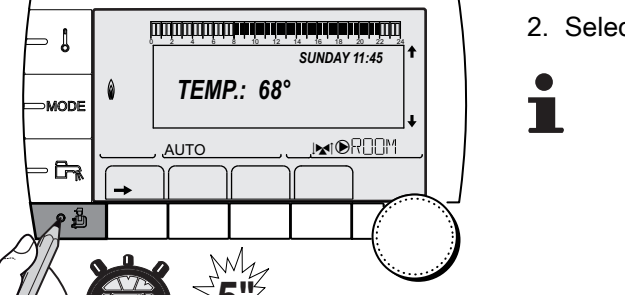

C002235-F-04

1. Access the installer level: Press key 🔓 for around 5 seconds.

2. Select the menu **#NETWORK**.

- Turn the rotary button to scroll through the menus or modify a value.
- Press the rotary button to access the selected menu or confirm a value modification.

For a detailed explanation of menu browsing, refer to the chapter: "Browsing in the menus", page 80

3. Set the following parameters:

| Installer level - Menu #NETWORK <sup>(1)</sup>                                                                                                    |         |                                                                                                    |                 |                     |
|----------------------------------------------------------------------------------------------------|---------|----------------------------------------------------------------------------------------------------|-----------------|---------------------|
| Parameter Adjustment range                                                                                                    |         | Description                                                                                                  | Factory setting | Customer<br>setting |
| CASCADE                                                                                                    | ON / NO | <b>ON</b> : System in cascade                                                                                | NO              |                     |
| VM NETWORK <sup>(2)</sup>                                                                                                    |         | Specific menu: Enlist VMs in cascade<br>mode<br>See chapter: "Connecting VM<br>iSystem in cascade", page 111 |                 |                     |
| MASTER CONTROLER (3)                                                                                                    | ON / NO | Configure this control system as master on the bus                                                           | ON              |                     |
|                                                                                                    |         | Specific menu: Enlist generators or VMs in cascade mode                                                      |                 |                     |
|                                                                                                    |         | See chapter: "Connecting VM iSystem in cascade", page 111                                                    |                 |                     |
| <ul> <li>(1) The menu is displayed only if the INSTALLATION parameter is set to EXTENDED</li> <li>(2) The parameter is only displayed if CASCADE is set to NO</li> <li>(3) The parameter is only displayed if CASCADE is set to ON</li> <li>(4) The parameter is only displayed if MASTER CONTROLER is set to ON</li> <li>(5) The parameter is only displayed if FUNCT is set to PARALLEL</li> <li>(6) The parameter is only displayed if MASTER CONTROLER is set to OFF</li> <li>(7) According to the configuration</li> </ul> |         |                                                                                                    |                 |                     |

| Installer level - Menu #NETWORK <sup>(1)</sup>                                                                                                    |              |                                                                                                    |                 |                     |  |
|----------------------------------------------------------------------------------------------------|--------------|----------------------------------------------------------------------------------------------------|-----------------|---------------------|--|
| Parameter Adjustment range                                                                                                    |              | Description                                                                                                    | Factory setting | Customer<br>setting |  |
| FUNCT <sup>(4)</sup>                                                                                                    | TRADITIONAL  | Operation in cascade: Successive<br>tripping of the various generators in the<br>cascade according to needs                                                       | TRADITIONAL     |                     |  |
|                                                                                                    | PARALLEL     | Functioning in parallel cascade: If the<br>outside temperature is lower than the<br><b>PARALLEL.CASC</b> value, all generators<br>are started up at the same time |                 |                     |  |
| PARALLEL.CASC <sup>(5)</sup>                                                                                                    | -10 to 20 °C | Outside temperature triggering all stages in parallel mode                                                                                                    | 10 °C           |                     |  |
| TIMER GENE P.CASC <sup>(3)</sup>                                                                                                    | 0 to 30 min  | Minimum duration of post-operation of the generator pump                                                                                                    | 0 mn            |                     |  |
| INTER STAGE TIMER <sup>(3)</sup>                                                                                                    | 1 to 60 min  | Time delay for starting up or shutting down generators.                                                                                                    | 4 mn            |                     |  |
| SLAVE NUMBER <sup>(6)</sup>                                                                                                    | 2 to 10      | Set the network address of the secondary generator                                                                                                    | 2               |                     |  |
| VM NUMBER <sup>(7)</sup>                                                                                                    | 20 to 39     | Set the module's network address                                                                                                    | 20              |                     |  |
| <ol> <li>The menu is displayed only if the INSTALLATION parameter is set to EXTENDED</li> <li>The parameter is only displayed if CASCADE is set to NO</li> <li>The parameter is only displayed if CASCADE is set to ON</li> <li>The parameter is only displayed if MASTER CONTROLER is set to ON</li> <li>The parameter is only displayed if FUNCT is set to PARALLEL</li> <li>The parameter is only displayed if MASTER CONTROLER is set to OFF</li> <li>According to the configuration</li> </ol> |              |                                                                                                    |                 |                     |  |

| (7) According to the configuration |  |
|------------------------------------|--|
|------------------------------------|--|

| User level - Menu #SETTING |                            |                                                                                         |                 |                  |  |
|----------------------------|----------------------------|-----------------------------------------------------------------------------------------|-----------------|------------------|--|
| Parameter                  | Adjustment range           | Description                                                                             | Factory setting | Customer setting |  |
| PERMUT <sup>(1)</sup>      | <b>AUTO</b> / 1 10         | This parameter is used to set the master boiler.                                        | AUTO            |                  |  |
|                            |                            | • <b>AUTO</b> : The master boiler switches automatically every 7 days                   |                 |                  |  |
|                            |                            | <ul> <li>1 10: The master boiler is always the one<br/>defined by this value</li> </ul> |                 |                  |  |
| (1) The paran              | neter is only displayed if | CASCADE is on ON and MASTER CONTROLER on ON                                             | •               |                  |  |

### Connecting appliances in cascade

It is possible, in a cascade configuration, to enlist generators and/or VM iSystem as slaves. Proceed as follows:

- 1. Set parameter **CASCADE** to **ON**.
- 2. Select SYSTEM NETWORK and press the rotary button to go to the specific menu.

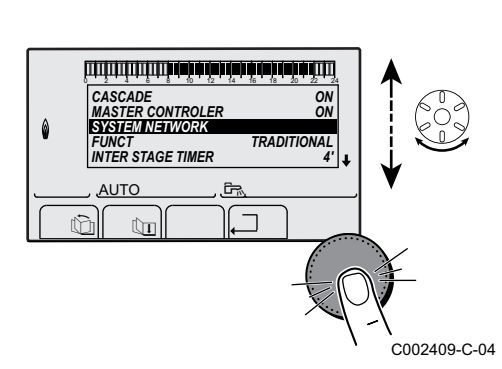

3. To add a slave appliance to the network, select ADD SLAVE.

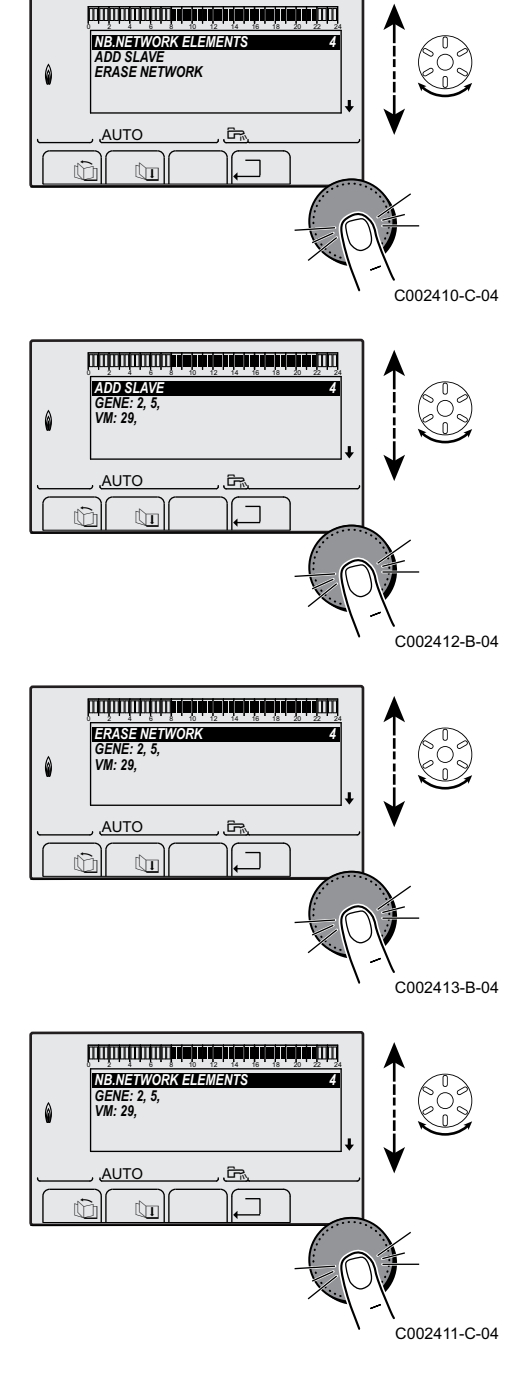

- 4. The screen displayed allows you to choose numbers for the slave boilers to be added to the network. Numbers 2 to 10 are dedicated to the generators and numbers 20 to 39 to the VM iSystem. Turn the rotary button to scroll through the numbers and press to confirm the number chosen. Press , to go back to the previous list.
- 5. To remove a slave appliance from the network, select **ERASE NETWORK**.
- 6. The screen displayed allows you to choose the numbers of the slave boilers to be removed from the network. Turn the rotary button to scroll through the numbers and press to remove the number chosen. Press , ☐ to go back to the previous list.
- 7. Select **NB.NETWORK ELEMENTS**. This screen summarises the elements in the network recognized by the system. Press ,⊐ to go back to the previous list.

### Connecting VM iSystem in cascade

It is possible to assign VMs only as slaves. Proceed as follows:

- 1. Select **VM NETWORK** and press the rotary button to go to the specific menu.
- 2. The screen displayed is used to select the numbers of the slave VMs to be added to the network. Numbers 20 to 39 are dedicated to the VMs. Turn the rotary button to scroll through the numbers and press to confirm the number chosen. Press \_\_ to go back to the previous list.
- 3. To remove a slave VM from the network, select ERASE VM.

- 4. The screen displayed is used to select the numbers of the slave VMs to be removed from the network. Turn the rotary button to scroll through the numbers and press to remove the number chosen. Press ... to go back to the previous list.
- 5. Select **NB.NETWORK ELEMENTS**. This screen summarises the elements in the network recognized by the system. Press , to go back to the previous list.

### 5.7.5. Return to the factory settings

To reset the appliance, proceed as follows:

- Press key 1, → and . → simultaneously for 4 seconds. The menu #RESET is displayed.
- 2. Set the following parameters:

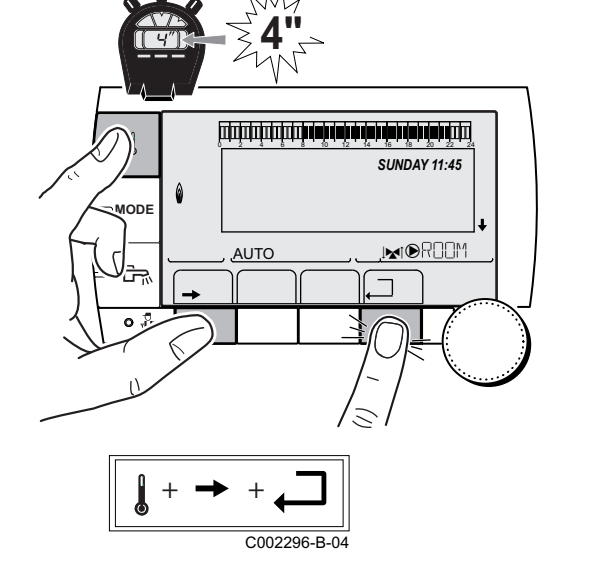

| Menu #RESET         |             |              |                                                                     |  |
|---------------------|-------------|--------------|---------------------------------------------------------------------|--|
| Choice of generator | Parameter   |              | Description                                                         |  |
| GENERATOR           | RESET TOTAL |              | Performs a TOTAL RESET of all parameters                            |  |
|                     |             | EXCEPT PROG. | Performs a parameter RESET but retains the timer programmes         |  |
|                     |             | PROG.        | Performs a RESET on the timer programmes but retains the parameters |  |
|                     |             | SENSOR SCU   | Performs a RESET of the generator sensors connected                 |  |
|                     |             | ROOM SENSOR  | Performs a RESET of the room sensors connected                      |  |

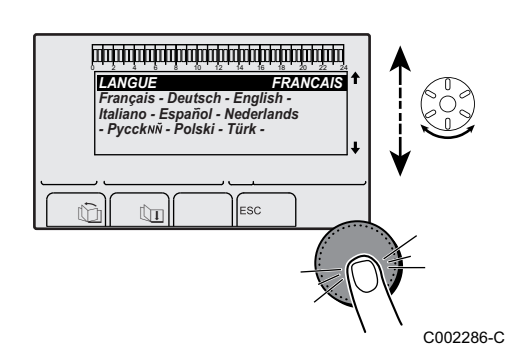

After reset (**TOTAL RESET** and **RESET EXCEPT PROG.**), the control system goes back to the display of the language choice after a few seconds.

- 1. Select the desired language by turning the rotary button.
- 2. To confirm, press the rotary button.

# **6** Switching off the appliance

## 6.1 Installation shutdown

If the central heating system is not used for a long period, we recommend switching the appliance off.

- ► To stop the inside module, use the ○/① ON/OFF switch and cut the power supply to the home's junction box.
- To shut down the outside module, switch off the power supply on the junction box inside the house.

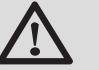

### CAUTION

Antifreeze protection is no longer guaranteed automatically if the mains supply is switched off.

## 6.2 Turning on the antifreeze function

Put the heat pump into **HOLIDAYS** mode. Refer to the user instructions.

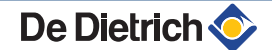

# 7 Checking and maintenance

## 7.1 General instructions

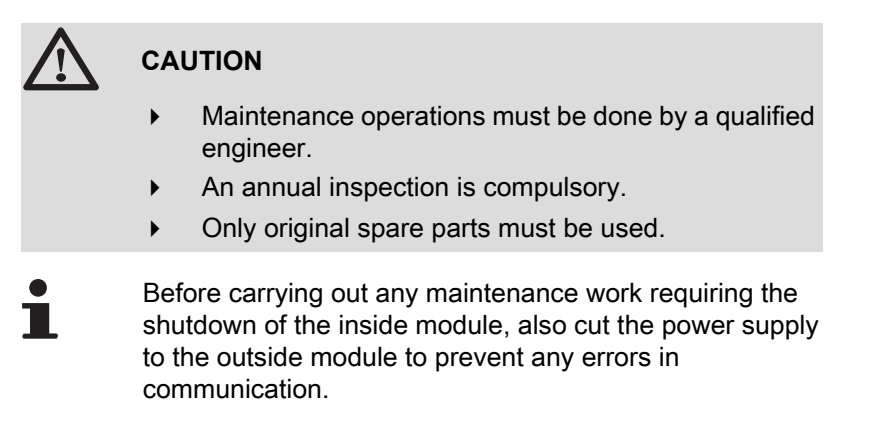

## 7.2 Maintenance operations to be performed

An annual inspection with sealing control is compulsory. Schedule a **service in cold periods** to check the following points:

- Thermal output by measuring the temperature difference between the flow and the return.
- Check the watertightness of the connections using a leak detector.
- Check the watertightness of the water connections.

### **Preventive monitoring**

- Check the performance of the heat pump: Temperature control.
- Check the water pressure in the installation.
- > Check that the filters are not obstructed.
- Clean and dust the outdoor module.

## 7.3 Cleaning the 400 µm filter

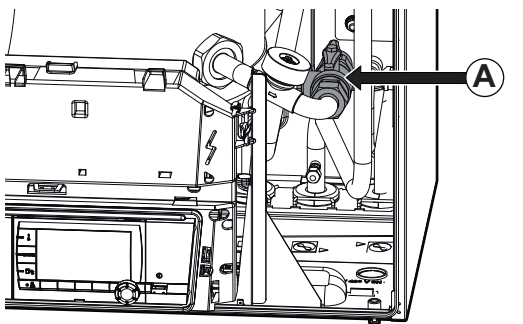

To prevent clogging in the plate exchanger, a 400  $\mu$ m filter is located upstream of it. The filter is located in an isolating valve **A**.

Clean the filter:

- Clean the filter during the annual service.
- After the first hour's running on initial commissioning.
- If the flow rate drops (See table below).

M002645-A

| Outside module output | Speed of the heat pump heating pump | Nominal water flow | Minimum flow rate<br>recommended |
|-----------------------|-------------------------------------|--------------------|----------------------------------|
|                       |                                     | l/min              | l/min                            |
| 4, 6 kW               | 1                                   | 22                 | 12                               |
| 8 kW                  | 2                                   | 26                 | 16                               |
| 11 kW                 | 2                                   | 29                 | 19                               |
| 16 kW                 | 4                                   | 38                 | 28                               |
| 22, 27 kW             | 5                                   | 41                 | 35                               |

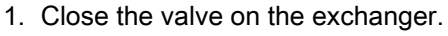

2. Unscrew the cover.

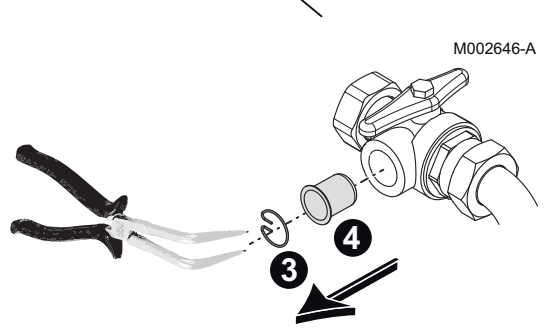

- 3. Dismantle the spring retaining ring.
- 4. Dismantle the filter.
- 5. Check and clean the filter. Replace the filter if necessary.
- 6. Remount the filter.
- 7. Tighten the connection.
- 8. Open the valve on the exchanger.

### M002647-A

## 7.4 Customising maintenance

### 7.4.1. Maintenance message

The heating generator includes a function used to display a maintenance message. To set the parameters for this function, proceed as follows:

 Access the "After Sales" level: Hold down the A key until #PARAMETERS is displayed.

2. Select the menu **#REVISION**.

- Turn the rotary button to scroll through the menus or modify a value.
- Press the rotary button to access the selected menu or confirm a value modification.

For a detailed explanation of menu browsing, refer to the chapter: "Browsing in the menus", page 80

3. Set the following parameters:

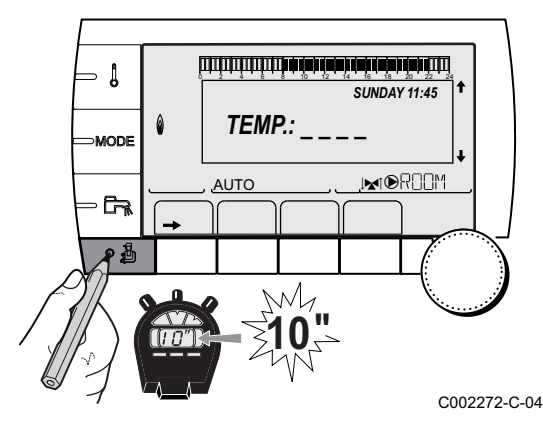

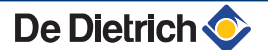

| After Sales level - Menu #REVISION                                                                                                    |                  |                                                                                                    |  |  |
|----------------------------------------------------------------------------------------------------|------------------|----------------------------------------------------------------------------------------------------|--|--|
| Parameter                                                                                                    | Adjustment range | Description                                                                                                    |  |  |
| REVISION TYPE         NO         Factory setting<br>No message indicating that maintenance is necessary           MANU         Recommended setting<br>Signals that maintenance is necessary on the date selected. Set the d<br>parameters below. |                  | Factory setting<br>No message indicating that maintenance is necessary                                                         |  |  |
|                                                                                                    |                  | Recommended setting<br>Signals that maintenance is necessary on the date selected. Set the date using the<br>parameters below. |  |  |
|                                                                                                    | AUTO             | $\Delta$ Not applicable. Do not select this setting.                                                                           |  |  |
| <b>REVISION HOUR</b> <sup>(1)</sup>                                                                                                    | 0 to 23          | Time at which the <b>REVISION</b> display appears                                                                              |  |  |
| REV.YEAR <sup>(1)</sup>                                                                                                    | 2009 to 2099     | Year in which the <b>REVISION</b> display appears                                                                              |  |  |
| REVIS.MONTH <sup>(1)</sup>                                                                                                    | 1 to 12          | Month in which the <b>REVISION</b> display appears                                                                             |  |  |
| <b>REVISION DATE</b> <sup>(1)</sup>                                                                                                    | 1 to 31          | Day on which the <b>REVISION</b> display appears                                                                               |  |  |
| 1) The parameter is only displayed if <b>MANU</b> is configured.                                                                                                    |                  |                                                                                                    |  |  |

### Clearing the maintenance message:

After carrying out the maintenance operations, modify the date in the **#REVISION** menu to clear the message.

## In the event of maintenance before the maintenance message is displayed:

After carrying out early maintenance operations, it is necessary to set a new date in the **#REVISION** menu.

# 7.4.2. Contact details of the professional for After Sales Support

In order to assist the user if an error or service message is displayed, it is possible to provide the contact details of the professional to be contacted. To input the professional's contact details, proceed as follows:

- Access the "After Sales" level: Hold down the key until #PARAMETERS is displayed.
- 2. Select the menu **#SUPPORT**.

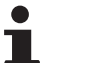

- Turn the rotary button to scroll through the menus or modify a value.
  - Press the rotary button to access the selected menu or confirm a value modification.

For a detailed explanation of menu browsing, refer to the chapter: "Browsing in the menus", page 80

3. Set the following parameters:

| After Sales level - Menu #SUPPORT         |  |  |
|-------------------------------------------|--|--|
| Parameter Description                     |  |  |
| NAME Input the installer's name           |  |  |
| TEL Input the installer's telephone numbe |  |  |

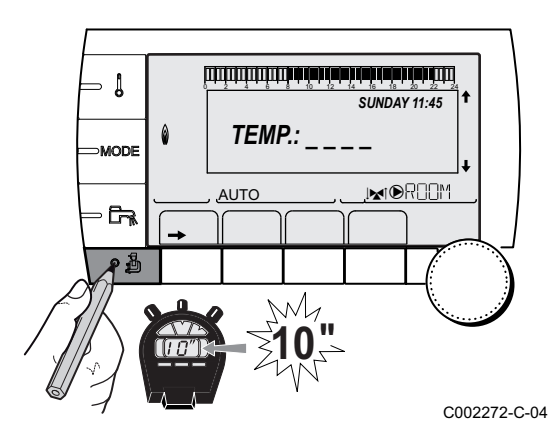

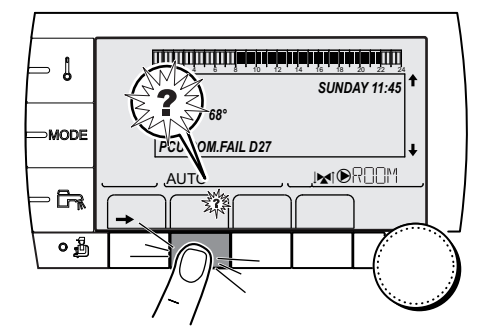

When the message **REVISION** is displayed, press **?** to display the professional's telephone number.

C002302-D-04

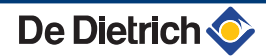

# 8 **Troubleshooting**

## 8.1 Anti-hunting

When the heat pump is in "anti-short cycle" operating mode, the symbol "?" flashes. This is a normal operating mode. When the restart temperature is reached, operation will be guaranteed.

 Press the "?" key. The message Operation assured when the restart temperature will be reached is displayed. When the restart temperature is reached, operation will be guaranteed.

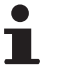

This message is not an error message but an item of information.

### 8.2 Messages

In the case of failure, the control panel displays a message and a corresponding code.

- Make a note of the code displayed. The code is important for the correct and rapid diagnosis of the type of failure and for any technical assistance that may be needed.
- Switch off heat pump and start up again. The heat pump starts up again autonomously when the cause of the failure has been lifted.
- 3. If the code is displayed again, correct the problem by following the instructions in the table below:

| Code | Messages      | Description                                                                   | Checking / solution                                                                                                    |
|------|---------------|-------------------------------------------------------------------------------|----------------------------------------------------------------------------------------------------|
| B00  | BL.PSU ERROR  | The PSU PCB is incorrectly<br>configured                                      | <ul> <li>Parameter error on the PSU PCB</li> <li>Set the type of generator again in the menu<br/>#CONFIGURATION (Refer to the original rating plate)</li> </ul>                                                                                                    |
| B02  | BL.FLOW S.    | The MIT flow sensor is short circuited or on an open circuit.                 | <ul> <li>Bad connection.</li> <li>Check the wiring between the PCU PCB and the sensor.</li> <li>Check that the SU PCB is correctly in place.</li> <li>Check that the sensor has been correctly fitted.</li> <li>Check the sensor resistor.</li> <li>See: Sensor characteristics", page 16.</li> </ul> |
| B08  | BL.SC.IN.OPEN | The BL inlet on the PCU PCB terminal block is open. No antifreeze protection. | <ul> <li>The contact connected to the <b>BL</b> inlet is open.</li> <li>Check the contact on the <b>BL</b> inlet.</li> <li>Parameter error.</li> <li>Check the parameter <b>E. BL</b>.</li> <li>Bad connection.</li> <li>Check the wiring.</li> </ul>                                                 |

| Code | Messages         | Description                          | Checking / solution                                                                               |
|------|------------------|--------------------------------------|---------------------------------------------------------------------------------------------------|
| B09  | BL.SC.IN.OPEN    | The BL inlet on the PCU PCB          | The contact connected to the <b>BL</b> inlet is open.                                             |
|      |                  | terminal block is open.              | Check the contact on the <b>BI</b> inlet                                                          |
|      |                  | Antifreeze protection.               | Parameter error.                                                                                  |
|      |                  |                                      | Check the parameter <b>F RI</b>                                                                   |
|      |                  |                                      | Bad connection.                                                                                   |
|      |                  |                                      | Check the wiring                                                                                  |
| B10  | BL.GROUP.EXT.    | Failure outside unit.                | Consult the error codes specific to the outdoor module.                                           |
| B11  | BL.COM SCU       | Communication error with the         | Bad connection                                                                                    |
|      |                  | SCU PCB.                             | Check the wiring                                                                                  |
|      |                  |                                      | PCB SCU not installed in the equipment                                                            |
|      |                  |                                      |                                                                                                   |
| R12  | RI WATER MIS     | The water pressure is lower than     | Install an SUU PUB Not enough water in the circuit                                                |
|      |                  | 0.5 bar                              |                                                                                                   |
| D42  |                  |                                      | Top up the installation with water.                                                               |
| 613  | BL.DHW. 5.       | disconnected or short circuited      | <ul> <li>Check that the sensor is actually connected to the<br/>S ECS inlet on the PCU</li> </ul> |
|      |                  |                                      | Check the wiring                                                                                  |
|      |                  |                                      | <ul> <li>Check the Ohmic value of the sensor. Replace it if</li> </ul>                            |
|      |                  |                                      | necessary                                                                                         |
|      |                  |                                      | See: 🎼 "Sensor characteristics", page 16.                                                         |
| B14  | BL.OUTSIDE.S     | The outside temperature sensor       | Check that the sensor is actually connected to the                                                |
|      |                  | circuited.                           | S.EXT Inlet on the PCU                                                                            |
|      |                  |                                      | Check the Obmic value of the sensor. Replace it if                                                |
|      |                  |                                      | necessary                                                                                         |
|      |                  |                                      | See: <b>1</b> Sensor characteristics", page 16.                                                   |
| B17  | BL.BAD PSU       | The parameters saved on the          | Parameter error on the PCU PCB.                                                                   |
|      |                  | PCU PCB are impaired.                | Replace the PCU PCB.                                                                              |
| B18  | BL.BAD PSU       | The PSU PCB is not recognised        | Wrong PSU PCB for this heat pump.                                                                 |
|      |                  |                                      | <ul> <li>Replace the PSU PCB.</li> </ul>                                                          |
| B19  | BL.NO CONFIG     | The inside module has not been       | The PCU PCB has been changed.                                                                     |
|      |                  | configured.                          | <ul> <li>Set the type of generator again in the menu</li> </ul>                                   |
|      |                  |                                      | <b>#CONFIGURATION</b> (Refer to the original rating plate).                                       |
| B39  | BL.FLOW          | Low flow rate.                       | <ul> <li>Check the settings of the heating pump on the heat</li> </ul>                            |
|      |                  |                                      | pump.                                                                                             |
| B40  | BIFLOW.STOP      | Flow rate fault                      | Check the settings of the heating pump on the heat                                                |
|      |                  |                                      | pump.                                                                                             |
|      |                  |                                      | <ul> <li>Check that the filter is not blocked.</li> </ul>                                         |
| B41  | BL.COM.CPT.kWh   | Communication error with the         | Bad connection                                                                                    |
|      |                  | energy meter option PCB.             | Check the wiring                                                                                  |
| B50  | BL.S.DEP.CPT.kWh | Energy meter flow sensor error.      | Check the connection and resistance of the sensor                                                 |
| B51  | BL.S.RET.CPT.kWh | Energy meter return sensor<br>error. | Check the connection and resistance of the sensor                                                 |
| B52  | BL.CPT.kWh.ELEC1 | Electical meter ELEC 1 error.        | Check that there is no short-circuit on input ELEC1                                               |
| B53  | BL.CPT.kWh.ELEC2 | Electical meter ELEC 2 error.        | Check that there is no short-circuit on input ELEC2                                               |
| B54  | BL.CPT.kWh.THERM | Thermal meter error.                 | <ul> <li>Check that there is no short-circuit on input THERM</li> </ul>                           |
| B55  | BL.FLOW          | Low flow rate.                       | <ul> <li>Check the settings of the heating pump on the heat</li> </ul>                            |
|      |                  |                                      | pump.                                                                                             |

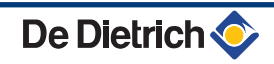

| Code | Messages           | Description                                  | Checking / solution                                                                                                    |
|------|--------------------|----------------------------------------------|----------------------------------------------------------------------------------------------------|
| M04  | REVISION           | A service is required.                       | The date programmed for the service has been reached.                                                                                        |
|      |                    |                                              | <ul> <li>Service the heat pump.</li> </ul>                                                                                                   |
|      |                    |                                              | <ul> <li>To clear the inspection, programme another date in the<br/>menu #REVISION or set the parameter REVISION<br/>TYPE to OFF.</li> </ul> |
|      | FL.DRY.B XX DAYS   | Floor drying is active.                      | Floor drying is underway. Heating on the circuits not                                                                                        |
|      | FL.DRY.C XX DAYS   | <b>XX</b> DAYS = Number of days'             | concerned is shut down.                                                                                                    |
|      | FL.DRY.B+C XX DAYS | floor drying remaining.                      | • Wait for the number of days shown to change to 0.                                                                                          |
|      |                    |                                              | • Set the parameter <b>SCREED DRYING</b> to <b>OFF</b> .                                                                                     |
| M23  | CHANGE OUTSI.S     | The outside temperature sensor is defective. | Change the outside radio temperature sensor.                                                                                                 |

## 8.3 Message history

Į

MODE

Ga

۵

<u>аито</u>

Û

â

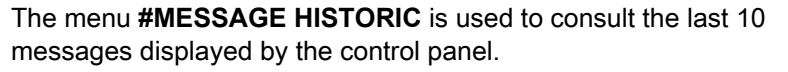

- Access the "After Sales" level: Hold down the key until #PARAMETERS is displayed.
- 2. Select the menu **#MESSAGE HISTORIC**.
- 1
- Turn the rotary button to scroll through the menus or modify a value.
- Press the rotary button to access the selected menu or confirm a value modification.

For a detailed explanation of menu browsing, refer to the chapter: "Browsing in the menus", page 80

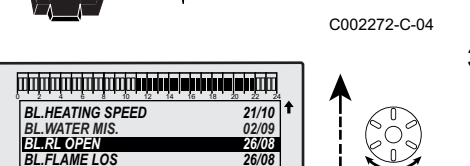

TEMP.:

M

Ē-

AUTO

SUNDAY 11:45

3. The list of the last 10 messages is displayed.

4. Select a message to consult the information pertaining to it.

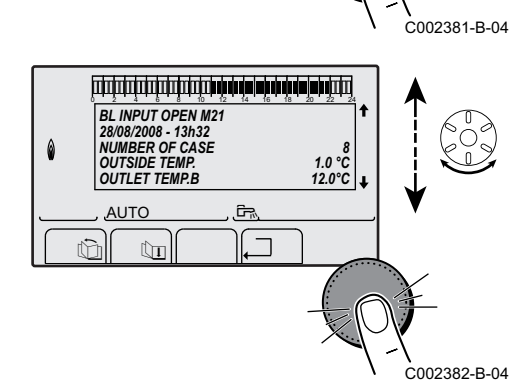

## 8.4 Faults (Code type Lxx or Dxx)

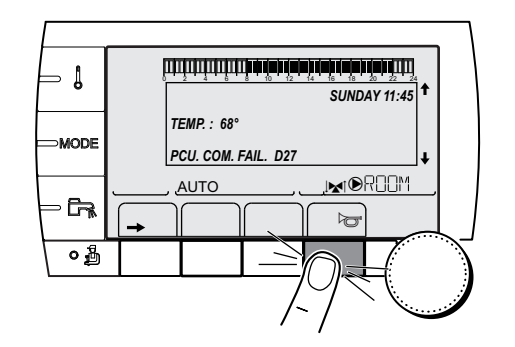

1. Make a note of the code displayed.

The code is important for the correct and rapid diagnosis of the type of failure and for any technical assistance that may be needed.

2. Press the between key. If the code is displayed again, switch off the boiler and then switch it back on.

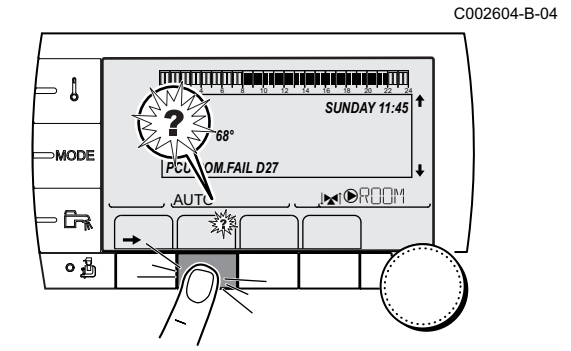

- 3. Press the **?** key. Follow the instructions displayed to solve the problem.
- 4. Consult the meaning of the codes in the table below:

C002302-D-04

| Code       | Faults                           | Cause<br>of the<br>fault | Description                                                                                                    | Checking / solution                                                                                                    |
|------------|----------------------------------|--------------------------|----------------------------------------------------------------------------------------------------|----------------------------------------------------------------------------------------------------|
| D03<br>D04 | OUTL S.B FAIL.<br>OUTL S.C FAIL. | SCU                      | Circuit B flow sensor fault<br>Circuit C flow sensor fault<br>Remarks:<br>The circuit pump is running.<br>The 3-way valve motor on the circuit is no<br>longer powered and can be adjusted<br>manually.                                                                                                    | <ul> <li>Bad connection</li> <li>Check whether the sensor is connected:</li> <li>See chapter: "Deletion of sensors from the memory in the PCB", page 124</li> <li>Check the link and the connectors</li> <li>Check that the sensor has been correctly fitted</li> </ul>                                                                                                    |
|            |                                  |                          |                                                                                                    | <ul> <li>Check the Ohmic value of the sensor</li> <li>Replace the sensor if necessary</li> </ul>                                                                                                    |
| D05        | OUTSI.S.FAIL.                    | SCU                      | Outside temperature sensor fault<br>Remarks:<br>The set point is equal to the <b>MAX MIT</b><br>parameter.<br>The valve setting is no longer ensured<br>but monitoring the maximum<br>temperature of the circuit after the valve<br>is ensured.<br>Valves may be manually operated.<br>Reheating the domestic hot water<br>remains ensured. | <ul> <li>Bad connection</li> <li>Check whether the sensor is connected:</li> <li>See chapter: "Deletion of sensors from the memory in the PCB", page 124</li> <li>Check the link and the connectors</li> <li>Check that the sensor has been correctly fitted</li> <li>Sensor fault</li> <li>Check the Ohmic value of the sensor</li> <li>Replace the sensor if necessary</li> </ul> |

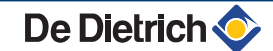

| Code | Faults          | Cause<br>of the<br>fault                        | Description                                                                                                    | Checking / solution                                                                                                    |
|------|-----------------|-------------------------------------------------|----------------------------------------------------------------------------------------------------|----------------------------------------------------------------------------------------------------|
| D07  | SYST.SENS.FAIL. | SCU                                             | System sensor fault                                                                                                    | Bad connection                                                                                                    |
|      |                 |                                                 |                                                                                                    | • Check whether the sensor is connected:                                                                                                    |
|      |                 |                                                 |                                                                                                    | See chapter: "Deletion of sensors from the memory in the PCB", page 124                                                                                                    |
|      |                 |                                                 |                                                                                                    | <ul> <li>Check the link and the connectors</li> </ul>                                                                                                    |
|      |                 |                                                 |                                                                                                    | <ul> <li>Check that the sensor has been correctly<br/>fitted</li> </ul>                                                                                                    |
|      |                 |                                                 |                                                                                                    | Sensor fault                                                                                                    |
|      |                 |                                                 |                                                                                                    | <ul> <li>Check the Ohmic value of the sensor</li> </ul>                                                                                                    |
|      |                 |                                                 |                                                                                                    | <ul> <li>Replace the sensor if necessary</li> </ul>                                                                                                    |
| D09  | DHW S.FAILURE   | SCU                                             | Domestic hot water sensor fault                                                                                                    | Bad connection                                                                                                    |
|      |                 |                                                 | Remarks:<br>Heating of domestic hot water is no<br>longer ensured.<br>The load pump operates.<br>The tank load temperature is equal to the<br>temperature of the inside module. | <ul> <li>Check whether the sensor is connected:</li> <li>See chapter: "Deletion of sensors from the memory in the PCB", page 124</li> <li>Check the link and the connectors</li> </ul> |
|      |                 |                                                 |                                                                                                    | Check the link and the connectors                                                                                                    |
|      |                 |                                                 |                                                                                                    | fitted                                                                                                    |
|      |                 |                                                 |                                                                                                    | Sensor fault                                                                                                    |
|      |                 |                                                 |                                                                                                    | <ul> <li>Check the Ohmic value of the sensor</li> </ul>                                                                                                    |
|      |                 |                                                 |                                                                                                    | <ul> <li>Replace the sensor if necessary</li> </ul>                                                                                                    |
| D11  | ROOM S.A FAIL.  | SCU                                             | A room temperature sensor fault                                                                                                    | Bad connection                                                                                                    |
| D12  | ROOM S.B FAIL.  |                                                 | B room temperature sensor fault                                                                                                    | • Check whether the sensor is connected:                                                                                                    |
|      | ROOM S.C FAIL.  |                                                 | Note:                                                                                                    | See chapter: "Deletion of                                                                                                    |
|      |                 | The circuit concerned<br>any influence from the |                                                                                                    | sensors from the memory in the PCB", page 124                                                                                                    |
|      |                 |                                                 |                                                                                                    | <ul> <li>Check the link and the connectors</li> </ul>                                                                                                    |
|      |                 |                                                 |                                                                                                    | <ul> <li>Check that the sensor has been correctly<br/>fitted</li> </ul>                                                                                                    |
|      |                 |                                                 |                                                                                                    | Sensor fault                                                                                                    |
|      |                 |                                                 |                                                                                                    | <ul> <li>Check the Ohmic value of the sensor</li> </ul>                                                                                                    |
|      |                 |                                                 |                                                                                                    | <ul> <li>Replace the sensor if necessary</li> </ul>                                                                                                    |
| D14  | MC COM.FAIL     | SCU                                             | Break in communication between the                                                                                                    | Bad connection                                                                                                    |
|      |                 |                                                 | SCU PCB and the radio module                                                                                                    | <ul> <li>Check the link and the connectors</li> </ul>                                                                                                    |
|      |                 |                                                 |                                                                                                    | Boiler module failure                                                                                                    |
|      |                 |                                                 |                                                                                                    | Change the boiler module                                                                                                    |
| D15  | ST.TANK S.FAIL  | SCU                                             | Storage tank sensor fault                                                                                                    | Bad connection                                                                                                    |
|      |                 |                                                 | Note:                                                                                                    | • Check whether the sensor is connected:                                                                                                    |
|      |                 |                                                 | operation is no longer assured.                                                                                                    | See chapter: "Deletion of sensors from the memory in the PCB" page 124                                                                                                    |
|      |                 |                                                 |                                                                                                    | <ul> <li>Check the link and the connectors</li> </ul>                                                                                                    |
|      |                 |                                                 |                                                                                                    | <ul> <li>Check that the sensor has been correctly</li> </ul>                                                                                                    |
|      |                 |                                                 |                                                                                                    | fitted                                                                                                    |
|      |                 |                                                 |                                                                                                    | Sensor fault                                                                                                    |
|      |                 |                                                 |                                                                                                    | Check the Ohmic value of the sensor                                                                                                    |
|      |                 |                                                 |                                                                                                    | <ul> <li>Replace the sensor if necessary</li> </ul>                                                                                                    |

| Code       | Faults                         | Cause<br>of the<br>fault | Description                                                                                                    | Checking / solution                                                                                                    |  |  |
|------------|--------------------------------|--------------------------|----------------------------------------------------------------------------------------------------|----------------------------------------------------------------------------------------------------|--|--|
| D16<br>D16 | SWIM.B S.FAIL<br>SWIM.C S.FAIL | SCU                      | Swimming pool sensor fault circuit B<br>Swimming pool sensor fault circuit C<br>Note:<br>Swimming pool reheating is always done<br>during the circuit's comfort period.                                     | <ul> <li>Bad connection</li> <li>Check whether the sensor is connected:</li> <li>See chapter: "Deletion of sensors from the memory in the PCB", page 124</li> <li>Check the link and the connectors</li> <li>Check that the sensor has been correctly fitted</li> <li>Sensor fault</li> <li>Check the Ohmic value of the sensor</li> <li>Replace the sensor if necessary</li> </ul>             |  |  |
| D17        | DHW 2 S.FAIL                   | SCU                      | Sensor fault tank 2                                                                                                    | <ul> <li>Bad connection</li> <li>Check whether the sensor is connected:</li> <li>See chapter: "Deletion of sensors from the memory in the PCB", page 124</li> <li>Check the link and the connectors</li> <li>Check that the sensor has been correctly fitted</li> <li>Sensor fault</li> <li>Check the Ohmic value of the sensor</li> <li>Replace the sensor if necessary</li> </ul>             |  |  |
| D18        | ST.TANK S.FAIL                 | SCU                      | Solar tank sensor fault                                                                                                    | <ul> <li>Bad connection</li> <li>Check whether the sensor is connected: <ul> <li>See chapter: "Deletion of sensors from the memory in the PCB", page 124</li> <li>Check the link and the connectors</li> <li>Check that the sensor has been correctly fitted</li> </ul> </li> <li>Sensor fault</li> <li>Check the Ohmic value of the sensor</li> <li>Replace the sensor if necessary</li> </ul> |  |  |
| D19        | SOL.COL.S.FAIL                 | SCU                      | Header sensor fault                                                                                                    | <ul> <li>Bad connection</li> <li>Check whether the sensor is connected:</li> <li>See chapter: "Deletion of sensors from the memory in the PCB", page 124</li> <li>Check the link and the connectors</li> <li>Check that the sensor has been correctly fitted</li> <li>Sensor fault</li> <li>Check the Ohmic value of the sensor</li> <li>Replace the sensor if necessary</li> </ul>             |  |  |
| D20        | SOL COM.FAIL                   | SCU                      | <ul> <li>Switch off heat pump and start up age</li> <li>Check whether the solar module is s</li> <li>Refer to the installation, co</li> <li>DHW tank</li> <li>Check the connection between the S</li> </ul> | witched on. If necessary, replace the fuse<br>mmissioning and service manual for the<br>CCU-C and the solar module                                                                                                    |  |  |

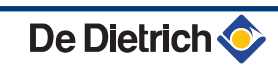

| Code | Faults         | Cause of the | Description                                                                                                    | Checking / solution                             |  |  |
|------|----------------|--------------|----------------------------------------------------------------------------------------------------|-------------------------------------------------|--|--|
|      |                | fault        |                                                                                                    |                                                 |  |  |
| D27  | PCU COM. FAIL  | SCU          | Communication failure between the SCU                                                                                                    | and PCU PCBs                                    |  |  |
|      |                |              | Check the wiring between the SCU and PCU PCBs                                                                                                    |                                                 |  |  |
|      |                |              | Check that the PCU PCB is powered up (green LED on or flashing)                                                                                                    |                                                 |  |  |
|      |                |              | Change the PCU PCB                                                                                                    |                                                 |  |  |
| D32  | 5 RESET:ON/OFF | SCU          | 5 resets done in less than an hour                                                                                                    |                                                 |  |  |
|      |                |              | Switch off heat pump and start up ad                                                                                                    | nain                                            |  |  |
| D37  | TA-S SHORT-CIR | SCU          | The Titan Active System® is short-circuit                                                                                                    | ed                                              |  |  |
|      |                |              | <ul> <li>Check that the connection cable bet<br/>circuited</li> </ul>                                                                                                    | ween the SCU PCB and the anode is not short-    |  |  |
|      |                |              | <ul> <li>Check that the anode is not short-cir</li> </ul>                                                                                                    | rcuited                                         |  |  |
|      |                |              | Remarks:<br>Domestic hot water production has stopped but can nonetheless be restarted using key<br>다.                                                                                                    |                                                 |  |  |
|      |                |              | The tank is no longer protected.<br>If a tank without Titan Active System® is connected to the heat pump, check that the<br>TAS simulation connector (delivered in package AD212) is fitted to the sensor board. |                                                 |  |  |
| D38  | TA-S DISCONNEC | SCU          | The Titan Active System® is on an open circuit                                                                                                    |                                                 |  |  |
|      |                |              | Check that the connection cable between the SCU PCB and the anode is not severed                                                                                                    |                                                 |  |  |
|      |                |              | Check that the anode is not broken                                                                                                    |                                                 |  |  |
|      |                |              | Remarks:                                                                                                    |                                                 |  |  |
|      |                |              | Domestic hot water production has stopp                                                                                                    | ed but can nonetheless be restarted using key   |  |  |
|      |                |              | The tank is no longer protected.                                                                                                    |                                                 |  |  |
|      |                |              | If a tank without Titan Active System® is                                                                                                    | connected to the heat pump, check that the      |  |  |
|      |                |              | TAS simulation connector (delivered in package AD212) is fitted to the sensor board.                                                                                                    |                                                 |  |  |
| D99  | DEF.BAD PCU    |              | The SCU software version does not recognise the PCU connected                                                                                                    |                                                 |  |  |
|      |                |              | <ul> <li>Update the SCU with the appropriate software version.</li> </ul>                                                                                                    |                                                 |  |  |
| L33  | FAIL.FLOW      |              | The flow rate is lower than the threshold defined by the MIN.STOP.FLOW. parameter                                                                                                    |                                                 |  |  |
|      |                |              | Check that the valve is open and the                                                                                                    | e filter is not clogged.                        |  |  |
|      |                |              | <ul> <li>Check the speed setting on the circu<br/>connection.</li> </ul>                                                                                                    | ulator pump in the heat pump and the electrical |  |  |

# 8.4.1. Deletion of sensors from the memory in the PCB

The configuration of the sensors is memorised by the SCU PCB. If a sensor fault appears whilst the corresponding sensor is not connected or has been voluntarily removed, please delete the sensor from the SCU PCB memory.

- Press key ? repeatedly until Do you want to delete this sensor? is displayed.
- ▶ Select **YES** by turning the rotary button and press to confirm.

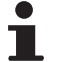

De Dietrich 📀

The outside temperature sensor cannot be deleted.

1

MODE

G

0

٥

## 8.5 Failure history

ليتبته بلعثه بأعب بزهاه باعثه باعتر بيني بالتلايين التكرين

TEMP.:

M

Ē,

AUX1.SENS.FAIL

AUTO

ÛT

AUX1.SENS.FAIL D07 28/08/2008 - 13h32 NUMBER OF CASE OUTSIDE TEMP.

OUTLET TEMP.B

ÛT

ŵ

AUTO

SUNDAY 11:45

21/10

1.0 °Č 35.0°C C002272-C-04

. C002274-F-04 The menu **#DEFAULT HISTORIC** is used to consult the last 10 faults displayed by the control panel.

- Access the "After Sales" level: Hold down the key until #PARAMETERS is displayed.
- 2. Select the menu #DEFAULT HISTORIC .
  - Turn the rotary button to scroll through the menus or modify a value.
  - Press the rotary button to access the selected menu or confirm a value modification.

For a detailed explanation of menu browsing, refer to the chapter: "Browsing in the menus", page 80

3. The list of the last 10 faults is displayed.

4. Select a fault to consult the information pertaining to it.

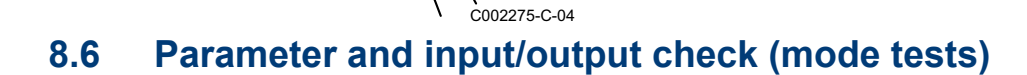

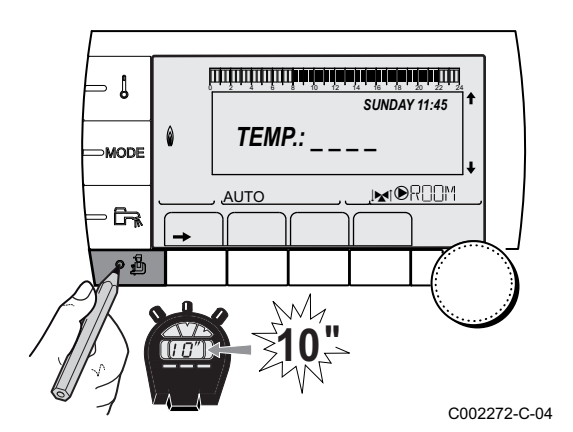

Use the following menus to target the cause of a malfunction.

- Access the "After Sales" level: Hold down the key until #PARAMETERS is displayed.
- 2. Check the following parameters:
  - Turn the rotary button to scroll through the menus or modify a value.
  - Press the rotary button to access the selected menu or confirm a value modification.

For a detailed explanation of menu browsing, refer to the chapter: "Browsing in the menus", page 80

| After Sales level - Menu                                                                                                    | After Sales level - Menu #PARAMETERS                                  |  |  |  |  |
|----------------------------------------------------------------------------------------------------|-----------------------------------------------------------------------|--|--|--|--|
| Parameter                                                                                                    | Description                                                           |  |  |  |  |
| PERMUT <sup>(1)</sup>                                                                                                    | Master generator active                                               |  |  |  |  |
| STAGE <sup>(1)</sup>                                                                                                    | Number of generators requiring heating                                |  |  |  |  |
| NB.CASC. <sup>(1)</sup>                                                                                                    | Number of generators recognised in the cascade                        |  |  |  |  |
| NB. VM: <sup>(1)</sup>                                                                                                    | Number of DIEMATIC VM control systems recognised in the cascade       |  |  |  |  |
| OUTPUT SOL P. <sup>(2)</sup>                                                                                                    | Solar pump command                                                    |  |  |  |  |
| MEAN OUTSIDE T <sup>(2)</sup>                                                                                                    | Average outside temperature                                           |  |  |  |  |
| CALC T SYST (1)                                                                                                    | System flow temperature calculated by the control system              |  |  |  |  |
| CALC.T.MIT                                                                                                    | Calculated temperature of the MIT                                     |  |  |  |  |
| TEMP.SYSTEM <sup>(3)</sup> <sup>(2)</sup>                                                                                                    | Temperature of the system flow water if multi-generator               |  |  |  |  |
| TEMP MIT MEAN                                                                                                    | Average MIT temperature                                               |  |  |  |  |
| MIT TEMP.                                                                                                    | Instantaneous MIT temperature                                         |  |  |  |  |
| CALCULATED T.A                                                                                                    | Calculated temperature for circuit A                                  |  |  |  |  |
| CALCULATED T. B <sup>(2)</sup>                                                                                                    | Calculated temperature for circuit B                                  |  |  |  |  |
| CALCULATED T. C <sup>(2)</sup>                                                                                                    | Calculated temperature for circuit C                                  |  |  |  |  |
| DHW SETP.CORRECT                                                                                                    | DHW set point used by the boiler bearing solar back-up in mind        |  |  |  |  |
| OUTLET TEMP.B <sup>(3)</sup> (2)                                                                                                    | Temperature of the flow water in circuit B                            |  |  |  |  |
| SWIMMING P.T.B                                                                                                    | Temperature of the swimming pool water sensor on circuit B            |  |  |  |  |
| OUTLET TEMP.C <sup>(3)</sup> <sup>(2)</sup>                                                                                                    | Temperature of the flow water in circuit C                            |  |  |  |  |
| SWIMMING P.T.C                                                                                                    | Temperature of the swimming pool water sensor on circuit C            |  |  |  |  |
| OUTSIDE TEMP. <sup>(3)</sup>                                                                                                    | Outside temperature                                                   |  |  |  |  |
| MEDIUM COP                                                                                                    | Coefficient of performance calculated by the inside module            |  |  |  |  |
| THRESHOLD COP                                                                                                    | Coefficient of performance as of which heat pump running is enabled   |  |  |  |  |
| ROOMTEMP.A <sup>(3)</sup>                                                                                                    | Room temperature of circuit A                                         |  |  |  |  |
| ROOMTEMP.B <sup>(3) (2)</sup>                                                                                                    | Room temperature of circuit B                                         |  |  |  |  |
| ROOMTEMP.C <sup>(3) (2)</sup>                                                                                                    | Room temperature of circuit C                                         |  |  |  |  |
| DHW TEMP. <sup>(3)</sup> <sup>(2)</sup>                                                                                                    | Water temperature in the DHW tank                                     |  |  |  |  |
| IN 0-10V <sup>(3) (2)</sup>                                                                                                    | Voltage at input 0-10 V                                               |  |  |  |  |
| PRESSURE <sup>(3)</sup>                                                                                                    | Water pressure in the installation                                    |  |  |  |  |
| STOR.TANK.TEMP <sup>(3)</sup> (2)                                                                                                    | Water temperature in the storage tank                                 |  |  |  |  |
| T.DHW BOTTOM <sup>(3)</sup> <sup>(2)</sup>                                                                                                    | Water temperature in the bottom of the DHW tank                       |  |  |  |  |
| DHW A TEMP. <sup>(3)</sup> <sup>(2)</sup>                                                                                                    | Water temperature in the second DHW tank connected to circuit A       |  |  |  |  |
| <b>TEMP.TANK AUX</b> <sup>(3)</sup> <sup>(2)</sup>                                                                                                    | Water temperature in the second DHW tank connected to the AUX circuit |  |  |  |  |
| KNOB A                                                                                                    | Position of temperature setting button on room sensor A               |  |  |  |  |
| KNOB B <sup>(2)</sup>                                                                                                    | Position of temperature setting button on room sensor B               |  |  |  |  |
| KNOB C <sup>(2)</sup>                                                                                                    | Position of temperature setting button on room sensor C               |  |  |  |  |
| OFFSET ADAP A                                                                                                    | Parallel trigger calculated for circuit A                             |  |  |  |  |
| OFFSET ADAP B (2)                                                                                                    | Parallel trigger calculated for circuit B                             |  |  |  |  |
| OFFSET ADAP C (2)                                                                                                    | Parallel trigger calculated for circuit C                             |  |  |  |  |
| <ol> <li>The parameter is only displayed if CASCADE is set to ON</li> <li>The parameter is only displayed for the options, circuits or sensors actually connected</li> <li>The parameter can be displayed by pressing key P</li> </ol> |                                                                       |  |  |  |  |

| After Sales level - Menu #TEST OUTPUTS           |                                                                                            |                                    |  |  |  |
|--------------------------------------------------|--------------------------------------------------------------------------------------------|------------------------------------|--|--|--|
| Parameter                                        | Adjustment range                                                                           | Description                        |  |  |  |
| P.CIRC.A                                         | ON / NO                                                                                    | Stop/start pump circuit A          |  |  |  |
| P.CIRC.B <sup>(1)</sup>                          | ON / NO                                                                                    | Stop/start pump circuit B          |  |  |  |
| P.CIRC.C <sup>(1)</sup>                          | ON / NO                                                                                    | Stop/start pump circuit C          |  |  |  |
| SOLAR P. <sup>(1)</sup>                          | ON / NO                                                                                    | Solar pump On/Off                  |  |  |  |
| AUX.CIRC.                                        | ON / NO                                                                                    | On/Off auxiliary outlet            |  |  |  |
| HW.PUMP <sup>(1)</sup>                           | ON / NO                                                                                    | Stop/start domestic hot water pump |  |  |  |
| <b>3WV B</b> <sup>(1)</sup>                      | REST                                                                                       | No command                         |  |  |  |
|                                                  | OPEN:                                                                                      | Opening 3-way valve circuit B      |  |  |  |
|                                                  | CLOSE:                                                                                     | Closure 3-way valve circuit B      |  |  |  |
| 3WV C <sup>(1)</sup>                             | REST                                                                                       | No command                         |  |  |  |
|                                                  | OPEN:                                                                                      | Opening 3-way valve circuit C      |  |  |  |
|                                                  | CLOSE:                                                                                     | Closure 3-way valve circuit C      |  |  |  |
| TEL.OUTPUT                                       | ON / NO                                                                                    | On/Off telephone relay outlet      |  |  |  |
| PUMP HP                                          | ON / NO                                                                                    | HP pump ON/OFF                     |  |  |  |
| PUMP MIT/MHR                                     | ON / NO                                                                                    | ON/OFF MIT pump                    |  |  |  |
| STAGE 1                                          | ON / NO                                                                                    | ON/OFF back-up stage 1             |  |  |  |
| STAGE 2                                          | ON / NO                                                                                    | ON/OFF back-up stage 2             |  |  |  |
| DHW BACKUP                                       | ON / NO                                                                                    | ON/OFF DHW back-up                 |  |  |  |
| RV ON / NO Reversal valve command on the PCU PCI |                                                                                            |                                    |  |  |  |
| (1) The parameter i                              | 1) The parameter is only displayed for the options, circuits or sensors actually connected |                                    |  |  |  |

| After Sales level - Menu #TEST INPUTS                                                       |           |                                                       |  |  |  |
|---------------------------------------------------------------------------------------------|-----------|-------------------------------------------------------|--|--|--|
| Parameter                                                                                   | Status    | Description                                           |  |  |  |
| PHONE REM.                                                                                  |           | Bridge on telephone input (1 = presence, 0 = absence) |  |  |  |
| FAILURE                                                                                     | ON        | Fault display                                         |  |  |  |
|                                                                                             | OFF       | No fault                                              |  |  |  |
| SEQUENCE                                                                                    |           | Control system sequence                               |  |  |  |
| TYPE                                                                                        |           | Type of heat pump                                     |  |  |  |
| P HP                                                                                        | STOP / GO | Status of the PAC pump                                |  |  |  |
| R.CTRL A <sup>(1)</sup>                                                                     | ON        | Presence of a remote control A                        |  |  |  |
|                                                                                             | OFF       | No remote control A                                   |  |  |  |
| R.CTRL B <sup>(1)</sup>                                                                     | ON        | Presence of a remote control B                        |  |  |  |
|                                                                                             | OFF       | No remote control B                                   |  |  |  |
| R.CTRL C <sup>(1)</sup> ON                                                                  |           | Presence of a remote control C                        |  |  |  |
|                                                                                             | OFF       | No remote control C                                   |  |  |  |
| (1) The parameter is only displayed for the options, circuits or sensors actually connected |           |                                                       |  |  |  |

| After Sales level - Menu #CONFIGURATION |                         |                                                                                                    |  |  |  |  |
|-----------------------------------------|-------------------------|----------------------------------------------------------------------------------------------------|--|--|--|--|
| Parameter                               | Adjustment range        | Description                                                                                                    |  |  |  |  |
| MODE:                                   | MONO/ ALL.CIRC          | To chose if the exemption made for one remote control applies to a single circuit ( <b>MONO</b> ) or if it must be transmitted to a group of circuits ( <b>ALL.CIRC</b> ) |  |  |  |  |
| ТҮРЕ                                    |                         | Generator type (HP)                                                                                                    |  |  |  |  |
| DFDU <sup>(1)</sup>                     |                         | Generator type                                                                                                    |  |  |  |  |
| AUTODETECTION                           |                         | Detection of SCU boards connected to the PCU board                                                                                                    |  |  |  |  |
| TAS                                     | OFF/ON                  | Activation of the Titan Active System® function                                                                                                    |  |  |  |  |
| (1) The parameter is o                  | nly displayed if INSTAL | LATION is set to EXTENDED                                                                                                    |  |  |  |  |

| After Sales level - Menu #INFORMATION |                                                                                             |  |  |  |  |  |
|---------------------------------------|---------------------------------------------------------------------------------------------|--|--|--|--|--|
| Parameter                             | Description                                                                                 |  |  |  |  |  |
| S/N SCU                               | Serial number of the SCU board                                                              |  |  |  |  |  |
| CTRL                                  | Software control number                                                                     |  |  |  |  |  |
| VER.ROM PCU                           | Version of the PCU PCB programme                                                            |  |  |  |  |  |
| VERS.PARAM PCU                        | Version of the PCU PCB parameters                                                           |  |  |  |  |  |
| MC.VERSION (1)                        | Version of the boiler radio module programme                                                |  |  |  |  |  |
| NUMBER REMOT A <sup>(1)</sup>         | Information                                                                                 |  |  |  |  |  |
| NUMBER REMOT B <sup>(1)</sup>         | Information                                                                                 |  |  |  |  |  |
| NUMBER REMOT C <sup>(1)</sup>         | Information                                                                                 |  |  |  |  |  |
| VERS.SUN <sup>(1)</sup>               | Solar control system software version                                                       |  |  |  |  |  |
| CALIBRA.CLOCK                         | Clock calibration                                                                           |  |  |  |  |  |
| (1) The parameter is only displa      | (1) The parameter is only displayed for the options, circuits or sensors actually connected |  |  |  |  |  |

| After Sales level - Menu #METERS                                             |                                                       |  |  |  |
|------------------------------------------------------------------------------|-------------------------------------------------------|--|--|--|
| Parameter                                                                    | Description                                           |  |  |  |
| NB IMPULS.COMP                                                               | Number of heat pump start-ups                         |  |  |  |
| RUNTIME HP                                                                   | Number of hours' operation of compressor              |  |  |  |
| FCT.HYDRO                                                                    | Number of hours operation of the hydraulic backup     |  |  |  |
| NB IMPULS.HYDRO                                                              | Number of start-ups of the hydraulic backup           |  |  |  |
| FCT. STAGE 1                                                                 | Number of hours' back-up operation stage 1            |  |  |  |
| NB IMP.STAGE 1                                                               | Number of back-up starts stage 1                      |  |  |  |
| FCT.STAGE 2                                                                  | Number of hours' back-up operation stage 2            |  |  |  |
| NB IMP.STAGE 2                                                               | Number of back-up starts stage 2                      |  |  |  |
| FCT. APP.DHW                                                                 | Number of hours' operation of the back-ups            |  |  |  |
| ELEC.ENERGY HEAT (1)                                                         | Consumption of electrical energy in heating mode      |  |  |  |
| ELEC.EN.DHW <sup>(1)</sup>                                                   | Consumption of electrical energy in DHW mode          |  |  |  |
| ELEC.ENERGY COOL <sup>(1)</sup>                                              | Consumption of electrical energy in cooling mode      |  |  |  |
| ELEC.ENERGY <sup>(1)</sup>                                                   | Total electrical energy consumed                      |  |  |  |
| ELEC.ENERG.Y1 <sup>(1)</sup>                                                 | Total electrical energy consumed in the previous year |  |  |  |
| ELEC.ENERG.Y2 <sup>(1)</sup>                                                 | Total electrical energy consumed two years ago        |  |  |  |
| THERM.ENERG.HEAT                                                             | Thermal energy generated in heating mode              |  |  |  |
| THERM.ENERG.DHW <sup>(1)</sup>                                               | Thermal energy generated in DHW mode                  |  |  |  |
| THERM.ENERG.COOL                                                             | Thermal energy generated in cooling mode              |  |  |  |
| THERM.ENERGY <sup>(1)</sup>                                                  | Total thermal energy yield                            |  |  |  |
| THERM.ENERG.Y1 <sup>(1)</sup>                                                | Total thermal energy yield in the previous year       |  |  |  |
| THERM.ENERG.Y2 <sup>(1)</sup>                                                | Total thermal energy yield two years ago              |  |  |  |
| PERF.FACTOR <sup>(1)</sup>                                                   | Seasonal coefficient of performance                   |  |  |  |
| PERF.FACTOR A1 <sup>(1)</sup>                                                | Seasonal coefficient of performance the previous year |  |  |  |
| (1) The parameter is only displayed if the corresponding option is connected |                                                       |  |  |  |

| Со     | Control system sequence |            |                             |         |                       |         |  |
|--------|-------------------------|------------|-----------------------------|---------|-----------------------|---------|--|
| Status |                         | Sub-status |                             | Heating | Domestic hot<br>water | Remarks |  |
| 0      | Stop                    |            |                             |         | Total shutdown        |         |  |
|        |                         | 0          | Stop                        | х       | x                     |         |  |
|        |                         | 10         | Time delay on reversibility | х       |                       |         |  |

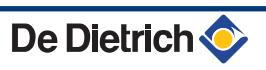

| Co  | Control system sequence                               |    |                                                                                                    |   |   |                                                                                                    |  |
|-----|-------------------------------------------------------|----|----------------------------------------------------------------------------------------------------|---|---|----------------------------------------------------------------------------------------------------|--|
| Sta | atus                                                  | Su | Sub-status Heating Domestic hot water                                                                             |   |   | Remarks                                                                                                  |  |
| 1   | Demand (Heating /<br>Cooling / Domestic hot<br>water) |    |                                                                                                    |   |   | Only when the heat<br>pump or boiler<br>heating pump is<br>running owing to<br>post-operation            |  |
|     |                                                       | 1  | Anti-hunting                                                                                                    | x |   | Only in heating/<br>cooling mode when<br>there is no demand<br>for domestic hot<br>water                 |  |
|     |                                                       | 2  | Pending start-up conditions                                                                                       | x | x | Demand present with<br>back-up and heat<br>pump off                                                      |  |
|     |                                                       | 3  | Heat pump and back-up power cut off<br>active                                                                     | x | x |                                                                                                    |  |
| 3   | Operating in heating mode                             |    |                                                                                                    |   |   | The heat pump or<br>one of the back-ups<br>at least is running                                           |  |
|     |                                                       | 30 | Normal operation                                                                                                  | х |   |                                                                                                    |  |
|     |                                                       | 31 | Heat pump off as the temperature is too<br>high                                                                   | x |   |                                                                                                    |  |
|     |                                                       | 32 | Normal operation, Back-up stopped<br>owing to the bivalency point                                                 | х |   |                                                                                                    |  |
|     |                                                       | 33 | Normal running with the set point<br>temperature equal to the minimum flow<br>temperature to guarantee defrosting | x |   |                                                                                                    |  |
|     |                                                       | 34 | Heat pump off owing to the power cut off                                                                          | х |   |                                                                                                    |  |
|     |                                                       | 35 | Back-up off owing to the power cut off                                                                            | х |   |                                                                                                    |  |
|     |                                                       | 36 | Heat pump off as the outside temperature is too low                                                               | x |   |                                                                                                    |  |
|     |                                                       | 37 | Heat pump off owing to a defrosting error<br>and a flow temperature value of less than<br>18°C                    | x |   |                                                                                                    |  |
|     |                                                       | 38 | Defrosting                                                                                                    | х |   |                                                                                                    |  |
|     |                                                       | 39 | Defrosting with flow temperature less than the minimum threshold permitted                                        | x |   |                                                                                                    |  |
| 4   | Operating in DHW mode                                 |    |                                                                                                    | - |   | The heat pump or<br>one of the back-ups<br>at least is running<br>(Except domestic hot<br>water back-up) |  |
|     |                                                       | 30 | Normal operation                                                                                                  |   | x |                                                                                                    |  |
|     |                                                       | 31 | Heat pump off as the temperature is too high                                                                      |   | x |                                                                                                    |  |
|     |                                                       | 34 | Heat pump off owing to the power cut off                                                                          |   | x |                                                                                                    |  |
|     |                                                       | 35 | Back-up off owing to the power cut off                                                                            |   | x |                                                                                                    |  |
|     |                                                       | 36 | Heat pump off as the outside temperature is too low                                                               |   | x |                                                                                                    |  |
|     |                                                       | 38 | Defrosting                                                                                                    |   | x |                                                                                                    |  |
| 5   | Heat pump shutdown                                    |    |                                                                                                    |   |   |                                                                                                    |  |
|     |                                                       | 40 | Heating pump on the heat pump in post-<br>operation                                                               | x | x | No heating or<br>domestic hot water<br>demand                                                            |  |

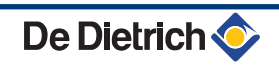

| Co     | Control system sequence |            |                                                                                                    |         |                       |                                               |
|--------|-------------------------|------------|----------------------------------------------------------------------------------------------------|---------|-----------------------|-----------------------------------------------|
| Status |                         | Sub-status |                                                                                                    | Heating | Domestic hot<br>water | Remarks                                       |
| 6      | Inside module shutdown  |            |                                                                                                    |         |                       |                                               |
|        |                         | 60         | Inside module heating pump in post-<br>operation                                                                  | x       | x                     | No heating or<br>domestic hot water<br>demand |
| 7      | Operation in cooling    |            |                                                                                                    |         |                       |                                               |
|        | mode                    | 30         | Normal operation                                                                                                  | х       |                       |                                               |
|        |                         | 34         | Heat pump off owing to the power cut off                                                                          | х       |                       |                                               |
| 11     | Sweeping mode           |            |                                                                                                    |         |                       |                                               |
|        | (Heating)               | 30         | Normal operation                                                                                                  |         |                       |                                               |
|        |                         | 31         | Heat pump off as the temperature is too high                                                                      |         |                       |                                               |
|        |                         | 32         | Normal operation, Back-up stopped<br>owing to the bivalency point                                                 |         |                       |                                               |
|        |                         | 33         | Normal running with the set point<br>temperature equal to the minimum flow<br>temperature to guarantee defrosting |         |                       |                                               |
|        |                         | 34         | Heat pump off owing to the power cut off                                                                          |         |                       |                                               |
|        |                         | 35         | Back-up off owing to the power cut off                                                                            |         |                       |                                               |
|        |                         | 36         | Heat pump off as the outside temperature is too low                                                               |         |                       |                                               |
|        |                         | 37         | Heat pump off owing to a defrosting error<br>and a flow temperature value of less than<br>18°C                    |         |                       |                                               |
|        |                         | 38         | Defrosting                                                                                                    |         |                       |                                               |
|        |                         | 39         | Defrosting with flow temperature less than the minimum threshold permitted                                        |         |                       |                                               |
| 12     | Sweeping mode           |            |                                                                                                    | -       | -                     |                                               |
|        | (Cooling)               | 30         | Normal operation                                                                                                  | х       |                       |                                               |
|        |                         | 34         | Heat pump off owing to the power cut off                                                                          | х       |                       |                                               |
| 17     | Bleed                   |            |                                                                                                    |         |                       |                                               |
|        |                         | 61         | Reversal valve in domestic hot water position                                                                     |         |                       |                                               |
|        |                         | 62         | Closure of the heating pump relays on the inside and outside modules                                              |         |                       |                                               |
|        |                         | 63         | Reversal valve in heating position                                                                                |         |                       |                                               |
|        |                         | 64         | Opening of the heating pump relays on the inside and outside modules                                              |         |                       |                                               |

# 9 Spare parts

## 9.1 General

When it is observed subsequent to inspection or maintenance work that a component in the appliance needs to be replaced, use only original spare parts or recommended spare parts and equipment.

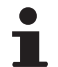

To order a spare part, give the reference number shown on the list.

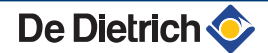

## 9.2 Spare parts

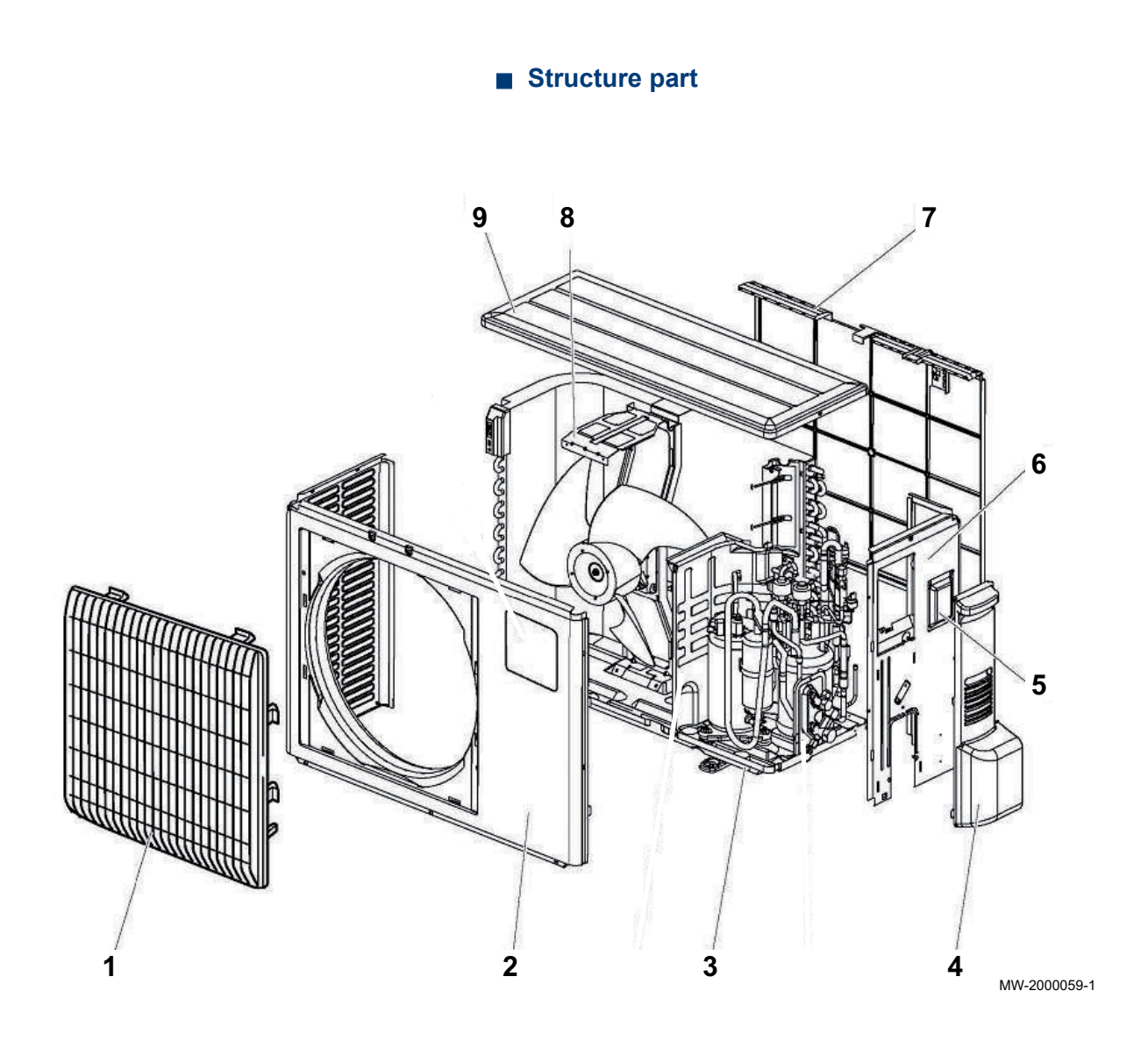

| 9.2.1 | Outdoor | unit 4 | and | 6 kW |
|-------|---------|--------|-----|------|
|       | Gutador |        | and |      |

| Markers | Reference | Description              |
|---------|-----------|--------------------------|
| 1       | 300023680 | Grill                    |
| 2       | 7604144   | Front panel              |
| 3       | 7604156   | Base frame               |
| 4       | 300023684 | Maintenance access panel |
| 5       | 7604143   | Inspection hatch         |
| 6       | 7604160   | Side panel, right        |
| 7       | 300023688 | Protective grid          |
| 8       | 7604145   | Fan motor bracket        |
| 9       | 7604151   | Top panel                |

## Electrical part

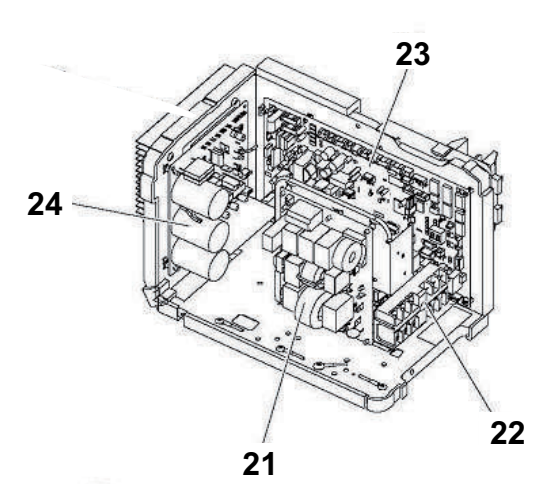

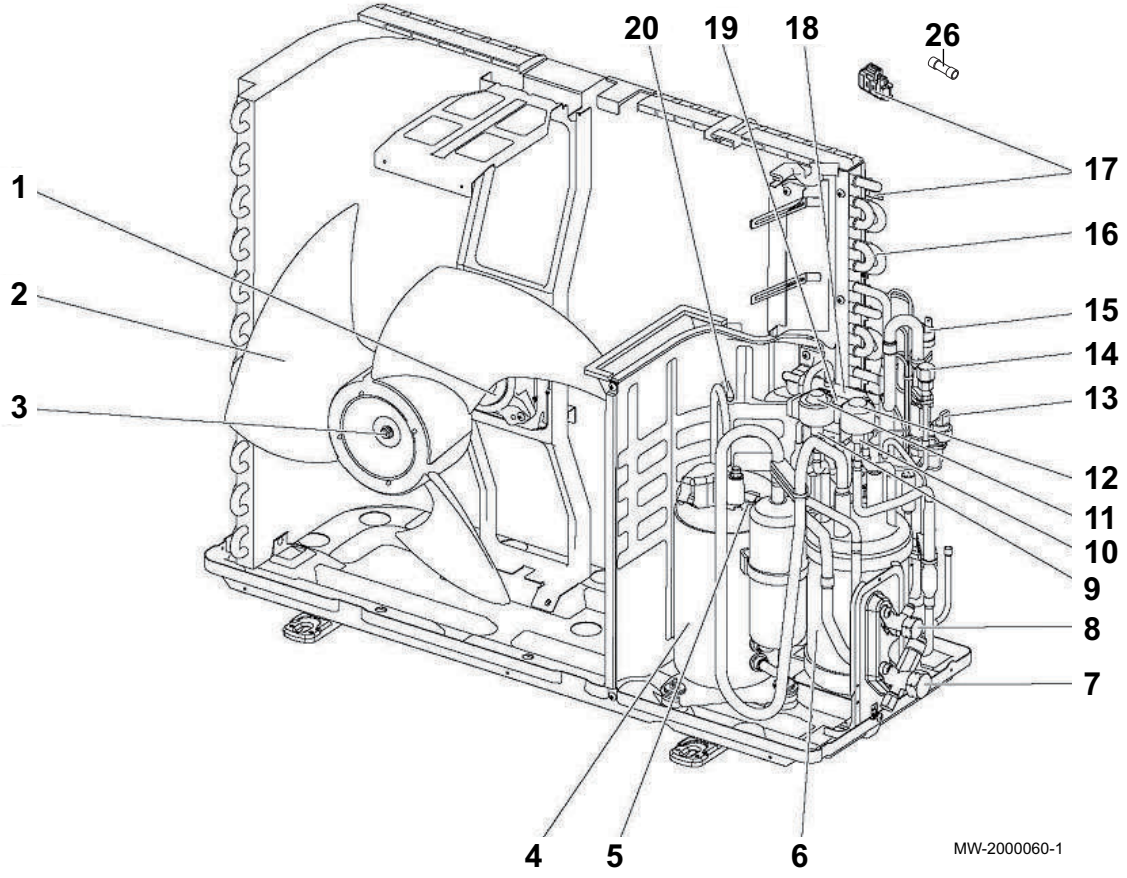

| Markers | Reference | Description            |
|---------|-----------|------------------------|
| 1       | 300023644 | Fan motor              |
| 2       | 300023645 | Fan rotor              |
| 3       | 7604150   | Rotor holding nut      |
| 4       | 7604154   | Compressor SNB130FGCM2 |
| 5       | 7604142   | Compressor sensor      |
| 6       | 7604152   | Power receiver         |
| 7       | 7604157   | 1/2" stop valve        |
| 8       | 7604139   | 1/4" stop valve        |
| 9       | 7604141   | Expansion valve        |

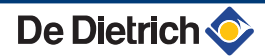

| Markers | Reference | Description                                 |
|---------|-----------|---------------------------------------------|
| 10      | 7604158   | Expansion valve                             |
| 11      | 7604159   | Expansion valve coil                        |
| 12      | 7604161   | Expansion valve coil                        |
| 13      | 7604140   | High pressure sensor                        |
| 14      | 300018094 | Load plug                                   |
| 15      | 300018123 | HP pressure switch 41,5 bar                 |
| 16      | 7604149   | Condensation / absorption battery           |
| 17      | 300023670 | Outside temperature sensor battery TH       |
| 18      | 300023668 | 4-way valve                                 |
| 19      | 300023666 | Solenoid valve coil                         |
| 20      | 300023671 | Compressor discharge temperature sensor TH4 |
| 21      | 300023674 | Electronic filter board                     |
| 22      | 300023673 | Terminal block                              |
| 23      | 7604155   | Central unit PCB                            |
| 24      | 7604146   | Output board                                |
| 25      | 300023672 | Coil                                        |
| 26      | 7604148   | Fuses 6,3A-250V                             |
| 27      | 300018211 | Sensor                                      |
| 28      | 300023665 | Sensor battery inlet                        |

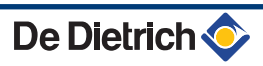

## 9.2.2. Outdoor unit 8 kW

## Structure part

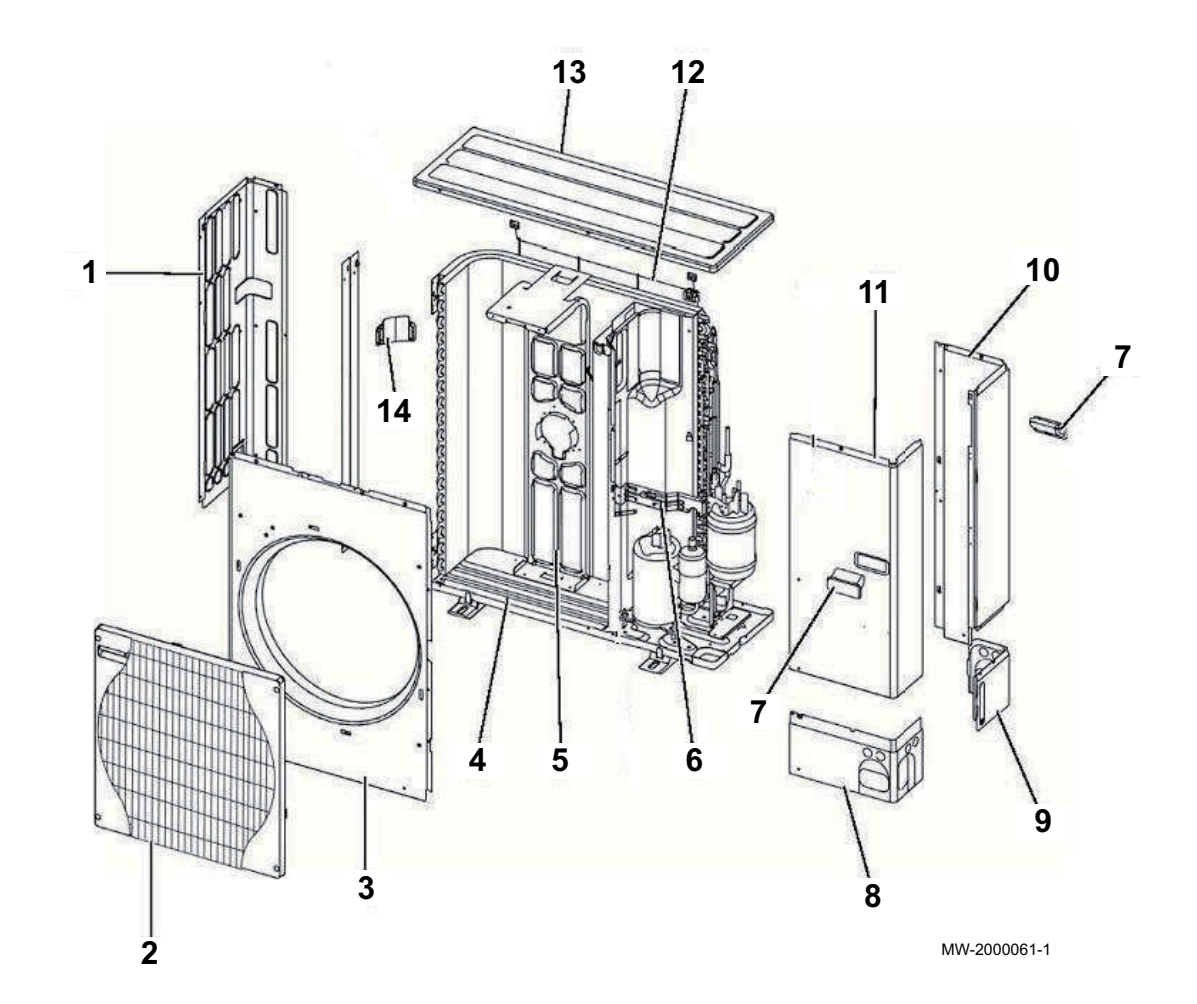

| Markers | Reference | Description              |
|---------|-----------|--------------------------|
| 1       | 7614219   | Side panel, left         |
| 2       | 7614220   | Protective grid          |
| 3       | 7614221   | Front panel              |
| 4       | 7614222   | Base frame               |
| 5       | 7614223   | Fan motor bracket        |
| 6       | 7614224   | Valve support            |
| 7       | 7614225   | Door handle              |
| 8       | 7614226   | Lower front panel        |
| 9       | 7614227   | Lower back panel         |
| 10      | 7614228   | Side panel, right        |
| 11      | 7614230   | Maintenance access panel |
| 12      | 7614231   | Back protection grille   |
| 13      | 7614232   | Top panel                |
| 14      | 7614233   | Door handle              |

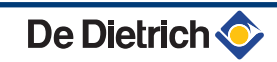

## Electrical part

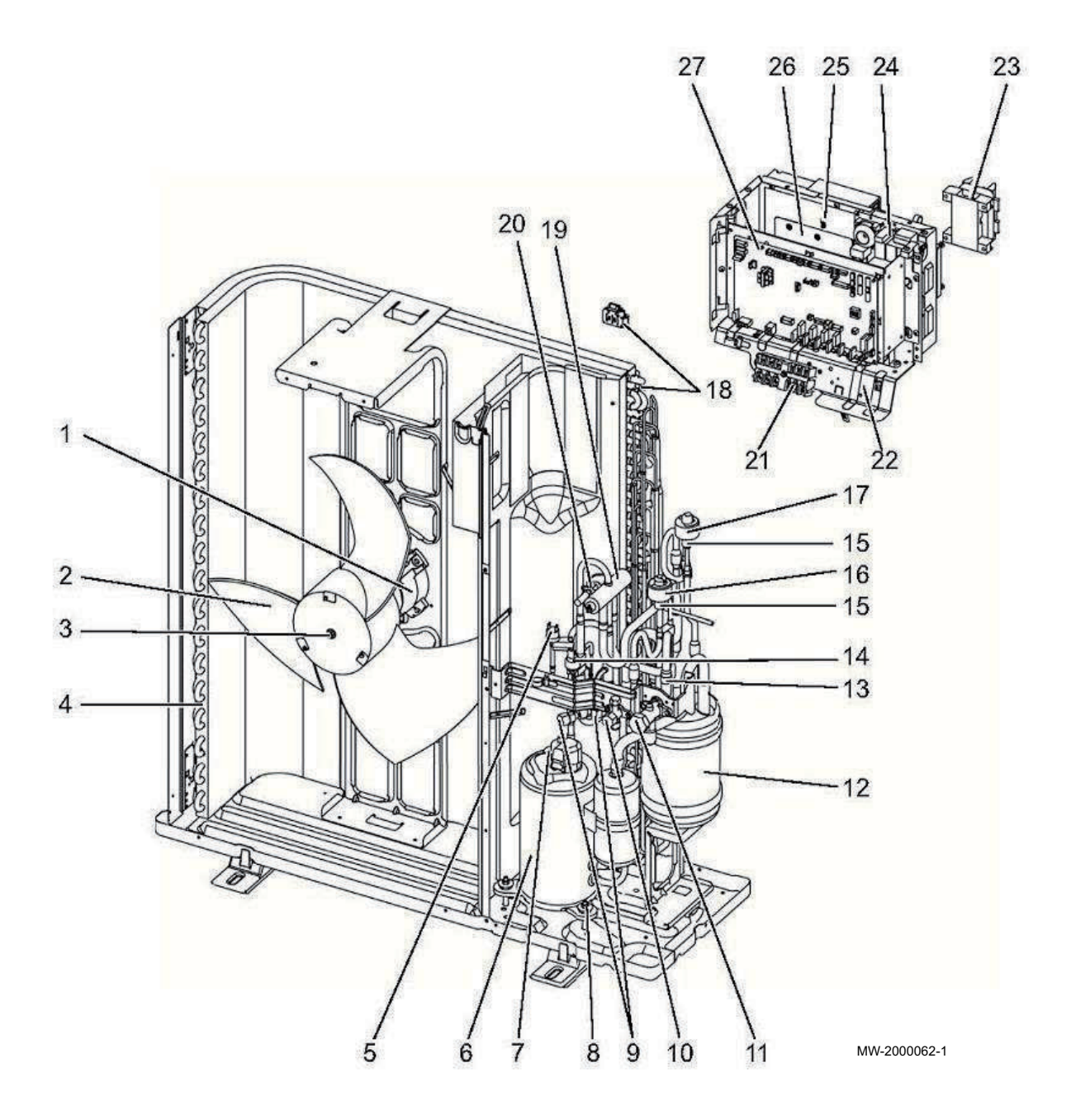

| Markers | Reference | Description                             |
|---------|-----------|-----------------------------------------|
| 1       | 7614234   | Fan motor                               |
| 2       | 7614236   | Fan rotor                               |
| 3       | 7614237   | Rotor holding nut                       |
| 4       | 7614238   | Condensation / absorption battery       |
| 5       | 7614239   | HP pressure switch 41.5 bar             |
| 6       | 7614240   | Compressor TNB220FLHMT                  |
| 7       | 7614241   | Compressor discharge temperature sensor |
| 8       | 7614242   | anti-vibration mountings                |
| 9       | 7614243   | Load plug                               |
| 10      | 7614244   | 3/8" stop valve                         |
| 11      | 7614245   | 3/8" stop valve                         |
| 12      | 7614246   | Power receiver                          |

| Markers | Reference | Description                |
|---------|-----------|----------------------------|
| 13      | 7614247   | Filter                     |
| 14      | 7614248   | High pressure sensor       |
| 15      | 7614250   | Expansion valve            |
| 16      | 7614251   | Solenoid valve coil        |
| 17      | 7614252   | Solenoid valve coil        |
| 18      | 7614253   | Sensor battery inlet TH6/7 |
| 19      | 7614254   | 4-way valve                |
| 20      | 7614255   | Coil                       |
| 21      | 7614278   | Terminal block             |
| 22      | 7614279   | Control panel              |
| 23      | 7614280   | Coil                       |
| 24      | 7614282   | EMI-supressor filter       |
| 25      | 7614283   | Disspator sensor TH8       |
| 26      | 7614284   | Output board               |
| 27      | 7614285   | Central unit PCB           |
|         | 7614286   | Hot gas sensor             |
|         | 7614288   | Liquid sensor TH3          |

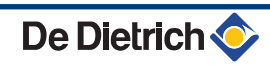

## 9.2.3. Outdoor unit 11 and 16 kW

### Structure part

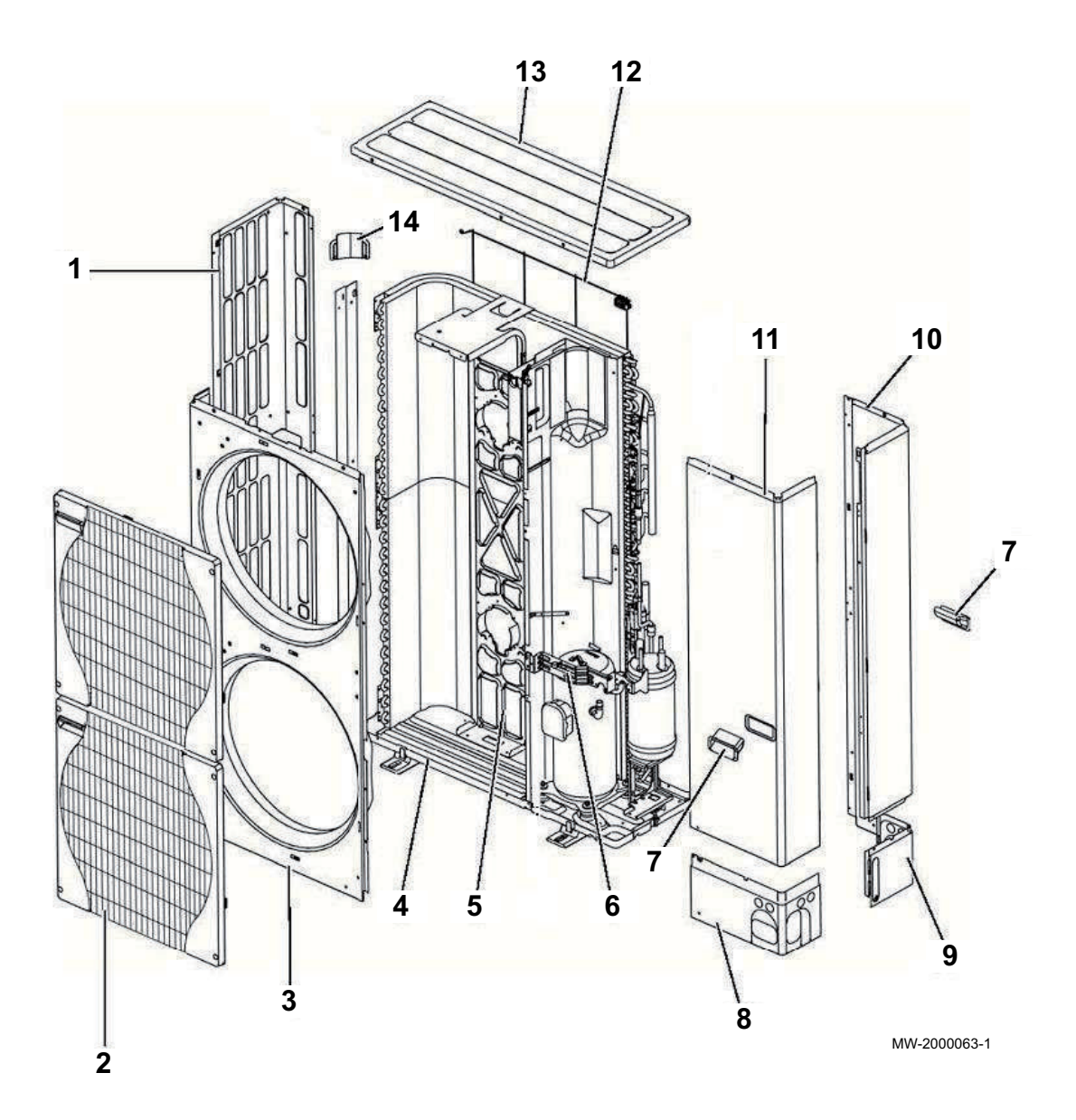

| Markers Reference |         | Description       |
|-------------------|---------|-------------------|
| 1                 | 7614289 | Side panel, left  |
| 2                 | 7614220 | Protective grid   |
| 3                 | 7614290 | Front panel       |
| 4                 | 7614292 | Base frame        |
| 5                 | 7614293 | Fan motor bracket |
| 6                 | 7614224 | Valve support     |
| 7                 | 7614225 | Door handle       |
| 8                 | 7614226 | Lower front panel |
| 9                 | 7614227 | Lower back panel  |
| 10                | 7614294 | Side panel, right |
|                   |         |                   |

| Markers Reference |         | Description              |
|-------------------|---------|--------------------------|
| 11                | 7614295 | Maintenance access panel |
| 12                | 7614296 | Back protection grille   |
| 13                | 7614232 | Top panel                |
| 14                | 7614233 | Door handle              |

## Electrical part MR-2

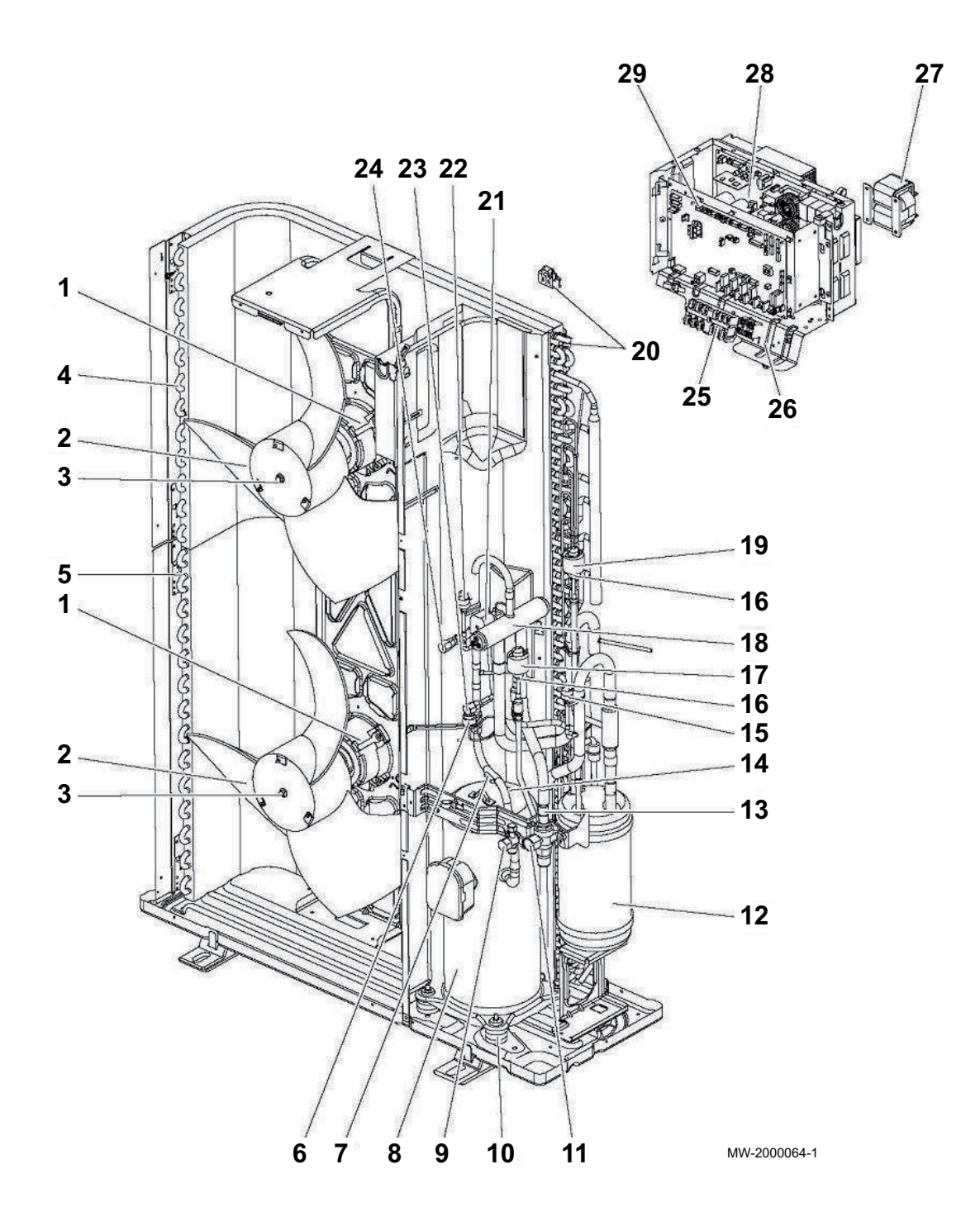

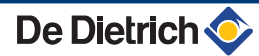

| Markers | Reference | Description                              |
|---------|-----------|------------------------------------------|
| 1       | 7614234   | Fan motor                                |
| 2       | 7614236   | Fan rotor                                |
| 3       | 7614237   | Rotor holding nut                        |
| 4       | 7614297   | Top condensation / absorption battery    |
| 5       | 7614298   | Bottom condensation / absorption battery |
| 6       | 7614248   | High pressure sensor                     |
| 7       | 7614299   | Hot gas sensor                           |
| 8       | 7614300   | Compressor ANB33FNEMT 11MR-2             |
| 8       | 7614301   | Compressor ANB42FNEMT 16MR-2             |
| 9       | 7614244   | 3/8" stop valve                          |
| 10      | 7614302   | anti-vibration mountings                 |
| 11      | 7614304   | 5/8" stop valve                          |
| 12      | 7614305   | Power receiver                           |
| 13      | 7614247   | Filter                                   |
| 14      | 7614306   | Sensor                                   |
| 15      | 7614307   | LP pressure switch                       |
| 16      | 7614308   | Expansion valve                          |
| 17      | 7614251   | Solenoid valve coil                      |
| 18      | 7614309   | 4-way valve                              |
| 19      | 7614252   | Solenoid valve coil                      |
| 20      | 7614253   | Outside temperature sensor battery       |
| 21      | 7614310   | Coil                                     |
| 22      | 7614239   | HP pressure switch                       |
| 23      | 7614243   | Load plug                                |
| 24      | 7614312   | Load plug                                |
| 25      | 7614278   | Terminal block                           |
| 26      | 7614313   | Control panel 11MR-2                     |
| 26      | 7614314   | Control panel 16MR-2                     |
| 27      | 7614280   | Coil                                     |
| 28      | 7614284   | Output board                             |
| 29      | 7614285   | Central unit PCB                         |
|         | 7614321   | Liquid sensor TH3                        |
|         | 7614322   | Condenser                                |

## Electrical part TR-2

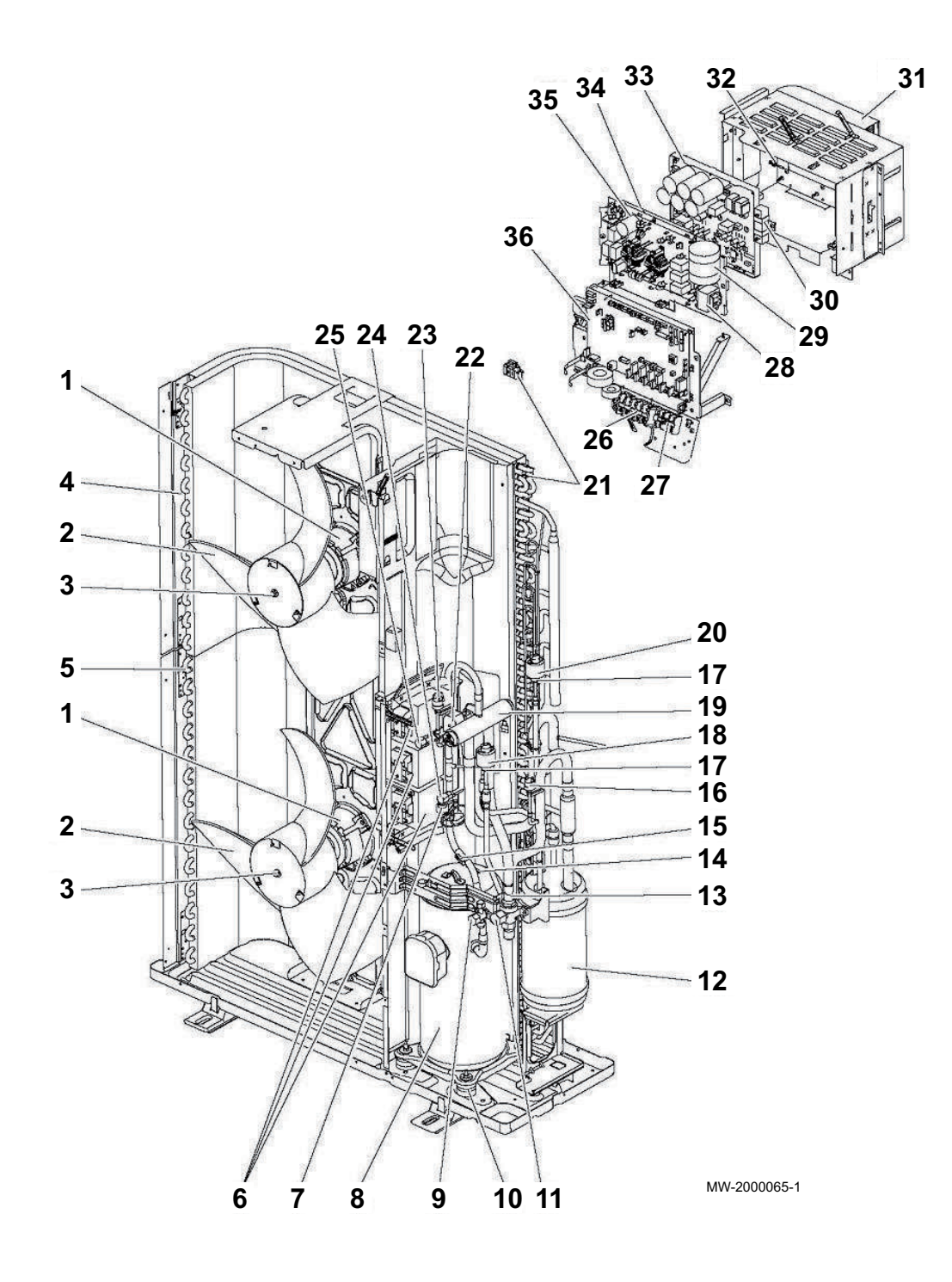

| Markers | Reference | Description                              |
|---------|-----------|------------------------------------------|
| 1       | 7614234   | Fan motor                                |
| 2       | 7614236   | Fan rotor                                |
| 3       | 7614237   | Rotor holding nut                        |
| 4       | 7614297   | Top condensation / absorption battery    |
| 5       | 7614298   | Bottom condensation / absorption battery |
| 6       | 7614323   | Coil                                     |
| 7       | 7614248   | High pressure sensor                     |
| 8       | 7614330   | Compressor ANB33FNEMT 11TR-2             |
| 8       | 7614332   | Compressor ANB42FNEMT 16TR-2             |

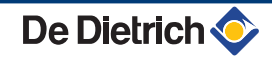

| Markers | Reference | Description                             |
|---------|-----------|-----------------------------------------|
| 9       | 7614244   | 3/8" stop valve                         |
| 10      | 7614302   | anti-vibration mountings                |
| 11      | 7614304   | 5/8" stop valve                         |
| 12      | 7614305   | Power receiver                          |
| 13      | 7614247   | Filter                                  |
| 14      | 7614333   | Compressor discharge temperature sensor |
| 15      | 7614286   | Hot gas sensor                          |
| 16      | 7614307   | LP pressure switch                      |
| 17      | 7614308   | Expansion valve                         |
| 18      | 7614251   | Solenoid valve coil                     |
| 19      | 7614309   | 4-way valve                             |
| 20      | 7614252   | Solenoid valve coil                     |
| 21      | 7614335   | Outside temperature sensor battery      |
| 22      | 7614255   | Coil                                    |
| 23      | 7614239   | HP pressure switch                      |
| 24      | 7614243   | Load plug                               |
| 25      | 7614312   | Load plug                               |
| 26      | 7614337   | Terminal block L                        |
| 27      | 7614338   | Terminal block S                        |
| 28      | 7614339   | Coil                                    |
| 29      | 7614340   | Condenser                               |
| 30      | 7614342   | Resistance                              |
| 31      | 7614343   | Control panel 11TR-2                    |
| 31      | 7614343   | Control panel 16TR-2                    |
| 32      | 7614346   | Disspator sensor                        |
| 33      | 7614247   | Output board                            |
| 34      | 7614348   | Converter board                         |
| 35      | 7614349   | Electronic filter board                 |
| 36      | 7614285   | Central unit PCB                        |
|         | 7614350   | Liquid sensor TH3                       |
# 9.2.4. Outdoor unit 22 and 27 kW

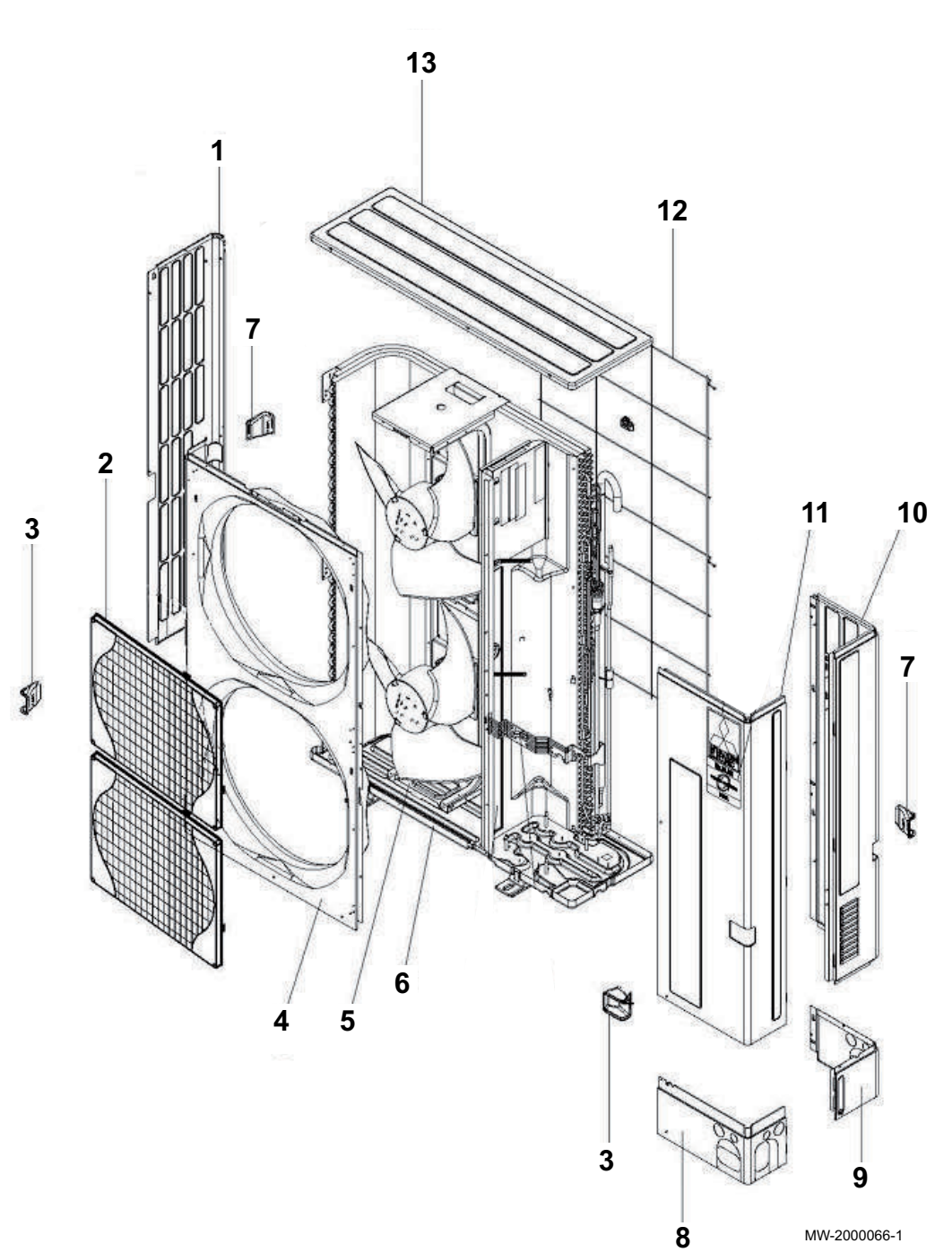

| Markers | Reference | Description       |
|---------|-----------|-------------------|
| 1       | 300027054 | Side panel, left  |
| 2       | 300027055 | Protective grid   |
| 3       | 300027056 | Door handle       |
| 4       | 300027057 | Front panel       |
| 5       | 300027058 | Fan motor bracket |

Structure part

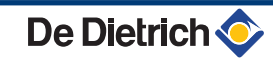

### 9. Spare parts

| Markers | Reference | Description              |
|---------|-----------|--------------------------|
| 6       | 300027059 | Base frame               |
| 7       | 300027060 | Door handle              |
| 8       | 300027062 | Lower front panel 22TR   |
| 8       | 300027061 | Lower front panel 27TR   |
| 9       | 300027063 | Lower back panel 22TR    |
| 9       | 300027064 | Lower back panel 27TR    |
| 10      | 300027065 | Side panel, right        |
| 11      | 300027066 | Maintenance access panel |
| 12      | 300027067 | Back protection grille   |
| 13      | 300027068 | Top panel                |

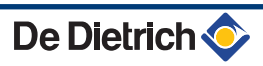

## Electrical part

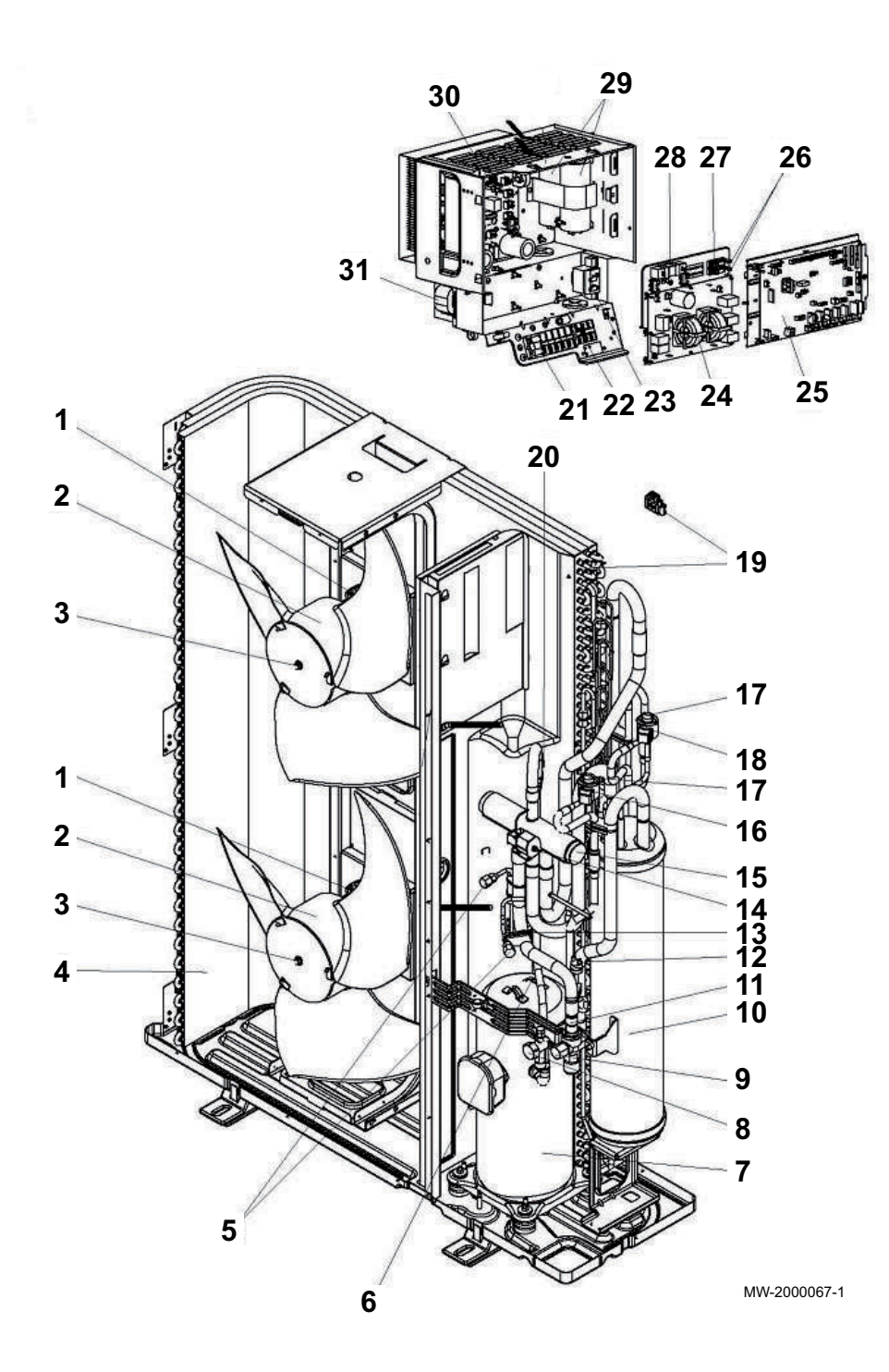

| Markers | Reference | Description                       |
|---------|-----------|-----------------------------------|
| 1       | 300027069 | Fan motor                         |
| 2       | 300027070 | Fan rotor                         |
| 3       | 300018136 | Rotor holding nut                 |
| 4       | 300027071 | Condensation / absorption battery |
| 5       | 300018092 | Load plug                         |
| 6       | 300027072 | Sensor                            |
| 7       | 300027073 | Compressor 22TR                   |
| 7       | 300027074 | Compressor 27TR                   |
| 8       | 300027075 | 3/8" stop valve 22TR              |

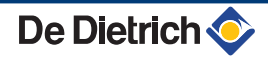

| Markers | Reference | Description                             |
|---------|-----------|-----------------------------------------|
| 8       | 300023663 | 1/2" stop valve 27TR                    |
| 9       | 300027076 | 3/4" stop valve                         |
| 10      | 300027077 | Power receiver                          |
| 11      | 300027078 | Filter                                  |
| 12      | 300027079 | HP pressure switch                      |
| 13      | 300027079 | Compressor discharge temperature sensor |
| 14      | 300027080 | Solenoid valve coil                     |
| 15      | 300027081 | 4-way valve                             |
| 16      | 300027082 | Solenoid valve coil                     |
| 17      | 300027083 | Solenoid valve coil                     |
| 18      | 300018127 | Solenoid valve coil                     |
| 19      | 300027085 | Outside temperature sensor battery      |
| 20      | 300027079 | HP pressure switch 22TR                 |
| 20      | 300018123 | HP pressure switch 41.5 bar 27TR        |
| 21      | 300018199 | Terminal block                          |
| 22      | 300027087 | Terminal block                          |
| 23      | 300027088 | Coil                                    |
| 24      | 300027089 | Electronic filter board                 |
| 25      | 300029748 | Central unit PCB 22TR                   |
| 25      | 300027090 | Central unit PCB 22-27TR                |
| 26      | 300027091 | Fuse holder                             |
| 27      | 300027092 | Fuses 15A-250V                          |
| 28      | 300018154 | Resistance                              |
| 29      | 300027093 | Condenser                               |
| 30      | 300027094 | Output board                            |
| 30      | 300029749 | Output board 22TR                       |
| 31      | 300027095 | Coil                                    |
|         | 300027096 | Sensor battery inlet                    |
|         | 300018118 | Fuses 6,3A-250V                         |
|         | 300018131 | Silencer                                |

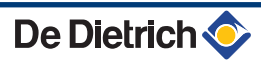

# 9.2.5. Indoor module

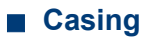

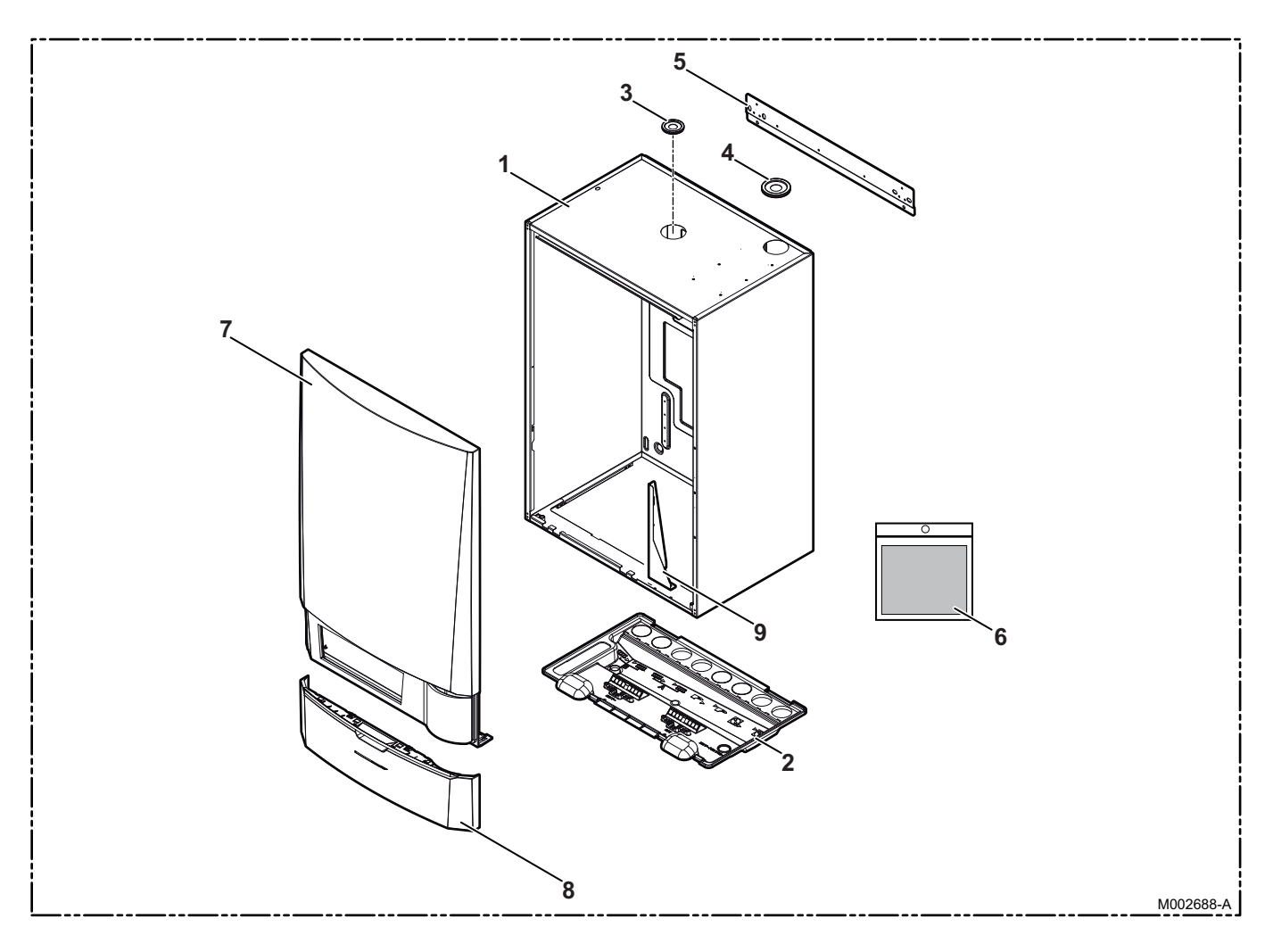

| Markers | Reference         | Description                                                      |
|---------|-------------------|------------------------------------------------------------------|
| 1       | 300025324         | Assembled casing                                                 |
| 2       | 300025281         | Casing bottom                                                    |
| 3       | 55125             | Pipe feed                                                        |
| 4       | 95320588<br>55125 | Pipe feed (Hydraulic additional heating)<br>(Electrical back-up) |
| 5       | 300027772         | Cross-bar support                                                |
| 6       | 200004802         | Accessories bag                                                  |
| 7       | S101309           | Front panel                                                      |
| 8       | S101297           | Control panel cover                                              |
| 9       | 200020022         | Blockage                                                         |

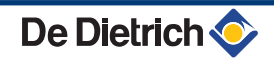

## Other components

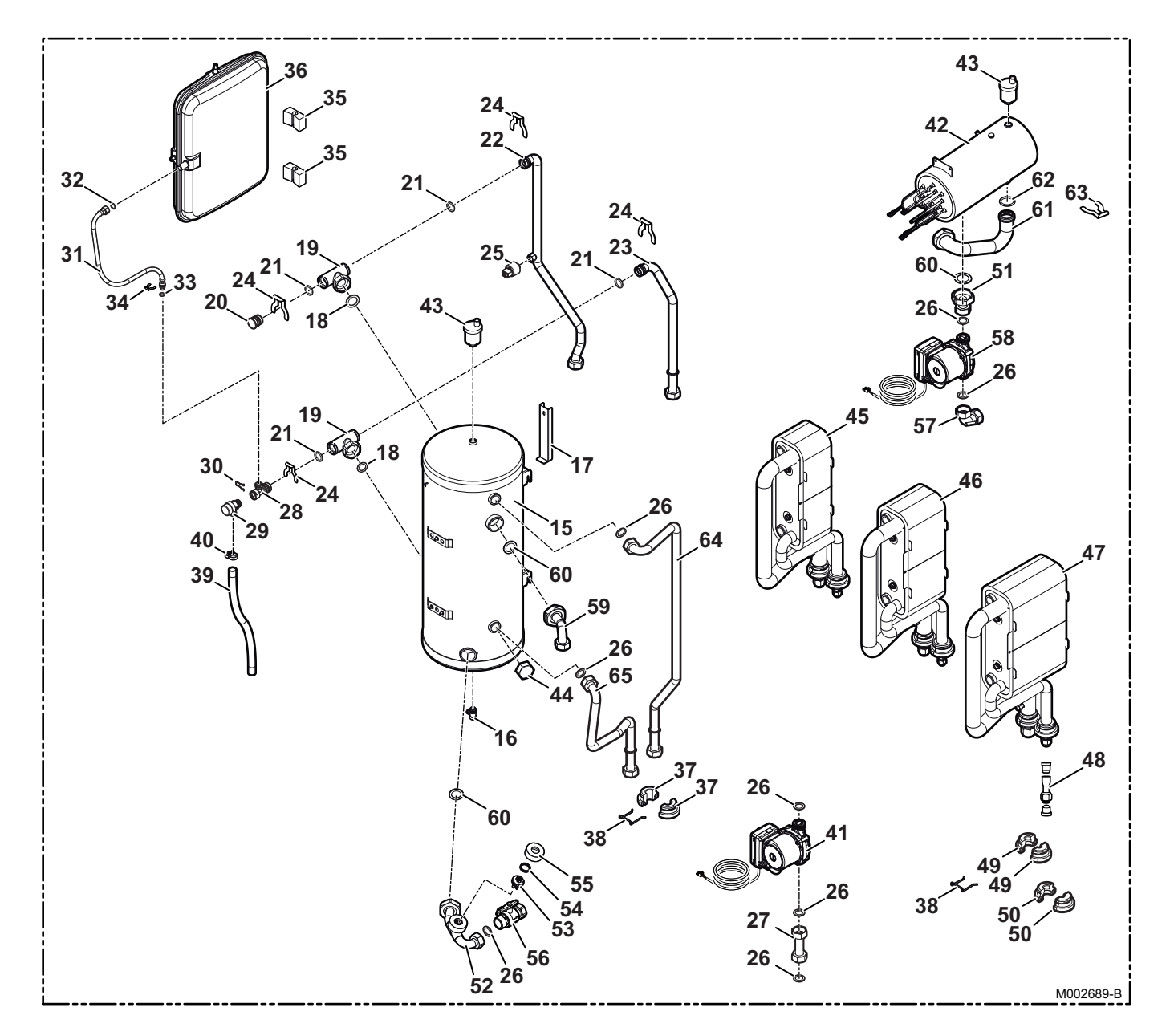

| Markers | Reference | Description                            |
|---------|-----------|----------------------------------------|
| 15      | 300025284 | tank                                   |
| 16      | 0295174   | Drain cock                             |
| 17      | 300025364 | Tank blocking plate                    |
| 18      | 95013063  | Fibre gasket 38x27x2                   |
| 19      | 300025388 | Quick T connection                     |
| 20      | 300025325 | Quick T connection plug                |
| 21      | 95023311  | O-ring 21x3.5 EPDM                     |
| 22      | 300025265 | Complete tank heating outlet pipe      |
| 23      | 300025246 | Heating return pipe                    |
| 24      | 300023113 | Pin (DN20)                             |
| 25      | 300000831 | Electronic manometer                   |
| 26      | 95013062  | Green seal 30x21x2                     |
| 27      | 300025257 | Complete 3-way valve heating flow pipe |
| 28      | 300025387 | Tube connection valve of safety        |

| 9. | S | bare | pa | rts |
|----|---|------|----|-----|
| -  |   |      |    |     |

| Markers | Reference | Description                                     |
|---------|-----------|-------------------------------------------------|
| 29      | 115749    | Safety valve                                    |
| 30      | 116552    | Safety valve pin clip                           |
| 31      | 300025392 | 10-3/8" hose                                    |
| 32      | 95013058  | Gasket 14x8x2                                   |
| 33      | 95023308  | O-ring 9.19x2.62 EPDM                           |
| 34      | 300024235 | 10 blocking pin                                 |
| 35      | 110865    | Wedge for expansion vessel base                 |
| 36      | 300025395 | Expansion vessel                                |
| 37      | 300025285 | 22 mm pipe spacer                               |
| 38      | 300025361 | Spacer clip                                     |
| 39      | 300003563 | PVC pipe diameter 20x16                         |
| 40      | 300025444 | Flexible fastening                              |
| 41      | 300027011 | Circulator UPM2 15-70 9H 130                    |
| 42      | 300025332 | 12 kW reheater                                  |
| 43      | 85000023  | 3/8" automatic air bleed valve                  |
| 44      | 94950198  | Brass plug - 1"                                 |
| 45      | 200019610 | Plate heat exchanger - 4-8kW                    |
| 46      | 200019611 | Plate heat exchanger - 11-16kW                  |
| 47      | 200019612 | Plate heat exchanger - 22-27kW                  |
| 48      | 300025567 | Weld-on flare-type connection adapter - 22-27kW |
| 49      | 300025290 | Spacer - 3/8" - 4-8, 11-16 kW                   |
| 49      | 300025288 | Spacer - 1/2" - 22-27kW                         |
| 50      | 300025291 | Spacer - 5/8" - 4-8, 11-16kW                    |
| 50      | 300025289 | Spacer - 3/4" - 22-27kW                         |
| 51      | 300025263 | Complete reheater heating pump pipe             |
| 53      | 300025396 | Detector head                                   |
| 54      | 300025363 | Corrugated spring                               |
| 55      | 300025329 | Flow switch nut                                 |
| 56      | 300025385 | Valve with 1"x1" filter                         |
| 57      | 300025242 | Complete exchanger heating pump pipe            |
| 58      | 300027010 | Circulator UPM2 15-70 9H 130                    |
| 59      | 300025244 | Complete tank heating pump pipe                 |
| 60      | 95013064  | Green seal 44x32x2                              |
| 61      | 300025231 | Complete tank reheater pipe                     |
| 62      | 300025397 | 34x4 O-ring                                     |
| 63      | 300025423 | Pin Ø 35                                        |
| 64      | 300025235 | Complete hydraulic back-up return pipe          |
| 65      | 300025237 | Complete hydraulic back-up flow pipe            |

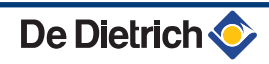

# Control panel

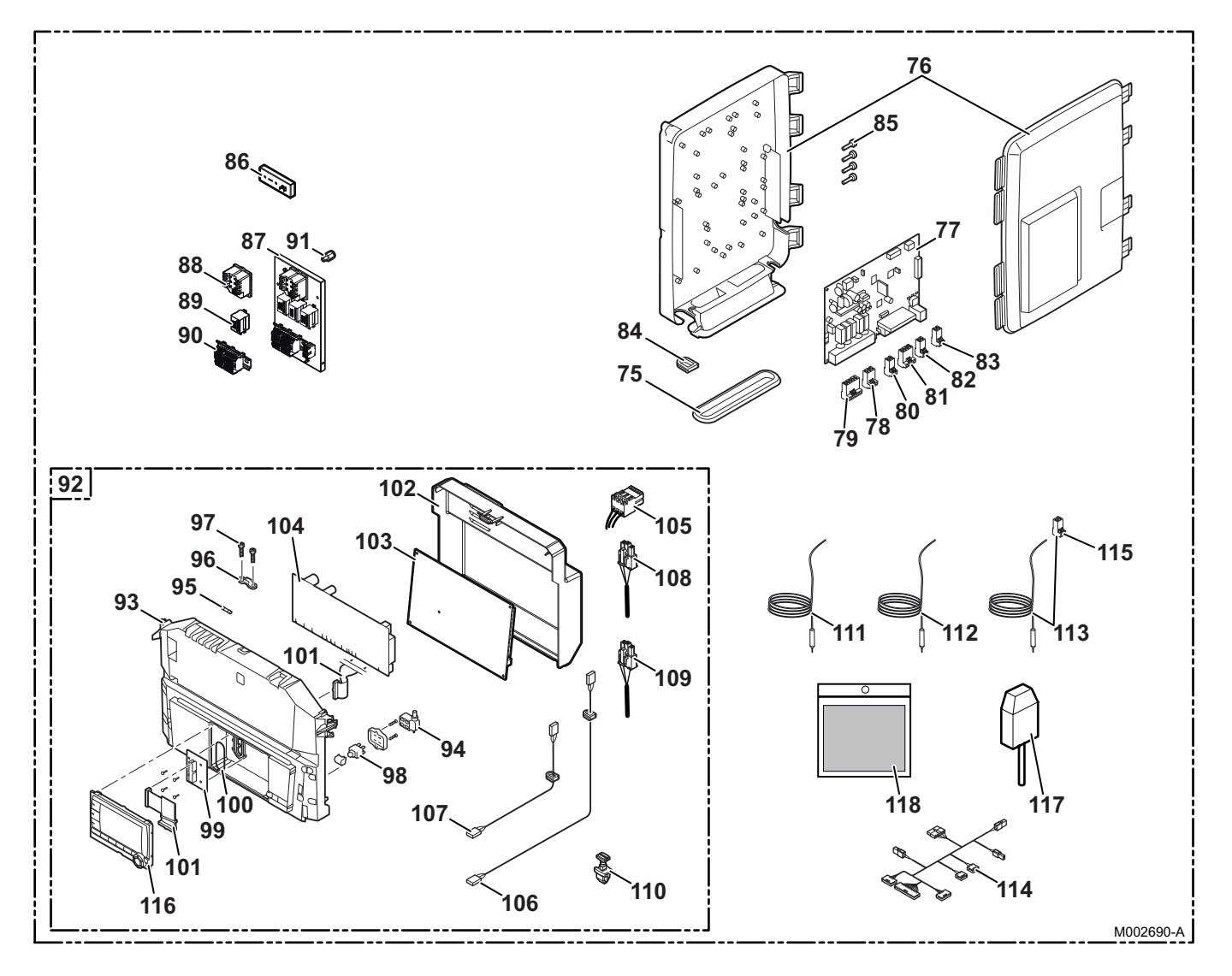

| Markers | Reference | Description                               |
|---------|-----------|-------------------------------------------|
| 75      | S100869   | Gasket SCU                                |
| 76      | S100860   | SCU block                                 |
| 77      | 7614017   | Board SCU MIT-HT                          |
| 78      | 300009074 | 3 pin connector                           |
| 79      | 300009081 | 5 pin connector                           |
| 80      | 300009071 | 2 pin connector 0-10 V                    |
| 81      | 300009102 | 4-pin connector telephone relay           |
| 82      | 300008954 | 2-pin connector room temperature sensor   |
| 83      | 300009070 | 2 pt connector outside temperature sensor |
| 84      | S100862   | SCU grommet                               |
| 85      | S62185    | Screw KB30x8 (10 pieces)                  |
| 86      | 300027019 | electrical support                        |
| 87      | 300025393 | Electrical back-up panel                  |
| 88      | 300023302 | T-STAT COTHERM BSDP 0002                  |
| 89      | 96568001  | Relay Finder - 220 V - 30 A               |
| 90      | 300026067 | Through-feed terminal unit                |
| 91      | 300025400 | Spacer                                    |
| 92      | 7615862   | Table                                     |

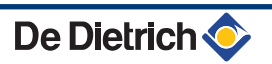

| Markers | Reference | Description                 |
|---------|-----------|-----------------------------|
| 93      | 111727    | Panel fascia                |
| 94      | S100841   | 230 V switch cable          |
| 95      | 95340249  | 6.3 AT fuse                 |
| 96      | S59372    | Fixing clamp                |
| 97      | S59367    | Screw KB35x12 (10 pieces)   |
| 98      | 300026345 | Switch                      |
| 99      | 119450    | Flat cable connection board |
| 100     | 119458    | 42x1.5 O-ring               |
| 101     | S101663   | Connection ramps            |
| 102     | 300025283 | Rear cover                  |
| 103     | 7614035   | Interface PCB *1            |
| 104     | 7618169   | PCU 194 control board HT    |
| 105     | 300026148 | cable form - 24 V           |
| 106     | S100847   | BUS cable - X11             |
| 107     | S100843   | SCU230 V power cable - X2   |
| 108     | 300026153 | Heating pump cable          |
| 109     | 300026152 | Exchanger pump cable        |
| 110     | 300026155 | Board lock                  |
| 111     | 300026149 | Heating sensor              |
| 112     | 300026150 | Liquid sensor               |
| 113     | 300025712 | Tank sensor + Connector     |
| 114     | 300026151 | Interface board power cable |
| 115     | 300024269 | 2-pin connector             |
| 116     | S101249   | Display plate               |
| 117     | 95362450  | Outside sensor              |
| 118     | 200020910 | Screws                      |

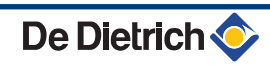

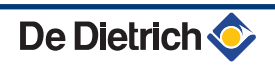

| FR            | www.dedief<br>Direction d<br>57, ru<br>F- 67580<br>Ø +33 (0)<br>€ +33 (0)                                                                                                    | rich-thermique.fr<br>es Ventes France<br>e de la Gare<br>MERTZWILLER<br>3 88 80 27 00<br>3 88 80 27 99                                                                                                    | CE                                                                                                    |
|---------------|----------------------------------------------------------------------------------------------------|----------------------------------------------------------------------------------------------------|----------------------------------------------------------------------------------------------------|
|               | DE DIETRICH REMEHA GmbH<br>www.remeha.de<br>Rheiner Strasse 151<br>D- 48282 EMSDETTEN<br>♀ +49 (0)25 72 / 9161-0<br>♠ +49 (0)25 72 / 9161-102<br>info@remeha.de                                                                                                    | DE DIETRICH<br>www.dedietrich-otoplenie.ru<br>129164, Россия, г. Москва<br>Зубарев переулок, д. 15/1<br>Бизнес-центр «Чайка Плаза»,<br>офис 309<br>Ø +7 (495) 221-31-51<br>info@dedietrich.ru                                                                                                    | A State of the state of the sta |
| BE            | VAN MARCKE     www.vanmarcke.be     Weggevoerdenlaan 5     B- 8500 KORTRIJK     𝔅 +32 (0)56/23 75 11                                                                                                    | NEUBERG S.A.<br>www.dedietrich-heating.com<br>39 rue Jacques Stas<br>L- 2010 LUXEMBOURG<br>& +352 (0)2 401 401                                                                                                    | R410A<br>M001476-C                                                                                                    |
| DE DI         | ETRICH THERMIQUE Iberia S.L.U.<br>www.dedietrich-calefaccion.es<br>C/Salvador Espriu, 11<br>908 L'HOSPITALET de LLOBREGAT<br>& +34 935 475 850<br>info@dedietrich-calefaccion.e                                                                                                    | DE DIETRICH SERVICE<br>www.dedietrich-heiztechnik.com<br>© Freecall 0800 / 201608                                                                                                    |                                                                                                    |
|               |                                                                                                    |                                                                                                    |                                                                                                    |
| CH            | ALTER MEIER (Klima Schweiz) AG<br>www.waltermeier.com<br>Bahnstrasse 24<br>CH-8603 SCHWERZENBACH<br>+41 (0) 44 806 44 24<br>Serviceline +41 (0)8 00 846 846<br>+41 (0) 44 806 44 25<br>ch.klima@waltermeier.com                                                                                                    | WALTER MEIER (Climat Suisse) SA     www.waltermeier.com     Z.I. de la Veyre B, St-Légier     CH-1800 VEVEY 1     Ø   +41 (0) 21 943 02 22     Serviceline +41 (0) 800 846 846     Ø   +41 (0) 21 943 02 33     ch.climat@waltermeier.com                                                                                                    |                                                                                                    |
| CH<br>CH<br>T | ALTER MEIER (Klima Schweiz) AG<br>www.waltermeier.com<br>Bahnstrasse 24<br>CH-8603 SCHWERZENBACH<br>+41 (0) 44 806 44 24<br>Serviceline +41 (0)8 00 846 846<br>← +41 (0) 44 806 44 25<br>ch.klima@waltermeier.com<br>DUEDI S.r.I.<br>www.duediclima.it<br>Distributore Ufficiale Esclusivo<br>De Dietrich-Thermique Italia<br>Via Passatore, 12 - 12010<br>San Defendente di Cervasca<br>CUNEO<br>♀ +39 0171 857170<br>← +39 0171 687875<br>info@duediclima.it | WALTER MEIER (Climat Suisse) SA   www.waltermeier.com   Z.I. de la Veyre B, St-Légier   CH-1800 VEVEY 1   Ø +41 (0) 21 943 02 22   Serviceline +41 (0)8 00 846 846   Ø +41 (0) 21 943 02 23   ch.climat@waltermeier.com   DE DIETRICH   Www.dedietrich-heating.com   Room 512, Tower A, Kelun Building   12A Guanghua Rd, Chaoyang District   C-100020 BEIJING   Ø +86 (0)106.581.4017   +86 (0)106.581.4018   +86 (0)106.581.4019   contactBJ@dedietrich.com.cn |                                                                                                    |

#### © Copyright

All technical and technological information contained in these technical instructions, as well as any drawings and technical descriptions supplied, remain our property and shall not be multiplied without our prior consent in writing.

25/06/2014

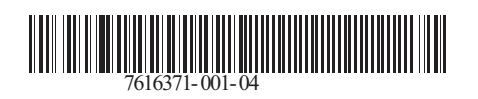

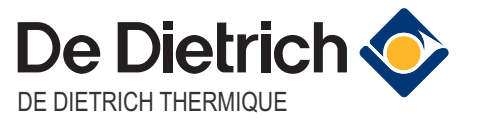

57, rue de la Gare F- 67580 MERTZWILLER - BP 30